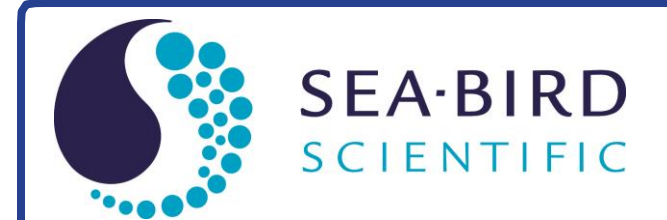

Software Manual

# Seasoft V2: SBE Data Processing

CTD Data Processing & Plotting Software for Windows

|              |                                    | 🚟 SBE Data Processing |                       |
|--------------|------------------------------------|-----------------------|-----------------------|
|              |                                    | Run Configure Help    |                       |
|              |                                    | 1. Data Conversion    |                       |
|              |                                    | 2. Filter             | and the second second |
|              |                                    | 3. Align CTD          |                       |
|              |                                    | 4. Cell Thermal Mass  |                       |
|              |                                    | 5. Loop Edit          |                       |
|              |                                    | 6. Derive             |                       |
|              |                                    | 7. Derive TEOS-10     |                       |
|              |                                    | 8. Bin Average        |                       |
|              |                                    | 9. Bottle Summary     | the second            |
|              |                                    | 10. Mark Scan         |                       |
|              |                                    | 11. Buoyancy          |                       |
|              |                                    | 12. Wild Edit         |                       |
|              |                                    | 13. Window Filter     |                       |
| Poloaco Dato | 07/26/2017                         | 14. ASCII In          |                       |
|              | 0//20/201/                         | 15. ASCII Out         |                       |
| Software     | SBE Data Processing 7.26.7 & later | 16. Section           |                       |
|              |                                    | 17. Split             |                       |
|              |                                    | 18. Strip             |                       |
|              |                                    | 19. Translate         |                       |
|              |                                    | 20. Sea Plot          |                       |
|              |                                    | 21. SeaCalc III       |                       |
|              |                                    | Command Line Options  | 1                     |

Exit

service@seabird.com | support@seabird.com | Tel: +1 425 643 9866

# **Limited Liability Statement**

Extreme care should be exercised when using or servicing this equipment. It should be used or serviced only by personnel with knowledge of and training in the use and maintenance of oceanographic electronic equipment.

SEA-BIRD SCIENTIFIC disclaims all product liability risks arising from the use or servicing of this system. SEA-BIRD SCIENTIFIC has no way of controlling the use of this equipment or of choosing the personnel to operate it, and therefore cannot take steps to comply with laws pertaining to product liability, including laws which impose a duty to warn the user of any dangers involved in operating this equipment. Therefore, acceptance of this system by the customer shall be conclusively deemed to include a covenant by the customer to defend, indemnify, and hold SEA-BIRD SCIENTIFIC harmless from all product liability claims arising from the use or servicing of this system.

# **Table of Contents**

| Limited Liability Statement                                                                                                    | 2                                                                                                    |
|----------------------------------------------------------------------------------------------------|----------------------------------------------------------------------------------------------------|
| Table of Contents                                                                                                    | 3                                                                                                    |
| Section 1: Introduction                                                                                                    | 6                                                                                                    |
| Summary                                                                                                    | 6                                                                                                    |
| System Requirements                                                                                                    | 7                                                                                                    |
| Products Supported                                                                                                    | 7                                                                                                    |
| Software Modules                                                                                                    | 8                                                                                                    |
| Section 2: Installation and Use                                                                                                    | 9                                                                                                    |
| Installation                                                                                                    | 9                                                                                                    |
| Getting Started                                                                                                    | 10                                                                                                    |
| Module Dialog Box                                                                                                    | 10                                                                                                    |
| File Formats                                                                                                    | 15                                                                                                    |
| Converted Data File (.cnv) Format                                                                                                    | 17                                                                                                    |
| Editing Raw Data Files                                                                                                    | 18                                                                                                    |
| Section 3. Typical Data Processing Sequences                                                                                                    | 19                                                                                                    |
| Processing Profiling CTD Data (SPE Only 10, 10, 10, 10, 10, 10, 10, 10, 10, 10,                                                                                                    | . 17                                                                                                    |
| 25. 25 plus, and 49)                                                                                                    | 20                                                                                                    |
| Processing SBE 16, 16 <i>plus</i> , 16 <i>plus</i> -IM, 16 <i>plus</i> V2, 16 <i>plus</i> -IM V2, 21,                                                                                                    | 20                                                                                                    |
| and 45 Data                                                                                                    | 21                                                                                                    |
| Processing SBE 37-SM, SMP, SMP-IDO, SMP-ODO, IM, IMP, IMP-IDO,                                                                                                    |                                                                                                    |
| IMP-ODO, SI, SIP, SIP-IDO, and SIP-ODO Data with a .hex data file and                                                                                                    |                                                                                                    |
| .xmlcon configuration file                                                                                                    | 22                                                                                                    |
| Processing SBE 37-SM, SMP, IM, IMP, SI, and SIP Data without a                                                                                                    |                                                                                                    |
| configuration file                                                                                                    | 22                                                                                                    |
| Processing SBE 39, 39-IM, and 48 Data                                                                                                    | 23                                                                                                    |
| $\mathbf{D}_{\mathbf{n}}$ and $\mathbf{D}_{\mathbf{n}} = 20 I = 120 I = \mathbf{D}_{\mathbf{n}} \mathbf{D}_{\mathbf{n}}$                                                                                                    | 22                                                                                                    |
| Processing SBE 39 <i>plus</i> and 39 <i>plus</i> -IM Data                                                                                                    | 23                                                                                                    |
| Processing SBE 39 <i>plus</i> and 39 <i>plus</i> -IM Data<br>Processing Glider Payload CTD Data (GPCTD)                                                                                                    | 23<br>23                                                                                                    |
| Processing SBE 39 <i>plus</i> and 39 <i>plus</i> -IM Data<br>Processing Glider Payload CTD Data (GPCTD)<br>Section 4: Configuring Instrument (Configure)                                                                                                    | 23<br>23<br><b>24</b>                                                                                                    |
| Processing SBE 39 <i>plus</i> and 39 <i>plus</i> -IM Data<br>Processing Glider Payload CTD Data (GPCTD)<br>Section 4: Configuring Instrument (Configure)<br>Introduction                                                                                                    | 23<br>23<br><b>24</b><br>24                                                                                                    |
| Processing SBE 39 <i>plus</i> and 39 <i>plus</i> -IM Data<br>Processing Glider Payload CTD Data (GPCTD)<br>Section 4: Configuring Instrument (Configure)<br>Introduction                                                                                                    | 23<br>23<br>24<br>24<br>26                                                                                                    |
| Processing SBE 39 <i>plus</i> and 39 <i>plus</i> -IM Data<br>Processing Glider Payload CTD Data (GPCTD)<br>Section 4: Configuring Instrument (Configure)<br>Introduction<br>Instrument Configuration<br>SBE 9 <i>plus</i> Configuration<br>SBE 16 Second C T Becorder Configuration                                                                                                    | 23<br>23<br>24<br>24<br>26<br>26                                                                                                    |
| Processing SBE 39 <i>plus</i> and 39 <i>plus</i> -IM Data<br>Processing Glider Payload CTD Data (GPCTD)<br>Section 4: Configuring Instrument (Configure)<br>Introduction<br>Instrument Configuration<br>SBE 9 <i>plus</i> Configuration<br>SBE 16 Seacat C-T Recorder Configuration<br>SPE 16 <i>plus</i> or 16 <i>plus</i> IM Seacat C. T Recorder Configuration                                                                                                    | 23<br>23<br>24<br>24<br>26<br>26<br>28                                                                                                   |
| Processing SBE 39 <i>plus</i> and 39 <i>plus</i> -IM Data<br>Processing Glider Payload CTD Data (GPCTD)<br>Section 4: Configuring Instrument (Configure)<br>Introduction<br>Instrument Configuration<br>SBE 9 <i>plus</i> Configuration<br>SBE 16 Seacat C-T Recorder Configuration<br>SBE 16 <i>plus</i> or 16 <i>plus</i> -IM Seacat C-T Recorder Configuration<br>SBE 16 <i>plus</i> V2 or 16 <i>plus</i> -IM V2 SeaCAT C-T Recorder Configuration                                                                                                    | 23<br>23<br>24<br>24<br>26<br>26<br>28<br>29<br>31                                                                                       |
| <ul> <li>Processing SBE 39plus and 39plus-IM Data</li> <li>Processing Glider Payload CTD Data (GPCTD)</li></ul>                                                                                                    | 23<br>23<br>24<br>24<br>26<br>26<br>28<br>29<br>1.31<br>31                                                                               |
| <ul> <li>Processing SBE 39plus and 39plus-IM Data</li> <li>Processing Glider Payload CTD Data (GPCTD)</li></ul>                                                                                                    | 23<br>23<br>24<br>26<br>26<br>26<br>28<br>29<br>1.31<br>33<br>35                                                                         |
| <ul> <li>Processing SBE 39plus and 39plus-IM Data</li> <li>Processing Glider Payload CTD Data (GPCTD)</li></ul>                                                                                                    | 23<br>23<br>24<br>26<br>26<br>28<br>29<br>1.31<br>33<br>35<br>37                                                                         |
| <ul> <li>Processing SBE 39plus and 39plus-IM Data</li> <li>Processing Glider Payload CTD Data (GPCTD)</li></ul>                                                                                                    | 23<br>23<br>24<br>26<br>26<br>28<br>29<br>1.31<br>35<br>37<br>39                                                                         |
| <ul> <li>Processing SBE 39plus and 39plus-IM Data</li> <li>Processing Glider Payload CTD Data (GPCTD)</li></ul>                                                                                                    | 23<br>23<br>24<br>24<br>26<br>28<br>29<br>1.31<br>33<br>35<br>37<br>39<br>41                                                             |
| <ul> <li>Processing SBE 39plus and 39plus-IM Data</li> <li>Processing Glider Payload CTD Data (GPCTD)</li></ul>                                                                                                    | 23<br>23<br>24<br>26<br>26<br>28<br>29<br>1.31<br>33<br>35<br>37<br>39<br>41<br>43                                                       |
| <ul> <li>Processing SBE 39plus and 39plus-IM Data</li> <li>Processing Glider Payload CTD Data (GPCTD)</li></ul>                                                                                                    | 23<br>23<br>24<br>26<br>26<br>28<br>29<br>1.31<br>33<br>35<br>37<br>39<br>41<br>43<br>47                                                 |
| Processing SBE 39 <i>plus</i> and 39 <i>plus</i> -IM Data<br>Processing Glider Payload CTD Data (GPCTD)<br>Section 4: Configuring Instrument (Configure)<br>Instrument Configuration<br>SBE 9 <i>plus</i> Configuration<br>SBE 9 <i>plus</i> Configuration<br>SBE 16 Seacat C-T Recorder Configuration<br>SBE 16 <i>plus</i> or 16 <i>plus</i> -IM Seacat C-T Recorder Configuration<br>SBE 16 <i>plus</i> V2 or 16 <i>plus</i> -IM V2 SeaCAT C-T Recorder Configuration<br>SBE 19 Seacat Profiler Configuration<br>SBE 19 <i>plus</i> Seacat Profiler Configuration<br>SBE 19 <i>plus</i> V2 seaCAT Profiler Configuration<br>SBE 21 Thermosalinograph Configuration<br>SBE 25 Sealogger Configuration<br>SBE 37 MicroCAT C-T Recorder Configuration<br>SBE 45 MicroTSG Configuration                                                                                                    | 23<br>23<br>24<br>26<br>26<br>28<br>29<br>1.31<br>33<br>35<br>37<br>39<br>41<br>43<br>47<br>49                                           |
| Processing SBE 39 <i>plus</i> and 39 <i>plus</i> -IM Data<br>Processing Glider Payload CTD Data (GPCTD)<br>Section 4: Configuring Instrument (Configure)<br>Introduction<br>Instrument Configuration<br>SBE 9 <i>plus</i> Configuration<br>SBE 16 Seacat C-T Recorder Configuration<br>SBE 16 <i>plus</i> or 16 <i>plus</i> -IM Seacat C-T Recorder Configuration<br>SBE 16 <i>plus</i> V2 or 16 <i>plus</i> -IM V2 SeaCAT C-T Recorder Configuration<br>SBE 19 Seacat Profiler Configuration<br>SBE 19 <i>plus</i> Seacat Profiler Configuration<br>SBE 19 <i>plus</i> Seacat Profiler Configuration<br>SBE 19 <i>plus</i> V2 SeaCAT Profiler Configuration<br>SBE 25 Sealogger Configuration<br>SBE 25 Sealogger Configuration<br>SBE 37 MicroCAT C-T Recorder Configuration<br>SBE 49 FastCAT Configuration<br>SBE 49 FastCAT Configuration<br>SBE 49 FastCAT Configuration<br>SBE 49 FastCAT Configuration<br>SBE 40 FastCAT Configuration<br>SBE 41 FastCAT Configuration<br>SBE 41 Fast | 23<br>23<br>24<br>24<br>26<br>28<br>29<br>1.31<br>33<br>35<br>37<br>39<br>41<br>43<br>47<br>49                                           |
| Processing SBE 39 <i>plus</i> and 39 <i>plus</i> -IM Data<br>Processing Glider Payload CTD Data (GPCTD)<br>Section 4: Configuring Instrument (Configure)<br>Introduction<br>Instrument Configuration<br>SBE 9 <i>plus</i> Configuration<br>SBE 16 Seacat C-T Recorder Configuration<br>SBE 16 <i>plus</i> or 16 <i>plus</i> -IM Seacat C-T Recorder Configuration<br>SBE 16 <i>plus</i> V2 or 16 <i>plus</i> -IM V2 SeaCAT C-T Recorder Configuration<br>SBE 19 Seacat Profiler Configuration<br>SBE 19 <i>plus</i> Seacat Profiler Configuration<br>SBE 19 <i>plus</i> V2 seaCAT Profiler Configuration<br>SBE 21 Thermosalinograph Configuration<br>SBE 25 Sealogger Configuration<br>SBE 37 MicroCAT C-T Recorder Configuration<br>SBE 45 MicroTSG Configuration<br>SBE 49 FastCAT Configuration<br>SBE Glider Payload CTD Configuration<br>SBE Glider Payload CTD Configuration<br>Accessing Calibration Coefficients Dialog Payors                                                                                                    | 23<br>23<br>24<br>24<br>26<br>26<br>28<br>29<br>1.31<br>33<br>35<br>37<br>39<br>41<br>43<br>47<br>49<br>50<br>51                         |
| Processing SBE 39plus and 39plus-IM Data<br>Processing Glider Payload CTD Data (GPCTD)<br>Section 4: Configuring Instrument (Configure)<br>Introduction<br>Instrument Configuration<br>SBE 9plus Configuration<br>SBE 16 Seacat C-T Recorder Configuration<br>SBE 16plus or 16plus-IM Seacat C-T Recorder Configuration<br>SBE 16plus V2 or 16plus-IM V2 SeaCAT C-T Recorder Configuration<br>SBE 19 Seacat Profiler Configuration<br>SBE 19plus Seacat Profiler Configuration<br>SBE 19plus V2 SeaCAT Profiler Configuration<br>SBE 25 Sealogger Configuration<br>SBE 25 Plus Sealogger Configuration<br>SBE 37 MicroCAT C-T Recorder Configuration<br>SBE 45 MicroTSG Configuration<br>SBE 49 FastCAT Configuration<br>SBE Glider Payload CTD Configuration<br>Accessing Calibration Coefficients Dialog Boxes                                                                                                    | 23<br>23<br>24<br>26<br>26<br>28<br>29<br>1.31<br>33<br>35<br>37<br>39<br>41<br>43<br>47<br>49<br>50<br>51<br>52                         |
| Processing SBE 39plus and 39plus-IM Data<br>Processing Glider Payload CTD Data (GPCTD)                                                                                                    | 23<br>23<br>24<br>26<br>28<br>29<br>1.31<br>33<br>35<br>37<br>39<br>41<br>43<br>47<br>50<br>51<br>52<br>52                               |
| Processing SBE 39plus and 39plus-IM Data<br>Processing Glider Payload CTD Data (GPCTD)<br>Section 4: Configuring Instrument (Configure)<br>Introduction<br>Instrument Configuration<br>SBE 9plus Configuration<br>SBE 16 Seacat C-T Recorder Configuration<br>SBE 16plus or 16plus-IM Seacat C-T Recorder Configuration<br>SBE 16plus V2 or 16plus-IM V2 SeaCAT C-T Recorder Configuration<br>SBE 19plus Seacat Profiler Configuration<br>SBE 19plus Seacat Profiler Configuration<br>SBE 19plus V2 SeaCAT Profiler Configuration<br>SBE 19plus V2 SeaCAT Profiler Configuration<br>SBE 25 Sealogger Configuration<br>SBE 37 MicroCAT C-T Recorder Configuration<br>SBE 45 MicroTSG Configuration<br>SBE 49 FastCAT Configuration<br>SBE 49 FastCAT Configuration<br>SBE Glider Payload CTD Configuration<br>SBE Glider Payload CTD Configuration<br>Accessing Calibration Coefficients Dialog Boxes<br>Importing and Exporting Calibration Coefficients<br>Temperature Calibration Coefficients                                                                                                    | 23<br>23<br>24<br>26<br>26<br>28<br>29<br>1.31<br>33<br>35<br>37<br>39<br>41<br>43<br>47<br>49<br>50<br>51<br>52<br>53<br>53             |
| Processing SBE 39 <i>plus</i> and 39 <i>plus</i> -IM Data<br>Processing Glider Payload CTD Data (GPCTD)<br>Section 4: Configuring Instrument (Configure)<br>Introduction.<br>Instrument Configuration<br>SBE 9 <i>plus</i> Configuration<br>SBE 16 Seacat C-T Recorder Configuration<br>SBE 16 <i>plus</i> or 16 <i>plus</i> -IM Seacat C-T Recorder Configuration.<br>SBE 16 <i>plus</i> V2 or 16 <i>plus</i> -IM V2 SeaCAT C-T Recorder Configuration<br>SBE 19 <i>plus</i> Seacat Profiler Configuration<br>SBE 19 <i>plus</i> Seacat Profiler Configuration<br>SBE 19 <i>plus</i> Seacat Profiler Configuration<br>SBE 19 <i>plus</i> V2 SeaCAT Profiler Configuration<br>SBE 21 Thermosalinograph Configuration<br>SBE 25 Sealogger Configuration<br>SBE 37 MicroCAT C-T Recorder Configuration<br>SBE 49 FastCAT Configuration<br>SBE 49 FastCAT Configuration<br>SBE Glider Payload CTD Configuration<br>SBE Glider Payload CTD Configuration<br>SBE Glider Payload CTD Configuration<br>SBE Glider Payload CTD Configuration<br>SBE Glider Payload CTD Configuration<br>SBE Glider Payload CTD Configuration<br>SBE Calibration Coefficients Dialog Boxes<br>Importing and Exporting Calibration Coefficients<br>Calibration Coefficients for Frequency Sensors<br>Temperature Calibration Coefficients<br>Conductivity Calibration Coefficients                                                                                                    | 23<br>23<br>24<br>24<br>26<br>26<br>28<br>29<br>1.31<br>33<br>35<br>35<br>37<br>39<br>41<br>43<br>47<br>49<br>51<br>52<br>52<br>53<br>54 |
| <ul> <li>Processing SBE 39plus and 39plus-IM Data</li></ul>                                                                                                    | 23<br>23<br>24<br>26<br>26<br>28<br>29<br>1.31<br>33<br>35<br>37<br>39<br>41<br>43<br>47<br>49<br>50<br>51<br>52<br>53<br>54<br>55       |
| Processing SBE 39 <i>plus</i> and 39 <i>plus</i> -IM Data                                                                                                    | 23<br>23<br>24<br>26<br>26<br>28<br>29<br>1.31<br>33<br>35<br>37<br>39<br>41<br>43<br>47<br>49<br>50<br>51<br>52<br>53<br>55             |
| Processing SBE 39 <i>plus</i> and 39 <i>plus</i> -IM Data                                                                                                    | 23<br>23<br>24<br>24<br>26<br>28<br>29<br>1.31<br>33<br>35<br>37<br>39<br>41<br>43<br>47<br>49<br>50<br>51<br>52<br>53<br>55<br>55       |

| Calibration Coefficients for A/D Count Sensors                                                                                                    | 56                                                                                                    |
|----------------------------------------------------------------------------------------------------|----------------------------------------------------------------------------------------------------|
| Temperature Calibration Coefficients                                                                                                    | 56                                                                                                    |
| Pressure (Strain Gauge) Calibration Coefficients                                                                                                    | 56                                                                                                    |
| Calibration Coefficients for Voltage Sensors                                                                                                    | 57                                                                                                    |
| Pressure (Strain Gauge) Calibration Coefficients                                                                                                    | 57                                                                                                    |
| Altimeter Calibration Coefficients                                                                                                    | 57                                                                                                    |
| Fluorometer Calibration Coefficients                                                                                                    |                                                                                                    |
| ODS Markeleneter Trackidity Calibration Coefficients                                                                                                    | 62                                                                                                    |
| OBS/Nephelometer/Turbidity Calibration Coefficients                                                                                                    | 62                                                                                                    |
| Oxidation Reduction Potential (ORP) Calibration Coefficients                                                                                                    | 03                                                                                                    |
| DAP/Irradiance Calibration Coefficients                                                                                                    | 04                                                                                                    |
| PAR/Inautance Calibration Coefficients                                                                                                    | 05                                                                                                    |
| pH Calibration Coefficients                                                                                                    | 00<br>66                                                                                                    |
| Pressure/EGP (voltage output) Calibration Coefficients                                                                                                    | 66                                                                                                    |
| Suspended Sediment Calibration Coefficients                                                                                                    | 00<br>67                                                                                                    |
| Transmissometer Calibration Coefficients                                                                                                    | 07                                                                                                    |
| User Exponential (for user-defined sensor) Calibration Coefficients                                                                                                    | 07<br>69                                                                                                    |
| User Polynomial (for user-defined sensor) Calibration Coefficients                                                                                                    | 69                                                                                                    |
| Zans Calibration Coefficients                                                                                                    | 69                                                                                                    |
| Calibration Coefficients for RS-232 Sensors                                                                                                    | 70                                                                                                    |
| SBE 63 Optical Dissolved Oxygen Sensor Calibration Coefficients                                                                                                    | 70                                                                                                    |
| SBE 38 Temperature Sensor and SBE 50 Pressure Sensor                                                                                                    |                                                                                                    |
| Calibration Coefficients                                                                                                    | 70                                                                                                    |
| WET Labs Sensor Calibration Coefficients                                                                                                    | 70                                                                                                    |
| WET Labs SeaOWL UVA Sensor Calibration Coefficients                                                                                                    | 71                                                                                                    |
| Satlantic SeaFET pH Sensor Calibration Coefficients                                                                                                    | 71                                                                                                    |
| GTD Calibration Coefficients                                                                                                    | 72                                                                                                    |
| Aanderaa Oxygen Optode Calibration Coefficients                                                                                                    | 72                                                                                                    |
|                                                                                                    |                                                                                                    |
| Seather 5 Deer Dete Conservation Medicles                                                                                                    | =2                                                                                                    |
| Section 5: Raw Data Conversion Modules                                                                                                    | 73                                                                                                    |
| Section 5: Raw Data Conversion Modules<br>Data Conversion                                                                                                    | <b>73</b><br>74                                                                                                    |
| Section 5: Raw Data Conversion Modules<br>Data Conversion<br>Data Conversion: Creating Water Bottle (.ros) Files                                                                                                    | 73<br>74<br>77                                                                                                    |
| Section 5: Raw Data Conversion Modules<br>Data Conversion<br>Data Conversion: Creating Water Bottle (.ros) Files<br>Data Conversion: Notes and General Information                                                                                                    | <b>73</b><br>74<br>77<br>78                                                                                                    |
| Section 5: Raw Data Conversion Modules<br>Data Conversion<br>Data Conversion: Creating Water Bottle (.ros) Files<br>Data Conversion: Notes and General Information<br>Bottle Summary                                                                                                    | <b>73</b><br>74<br>77<br>78<br>80                                                                                                    |
| Section 5: Raw Data Conversion Modules<br>Data Conversion<br>Data Conversion: Creating Water Bottle (.ros) Files<br>Data Conversion: Notes and General Information<br>Bottle Summary<br>Mark Scan                                                                                                    | <b>73</b><br>74<br>77<br>78<br>80<br>82                                                                                                    |
| Section 5: Raw Data Conversion Modules<br>Data Conversion<br>Data Conversion: Creating Water Bottle (.ros) Files<br>Data Conversion: Notes and General Information<br>Bottle Summary<br>Mark Scan<br>Section 6: Data Processing Modules                                                                                                    | 73<br>74<br>77<br>78<br>80<br>82<br>82                                                                                                    |
| Section 5: Raw Data Conversion Modules<br>Data Conversion<br>Data Conversion: Creating Water Bottle (.ros) Files<br>Data Conversion: Notes and General Information<br>Bottle Summary<br>Mark Scan<br>Section 6: Data Processing Modules<br>Align CTD                                                                                                    | 73<br>74<br>77<br>78<br>80<br>82<br>82<br>83<br>84                                                                                                    |
| Section 5: Raw Data Conversion Modules<br>Data Conversion<br>Data Conversion: Creating Water Bottle (.ros) Files<br>Data Conversion: Notes and General Information<br>Bottle Summary<br>Mark Scan<br>Section 6: Data Processing Modules<br>Align CTD<br>Align CTD: Conductivity and Temperature                                                                                                    | 73<br>74<br>77<br>78<br>80<br>82<br>82<br>83<br>84<br>85                                                                                                    |
| Section 5: Raw Data Conversion Modules<br>Data Conversion<br>Data Conversion: Creating Water Bottle (.ros) Files<br>Data Conversion: Notes and General Information<br>Bottle Summary<br>Mark Scan<br>Section 6: Data Processing Modules<br>Align CTD<br>Align CTD: Conductivity and Temperature<br>Align CTD: Oxygen                                                                                                    | 73<br>74<br>77<br>78<br>80<br>82<br>82<br>83<br>83<br>84<br>85<br>87                                                                                                    |
| Section 5: Raw Data Conversion Modules                                                                                                    | 73<br>74<br>77<br>78<br>80<br>82<br>82<br>83<br>83<br>84<br>85<br>87<br>88                                                                                                    |
| Section 5: Raw Data Conversion Modules                                                                                                    | 73<br>74<br>77<br>78<br>80<br>82<br>82<br>83<br>83<br>84<br>85<br>87<br>88<br>91                                                                                                    |
| Section 5: Raw Data Conversion Modules                                                                                                    | 73<br>74<br>77<br>78<br>80<br>82<br>82<br>83<br>84<br>85<br>87<br>88<br>91<br>93                                                                                                    |
| Section 5: Raw Data Conversion Modules                                                                                                    | 73<br>74<br>77<br>78<br>80<br>82<br>83<br>83<br>84<br>85<br>87<br>88<br>91<br>93<br>95                                                                                                    |
| Section 5: Raw Data Conversion Modules<br>Data Conversion<br>Data Conversion: Creating Water Bottle (.ros) Files<br>Data Conversion: Notes and General Information<br>Bottle Summary<br>Mark Scan<br>Section 6: Data Processing Modules<br>Align CTD<br>Align CTD: Conductivity and Temperature<br>Align CTD: Oxygen<br>Bin Average<br>Buoyancy<br>Cell Thermal Mass<br>Derive (EOS-80; Practical Salinity)<br>Derive TEOS-10                                                                                                    | 73<br>74<br>77<br>78<br>80<br>82<br>83<br>84<br>85<br>87<br>88<br>91<br>93<br>95<br>98                                                                                                    |
| Section 5: Raw Data Conversion Modules                                                                                                    | 73<br>74<br>77<br>78<br>80<br>82<br>83<br>83<br>84<br>85<br>87<br>88<br>91<br>93<br>95<br>98<br>101                                                                                         |
| Section 5: Raw Data Conversion Modules                                                                                                    | 73<br>74<br>77<br>78<br>80<br>82<br>83<br>83<br>85<br>87<br>91<br>93<br>93<br>95<br>98<br>101<br>104                                                                                        |
| Section 5: Raw Data Conversion Modules                                                                                                    | 73<br>74<br>77<br>78<br>80<br>82<br>83<br>83<br>83<br>84<br>91<br>93<br>93<br>95<br>98<br>101<br>104<br>104                                                                                 |
| Section 5: Raw Data Conversion Modules                                                                                                    | 73<br>74<br>77<br>78<br>80<br>82<br>83<br>83<br>83<br>83<br>83<br>91<br>93<br>93<br>95<br>98<br>101<br>104<br>106<br>108                                                                    |
| Section 5: Raw Data Conversion Modules                                                                                                    | 73<br>74<br>77<br>78<br>80<br>82<br>83<br>83<br>83<br>84<br>91<br>93<br>93<br>95<br>98<br>101<br>104<br>106<br>108<br>109                                                                   |
| Section 5: Raw Data Conversion Modules<br>Data Conversion : Creating Water Bottle (.ros) Files<br>Data Conversion: Notes and General Information<br>Bottle Summary<br>Mark Scan                                                                                                    | <b>73</b><br>74<br>77<br>78<br>80<br>82<br>83<br>83<br>84<br>91<br>93<br>93<br>95<br>98<br>101<br>104<br>106<br>108<br>109<br>111                                                           |
| <ul> <li>Section 5: Raw Data Conversion Modules</li></ul>                                                                                                    | 73<br>74<br>77<br>78<br>80<br>82<br>83<br>83<br>85<br>87<br>91<br>93<br>93<br>93<br>93<br>93<br>93<br>94<br>91<br>93<br>93<br>93<br>94<br>91<br>93<br>91<br>104<br>104<br>104<br>101<br>111 |
| Section 5: Raw Data Conversion Modules<br>Data Conversion : Creating Water Bottle (.ros) Files<br>Data Conversion: Notes and General Information<br>Bottle Summary<br>Mark Scan<br>Section 6: Data Processing Modules<br>Align CTD<br>Align CTD: Conductivity and Temperature<br>Align CTD: Conductivity and Temperature<br>Align CTD: Oxygen<br>Bin Average<br>Buoyancy<br>Cell Thermal Mass<br>Derive (EOS-80; Practical Salinity)<br>Derive TEOS-10<br>Filter<br>Loop Edit<br>Window Filters : Descriptions and Formulas<br>Median Filter : Description<br>ASCII In                                                                                                    | 73<br>74<br>77<br>78<br>80<br>82<br>83<br>83<br>83<br>83<br>91<br>93<br>93<br>93<br>95<br>98<br>101<br>104<br>106<br>108<br>109<br>111<br>114                                               |
| Section 5: Raw Data Conversion Modules         Data Conversion:         Data Conversion:         Creating Water Bottle (.ros) Files         Data Conversion:         Notes and General Information         Bottle Summary         Mark Scan         Section 6: Data Processing Modules         Align CTD         Align CTD:         Conductivity and Temperature         Align CTD:         Align CTD:         Oxygen         Bin Average         Buoyancy         Cell Thermal Mass         Derive (EOS-80; Practical Salinity)         Derive TEOS-10         Filter         Loop Edit         Window Filters:         Window Filter:         Window Filter:         Obscription         Median Filter:         Description         And Formulas         Median Filter:         Description | <b>73</b><br>74<br>77<br>78<br>80<br>82<br>83<br>83<br>83<br>83<br>83<br>91<br>93<br>93<br>95<br>98<br>101<br>104<br>106<br>108<br>109<br>111<br>114<br>115                                 |
| Section 5: Raw Data Conversion Modules                                                                                                    | 73<br>74<br>77<br>78<br>80<br>82<br>83<br>83<br>83<br>83<br>83<br>91<br>93<br>93<br>95<br>98<br>101<br>104<br>106<br>108<br>109<br>111<br>114<br>115<br>116                                 |
| Section 5: Raw Data Conversion Modules                                                                                                    | 73<br>74<br>77<br>78<br>80<br>82<br>83<br>83<br>83<br>91<br>93<br>93<br>95<br>98<br>101<br>104<br>106<br>108<br>109<br>111<br>114<br>115<br>116<br>117                                      |
| Section 5: Raw Data Conversion Modules                                                                                                    | 73<br>74<br>77<br>78<br>80<br>82<br>83<br>83<br>84<br>91<br>93<br>93<br>95<br>98<br>101<br>104<br>106<br>108<br>109<br>111<br>114<br>115<br>116<br>117<br>118                               |

| Section 8: Data Plotting Module – Sea Plot                            | 120   |
|-----------------------------------------------------------------------|-------|
| Sea Plot File Setup Tab                                               | 121   |
| Sea Plot Plot Setup Tab                                               | 122   |
| Process Options                                                       | 123   |
| Overlay Setup                                                         | 124   |
| TS Plot Setup                                                         | 126   |
| Sea Plot Axis Setup Tabs                                              | 127   |
| X-Y Axis Setup Tabs                                                   | 127   |
| TS Plot Axis Setup Tabs                                               | 128   |
| Sea Plot Header View Tab                                              | 129   |
| Viewing Sea Plot Plots                                                | 130   |
| Multiple X-Y Plots, No Overlay                                        | 130   |
| Multiple TS Plots, No Overlay                                         | 131   |
| X-Y Overlay Plot                                                      | 132   |
| Plot Menus                                                            | 133   |
| Section 9. Missellaneous Madula Secola III                            | 124   |
| Section 9: Miscellaneous Moutile – SeaCaic III                        | 134   |
| Appendix I: Command Line Options, Command Line Operation, and         |       |
| Batch File Processing                                                 | 136   |
| Command Line Ontions                                                  | 136   |
| Command Line Operation                                                | 138   |
| Batch File Processing                                                 | 139   |
|                                                                       |       |
| Appendix II: Configure (.con or .xmlcon) File Format                  | 143   |
| .xmlcon Configuration File Format                                     | 143   |
| .con Configuration File Format                                        | 143   |
| Annondiz III. Concreting can as umlean File Departs                   |       |
| Appendix III: Generating .con of .xinicon File Reports –              | 1/18  |
| Conreport.exe                                                         | 140   |
| Appendix IV: Software Problems                                        | 149   |
| **                                                                    |       |
| Appendix V: Derived Parameter Formulas (EOS-80; Practical Salinity    | ) 150 |
| Annendix VI: Output Variable Names                                    | 161   |
| Denotical Calinity and related Therman Low and Demonstration (EQC 90) |       |
| Practical Salinity and related Thermodynamic Parameters (EOS-80),     | 1.00  |
| and Auxiliary Sensor Data                                             | 162   |
| Absolute Salinity and related Thermodynamic Parameters (TEOS-10)      | 174   |
| Index                                                                 | 175   |

# **Section 1: Introduction**

This section includes a brief description of Seasoft V2 and its components, and a more detailed description of SBE Data Processing.

Sea-Bird welcomes suggestions for new features and enhancements of our products and/or documentation. Please contact us with any comments or suggestions (seabird@seabird.com or 425-643-9866). Our business hours are Monday through Friday, 0800 to 1700 Pacific Standard Time (1600 to 0100 Universal Time) in winter and 0800 to 1700 Pacific Daylight Time (1500 to 0000 Universal Time) the rest of the year.

### Summary

Seasoft V2 consists of modular, menu-driven routines for acquisition, display, processing, and archiving of oceanographic data acquired with Sea-Bird equipment. Seasoft V2 is designed to work with a PC running Windows 7/8/10 (32 bit or 64 bit).

Seasoft V2 is actually several stand-alone programs:

 SeatermV2 (a *launcher* for Seaterm232, Seaterm485, SeatermIM, and SeatermUSB), Seaterm, and SeatermAF terminal programs that send commands for status, setup, data retrieval, and diagnostics to a wide variety of Sea-Bird instruments. Note: SeatermV2 is used with our newest generation of instruments, which have the ability to output data in XML.

#### Note:

The following Seasoft-DOS calibration modules are not available in Seasoft V2:

- OXFIT compute oxygen calibration coefficients
- OXFITW compute oxygen calibration coefficients using Winkler titration values

• PHFIT – compute pH coefficients See the Seasoft-DOS manual.

- Seasave V7 program that acquires and displays real-time and raw archived data for a variety of Sea-Bird instruments.
- SBE Data Processing program that converts, edits, processes, and plots data for a variety of Sea-Bird instruments.
- Plot39 program for plotting SBE 39, 39-IM, 39*plus*, 39*plus*-IM, and 48 data.

This manual covers only SBE Data Processing.

# System Requirements

Seasoft V2 was designed to work with a PC running Windows 7/8/10 (32 bit or 64 bit).

# **Products Supported**

SBE Data Processing supports the following Sea-Bird products:

- SBE 9*plus* CTD with SBE 11*plus* Deck unit (often referred to as 911*plus*) or with SBE 17 or 17*plus* Searam (often referred to as 917*plus*)
- SBE 16 SeaCAT C-T (optional pressure) Recorder
- SBE 16plus and 16plus-IM SeaCAT C-T (optional pressure) Recorder
- SBE 16*plus* V2 and 16*plus*-IM V2 SeaCAT C-T (optional pressure) Recorder
- SBE 19 SeaCAT Profiler
- SBE 19*plus* SeaCAT Profiler
- SBE 19plus V2 SeaCATProfiler
- SBE 21 SeaCAT Thermosalinograph
- SBE 25 Sealogger CTD
- SBE 25plus Sealogger CTD
- SBE 37-SM, 37-SMP, 37-IM, 37-IMP, 37-SI, and 37-SIP MicroCAT Conductivity and Temperature (optional pressure) Recorder
- SBE 37-SMP-IDO, 37-IMP-IDO, and 37-SIP-IDO MicroCAT Conductivity, Temperature, and Dissolved Oxygen (optional pressure) Recorder
- SBE37-SMP-ODO, 37-IMP-ODO, and 37-SIP-ODO MicroCAT Conductivity, Temperature, Optical Dissolved Oxygen (optional pressure) Recorder
- SBE 39 and 39-IM Temperature (optional pressure) Recorder
- SBE 39plus and 39plus-IM Temperature (optional pressure) Recorder
- SBE 45 MicroTSG Thermosalinograph
- SBE 48 Hull Temperature Sensor
- SBE 49 FastCAT CTD Sensor
- SBE Glider Payload CTD (GPCTD)

Additionally, SBE Data Processing supports many other sensors / instruments interfacing with the instruments listed above, including Sea-Bird oxygen, pH, and ORP sensors; SBE 32 Carousel Water Sampler and SBE 55 ECO Water Sampler; and assorted equipment from third party manufacturers.

#### Notes:

- SBE **37-SI** and **37-SIP** SBE Data Processing can be used with data uploaded from firmware version 3.0 and later. Earlier versions of these MicroCATs did not have internal memory, and SBE Data Processing is not compatible with real-time MicroCAT data.
- SBE **39**, **39-IM**, **39***plus*, **39***plus*-IM, and **48** data - SBE Data Processing support is limited; see Processing SBE 39, 39-IM, and 48 Data and Processing SBE 39*plus* and 39*plus*-IM Data in Section 3: Typical Data Processing Sequences.

# **Software Modules**

|                                     | sing mendes men        |                                                  |
|-------------------------------------|------------------------|--------------------------------------------------|
| Туре                                | Module Name            | Module Description                               |
| Instrument                          |                        | Define instrument configuration and              |
| configuration                       | Configure              | Define instrument configuration and              |
| See Section 4.                      | 0                      | calibration coefficients.                        |
|                                     |                        | Convert raw hex or dat data to                   |
|                                     | Data                   | engineering units and store converted            |
|                                     | Commenter              | data in any file (all data) and/an rea file      |
| Data<br>conversion<br>See Section 5 | Conversion             | data in .cnv file (all data) and/or .ros file    |
|                                     |                        | (water bottle data).                             |
|                                     | Bottle                 | Summarize data from water sampler .ros           |
| See Section 5.                      | Summary                | file, storing results in .btl file.              |
|                                     |                        | Create .bsr bottle scan range file from          |
|                                     | Mark Scan              | .mrk data file.                                  |
|                                     |                        | Align data (typically conductivity               |
|                                     | Align CTD              | temperature oxygen) relative to pressure         |
|                                     | -                      | temperature, oxygen) relative to pressure.       |
|                                     | Bin Average            | Average data, basing bins on pressure,           |
|                                     | Dimitiveruge           | depth, scan number, or time range.               |
|                                     | D                      | Compute Brunt Väisälä buoyancy and               |
|                                     | Buoyancy               | stability frequency.                             |
|                                     | Cell Thermal           | Perform conductivity thermal                     |
|                                     | Mass                   | mass correction                                  |
|                                     | 111111111              | Calculate calinity, density, accord              |
| Data                                | <b>.</b> .             | Calculate salinity, density, sound               |
| processing                          | Derive                 | velocity, oxygen, etc. based on EOS-80           |
| Performed on                        |                        | (Practical Salinity) equations.                  |
| converted data                      | Dominio                | Calculate salinity, density, sound               |
| from a .cnv file.                   | TEOS-10                | velocity, etc. based on TEOS-10                  |
| See Section 6.                      |                        | (Absolute Salinity) equations                    |
|                                     | Filtor                 | Low pass filter columns of data                  |
|                                     | Thu                    | North soon with hadflag if soon foils            |
|                                     | Loop Edit<br>Wild Edit | Mark scan with <i>baajiag</i> it scan faits      |
|                                     |                        | pressure reversal or minimum                     |
|                                     |                        | velocity test.                                   |
|                                     |                        | Mark data value with <i>badflag</i> to eliminate |
|                                     |                        | wild points.                                     |
|                                     |                        | Filter data with triangle, cosine, boxcar,       |
|                                     | Window Filter          | Gaussian, or median window.                      |
|                                     | ASCII In               | Add header information to asc file               |
|                                     |                        | containing ASCII data                            |
|                                     |                        | Containing ASCII data.                           |
|                                     |                        | Output data and/or header from .cnv file         |
|                                     | ASCII Out              | to ASCII file (.asc for data, .hdr for           |
| File                                |                        | header). Used to export converted data           |
|                                     |                        | for processing by non-Sea-Bird software.         |
| manipulation                        | Section                | Extract data rows from .cnv file.                |
| see section /.                      | a                      | Split data in .cnv file into upcast and          |
|                                     | Split                  | downcast files                                   |
|                                     | Strin                  | Extract data columns from ony file               |
|                                     | Sulp                   | Convert data in any file from ASCII to           |
|                                     | Translate              | Convert data in .cnv file from ASCII to          |
|                                     |                        | binary, or vice versa.                           |
| Data plotting                       |                        | Plot data (C, T, P as well as derived            |
| Performed on                        |                        | variables, overlay plots, and TS contour         |
| converted data                      | Sea Plot               | plots). Plots can be printed, or saved to a      |
| from a .cnv file.                   |                        | file or clipboard. Can plot data at any          |
| See Section 8.                      |                        | point after Data Conversion has been run         |
| Miscellaneous                       |                        |                                                  |
| Performed on                        |                        | Calculate derived variables from one             |
| data typed in                       | SeaCale III            | user-input scan of temperature                   |
| by user                             | Scavale III            | pressure etc                                     |
| See Section 0                       |                        |                                                  |
| See Section 2.                      |                        |                                                  |

SBE Data Processing includes the following modules:

# **Section 2: Installation and Use**

Seasoft V2 was designed to work with a PC running Windows 7/8/10 (32 bit or 64 bit).

# Installation

#### Note:

Sea-Bird supplies the current version of our software when you purchase an instrument. As software revisions occur, we post the revised software on our website.

• You may not need the latest version. Our revisions often include improvements and new features related to one instrument, which may have little or no impact on your operation.

See our website (www.seabird.com) for the latest software version number, a description of the software changes, and instructions for downloading the software. If not already installed, install SBE Data Processing and other Sea-Bird software programs on your computer using the supplied software CD:

- 1. Insert the CD in your CD drive.
- 2. Double click on **SeasoftV2\_***date.***exe** (where *date* is the date the software release was created).
- 3. Follow the dialog box directions to install the software.

The default location for the software is c:\Program Files\Sea-Bird. Within that folder is a sub-directory for each program. The installation program allows you to install the desired components. Install all the components, or just install SBE Data Processing.

Note that the following additional software is installed with SBE Data Processing, in the same directory as SBE Data Processing:

- StripNullChars.exe This program removes null characters from an uploaded SBE 25*plus* data file; the file can then be processed in SBE Data Processing's Data Conversion module.
  - Run StripNullChars.exe from a DOS window, following instructions provided in the software.
  - Note that the null characters in the file also prevent uploading of the data from the SBE 25*plus* via RS-232. You must open the 25*plus* and upload via the internal USB connector.
- **NMEATest.exe** This program simulates a NMEA navigation device; see the manual for your deck unit (SBE 11*plus*, 33, or 36 Deck Unit).
- **phFit.exe** This program calculates a new offset and slope for a pH sensor; see Application Note 18-1 (www.seabird.com/document /an18-1-sbe-18-27-and-30-amt-ph-sensor-calibration-phfit-version-21). *Note:* phfit can be run from SBE Data Processing's Run menu.

# **Getting Started**

#### Note:

SBE Data Processing modules can be run from the command line. Also, batch file processing can be used to process a batch file to automate data processing tasks. See Appendix I: Command Line Options, Command Line Operation, and Batch File Processing.

## **SBE Data Processing Window**

To start SBE Data Processing:

- Double click on SBEDataProc.exe
- (default location c:\Program Files\Sea-Bird\SBEDataProcessing-Win32), or Left click on Start and follow the path
- Programs/Sea-Bird/SBEDataProcessing-Win32

The SBE Data Processing window looks like this:

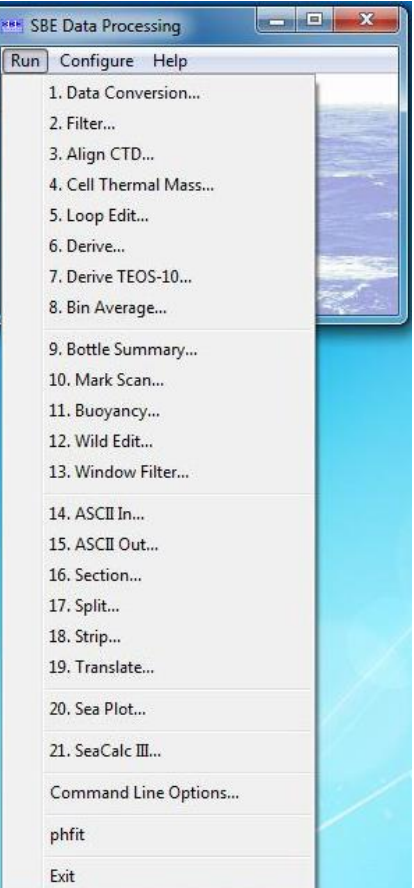

The window's menus are described below.

- Run -
  - List of data processing modules, separated into categories: typical processing for profiling CTDs (1-8), other data processing (9-13), file manipulation (14-19), plotting (20), and seawater calculator (21). Select the desired module to set up the module parameters and process data. *Module Dialog Box* provides an overview of the module dialog box for all modules except Sea Plot and SeaCalc III; Sections 5 through 9 provide details for each module.
  - Command Line Options: Select Command Line Options to assist in automating processing. See Appendix I: Command Line Options, Command Line Operation, and Batch File Processing.
  - > phfit: Calculate offset and slope for an SBE 18, 27, or 30 pH sensor.
  - Exit: Select to exit the program.
- Configure List of instruments that require a configuration (.con or .xmlcon) file, which defines the number and type of sensors interfacing with the instrument, as well as the sensor calibration coefficients. Select the desired instrument to modify or create a .con or .xmlcon file. See *Section 4: Configuring Instrument (Configure).*
- Help General program help files as well as context-specific help.

#### Module Dialog Box

To open a module, select it in the Run menu of the SBE Data Processing window. Each module's dialog box has three menus:

- File
  - Start Process begin to process data as defined in dialog box
  - > Open select a different program setup (.psa) file
  - Save or Save As save all current settings to a .psa file
  - Restore reset all settings to match last saved .psa file
  - > Default File Setup reset all settings on File Setup tab to defaults
  - > Default Data Setup reset all settings on Data Setup tab to defaults
  - Exit or Save & Exit exit module and return to SBE Data Processing window
- Options (where applicable)
  - Confirm Program Setup Change 
     If selected, program provides a prompt to save the program setup (.psa) file if you make changes and click the Exit button or select Exit in the File menu without clicking or selecting Save or Save As.
     If not selected, program changes Exit to Save & Exit; to exit without saving changes, use the Cancel button.
  - Confirm Instrument Configuration Change -

- If **selected**, program provides a prompt to save the configuration (.con or .xmlcon) file if you make changes and then click the Exit button in the Configuration dialog box without clicking Save or Save As.

- If **not selected**, program changes *Exit* button to *Save & Exit*; to exit without saving changes, use the Cancel button.

Overwrite Output File Warning -

- If **selected**, program provides a warning if output data will overwrite an existing file.

- If **not selected**, program automatically overwrites an existing file with the same file name as the output file.

Inconsistent Data Setup Warning -

- If **selected**, program provides a warning if the configuration (.con or .xmlcon) file and/or the input data file are inconsistent with the selected output variables. For example, if the user-selected output variables include conductivity difference, but you remove the second conductivity sensor from the configuration file, a warning will appear. The warning details what output variable cannot be calculated, and allows you to retain the change to the configuration file (and remove the inconsistent output variable) or restore the configuration file to the previous configuration.

- If **not selected**, program automatically changes the user-selected output variables to be consistent with the selected configuration or data file.

- Diagnostics log If selected, brings up a Diagnostics dialog box.  $\geq$ - Select Keep a diagnostics log to enable diagnostics output. - Click Select Path to select the location and name for the diagnostics file. The default location is %USERPROFILE%\Application Data\ Sea-Bird; the default name is PostProcLog.txt (Example c:\Documents and Settings\dbresko\Application Data\ Sea-Bird\PostProcLog.txt). - Select the Level of diagnostics to include: Errors, Warnings (includes Errors), or Information (includes Errors and Warnings). - If desired, click Display Log File to display the contents of the indicated file, using Notepad. - If desired, click Erase Log File to erase the contents of the indicated file. If not erased, SBE Data Processing appends diagnostics data to the end of the file. - Click OK.
  - **Help** contains general program help files as well as context-specific help (where applicable)

#### Note:

The dialog box for Sea Plot and SeaCalc III differ from the other modules. See Section 8: Data Plotting Module – Sea Plot and Section 9: Miscellaneous Module – SeaCalc III. Each module's dialog box typically has three tabs - File Setup, Data Setup, and Header View. The File Setup and Header View tabs are similar for most modules, and are discussed below. The Data Setup tab contains input parameters specific to the module. Additionally, Data Conversion and Derive have a fourth tab – Miscellaneous. See the module discussions in Sections 5 through 7 for details.

12

The following examples and discussion of the File Setup and Header View tabs is for Data Conversion. The other modules (except Sea Plot and SeaCalc III) are similar; however, not all fields are applicable to all modules.

#### File Setup Tab

| Directory and file name for<br>Setup tabs. <b>Open</b> to select<br>settings, or <b>Restore</b> to rest<br><b>See note above</b> .                                                                                                    | file f<br>t a di<br>et all | o store <b>all</b> information input in File Setup and Data<br>fferent .psa file, <b>Save</b> or <b>Save As</b> to save current<br>settings to match last saved version.                                                                                                    | •                                               | Select to have pro<br>file with same nar                                                                                                    | ogram<br>ne and                                                                                     | find .con or .xmlcon<br>d in same directory as                                                                                                    |
|----------------------------------------------------------------------------------------------------|----------------------------|----------------------------------------------------------------------------------------------------|-------------------------------------------------|----------------------------------------------------------------------------------------------------|----------------------------------------------------------------------------------------------------|----------------------------------------------------------------------------------------------------|
| 🕮 Data Conversion                                                                                                    |                            |                                                                                                    |                                                 | data file. For exar                                                                                                    | nple, if                                                                                            | f processing test.dat                                                                                                    |
| F                                                                                                    | File                       | Options Help                                                                                                    |                                                 | and this option is                                                                                                    | selecte                                                                                             | ed, program searches                                                                                                    |
| Directory and file name for<br>instrument configuration<br>(.con or .xmlcon) file, which<br>defines instrument<br>configuration and sensor<br>calibration coefficients.<br>This file is used in Data<br>Conversion, Bottle<br>Summary, and Derive.<br><b>Select</b> to pick a different<br>file, or <b>Modify</b> to view<br>and/or modify instrument<br>configuration | File                       | Setup Data Setup Miscellaneous Header View<br>Program setup file<br>K:\data\Debbie\DatCnv.psa<br>Open Save Save As Restore<br>Instrument configuration file<br>K:\data\Debbie\test.con<br>Select Modify                                                                                                    | •<br>•                                          | for test.xmlcon (in<br>if it does not find t<br>test.con.<br>Also select if more<br>processed, <b>and</b> d<br>configuration files<br>test.dat and test1<br>selected, program<br>and test1.xmlcon<br>and test1.dat); if if<br>it searches for .co | same<br>est.xm<br>e than<br>ata file<br>. For e<br>dat, an<br>searc<br>(in sar<br>: does<br>n files | e directory as test.dat);<br>alcon, it searches for<br>1 data file is to be<br>as have different<br>example, if processing<br>nd this option is<br>ches for test.xmlcon<br>me directory as test.dat<br>not find .xmlcon files, |
| configuration.<br>Directory and file names<br>for input data. <b>Select</b> to<br>pick a different file. To<br>process multiple data files<br>from same directory:<br>1. Click <b>Select</b> .<br>2. In Select dialog box,<br>hold down Ctrl key<br>while clicking on each                                                                                             |                            | Input directory K:\data\Debbie Input files, 1 selected Itest.dat Dutput directory K:\data\Debbie                                                                                                    |                                                 | Select                                                                                                    |                                                                                                    |                                                                                                    |
| Click Start Process to<br>begin processing data.                                                                                                    |                            | Name append<br>Dutput file<br>Not processing<br>Not processing<br>Dutput file<br>Not processing<br>Directory and file name<br>if more than 1 data<br>and output file name<br>if processing test of<br>and test1.cnv.<br>SBE Data Process<br>before extension.<br>with a Name append<br>test1datcnv.cnv. U<br>with a Name append<br>test1datcnv.cnv. U | ne file<br>ne i<br>dat i<br>sing<br>For<br>nd o | for output data.<br>e is to be processe<br>is set to match inpu<br>and test1.dat, outp<br>adds Name appen<br>example, if process<br>of datcnv, output fi<br>Name append to s                                                                      | d, Out<br>tt file n<br>ut files<br>nd to ((<br>sing te<br>les will<br>ave in                        | tput file field disappears<br>name. For example,<br>s will be test.cnv<br>each) output file name,<br>est.dat and test1.dat<br>I be testdatcnv.cnv and<br>termediate data files                                                 |
| when done                                                                                                    | X                          | when input and ot                                                                                                    | ιµu                                             |                                                                                                    | REIS                                                                                                |                                                                                                    |
|                                                                                                    | Retu<br>• If<br>• If<br>Sa | tart Process<br>rn to SBE Data Processing window.<br>Confirm Program Setup Change was selected in Options<br>anges and did not Save or Save As, program asks if you<br>Confirm Program Setup Change was not selected in Opti<br>ave & Exit. If you do not want to save changes, use Cand                                                              | wa<br>ons<br>cel t                              | cancel<br>cnu - If you made<br>int to save changes<br>menu - Button say<br>putton to exit.                                                                                                    | 3.<br>/S                                                                                            |                                                                                                    |
|                                                                                                    |                            |                                                                                                    |                                                 |                                                                                                    |                                                                                                    | J                                                                                                    |

#### Header View Tab

| E                                                                                | 🚟 Data Conversion                                                                                                    |        |
|----------------------------------------------------------------------------------|----------------------------------------------------------------------------------------------------|--------|
|                                                                                  | File Options Help                                                                                                    |        |
|                                                                                  | File Setup Data Setup Miscellaneous Header View                                                                                                    |        |
|                                                                                  | Prior Next                                                                                                    |        |
|                                                                                  | test.dat                                                                                                    |        |
| Begin processing data.                                                           | * Sea-Bird SBE 9 Raw Data File:<br>* FileName = C:\CTDDATA\DI10122.DAT<br>* Software Version 4.216<br>* Temperature SN = 2037<br>* Conductivity SN = 1562<br>* Number of Bytes Per Scan = 27<br>* Number of Voltage Words = 3<br>* System UpLoad Time = Jan 10 1996 16:09:21<br>* latitude: 56 00S<br>* longitude: 173 00E<br>*<br>*<br>*<br>*END*                                                                         |        |
| Status field on File Setup tab<br>shows <i>Processing complete</i><br>when done. |                                                                                                    |        |
|                                                                                  | Start Process                                                                                                    | Cancel |
| Return<br>• If Co<br>If yo<br>Save<br>• If Co<br>Butt<br>the I                   | to SBE Data Processing window.<br>onfirm Program Setup Change was selected in Options menu -<br>u made changes in the File Setup or Data Setup tab and did not<br>e or Save As, program asks if you want to save changes.<br>onfirm Program Setup Change was not selected in Options menu -<br>on says Save & Exit. If you do not want to save changes made on<br>File Setup or Data Setup tab, use Cancel button to exit. |        |

# **File Formats**

File extensions are used by Seasoft to indicate the file type:

|                    | Shis are about by boason to maleate the file type.                                                                                                    |  |  |
|--------------------|----------------------------------------------------------------------------------------------------|--|--|
| Extension          | Description                                                                                                    |  |  |
| .afm               | Bottle sequence, date and time, firing confirmation, and 5 scans<br>of CTD data, created by Auto Fire Module (AFM) or (when used                                                                                                    |  |  |
|                    | for autonomous operation) SBE 55 ECO Water Sampler.                                                                                                    |  |  |
|                    | <ul> <li>Data file:</li> <li>Data portion of .cnv converted data file written in ASCII by ASCII Out</li> <li>File written by Seaterm for data uploaded from SBE 37 (firmware &lt; 3.0), 39, 39-IM, or 48.</li> <li>Notes:</li> </ul>                                                                                                    |  |  |
| .asc               | <ol> <li>Convert button on Seaterm's toolbar can convert .asc file to<br/>.cnv file that can be used by SBE Data Processing to process<br/>data.</li> <li>Not applicable to SBE 37 IDO or ODO MicroCATs.</li> <li>File written by SeatermV2 for data uploaded from<br/>SBE 39<i>plus</i> or 39<i>plus</i>-IM</li> </ol>                                                                                                    |  |  |
| .bl                | Bottle log information - output bottle file, containing bottle firin, sequence number and position, date, time, and beginning and ending scan numbers for each bottle closure. Beginning and ending scan numbers correspond to approximately 1.5-second duration for each bottle. Seasave writes information to file each time bottle fire confirmation is received from SBE 32 Carousel Water Sampler or SBE 55 ECO Water Sampler or (only when used with SBE 911 <i>plus</i> ) G.O. 1016 Rosette. File can be used by Data Conversion.                                                                                                    |  |  |
| .bmp               | Sea Plot output bitmap graphics file.                                                                                                    |  |  |
| ···· ···           | Bottle scan range file created by Mark Scan and used by Data                                                                                                    |  |  |
| .bsr               | Conversion to create a ros file                                                                                                    |  |  |
| .btl               | Averaged and derived bottle data from .ros file, created by Bottle Summary.                                                                                                    |  |  |
| .cnv               | <ul> <li>Converted (engineering units) data file, with ASCII header preceding data. Created by:</li> <li>Data Conversion.</li> <li>SeatermV2's <i>Convert XML data file</i> (in Tools menu of Seaterm232 or SeatermIM, or Convert XML Data button in SeatermUSB) for SBE 39<i>plus</i> or 39<i>plus</i>-IM.</li> <li>Upload menu in Seaterm232 (SBE Glider Payload CTD only)</li> <li>Seaterm's Convert button (SBE 37 [firmware &lt; 3.0], 39, 39-IM, or 48 only).</li> <li>Note: Not applicable to SBE 37 IDO or ODO MicroCATs</li> </ul>                                                                                                    |  |  |
| .con or<br>.xmlcon | <ul> <li>Instrument configuration - number and type of sensors, channel assigned to each sensor, and calibration coefficients. SBE Data Processing uses this information to interpret raw data from instrument. Latest version of configuration file for your instrument is supplied by Sea-Bird when instrument is purchased, upgraded, or calibrated. If you make changes to instrument (add or remove sensors, recalibrate, etc.), you must update configuration file. Can be viewed and/or modified in SBI Data Processing in Configure, Data Conversion, Derive, and Bottle Summary; and in Seasave.</li> <li>.xmlcon files, written in XML format, were introduced with SBE Data Processing and Seasave 7.20a. Instruments introduced after that are compatible only with .xmlcon files.</li> </ul> |  |  |
| .dat               | Data file - binary raw data file created by older versions<br>(Version < 6.0) of Seasave from real-time data stream from<br>SBE 911 <i>plus</i> . File includes header information.                                                                                                    |  |  |

#### Notes:

- Configuration files (.con or .xmlcon) can also be opened, viewed, and modified with DisplayConFile.exe, a utility that is installed in the same folder as SBE Data Processing. Right click on the desired configuration file, select *Open With*, and select *DisplayConFile*. This utility is often used at Sea-Bird to quickly open and view a configuration file for troubleshooting purposes, without needing to go through the additional steps of selecting the file in SBE Data Processing or Seasave.
- We recommend that you **do not** open **.xmicon** files with a text editor (i.e., Notepad, Wordpad, etc.).

| Noto  |  |
|-------|--|
| NULC. |  |
|       |  |

Seatermv2 version 1.1 and later creates a .hex file from data uploaded from an SBE 37. Earlier versions of SeatermV2, and all versions of Seaterm, created a .cnv file.

|              | Header recorded when acquiring real-time data (same as header                                                                                                    |
|--------------|----------------------------------------------------------------------------------------------------|
| hdu          | information in data file), or header portion of .cnv converted data                                                                                                    |
| .nar         | file written by ASCII Out. Header information includes software                                                                                                    |
|              | version, sensor serial numbers, instrument configuration, etc.                                                                                                    |
|              | Data file:                                                                                                    |
|              | • Hexadecimal raw data file created by Seasave from real-time                                                                                                    |
|              | data stream from SBE 9 <i>plus</i> (Seasave $> 7.0$ ) 16.16 <i>plus</i>                                                                                                    |
|              | 16 <i>plus</i> V2, 19, 19 <i>plus</i> , 19 <i>plus</i> V2, 21, 25, 25 <i>plus</i> , or 49,                                                                                                    |
|              | • Data unloaded from memory of SBE 16 16 <i>plus</i> 16 <i>plus</i> -IM                                                                                                    |
| .hex         | 16 <i>plus</i> V2 16 <i>plus</i> -IM V2 17 <i>plus</i> (used with SBE 9 <i>plus</i>                                                                                                    |
|              | (TD) 19 19nlus 19nlus V2 21 25 or 37                                                                                                    |
|              | <ul> <li>Converted (engineering units) data file created by Seasave</li> </ul>                                                                                                    |
|              | from real-time data stream from SBF 45                                                                                                    |
|              | File includes header information                                                                                                    |
| ing          | Sea Plot output IPEG graphics file                                                                                                    |
| JPg          | Mark scan information output marker file containing sequential                                                                                                    |
|              | mark scan mormation - output marker me containing sequentiat                                                                                                    |
| mrk          | Information is written to file by Sassaya when user clicks on                                                                                                    |
| .1111 K      | Merk Seen during real time date acquisition to mark significant                                                                                                    |
|              | wark Scall during feat-time data acquisition to mark significant                                                                                                    |
|              | Events in the cast. File can be used by Mark Scall.                                                                                                    |
|              | File containing input the name and data path, output data path,                                                                                                    |
|              | and module-specific parameters used by SBE Data Processing                                                                                                    |
|              | - Prinary .psa file default location, if available, is:                                                                                                    |
|              | %LOCALAPPDATA% \Sea-Bird\SBEDataProcessing-win52                                                                                                    |
|              | (Example                                                                                                    |
|              | C:\Users\ubicsko\AppData\Local\sea-biru\SbEDataProcessing-                                                                                                    |
|              | Secondary, rea file default location is                                                                                                    |
|              | - Secondary .psa file default location is:                                                                                                    |
|              | %AFFDATA% \Sea-DIIU\SDEDataFIOCessiig-wiii52\                                                                                                    |
|              | (Example                                                                                                    |
|              | C:\Documents and Settings\doresko.SEADIRD\Application                                                                                                    |
|              | Data/Sea-Bird/SBEDataFrocessing-win52/DatCity.psa)                                                                                                    |
| .psa         | <b>PostProcSuite ini</b> contains a list of paths and file names for                                                                                                    |
|              | recently used not files. To view list click File in module dialog                                                                                                    |
|              |                                                                                                    |
|              | how and select Recent Setup Files                                                                                                    |
|              | box and select Recent Setup Files.                                                                                                    |
|              | box and select Recent Setup Files.<br>- Primary PostProcSuite.ini file default location, if available, is:<br>%LOCAL APPDATA%\Sea-Bird\IniFiles\                                                                                                    |
|              | box and select Recent Setup Files.<br>- Primary PostProcSuite.ini file default location, if available, is:<br>%LOCALAPPDATA%\Sea-Bird\IniFiles\<br>(Example                                                                                                    |
|              | box and select Recent Setup Files.<br>- Primary PostProcSuite.ini file default location, if available, is:<br>%LOCALAPPDATA%\Sea-Bird\IniFiles\<br>(Example<br>c:\Users\dbresko\AppData\Local\Sea-Bird\IniFiles\                                                                                                    |
|              | box and select Recent Setup Files.<br>- Primary PostProcSuite.ini file default location, if available, is:<br>%LOCALAPPDATA%\Sea-Bird\IniFiles\<br>(Example<br>c:\Users\dbresko\AppData\Local\Sea-Bird\IniFiles\<br>PostProcSuite.ini)                                                                                                    |
|              | box and select Recent Setup Files.<br>- Primary PostProcSuite.ini file default location, if available, is:<br>%LOCALAPPDATA%\Sea-Bird\IniFiles\<br>(Example<br>c:\Users\dbresko\AppData\Local\Sea-Bird\IniFiles\<br>PostProcSuite.ini)<br>- Secondary PostProcSuite ini file default location is:                                                                                                    |
|              | box and select Recent Setup Files.<br>- Primary PostProcSuite.ini file default location, if available, is:<br>%LOCALAPPDATA%\Sea-Bird\IniFiles\<br>(Example<br>c:\Users\dbresko\AppData\Local\Sea-Bird\IniFiles\<br>PostProcSuite.ini)<br>- Secondary PostProcSuite.ini file default location is:<br>%APPDATA%\Sea-Bird\IniFiles\                                                                                                    |
|              | box and select Recent Setup Files.<br>- Primary PostProcSuite.ini file default location, if available, is:<br>%LOCALAPPDATA%\Sea-Bird\IniFiles\<br>(Example<br>c:\Users\dbresko\AppData\Local\Sea-Bird\IniFiles\<br>PostProcSuite.ini)<br>- Secondary PostProcSuite.ini file default location is:<br>%APPDATA%\Sea-Bird\IniFiles\<br>(Example                                                                                                    |
|              | box and select Recent Setup Files.<br>- Primary PostProcSuite.ini file default location, if available, is:<br>%LOCALAPPDATA%\Sea-Bird\IniFiles\<br>(Example<br>c:\Users\dbresko\AppData\Local\Sea-Bird\IniFiles\<br>PostProcSuite.ini)<br>- Secondary PostProcSuite.ini file default location is:<br>%APPDATA%\Sea-Bird\IniFiles\<br>(Example<br>c:\Documents and Settings\dbresko SEABIRD\                                                                                                    |
|              | box and select Recent Setup Files.<br>- Primary PostProcSuite.ini file default location, if available, is:<br>%LOCALAPPDATA%\Sea-Bird\IniFiles\<br>(Example<br>c:\Users\dbresko\AppData\Local\Sea-Bird\IniFiles\<br>PostProcSuite.ini)<br>- Secondary PostProcSuite.ini file default location is:<br>%APPDATA%\Sea-Bird\IniFiles\<br>(Example<br>c:\Documents and Settings\dbresko.SEABIRD\<br>Application Data\Sea-Bird\IniFiles\PostProcSuite.ini)                                                                                                    |
|              | box and select Recent Setup Files.<br>- Primary PostProcSuite.ini file default location, if available, is:<br>%LOCALAPPDATA%\Sea-Bird\IniFiles\<br>(Example<br>c:\Users\dbresko\AppData\Local\Sea-Bird\IniFiles\<br>PostProcSuite.ini)<br>- Secondary PostProcSuite.ini file default location is:<br>%APPDATA%\Sea-Bird\IniFiles\<br>(Example<br>c:\Documents and Settings\dbresko.SEABIRD\<br>Application Data\Sea-Bird\IniFiles\PostProcSuite.ini)<br>File containing data for each scan associated with a bottle                                                                                                    |
| .ros         | box and select Recent Setup Files.<br>- Primary PostProcSuite.ini file default location, if available, is:<br>%LOCALAPPDATA%\Sea-Bird\IniFiles\<br>(Example<br>c:\Users\dbresko\AppData\Local\Sea-Bird\IniFiles\<br>PostProcSuite.ini)<br>- Secondary PostProcSuite.ini file default location is:<br>% APPDATA%\Sea-Bird\IniFiles\<br>(Example<br>c:\Documents and Settings\dbresko.SEABIRD\<br>Application Data\Sea-Bird\IniFiles\PostProcSuite.ini)<br>File containing data for each scan associated with a bottle<br>closure, as well as data for a user-selected range of scans before                                                                                                    |
| .ros         | <ul> <li>box and select Recent Setup Files.</li> <li>Primary PostProcSuite.ini file default location, if available, is:</li> <li>%LOCALAPPDATA%\Sea-Bird\IniFiles\</li> <li>(Example</li> <li>c:\Users\dbresko\AppData\Local\Sea-Bird\IniFiles\</li> <li>PostProcSuite.ini)</li> <li>Secondary PostProcSuite.ini file default location is:</li> <li>%APPDATA%\Sea-Bird\IniFiles\</li> <li>(Example</li> <li>c:\Documents and Settings\dbresko.SEABIRD\</li> <li>Application Data\Sea-Bird\IniFiles\PostProcSuite.ini)</li> <li>File containing data for each scan associated with a bottle closure, as well as data for a user-selected range of scans before and after each closure; created by Data Conversion.</li> </ul>                                                                                                    |
| .ros         | <ul> <li>box and select Recent Setup Files.</li> <li>Primary PostProcSuite.ini file default location, if available, is:</li> <li>%LOCALAPPDATA%\Sea-Bird\IniFiles\</li> <li>(Example</li> <li>c:\Users\dbresko\AppData\Local\Sea-Bird\IniFiles\</li> <li>PostProcSuite.ini)</li> <li>Secondary PostProcSuite.ini file default location is:</li> <li>%APPDATA%\Sea-Bird\IniFiles\</li> <li>(Example</li> <li>c:\Documents and Settings\dbresko.SEABIRD\</li> <li>Application Data\Sea-Bird\IniFiles\PostProcSuite.ini)</li> <li>File containing data for each scan associated with a bottle closure, as well as data for a user-selected range of scans before and after each closure; created by Data Conversion.</li> <li>Easy-to-read file (for viewing only: cannot be modified) that</li> </ul>                                                                                                    |
| .ros         | <ul> <li>box and select Recent Setup Files.</li> <li>Primary PostProcSuite.ini file default location, if available, is:</li> <li>%LOCALAPPDATA%\Sea-Bird\IniFiles\</li> <li>(Example</li> <li>c:\Users\dbresko\AppData\Local\Sea-Bird\IniFiles\</li> <li>PostProcSuite.ini)</li> <li>Secondary PostProcSuite.ini file default location is:</li> <li>%APPDATA%\Sea-Bird\IniFiles\</li> <li>(Example</li> <li>c:\Documents and Settings\dbresko.SEABIRD\</li> <li>Application Data\Sea-Bird\IniFiles\PostProcSuite.ini)</li> <li>File containing data for each scan associated with a bottle closure, as well as data for a user-selected range of scans before and after each closure; created by Data Conversion.</li> <li>Easy-to-read file (for viewing only; cannot be modified) that shows all parameters in con or xmlcon file. Created by</li> </ul>                                                                                                    |
| .ros         | <ul> <li>box and select Recent Setup Files.</li> <li>Primary PostProcSuite.ini file default location, if available, is:</li> <li>%LOCALAPPDATA%\Sea-Bird\IniFiles\</li> <li>(Example</li> <li>c:\Users\dbresko\AppData\Local\Sea-Bird\IniFiles\</li> <li>PostProcSuite.ini)</li> <li>Secondary PostProcSuite.ini file default location is:</li> <li>%APPDATA%\Sea-Bird\IniFiles\</li> <li>(Example</li> <li>c:\Documents and Settings\dbresko.SEABIRD\</li> <li>Application Data\Sea-Bird\IniFiles\PostProcSuite.ini)</li> <li>File containing data for each scan associated with a bottle</li> <li>closure, as well as data for a user-selected range of scans before</li> <li>and after each closure; created by Data Conversion.</li> <li>Easy-to-read file (for viewing only; cannot be modified) that</li> <li>shows all parameters in .con or .xmlcon file. Created by</li> <li>clicking Report in Configuration dialog box_SBE Data</li> </ul>                                                                                                    |
| .ros         | <ul> <li>box and select Recent Setup Files.</li> <li>Primary PostProcSuite.ini file default location, if available, is:</li> <li>%LOCALAPPDATA%\Sea-Bird\IniFiles\</li> <li>(Example</li> <li>c:\Users\dbresko\AppData\Local\Sea-Bird\IniFiles\</li> <li>PostProcSuite.ini)</li> <li>Secondary PostProcSuite.ini file default location is:</li> <li>%APPDATA%\Sea-Bird\IniFiles\</li> <li>(Example</li> <li>c:\Documents and Settings\dbresko.SEABIRD\</li> <li>Application Data\Sea-Bird\IniFiles\PostProcSuite.ini)</li> <li>File containing data for each scan associated with a bottle</li> <li>closure, as well as data for a user-selected range of scans before and after each closure; created by Data Conversion.</li> <li>Easy-to-read file (for viewing only; cannot be modified) that shows all parameters in .con or .xmlcon file. Created by clicking Report in Configuration dialog box. SBE Data Processing creates this as a <i>temporary</i> file: to save it to</li> </ul>                                                                                                    |
| .ros         | <ul> <li>box and select Recent Setup Files.</li> <li>Primary PostProcSuite.ini file default location, if available, is:</li> <li>%LOCALAPPDATA%\Sea-Bird\IniFiles\</li> <li>(Example</li> <li>c:\Users\dbresko\AppData\Local\Sea-Bird\IniFiles\</li> <li>PostProcSuite.ini)</li> <li>Secondary PostProcSuite.ini file default location is:</li> <li>%APPDATA%\Sea-Bird\IniFiles\</li> <li>(Example</li> <li>c:\Documents and Settings\dbresko.SEABIRD\</li> <li>Application Data\Sea-Bird\IniFiles\PostProcSuite.ini)</li> <li>File containing data for each scan associated with a bottle</li> <li>closure, as well as data for a user-selected range of scans before</li> <li>and after each closure; created by Data Conversion.</li> <li>Easy-to-read file (for viewing only; cannot be modified) that</li> <li>shows all parameters in .con or .xmlcon file. Created by</li> <li>clicking Report in Configuration dialog box. SBE Data</li> <li>Processing creates this as a <i>temporary</i> file; to save it to</li> <li>document your settings, select <i>Save and exit</i> and enter desired</li> </ul>                                                                                                    |
| .ros<br>.txt | <ul> <li>box and select Recent Setup Files.</li> <li>Primary PostProcSuite.ini file default location, if available, is:</li> <li>%LOCALAPPDATA%\Sea-Bird\IniFiles\</li> <li>(Example</li> <li>c:\Users\dbresko\AppData\Local\Sea-Bird\IniFiles\</li> <li>PostProcSuite.ini)</li> <li>Secondary PostProcSuite.ini file default location is:</li> <li>%APPDATA%\Sea-Bird\IniFiles\</li> <li>(Example</li> <li>c:\Documents and Settings\dbresko.SEABIRD\</li> <li>Application Data\Sea-Bird\IniFiles\PostProcSuite.ini)</li> <li>File containing data for each scan associated with a bottle closure, as well as data for a user-selected range of scans before and after each closure; created by Data Conversion.</li> <li>Easy-to-read file (for viewing only; cannot be modified) that shows all parameters in .con or .xmlcon file. Created by clicking Report in Configuration dialog box. SBE Data Processing creates this as a <i>temporary</i> file; to save it to document your settings, select <i>Save and exit</i> and enter desired file name and location. Alternatively. create file by running</li> </ul>                                                                                                    |
| .ros<br>.txt | <ul> <li>box and select Recent Setup Files.</li> <li>Primary PostProcSuite.ini file default location, if available, is:</li> <li>%LOCALAPPDATA%\Sea-Bird\IniFiles\</li> <li>(Example</li> <li>c:\Users\dbresko\AppData\Local\Sea-Bird\IniFiles\</li> <li>PostProcSuite.ini)</li> <li>Secondary PostProcSuite.ini file default location is:</li> <li>%APPDATA%\Sea-Bird\IniFiles\</li> <li>(Example</li> <li>c:\Documents and Settings\dbresko.SEABIRD\</li> <li>Application Data\Sea-Bird\IniFiles\PostProcSuite.ini)</li> <li>File containing data for each scan associated with a bottle closure, as well as data for a user-selected range of scans before and after each closure; created by Data Conversion.</li> <li>Easy-to-read file (for viewing only; cannot be modified) that shows all parameters in .con or .xmlcon file. Created by clicking Report in Configuration dialog box. SBE Data Processing creates this as a <i>temporary</i> file; to save it to document your settings, select <i>Save and exit</i> and enter desired file name and location. Alternatively, create file by running ConReport.exe.</li> </ul>                                                                                                    |
| .ros<br>.txt | <ul> <li>box and select Recent Setup Files.</li> <li>Primary PostProcSuite.ini file default location, if available, is:</li> <li>%LOCALAPPDATA%\Sea-Bird\IniFiles\</li> <li>(Example</li> <li>c:\Users\dbresko\AppData\Local\Sea-Bird\IniFiles\</li> <li>PostProcSuite.ini)</li> <li>Secondary PostProcSuite.ini file default location is:</li> <li>%APPDATA%\Sea-Bird\IniFiles\</li> <li>(Example</li> <li>c:\Documents and Settings\dbresko.SEABIRD\</li> <li>Application Data\Sea-Bird\IniFiles\PostProcSuite.ini)</li> <li>File containing data for each scan associated with a bottle closure, as well as data for a user-selected range of scans before and after each closure; created by Data Conversion.</li> <li>Easy-to-read file (for viewing only; cannot be modified) that shows all parameters in .con or .xmlcon file. Created by clicking Report in Configuration dialog box. SBE Data Processing creates this as a <i>temporary</i> file; to save it to document your settings, select <i>Save and exit</i> and enter desired file name and location. Alternatively, create file by running ConReport.exe.</li> <li>File written by Seaterm232 for data uploaded from SBE.</li> </ul>                                                    |
| .ros<br>.txt | <ul> <li>box and select Recent Setup Files.</li> <li>Primary PostProcSuite.ini file default location, if available, is:</li> <li>%LOCALAPPDATA%\Sea-Bird\IniFiles\</li> <li>(Example</li> <li>c:\Users\dbresko\AppData\Local\Sea-Bird\IniFiles\</li> <li>PostProcSuite.ini)</li> <li>Secondary PostProcSuite.ini file default location is:</li> <li>%APPDATA%\Sea-Bird\IniFiles\</li> <li>(Example</li> <li>c:\Documents and Settings\dbresko.SEABIRD\</li> <li>Application Data\Sea-Bird\IniFiles\PostProcSuite.ini)</li> <li>File containing data for each scan associated with a bottle closure, as well as data for a user-selected range of scans before and after each closure; created by Data Conversion.</li> <li>Easy-to-read file (for viewing only; cannot be modified) that shows all parameters in .con or .xmlcon file. Created by clicking Report in Configuration dialog box. SBE Data Processing creates this as a <i>temporary</i> file; to save it to document your settings, select <i>Save and exit</i> and enter desired file name and location. Alternatively, create file by running ConReport.exe.</li> <li>File written by Seaterm232 for data uploaded from SBE 25<i>plus</i>, containing data from serial sensors.</li> </ul> |

| .wmf    | Sea Plot output Windows metafile graphics file.                                                                                                    |
|---------|----------------------------------------------------------------------------------------------------|
| .xml    | <ul> <li>Sensor calibration coefficient file. This file can be exported and/or imported from the dialog box for a sensor. This allows you to move a sensor from one instrument to another and update the instrument's .con or .xmlcon file while eliminating need for typing or resulting possibility of typographical errors.</li> <li>File written by Seaterm232, Seaterm485, or SeatermIM for data uploaded from all SBE 37 IDO and ODOs, and other SBE 37s with firmware version 3.0 and later (Note: Seaterm232, Seaterm485, and SeatermIM [all version 1.1 and later] automatically convert .xml file to .hex file that can be used by SBE Data Processing to process data).</li> <li>File written by Seaterm232, SeatermIM, or SeatermUSB for data uploaded from SBE 39plus or 39plus-IM.</li> <li>File written by Seaterm232 for data uploaded from SBE 25plus.</li> </ul> |
| .xmlcon | See .con extension above.                                                                                                    |

# Converted Data File (.cnv) Format

Converted files consist of a descriptive header followed by converted data in engineering units. The header contains:

- 1. Header information from the raw input data file (these lines begin with \*).
- 2. Header information describing the converted data file (these lines begin with #). The descriptions include:
  - number of rows and columns of data
  - variable for each column (for example, pressure, temperature, etc.)
  - interval between each row (scan rate or bin size)
  - historical record of processing steps used to create or modify file
- 3. ASCII string **\*END** to flag the end of the header information.

Converted data is stored in rows and columns of ASCII numbers (11 characters per value) or as a binary data stream (4 byte binary floating point number for each value). The last column is a flag field used to mark scans as *bad* in Loop Edit.

Note: Seatermv2 version 1.1 and later automatically creates a .hex file from the .xml data file uploaded from an SBE 37. Earlier versions of SeatermV2, and all versions of Seaterm, created a .cnv file.

# **Editing Raw Data Files**

#### Note:

See Section 5: Raw Data Conversion Modules and Section 7: File Manipulation Modules for converting the data to a .cnv file and then editing the data.

#### Note:

Although we provide this technique for editing a raw .hex file, Sea-Bird's strong recommendation, as described above, is to always convert the raw data file and then edit the converted file. Sometimes users want to edit the raw .hex, .dat, or .xml data file before beginning processing, to remove data at the beginning of the file corresponding to instrument *soak* time, remove blocks of bad data, edit the header, or add explanatory notes about the cast. **Editing the raw file can corrupt the data, making it impossible to perform further processing using Sea-Bird software.** We strongly recommend that you first convert the data to a .cnv file (using Data Conversion), and then use other SBE Data Processing modules to edit the .cnv file as desired.

#### .hex Files

If the editing is not performed using this technique, SBE Data Processing may reject the edited data file and give you an error message.

- 1. Make a back-up copy of your .hex data file before you begin.
- 2. Run WordPad.
- 3. In the File menu, select Open. The Open dialog box appears. For *Files of type*, select *All Documents* (\*.\*). Browse to the desired .hex data file and click Open.
- 4. Edit the file as desired, **inserting any new header lines after the System Upload Time line and before \*END\***. Note that all header lines must begin with an asterisk (\*), and \*END\* indicates the end of the header. An example is shown below, with the added lines in bold:
- \* Sea-Bird SBE 21 Data File:
- FileName = C:\Odis\SAT2-ODIS\oct14-19\oc15\_99.hex
- \* Software Version Seasave Win32 v1.10
- \* Temperature SN = 2366
- \* Conductivity SN = 2366 \* System UpLoad Time = Oct 15 1999 10:57:19
- \* Testing adding header lines
- \* Must start with an asterisk
- \* Place anywhere between System Upload Time & END of header
- \* NMEA Latitude = 30 59.70 N
- \* NMEA Longitude = 081 37.93 W
- \* NMEA UTC (Time) = Oct 15 1999 10:57:19
- $^{\star}$  Store Lat/Lon Data = Append to Every Scan and Append to .NAV File When <Ctrl F7> is Pressed
- \*\* Ship: Sea-Bird
- \*\* Cruise: Sea-Bird Header Test
- \*\* Station:
- \*\* Latitude:
- \*\* Longitude:
- \*END\*
- 5. In the File menu, select Save (not Save As). Something similar to the following message displays: You are about to save the document in a Text-Only format, which will remove all formatting. Are you sure you want to do this?
- Ignore the message and click *Yes*.In the File menu, select Exit.

#### .dat Files

**Sea-Bird is not aware of a technique for editing a .dat file that will not corrupt it.** Opening a .dat file with any text editor corrupts the file by leaving behind invisible characters (for example, carriage returns, line feeds, etc.) when the file is closed. These characters, inserted semi-randomly through the file, corrupt the data format. Sea-Bird distributes a utility program, called Fixdat, which *may* repair a corrupted .dat file.

• Fixdat.exe is installed with, and located in the same directory as, SBE Data Processing.

# Section 3: Typical Data Processing Sequences

#### Notes:

- The processing sequence may differ for your application.
- Sea Plot can display data at any point after a .cnv file has been created.
- Use ASCII Out to export converted data (without header) to other software.
- Oxygen computed by Seasave and Data Conversion differs from oxygen computed by Derive. Both algorithms use the derivative of the oxygen signal with respect to time:
  - Quick estimate Seasave and Data Conversion compute the derivative looking back in time, because Seasave cannot use future values while acquiring real-time data.
  - Most accurate results Derive uses a user-input centered window (equal number of points before and after scan) to compute the derivative.

This section includes *typical* data processing sequences for each instrument, broken into four categories:

- Profiling CTDs that have a configuration (.con or .xmlcon) file– SBE 9*plus*, 19, 19*plus*, 19*plus* V2, 25, 25*plus*, and 49.
- Other instruments (moored CTDs and thermosalinographs) that have a configuration (.con or .xmlcon) file SBE 16, 16*plus*, 16*plus*-IM, 16*plus* V2, 16*plus*-IM V2, 21, and 45.
- MicroCATs with data uploaded using SeatermV2 version 1.1 or later, providing a .hex data file and a .xmlcon configuration file- SBE 37-SM, 37-SMP, 37-SMP-IDO, 37-SMP-ODO, 37-IM, 37-IMP, 37-IMP-IDO, 37-IMP-ODO, 37-SI, 37-SIP, 37-SIP-IDO, and 37-SIP-ODO.
- MicroCATs with data uploaded using Seaterm or SeatermV2 version 1.00i or earlier, providing a .xml or .asc data file (and no configuration [.con or .xmlcon] file) SBE 37-SM, 37-SMP, 37-IM, 37-IMP, 37-SI, and 37-SIP.
- Instruments that do not have a configuration (.con or .xmlcon) file and have limited compatibility with SBE Data Processing SBE 39, 39-IM, and 48.
   SBE 39*plus* and 39*plus*-IM.
- Glider Payload CTD

# Processing Profiling CTD Data (SBE 9*plus*, 19, 19*plus*, 19*plus* V2, 25, 25*plus*, and 49)

#### Notes:

- The example assumes that a configuration (.con or .xmlcon) file is available. A configuration file is provided by Sea-Bird when the instrument is purchased, based on the user-specified configuration and the factory-calibration. An existing configuration file can be modified in Configure, Data Conversion, Derive, or Bottle Summary, or in Seasave. If you do not have a configuration file, use SBE Data Processing's Configure menu to create the file.
- The order for running Bin Average and Derive can be switched, unless oxygen is being computed in Derive.
- See the program modules for Sea-Bird recommendations for typical parameter values for filtering, aligning, etc. Use judgment in evaluating your data set to determine the best values.

The processing sequence is based on a *typical* situation with a boat at low latitude lowering an instrument at 1 meter/second.

| Program / Module                                                                                  | Function                                                                                                    |
|---------------------------------------------------------------------------------------------------|----------------------------------------------------------------------------------------------------|
| 1. Seasave,                                                                                       | Acquire real-time raw data (Seasave) or                                                                                                    |
| Seaterm232,                                                                                       | upload data from memory (Upload menu in                                                                                                    |
| Seaterm, or                                                                                       | Seaterm232 for 19plus V2 or 25plus, or Upload                                                                                                    |
| SeatermAF                                                                                         | button in Seaterm or SeatermAF, as applicable).                                                                                                    |
| 2. Data<br>Conversion                                                                             | <ul> <li>Convert raw data to a .cnv file, selecting ASCII as data conversion format. Converted data includes:</li> <li>pressure, temperature, and conductivity</li> <li>(if applicable) dissolved oxygen current and dissolved oxygen temperature (SBE 13 or 23); dissolved oxygen signal (SBE 43); dissolved oxygen phase delay and thermistor voltage (SBE 63)</li> <li>(if applicable) light transmission, pH, fluorescence, etc.</li> </ul> |
| 3. Filter                                                                                         | Low-pass filter pressure to increase pressure<br>resolution for Loop Edit, and low-pass filter<br>temperature and conductivity to smooth high<br>frequency data.                                                                                                    |
| 4. Align CTD                                                                                      | Advance conductivity, temperature, and oxygen<br>relative to pressure, to align parameters in time.<br>This ensures that calculations of salinity, dissolved<br>oxygen, and other parameters are made using<br>measurements from same parcel of water.                                                                                                    |
| 5. Cell Thermal<br>Mass                                                                           | Perform conductivity cell thermal mass correction if<br>salinity accuracy of better than 0.01 PSU is desired in<br>regions with steep gradients.<br>Note: Do not use Cell Thermal Mass for freshwater<br>data.                                                                                                    |
| 6. Loop Edit                                                                                      | Mark scans where CTD is moving less than minimum velocity or traveling backwards due to ship roll.                                                                                                    |
| <ul> <li>7. Derive<br/>(EOS-80,<br/>Practical<br/>Salinity)</li> <li>8. Derive TEOS-10</li> </ul> | <ul> <li>Compute:</li> <li>Practical Salinity, density, and other parameters</li> <li>oxygen from oxygen current and oxygen<br/>temperature (SBE 13 or 23); oxygen signal<br/>(SBE 43); or oxygen phase delay and thermistor<br/>voltage (SBE 63)</li> <li>Note that input file must include conductivity,<br/>temperature, and pressure.</li> <li>(optional) Compute thermodynamic properties based</li> </ul>                                 |
| (TEOS-10,<br>Absolute<br>Salinity)                                                                | on TEOS-10.                                                                                                    |
| 9. Bin Average                                                                                    | Average data into desired pressure or depth bins.                                                                                                    |
| 10.Sea Plot                                                                                       | Plot data.                                                                                                    |

# Processing SBE 16, 16plus, 16plus-IM, 16plus V2, 16plus-IM V2, 21, and 45 Data

#### Notes:

- The example assumes that a configuration (.con or .xmlcon) file is available. A configuration file is provided by Sea-Bird when the instrument is purchased, based on the user-specified configuration and the factory-calibration. An existing configuration file can be modified in Configure, Data Conversion, Derive, or Bottle Summary, or in Seasave. If you do not have a configuration file, use SBE Data Processing's Configure menu to create the file.
- Even if your instrument does not have a pressure sensor (SBE 21 and 45; SBE 16, 16plus, 16plus-IM, 16plus V2, and 16plus-IM V2 without optional pressure sensor): Select pressure as an output variable in Data Conversion if you plan to calculate salinity, density, or other parameters that require pressure in Derive or Sea Plot. For the SBE 16 series instruments, Data Conversion inserts a column with the moored pressure (entered in the .con or .xmlcon file Data dialog) in the output .cnv file. For the SBE 21 and 45, Data Conversion inserts a column of 0's for pressure in the output .cnv file.
- The SBE 45 outputs data in engineering units. However, you must still run Data Conversion to put the data in a format that can be used by SBE Data Processing's other modules.
- For an SBE 21 or 45 with a remote temperature sensor, Seasave, Data Conversion, Derive, and Derive TEOS-10 all use the remote temperature data when calculating density and sound velocity.

| Program / Module | Function                                                  |  |  |  |  |  |
|------------------|-----------------------------------------------------------|--|--|--|--|--|
| 1. Seasave,      | Acquire real-time raw data (Seasave) or                   |  |  |  |  |  |
| Seaterm232,      | upload data from memory:                                  |  |  |  |  |  |
| Seaterm485,      | • Upload menu in Seaterm232 or Seaterm485 for             |  |  |  |  |  |
| SeatermIM, or    | 16plus V2 or SeatermIM for 16plus-IM V2;                  |  |  |  |  |  |
| Seaterm          | • Upload button in Seaterm.                               |  |  |  |  |  |
|                  | Convert raw data to a .cnv file, selecting ASCII as       |  |  |  |  |  |
|                  | data conversion format. Converted data includes:          |  |  |  |  |  |
|                  | • pressure, temperature, and conductivity                 |  |  |  |  |  |
|                  | • (if applicable) dissolved oxygen current and            |  |  |  |  |  |
| 2. Data          | dissolved oxygen temperature (SBE 13 or 23);              |  |  |  |  |  |
| Conversion       | dissolved oxygen signal (SBE 43); dissolved               |  |  |  |  |  |
|                  | oxygen phase delay and thermistor voltage (SBE            |  |  |  |  |  |
|                  | 63)                                                       |  |  |  |  |  |
|                  | • (if applicable) light transmission, pH,                 |  |  |  |  |  |
|                  | fluorescence, etc.                                        |  |  |  |  |  |
|                  | Compute:                                                  |  |  |  |  |  |
|                  | • Practical Salinity, density, and other parameters.      |  |  |  |  |  |
| 3. Derive        | <ul> <li>oxygen from oxygen current and oxygen</li> </ul> |  |  |  |  |  |
| (EOS-80,         | temperature (SBE 13 or 23); oxygen signal (SBE            |  |  |  |  |  |
| Practical        | 43); or oxygen phase delay and thermistor                 |  |  |  |  |  |
| Salinity)        | voltage (SBE 63)                                          |  |  |  |  |  |
|                  | Note that input file must include conductivity,           |  |  |  |  |  |
|                  | temperature, and pressure.                                |  |  |  |  |  |
| 4. Derive TEOS-1 | (optional) Compute thermodynamic properties based         |  |  |  |  |  |
| (TEOS-10,        | on TEOS-10.                                               |  |  |  |  |  |
| Absolute         |                                                           |  |  |  |  |  |
| Salinity)        |                                                           |  |  |  |  |  |
| 5. Sea Plot      | Plot data.                                                |  |  |  |  |  |

21

# Processing SBE 37-SM, SMP, SMP-IDO, SMP-ODO, IM, IMP, IMP-IDO, IMP-ODO, SI, SIP, SIP-IDO, and SIP-ODO Data with a .hex data file and .xmlcon configuration file

#### Note:

SBE 37-SI and 37-SIP with firmware version 3.0 and later have internal memory; follow the procedure described here to upload and process the data. Earlier versions of the 37-SI and 37-SIP did not have internal memory; SBE Data Processing cannot be used to process the real-time data obtained with these older instruments.

| Program / Module                                                               | Function                                                                                                    |  |  |  |  |
|--------------------------------------------------------------------------------|----------------------------------------------------------------------------------------------------|--|--|--|--|
| 1. Seaterm232,<br>Seaterm485, or<br>SeatermIM (all<br>version 1.1 or<br>later) | For SBE 37 (without oxygen) with firmware $\geq 3.0$<br>and all IDO and ODO SBE 37- Use Upload menu to<br>upload data (in engineering units). SeatermV2<br>uploads data as an XML (.xml) file. It automatically<br>converts data to .hex format, and creates a<br>configuration (.xmlcon) file; .hex and .xmlcon file. |  |  |  |  |
| 2. Data<br>Conversion                                                          | <ul> <li>Convert raw data to a .cnv file, selecting ASCII as data conversion format. Converted data includes:</li> <li>conductivity, temperature, and pressure</li> <li>(for IDO and ODO MicroCATs) dissolved oxygen signal</li> </ul>                                                                                 |  |  |  |  |
| <b>3. Derive</b> (EOS-80,                                                      | Compute:                                                                                                    |  |  |  |  |
| Practical                                                                      | • Practical Salinity, density, and other parameters.                                                                                                    |  |  |  |  |
| Salinity)                                                                      | <ul> <li>oxygen from oxygen signal</li> </ul>                                                                                                    |  |  |  |  |
| 4. Derive TEOS-10<br>(TEOS-10,<br>Absolute<br>Salinity)                        | (optional) Compute thermodynamic properties based<br>on TEOS-10.                                                                                                    |  |  |  |  |
| 5. Sea Plot                                                                    | Plot data.                                                                                                    |  |  |  |  |

# Processing SBE 37-SM, SMP, IM, IMP, SI, and SIP Data without a configuration file

#### Note:

SBE 37-SI and 37-SIP with firmware version 3.0 and later have internal memory; follow the procedure described here to upload and process the data. Earlier versions of the 37-SI and 37-SIP did not have internal memory; SBE Data Processing cannot be used to process the real-time data obtained with these older instruments.

| Program / Module                                                                                  | Function                                                                                                    |
|---------------------------------------------------------------------------------------------------|----------------------------------------------------------------------------------------------------|
| 1. Seaterm232,<br>Seaterm485, or<br>SeatermIM (all<br>version 1.001 or<br>earlier), or<br>Seaterm | Seaterm232, Seaterm485, or SeatermIM for SBE 37<br>(non-IDO) with firmware version $\geq 3.0$ - Use Upload<br>menu to upload data (in engineering units) in XML<br>(.xml) format. Use <i>Convert .XML data file</i> in Tools<br>menu to convert .xml to .cnv file, which can be used<br>by SBE Data Processing. <b>or</b><br>Seaterm for SBE 37 (non-IDO) with firmware version<br>< 3.0 - Use Upload button to upload data (in<br>engineering units) in ASCII (.asc) format. Use<br>Convert button to convert .asc to .cnv file, which can<br>be used by SBE Data Processing.                                                                                                    |
| <b>2. Derive</b> (EOS-80,<br>Practical<br>Salinity)                                               | <ul> <li>Compute Practical Salinity, density, and other parameters.</li> <li>Note: An SBE 37 stores calibration coefficients internally, and does not have a .con or .xmlcon file. However, Derive requires you to select a .con or .xmlcon file before it will process data. You can use a .con or .xmlcon file from any other Sea-Bird instrument; the contents of the file will not affect the results. If you do not have a .con or .xmlcon file for another Sea-Bird instrument, create one:</li> <li>1. Click SBE Data Processing's Configure menu and select any instrument.</li> <li>2. In the Configuration dialog box, click Save As, and save the .con or .xmlcon file with the desired name and location.</li> </ul> |
| <b>3. Derive TEOS-10</b><br>(TEOS-10,<br>Absolute                                                 | (optional) Compute thermodynamic properties based on TEOS-10.                                                                                                    |
| Salinity)                                                                                         |                                                                                                    |
| 4. Sea Plot                                                                                       | Plot data.                                                                                                    |

# Processing SBE 39, 39-IM, and 48 Data

#### Note:

The .cnv file from an SBE 39, 39-IM, or 48 cannot be processed by any SBE Data Processing modules other than Sea Plot and ASCII Out.

| Program / Module | Function                                                                                                    |  |  |  |  |  |
|------------------|----------------------------------------------------------------------------------------------------|--|--|--|--|--|
| 1. Seaterm       | Use Upload button to upload data (in engineering<br>units) in ASCII (.asc) format. Use Convert button to<br>convert .asc to .cnv file, which can be used by<br>SBE Data Processing. |  |  |  |  |  |
| 2. Sea Plot      | Plot data.                                                                                                    |  |  |  |  |  |

# Processing SBE 39plus and 39plus-IM Data

#### Note:

The .cnv file from an SBE 39*plus* or 39plus-IM cannot be processed by any SBE Data Processing modules other than Sea Plot and ASCII Out.

| Program / Module | Function                                                                                                    |  |  |  |  |
|------------------|----------------------------------------------------------------------------------------------------|--|--|--|--|
| 1. SeatermV2     | Use Upload button in appropriate program to upload data (in engineering units) in XML and ASCII (.asc) format. Use <i>Convert XML data file</i> in Tools menu of Seaterm232 or SeatermIM (as applicable), or Convert XML Data button in SeatermUSB to convert to .cnv file, which can be used by SBE Data Processing. |  |  |  |  |
| 2. Sea Plot      | Plot data.                                                                                                    |  |  |  |  |

# Processing Glider Payload CTD Data (GPCTD)

#### Notes:

- The example assumes that a configuration (.xmlcon) file is available. A configuration file is created by Seaterm232 when data is uploaded from memory, based on the factory configuration and the calibration data programmed into the instrument. An existing configuration file can be modified in Configure or Derive. If you do not have a configuration file, you can use SBE Data Processing's Configure menu to create the file.
- Use judgment in evaluating your data set to determine the best values for filtering, aligning, etc.

The processing sequence is based on a *typical* situation with the Glider Payload CTD acquiring data via Continuous Sampling.

| Program / Module                                | Function                                                |  |  |  |  |
|-------------------------------------------------|---------------------------------------------------------|--|--|--|--|
| 1 Septerm232                                    | Upload data from memory (Upload menu in                 |  |  |  |  |
| 1. Seater 11252                                 | Seaterm232).                                            |  |  |  |  |
|                                                 | Low-pass filter pressure to increase pressure           |  |  |  |  |
| 2.Filter                                        | resolution for low-pass filter temperature and          |  |  |  |  |
|                                                 | conductivity to smooth high frequency data.             |  |  |  |  |
|                                                 | Advance conductivity, temperature, and oxygen           |  |  |  |  |
|                                                 | relative to pressure, to align parameters in time.      |  |  |  |  |
| 3.Align CTD                                     | This ensures that calculations of salinity, dissolved   |  |  |  |  |
|                                                 | oxygen, and other parameters are made using             |  |  |  |  |
|                                                 | measurements from same parcel of water.                 |  |  |  |  |
| 4 Coll Thormal                                  | Perform conductivity cell thermal mass correction if    |  |  |  |  |
| 4. Cell Therman                                 | salinity accuracy of better than 0.01 PSU is desired in |  |  |  |  |
| 11111111111                                     | regions with steep gradients.                           |  |  |  |  |
|                                                 | Compute:                                                |  |  |  |  |
| 5 Dominio (EOS 80                               | • Practical Salinity, density, and other parameters     |  |  |  |  |
| <b>5.Derive</b> (EOS-80,<br>Dreatical Solinity) | • oxygen (optional)                                     |  |  |  |  |
| Practical Samily)                               | Note that input file must include conductivity,         |  |  |  |  |
|                                                 | temperature, and pressure.                              |  |  |  |  |
| 6.Derive TEOS-10                                | (optional) Compute thermodynamic properties based       |  |  |  |  |
| (TEOS-10,                                       | on TEOS-10.                                             |  |  |  |  |
| Absolute Salinity)                              |                                                         |  |  |  |  |
| 7.Sea Plot                                      | Plot data.                                              |  |  |  |  |

# Section 4: Configuring Instrument (Configure)

Module Name

Configure

Module Description
Define instrument configuration and
calibration coefficients.

# Introduction

#### Notes:

- Sea-Bird supplies a .con or .xmlcon file with each instrument.
   The file must match the existing instrument configuration and contain current sensor calibration information.
   Exception: An .xmlcon file is generated by Seaterm232 when you upload data from an SBE Glider Payload CTD; Sea-Bird does not provide the file.
- An existing .con or .xmlcon file can be modified in Configure; in Data Conversion, Derive, or Bottle Summary; or in Seasave.
- Configuration files (.con or .xmlcon) can also be opened, viewed, and modified with DisplayConFile.exe, a utility that is installed in the same folder as SBE Data Processing. Right click on the desired configuration file, select Open With, and select DisplayConFile. This utility is often used at Sea-Bird to quickly open and view a configuration file for troubleshooting purposes, without needing to go through the additional steps of selecting the file in SBE Data Processing or Seasave.
- Appendix II: Configure (.con or .xmlcon) File Format contains a line-by-line description of the contents of a .con configuration file.
- An SBE 37, 39, 39-IM, 39*plus*, 39*plus*-IM, and 48 stores calibration coefficients internally, and does not have a .con or .xmlcon file.

Configure creates or modifies a configuration (.con or .xmlcon) file to define the instrument configuration and sensor calibration coefficients. The .con or .xmlcon file is used in both SBE Data Processing and in Seasave. Configure is applicable to the following instruments:

- SBE 9*plus* with SBE 11*plus* Deck Unit **or** SBE 17*plus* Searam (SBE 9*plus* is listed as the 911/917*plus* in the Configure menu)
- SBE 16
- SBE 16*plus* (including 16*plus*-IM)
- SBE 16*plus* V2 (including 16*plus*-IM V2)
- SBE 19
- SBE 19plus
- SBE 19plus V2
- SBE 21
- SBE 25
- SBE 25plus
- SBE 37
- SBE 45
- SBE 49
- SBE Glider Payload CTD

The discussion of Configure is in five parts:

- Instrument Configuration covers the Configuration dialog box number and type of sensors on the instrument, etc. - for each of the instruments listed above. Unless noted otherwise, SBE Data Processing supports only one of each brand and type of auxiliary sensor (for example, you cannot specify two Chelsea Minitracka fluorometers, but you can specify a Chelsea Minitracka and a Chelsea UV Aquatracka fluorometer). See the individual sensor descriptions in *Calibration Coefficients for Voltage Sensors* for those sensors that SBE Data Processing supports in a redundant configuration (two or more of the same sensor interfacing with the CTD).
- *Calibration Coefficients for Frequency Sensors* covers calculation of coefficients for each type of frequency sensor (temperature, conductivity, Digiquartz pressure, IOW sound velocity, etc.).
- Calibration Coefficients for A/D Count Sensors covers calculation of coefficients for A/D count sensors (temperature and strain gauge pressure) used on the SBE 16plus (and -IM), 16plus (and -IM) V2, 19plus, 19plus V2, 37, and 49.
- *Calibration Coefficients for Voltage Sensors* covers calculation of coefficients for each type of voltage sensor (strain gauge pressure, oxygen, pH, etc.).
- *Calibration Coefficients for RS-232 Sensors* covers specification of an Aanderaa Optode, which can be integrated with an SBE 19*plus* V2.

Access Configure by selecting the desired instrument in the Configure menu in the SBE Data Processing window.

| Run | Configure | Help                      |       |
|-----|-----------|---------------------------|-------|
|     | 1. SBE    | 16 Seacat CTD             |       |
|     | 2. SBE    | 16plus Seacat CTD         |       |
|     | 3. SBE    | 16plus V2 Seacat CTD      |       |
|     | 4. SBE    | 19 Seacat CTD             |       |
|     | 5. SBE    | 19plus Seacat CTD         |       |
|     | 6. SBE    | 19plus V2 Seacat CTD      |       |
|     | 7. SBE :  | 21 Seacat Thermosalinogra | ph    |
|     | 8. SBE :  | 25 Sealogger CTD          |       |
|     | 9. SBE :  | 25plus Sealogger CTD      |       |
|     | 10. SBE   | 37 Microcat               |       |
|     | 11. SBE   | 45 MicroTSG Thermosalino  | graph |
|     | 12. SBE   | 49 Fastcat CTD            |       |
|     | 13. SBE   | 911plus/917plus CTD       |       |
|     | 14. SBE   | Glider Payload CTD        |       |

• Before selecting the instrument, review the status of *Confirm Configuration Change* in the Configure menu. If *Confirm Configuration Change* is selected, the program provides a prompt to save the configuration (.con or .xmlcon) file if you make changes and then click the Exit button in the Configuration dialog box without clicking Save or Save As. If not selected, the program changes the *Exit* button to *Save & Exit*; to exit without saving changes, use the Cancel button.

# **Instrument Configuration**

# SBE 9plus Configuration

| <ul> <li>Channel/Sensor table reflects this choice. Typically:</li> <li>0 = SBE 3 or 4 plugged into JB5 on 9plus (dual redundant sensor</li> </ul> |                                                              | Channel/Se<br>correspond<br>sensor wire<br>contains da<br>highest nur | ensor table<br>s to senso<br>ed to chan<br>ita from two<br>nbered vo | e reflects<br>or wired to<br>nel 1 on e<br>o 12-bit A<br>ltage wor | this choice. V<br>channel 0 or<br>nd cap conne<br>A/D channels.<br>d used. Word | /oltage cha<br>n end cap<br>ector, etc.<br>. Deck Uni<br>is to suppr | annel 0<br>connec<br>Total v<br>it and S<br>ress = | in .co<br>ctor, v<br>oltage<br>searan<br>4 - Wo | n or .xmlcon file<br>oltage channel 1 to<br>e words is 4; each word<br>n suppress words above<br>ords to Keep. |
|----------------------------------------------------------------------------------------------------|--------------------------------------------------------------|-----------------------------------------------------------------------|----------------------------------------------------------------------|--------------------------------------------------------------------|---------------------------------------------------------------------------------|----------------------------------------------------------------------|----------------------------------------------------|-------------------------------------------------|----------------------------------------------------------------------------------------------------|
| <ul> <li>configuration)</li> <li>1 = SBE 3 or 4 plugged into<br/>JB4 on 9<i>plus</i> and not using JB5<br/>connector (single redundant)</li> </ul> | -                                                            | External V<br>Connector<br>Words to P                                 | oltage (ne<br>Keep                                                   | ot spare)                                                          | 0 or 1<br>AUX 1<br>1                                                            | 2 or 3<br>AUX 2<br>2                                                 | 4 or 9<br>AUX<br>3                                 | 5<br>3                                          | 6 or 7<br>AUX 4<br>4                                                                                           |
| sensor configuration)                                                                                                    | Configura                                                    | tion for the                                                          | SBE 911pli                                                           | ıs/917plus                                                         | 5 CTD                                                                           |                                                                      |                                                    | X                                               |                                                                                                    |
| • <b>2</b> = no redundant T or C sensors                                                                                                    | Configur                                                     | ration file open                                                      | od None                                                              |                                                                    |                                                                                 |                                                                      |                                                    |                                                 |                                                                                                    |
|                                                                                                    |                                                              | radori nie operi                                                      | ieu, mone                                                            |                                                                    |                                                                                 |                                                                      |                                                    |                                                 |                                                                                                    |
| <b>11plus ≥ 5.0</b> : Seasave sends<br><b>AddSpar=</b> command to Deck Unit,<br>consistent with configuration file<br>selection for Surface PAR.   | Frequer                                                      | ncy channels s                                                        | uppressed                                                            | 2 💌                                                                | Voltage words :<br>(1 word = 2 cha                                              | suppressed<br>annels)                                                | 2 -                                                |                                                 |                                                                                                    |
| acquisition is set in Deck Unit with                                                                                                    | — Deck ur                                                    | nit or SEARAM                                                         |                                                                      | SBE11plu:                                                          | s Firmware Versio                                                               | on >= 5.0 💌                                                          | •                                                  | IEEE                                            | -448 or RS-232C for                                                                                            |
| dip switch.<br><b>17plus</b> : Data uploaded from 17 <i>plus</i><br>memory.                                                                        | Comput                                                       | er interface                                                          |                                                                      | RS-232C                                                            |                                                                                 |                                                                      |                                                    | CTD<br>Deck                                     | data interface between<br>Unit and computer.                                                                   |
| <b>None</b> : Not using 11 <i>plus</i> or 17 <i>plus</i> ;<br>see Appendix I: Command Line<br>Operation.                                           | Scans t                                                      | o average                                                             |                                                                      | 1                                                                  |                                                                                 |                                                                      |                                                    | For fu                                          | ull rate (24 Hz) data, set to                                                                                  |
|                                                                                                    |                                                              | EA position da                                                        | ta added                                                             |                                                                    |                                                                                 | th data adde                                                         | d                                                  | 24 sc                                           | age=24, Seasave averages<br>ans, saving data to                                                                |
| <ul> <li>NMEA - Select if NMEA navigation<br/>device used, and if NMEA depth</li> </ul>                                                            |                                                              |                                                                       |                                                                      |                                                                    |                                                                                 |                                                                      |                                                    | comp                                            | outer at 1 scan/second.                                                                                        |
| data and NMEA time data were                                                                                                    | 🖲 NME                                                        | EA device con                                                         | nected to de                                                         | eck unit                                                           | ☐ NMEA time                                                                     | added                                                                |                                                    |                                                 |                                                                                                    |
| universal time code to data                                                                                                    | © NMEA device connected to PC Shaded sensors removed or char |                                                                       |                                                                      |                                                                    |                                                                                 |                                                                      |                                                    | led sensors cannot be<br>ved or changed to      |                                                                                                    |
| header; appends NMEA data to<br>every scan; and writes NMEA data<br>to .nav file every time Ctrl F7 is                                             | 🔽 Surf                                                       | ace PAR volta                                                         | ige added                                                            |                                                                    | 🔽 Scan time a                                                                   | added                                                                |                                                    | optio                                           | nal.                                                                                                    |
| pressed or Add to .nav File is<br>clicked. Note: Whether NMEA                                                                                      | (                                                            | Channel                                                               |                                                                      | Sen                                                                | sor                                                                             |                                                                      | New                                                |                                                 |                                                                                                    |
| device was connected to a deck                                                                                                    | 1. Freq                                                      | juency                                                                | Temperatu                                                            | re                                                                 |                                                                                 |                                                                      | _                                                  | New                                             | to create new .con or                                                                                          |
| data acquisition in Seasave has no                                                                                                    | 2. Fred                                                      | luency                                                                | Conductivi                                                           | ty                                                                 |                                                                                 |                                                                      | Upen                                               | Ope                                             | en to select different                                                                                         |
| effect on data file used by SBE<br>Data Processing, and therefore                                                                                  | 3 Freq                                                       | iuencu                                                                | Pressure, [                                                          | Diaiauartz w                                                       | th TC                                                                           |                                                                      | Save                                               | Sav                                             | e or Save As to save                                                                                           |
| has no effect on data processing.                                                                                                    | 4 A/D                                                        | voltage ()                                                            | ьН                                                                   |                                                                    |                                                                                 |                                                                      |                                                    | curr                                            | ent .con or .xmlcon file                                                                                       |
| • Surface PAR - Select if Surface<br>PAR sensor used: must agree with                                                                              | 5 A/D                                                        | voltage 1                                                             | Oxugen S                                                             | RF 43                                                              |                                                                                 |                                                                      | Save As                                            |                                                 | ngs.                                                                                                    |
| Deck Unit setup if 11 <i>plus</i> firmware                                                                                                    | 6 A/D                                                        | voltage 7                                                             | Fluoromete                                                           | ar∖w/FT Lah                                                        | « ECO CDOM                                                                      |                                                                      |                                                    |                                                 |                                                                                                    |
| PAR data to every scan. Adds 2                                                                                                    | 7 //D                                                        | voltage 2                                                             | Altimeter                                                            | , nei 202                                                          | 02000000                                                                        | /                                                                    | Select.                                            |                                                 |                                                                                                    |
| channels to Channel/Sensor table.                                                                                                    | 0.004                                                        | Duckson                                                               | Hosusilabl                                                           | ~                                                                  |                                                                                 |                                                                      | Mastro.                                            |                                                 | ale a second at attack                                                                                         |
| suppressed to reflect this; Voltage                                                                                                    | 0. SFA                                                       | n voltage                                                             |                                                                      | e<br>Genelius dies                                                 |                                                                                 | / -                                                                  | moany.                                             | Mo                                              | ck a sensor and click<br>odify to view/change                                                                  |
| external voltages going directly to                                                                                                    | 9. SPA                                                       | H voltage<br>(non-shade                                               | d) sensor                                                            | and click                                                          | Select to pic                                                                   | k a differe                                                          | nt                                                 | ca                                              | libration coefficients for                                                                                     |
| 9plus from auxiliary sensors. See                                                                                                    | sensor                                                       | for that cha                                                          | nnel; dialo                                                          | g box wit                                                          | h list of sense                                                                 | ors appear                                                           | rs.                                                |                                                 |                                                                                                    |
| • Scan time – Select if Seasave                                                                                                    | After se<br>appears                                          | ensor is sele<br>s. Select se                                         | cted, dialensors afte                                                | og box for<br>r <i>Frequer</i>                                     | calibration c                                                                   | oefficients<br>suppresse                                             | ed                                                 |                                                 |                                                                                                    |
| appended time (seconds since                                                                                                    | and Vol                                                      | ltage words                                                           | suppress                                                             | ed have b                                                          | een specified                                                                   | d above.                                                             |                                                    |                                                 |                                                                                                    |
| data scan.                                                                                                    |                                                              | . 1                                                                   | 1                                                                    |                                                                    |                                                                                 |                                                                      |                                                    |                                                 |                                                                                                    |
|                                                                                                    | Неро                                                         | rc Help                                                               | )                                                                    |                                                                    |                                                                                 |                                                                      | Lance                                              | 1                                               |                                                                                                    |
| Opens a .txt file (for viewing only; cann                                                                                                    | not be                                                       | Return to S                                                           | BE Data I                                                            | Processin                                                          | g window.                                                                       |                                                                      | onfine                                             |                                                 |                                                                                                    |
| modified) that shows all parameters in<br>or .xmlcon file. For command line gene                                                                   | .con                                                         | <ul> <li>ii Contirr<br/>changes</li> </ul>                            | and did n                                                            | ot Save o                                                          | r Save As, pr                                                                   | rogram asl                                                           | ks if you                                          | e mer<br>u wan                                  | t to save changes.                                                                                             |
| of report, see Appendix III: Generating                                                                                                    | .con                                                         | If Confirm                                                            | n Configu                                                            | ration Cha                                                         | ange was not                                                                    | selected i                                                           | in Confi                                           | igure i                                         | menu - Button says                                                                                             |
|                                                                                                    |                                                              | Jave di                                                               | <b></b> . II yOU                                                     |                                                                    | and to save t                                                                   | nanyes, u                                                            |                                                    |                                                 |                                                                                                    |

Shown below is an example status (**DS**) response *in Seaterm* that corresponds to the setup shown in the Configuration dialog box above, for an SBE 9*plus* used with an SBE 11*plus* Deck Unit. Shown below the appropriate lines are the commands used in Seaterm to modify the setup of parameters critical to use of the 9*plus* with Seasave and processing of data with SBE Data Processing, as well as any explanatory information.

SBE 11plus V 5.1f

Number of scans to average = 1 (11*plus* reads this from .con or .xmlcon file in Seasave when data acquisition is started.)

pressure baud rate = 9600

NMEA baud rate = 4800

surface PAR voltage added to scan (11*plus* reads this from .con or .xmlcon file in Seasave when data acquisition is started.)

A/D offset = 0

GPIB address = 1 (GPIB address must be 1 [GPIB=1] to use Seasave, if *Computer interface* is IEEE-488 (GPIB) in .con or .xmlcon file.)

advance primary conductivity 0.073 seconds

advance secondary conductivity 0.073 seconds

autorun on power up is disabled

#### SBE 16 Seacat C-T Recorder Configuration

| Channel/Sensor table reflects this<br>choice. Must agree with SBE 16 setup<br>for <b>SVn</b> (n=0, 1, 2, 3, 4); see reply from<br><b>DS</b> . Voltage channel 0 in .con or<br>.xmlcon file corresponds to sensor<br>wired to channel 0 on end cap<br>connector, voltage channel 1<br>corresponds to sensor wired to channel<br>1 on end cap connector, etc. | Configuration for the<br>Configuration file open<br>Pressure sensor type<br>External voltage chan                             | SBE 16 Seacat CTD<br>ed: None<br>No Pressure Sens                                                                      | train gauge, Digiqu<br>ompensation, or no<br>ensor or Digiquartz<br>lata button accesse<br>arameter(s) needed<br>or<br>See reply from DS<br>pressure sensor d | artz with or w<br>pressure ser<br>without Tem,<br>is dialog box<br>d to process of<br>Data | <i>i</i> thout temperature<br>hsor. If <i>no pressure</i><br><i>p Comp</i> is selected,<br>to input additional<br>data.                                                                          |
|----------------------------------------------------------------------------------------------------|----------------------------------------------------------------------------------------------------|----------------------------------------------------------------------------------------------------|----------------------------------------------------------------------------------------------------|--------------------------------------------------------------------------------------------|----------------------------------------------------------------------------------------------------|
| Time between scans. Must agree with SBE 16 setup ( <b>SI</b> ); see reply from <b>DS</b> .                                                                                                    | Firmware version<br>— Sample interval secon                                                                                   | Version >= 4.0                                                                                                    | Select if Seasa<br>January 1, 1970                                                                                                    | ve appended<br>0 GMT) to ea<br><br>Shaded sens<br>or changed to                            | time (seconds since<br>ch data scan.<br>ors cannot be removed<br>o another type of                                                                                                    |
| Select if using with deck unit<br>connected to NMEA navigation<br>device. Seasave adds current<br>latitude, longitude, and universal time<br>code to data header; appends NMEA<br>data to every scan; and writes NMEA<br>data to .nav file every time Ctrl F7 is<br>pressed or Add to .nav File is clicked.                                                 | NMEA position dat         Channel         1. Frequency         2. Frequency         3. A/D voltage 0         4. A/D voltage 1 | a added Scar<br>Sens<br>Temperature<br>Conductivity<br>User Polynomial<br>PAR/Irradiance, Biosph                       | or                                                                                                    | Sensor. All ot<br>New Or<br>Open<br>Save Save<br>Save As. file                             | hers are optional.<br>we to create new .con<br>.xmlcon file for this<br>TD.<br>pen to select different<br>on or .xmlcon file.<br>ave or Save As to save<br>irrent .con or .xmlcon<br>e settings. |
| Opens a .txt file (for viewing only;<br>cannot be modified) that shows all<br>parameters in .con or .xmlcon file. For                                                                                                    | Click a (non-sh<br>different senso<br>list of sensors a<br>of voltage char<br>Report                                          | aded) sensor and clic<br>r for that channel. A d<br>appears. Select senso<br>nels have been spec                       | k <b>Select</b> to pick a<br>ialog box with a<br>ors after number<br>ified above.                                                                             | Select<br>Modify<br>Cancel                                                                 | Click a sensor<br>and click <b>Modify</b><br>to change<br>calibration<br>coefficients for<br>that sensor.                                                                                        |
| command line generation of report,<br>see Appendix III: Generating .con or<br>.xmlcon File Reports – ConReport.exe.                                                                                                    | Return to SE<br>• If <i>Confirm</i><br>changes a<br>• If <i>Confirm</i><br><b>Save &amp; E</b>                                | E Data Processing w<br>Configuration Chang<br>and did not Save or Sa<br>Configuration Chang<br>xit. If you do not want | indow.<br>e was selected in C<br>ave As, program as<br>e was not selected<br>to save changes, u                                                               | configure men<br>ks if you wan<br>in Configure i<br>ise Cancel bu                          | nu - If you made<br>t to save changes.<br>menu - Button says<br>utton to exit.                                                                                                    |

Shown below is an example status (**DS**) response *in Seaterm* that corresponds to the setup shown in the Configuration dialog box above.

Shown below the appropriate lines are the commands used in Seaterm to modify the setup of parameters critical to use of the SBE 16 with Seasave and processing of data with SBE Data Processing, as well as any explanatory information.

SEACAT V4.0h SERIAL NO. 1814 07/14/95 09:52:52.082

(If pressure sensor installed, pressure sensor information appears here in status response; must match *Pressure sensor type* in .con or .xmlcon file.)

clk = 32767.789, iop = 103, vmain = 8.9, vlith = 5.9

sample interval = 15 sec

 $(Sample \ interval \ [SI] \ must \ match \ Sample \ interval \ seconds \ in \ .con \ or \ .xmlcon \ file.)$ 

delay before measuring volts = 4 seconds

samples = 0, free = 173880, lwait = 0 msec

SW1 = C2H, battery cutoff = 5.6 volts

no. of volts sampled = 2

(Number of auxiliary voltage sensors enabled [SVn] must match *External voltage channels* in .con or .xmlcon file.)

mode = normal

logdata = NO

The SBE 16 plus is available with an

RS-485 are preceded by #ii, where

ii = instrument ID (0-99). Therefore,

commands mentioned in the dialog

box description below have a slightly

different form for the RS-485 version (#iiDS, #iiPType=, #iiVoltn=, and

optional RS-485 interface. All commands to a particular 16 plus with

Note:

## SBE 16plus or 16plus-IM Seacat C-T Recorder Configuration

The SBE 16*plus* can interface with one SBE 38 secondary temperature sensor, one SBE 50 pressure sensor, **or** up to two Pro-Oceanus Gas Tension Devices (GTDs) through the SBE 16*plus* optional RS-232 connector. Data from an SBE 50 pressure sensor is appended to the data stream, and does not replace the (optional) internally mounted pressure sensor data.

The SBE 16*plus*-IM can interface with one SBE 38 secondary temperature sensor through the 16*plus*-IM optional RS-232 connector, but **cannot interface with an SBE 50 or GTD**. All commands to a particular 16*plus*-IM are preceded by **#ii**, where ii = instrument ID (0-99). Therefore, commands mentioned in the dialog box description below have a slightly different form for the 16*plus*-IM (**#iiDS**, **#iiPType=**, **#iiVoltN=**, and **#iiSampleInterval=**).

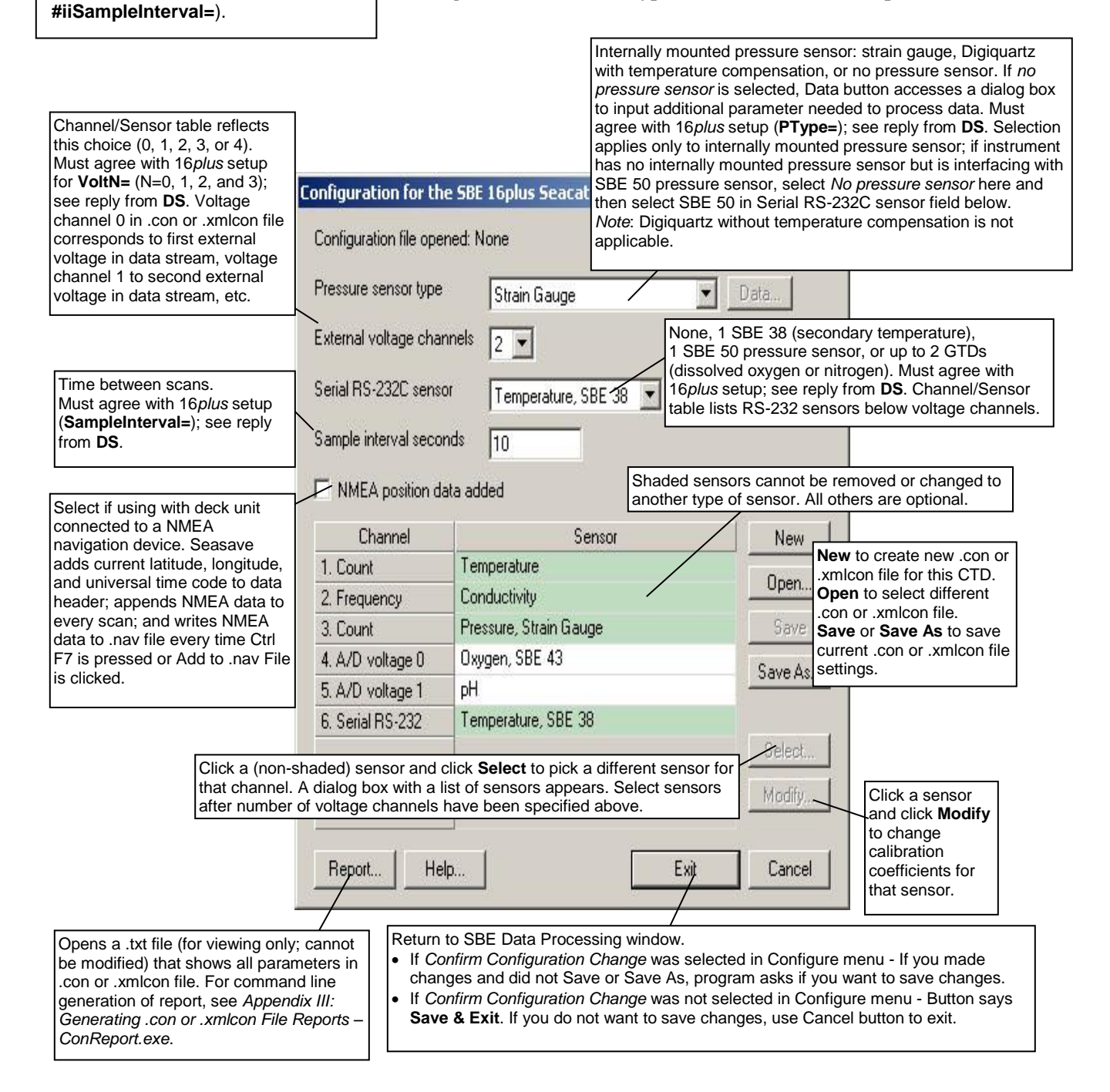

Shown below is an example status (**DS**) response *in Seaterm* for a 16*plus* with standard RS-232 interface that corresponds to the setup shown in the Configuration dialog box above. Shown below the appropriate lines are the commands used in Seaterm to modify the setup of parameters critical to use of the SBE 16*plus* with Seasave and processing of data with SBE Data Processing, as well as any explanatory information.

SBE 16plus V 1.6e SERIAL NO. 4300 03 Mar 2005 14:11:48
vbatt = 10.3, vlith = 8.5, ioper = 62.5 ma,
ipump = 21.6 ma, iext01 = 76.2 ma, iserial = 48.2 ma
status = not logging

sample interval = 10 seconds, number of measurements per sample = 2

(Sample interval [SampleInterval=] must match *Sample interval seconds* in .con or .xmlcon file.)

samples = 823, free = 465210

run pump during sample, delay before sampling =
2.0 seconds

transmit real-time = yes

(Real-time data transmission must be enabled [TxRealTime=Y] to acquire data in Seasave.)

battery cutoff = 7.5 volts

pressure sensor = strain gauge, range = 1000.0
(Internal pressure sensor [PType=] must match Pressure sensor type in .con or
.xmlcon file.)

SBE 38 = yes, SBE 50 = no, Gas Tension Device = no (Selection/enabling of RS-232 sensors [SBE38=, SBE50=, GTD=, DualGTD=] must match *Serial RS-232C sensor* in .con or .xmlcon file.)

Ext Volt 0 = yes, Ext Volt 1 = yes, Ext Volt 2 = no, Ext Volt 3 = no

(Number of external voltage sensors enabled [Volt0= through Volt3=] must match *External voltage channels* in .con or .xmlcon file.)

echo commands = yes

output format = raw HEX

(Output format must be set to raw Hex [OutputFormat=0] to acquire data in Seasave.)

serial sync mode disabled
(Serial sync mode must be disabled [SyncMode=N] to acquire data in Seasave.)

## SBE 16*plus* V2 or 16*plus*-IM V2 SeaCAT C-T Recorder Configuration

Note:

The Satlantic SeaFET pH sensor and WET Labs SeaOWL are not currently compatible with the SBE 16*plus*-IM V2. We expect to add compatibility in the future.

Through the CTD's RS-232 sensor connector, the SBE 16*plus* V2 and 16*plus*-IM V2 can interface with an SBE 38 secondary temperature sensor, SBE 50 pressure sensor, SBE 63 Optical Dissolved Oxygen Sensor, WET Labs sensor [single, dual, or triple channel ECO; WETStar; or C-Star], WET Labs SeaOWL UV-A, Satlantic SeaFET pH sensor, Optode, **or** up to two Pro-Oceanus Gas Tension Devices (GTDs). This data is appended to the data stream; SBE 38 and SBE 50 data does not replace the internal CTD data.

All commands to a particular 16*plus*-IM V2 are preceded by **#ii**, where ii = instrument ID (0-99). Therefore, commands mentioned in the dialog box description below have a slightly different form for the 16*plus*-IM V2 (**#iiGetCD**, **#iiDS**, **#iiPType=**, **#iiVoltN=**, and **#iiSampleInterval=**).

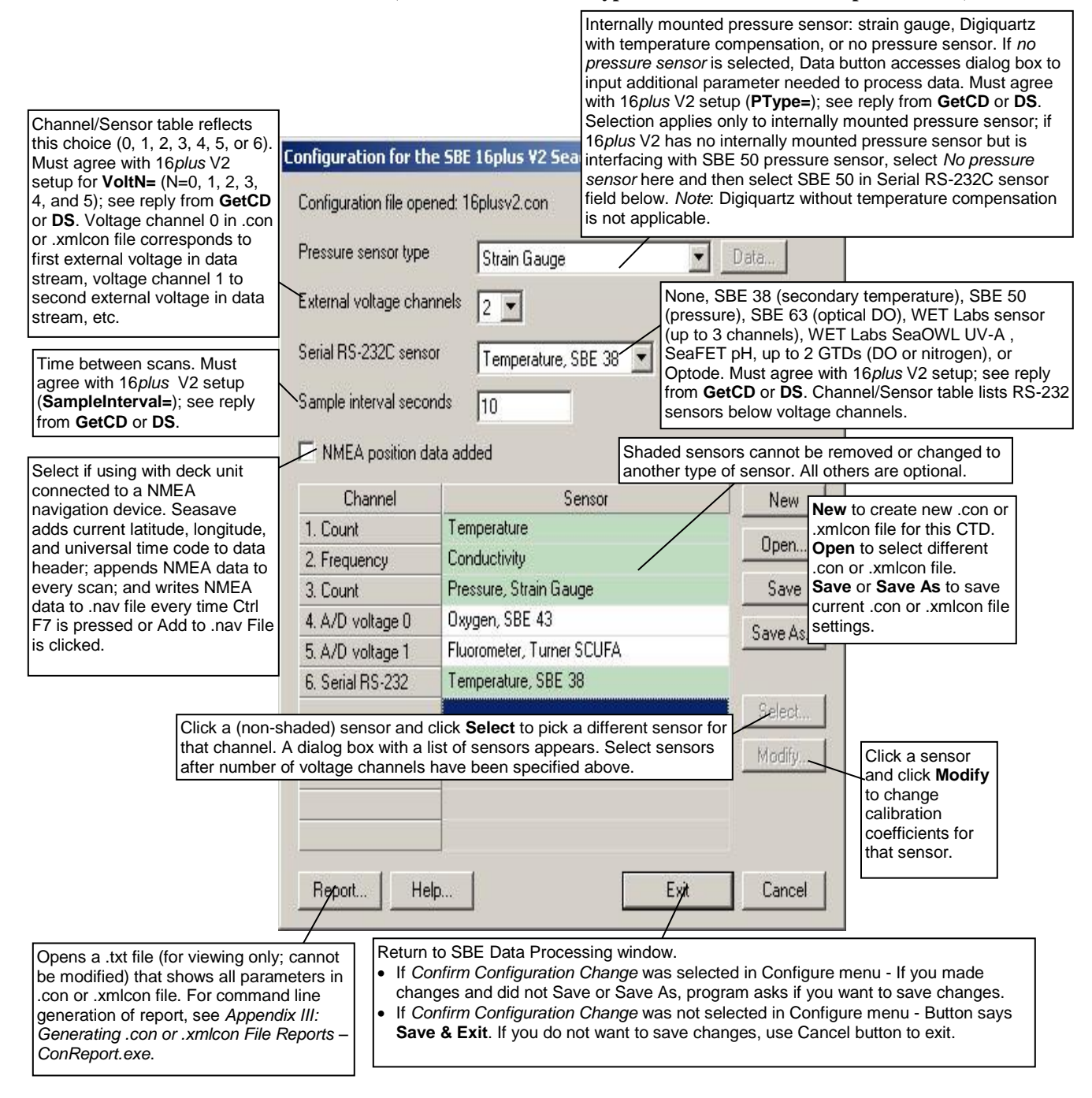

Shown below is an example status (**DS**) response *in a terminal program* for a 16*plus* V2 with RS-232 interface that corresponds to the setup shown in the Configuration dialog box above. Shown below the appropriate lines are the commands used in the terminal program to modify the setup of parameters critical to use of the SBE 16*plus* V2 with Seasave and processing of data with SBE Data Processing, as well as any explanatory information.

SBE 16plus V 3.1.8 SERIAL NO. 50175 13 Apr 2016 14:11:48 vbatt = 10.3, vlith = 8.5, ioper = 62.5 ma, ipump = 21.6 ma, iext01 = 76.2 ma, iserial = 48.2 ma status = not logging samples = 0, free = 3463060sample interval = 10 seconds, number of measurements per sample = 1(Sample interval [SampleInterval=] must match Sample interval seconds in .con or .xmlcon file.) pump = run pump during sample, delay before sampling = 2.0 seconds, delay after sampling = 0.0 seconds transmit real-time = yes (Real-time data transmission must be enabled [TxRealTime=Y] to acquire data in Seasave.) battery cutoff = 7.5 volts pressure sensor = strain gauge, range = 1000.0 (Internal pressure sensor [PType=] must match Pressure sensor type in .con or .xmlcon file.) SBE 38 = yes, SBE 50 = no, WETLABS = no, OPTODE = no, SBE63 = no, SeaFET = no, Gas Tension Device = no (Selection/enabling of RS-232 sensors [SBE38=, SBE50=, WetLabs=, Optode=, SBE63=, SeaFET=, GTD=, DualGTD=] must match Serial RS-232C sensor in .con or .xmlcon file.) Ext Volt 0 = yes, Ext Volt 1 = yes, Ext Volt 2 = no, Ext Volt 3 = no, Ext Volt4 = no, Ext Volt 5 = no (Number of external voltage sensors enabled [Volt0= through Volt5=] must match External voltage channels in .con or .xmlcon file.) echo characters = yes output format = raw HEX (Output format must be set to raw Hex [OutputFormat=0] to acquire data in Seasave.) serial sync mode disabled (Serial sync mode must be disabled [SyncMode=N] to acquire data in Seasave.)

#### **SBE 19 Seacat Profiler Configuration**

Seasave and SBE Data Processing always treat the SBE 19 as if it is a Profiling instrument (i.e., it is in Profiling mode). If your SBE 19 is in Moored Mode, you must treat it like an SBE 16 (when setting up the .con or .xmlcon file, select the SBE 16).

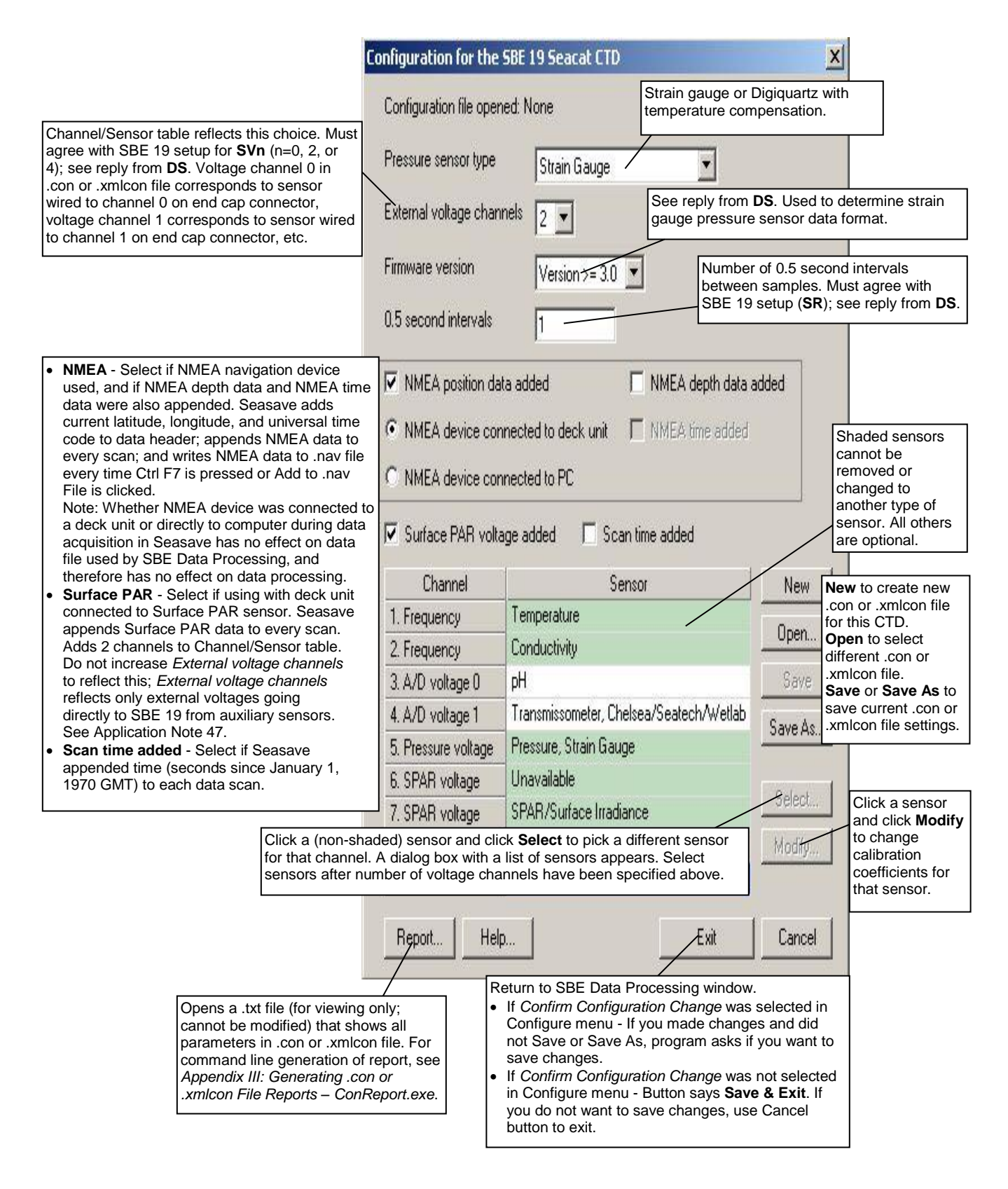

Shown below is an example status (**DS**) response *in Seaterm* that corresponds to the setup shown in the Configuration dialog box above. Shown below the appropriate lines are the commands used in Seaterm to modify the setup of parameters critical to use of the SBE 19 with Seasave and processing of data with SBE Data Processing, as well as any explanatory information.

SEACAT PROFILER V3.1B SN 936 02/10/94 13:33:23.989

strain gauge pressure sensor: S/N = 12345, range = 1000 psia, tc = 240

(Pressure sensor (strain gauge or Digiquartz) must match *Pressure sensor type* in .con or .xmlcon file.)

clk = 32767.766 iop = 172 vmain = 8.1 vlith = 5.8

mode = PROFILE ncasts = 0

(Mode must be profile [MP] if setting up .con or .xmlcon file for SBE 19; create .con or .xmlcon file for SBE 16 for SBE 19 in moored mode [MM].)

sample rate = 1 scan every 0.5 seconds
(Sample rate [SR] must match 0.5 second intervals in .con or .xmlcon file.)

minimum raw conductivity frequency for pump turn on = 3206 hertz

pump delay = 40 seconds

samples = 0 free = 174126 lwait = 0 msec

battery cutoff = 7.2 volts

number of voltages sampled = 2
(Number of auxiliary voltage sensors enabled [SVn] must match External voltage
channels in .con or .xmlcon file.)

logdata = NO

# SBE 19plus Seacat Profiler Configuration

|                                                                                                    | Configuration for the                                                                                                    | SRF 10nlus Seasat C                                                                                                    | TD                                                                                                    | Y.                                                                                                    |  |
|----------------------------------------------------------------------------------------------------|----------------------------------------------------------------------------------------------------|----------------------------------------------------------------------------------------------------|----------------------------------------------------------------------------------------------------|----------------------------------------------------------------------------------------------------|--|
| Channel/Sensor table reflects this<br>choice (0, 1, 2, 3, or 4). Must agree<br>with 19 <i>plus</i> setup for <b>VoltN=</b><br>(N=0, 1, 2, and 3); see reply from                                                                                                    | Configuration file oper                                                                                                    | ned: None                                                                                                    | Strain gauge (or applicable to 19                                                                                                    | nly selection<br>plus).                                                                                                    |  |
| LS. Voltage channel 0 in .con or<br>.xmlcon file corresponds to first<br>external voltage in data stream,<br>voltage channel 1 to second                                                                                                    | Pressure sensor type                                                                                                    | Strain Gauge                                                                                                    |                                                                                                    |                                                                                                    |  |
| external voltage in data stream,<br>etc.                                                                                                    | External voltage char                                                                                                    | nnels 4 🔹 🕅                                                                                                    | Must agree with 19 <i>plus</i><br>node, <b>MM</b> for Moored r                                                                                                    | setup ( <b>MP</b> for Profiing<br>mode); see reply from <b>DS</b> .                                                                                                    |  |
| Interval between scans in Moored                                                                                                    | Mode                                                                                                    | Profile                                                                                                    |                                                                                                    |                                                                                                    |  |
| mode. Must agree with 19 <i>plus</i><br>setup ( <b>SampleInterval=</b> ); see reply<br>from <b>DS</b> .                                                                                                    | — Sample interval secor                                                                                                    | nds 10                                                                                                    |                                                                                                    |                                                                                                    |  |
|                                                                                                    | Scans to average                                                                                                    | 1 N<br>(N                                                                                                    | lumber of samples to a<br><b>Profiling</b> mode. Must<br><b>NAvg=</b> ); see reply from                                                                                              | verage (samples at 4 Hz)<br>agree with 19 <i>plus</i> setup<br>DS.                                                                                                    |  |
| device used, and if NMEA depth<br>data and NMEA time data were<br>also appended. Seasave adds<br>current latitude, longitude, and<br>universal time code to data<br>header; appends NMEA data to<br>every scan; and writes NMEA data<br>to .nav file every time Ctrl F7 is | <ul> <li>NMEA position data</li> <li>NMEA device con</li> <li>NMEA device con</li> </ul>                                                                                                    | ata added<br>nnected to deck unit<br>nnected to PC                                                                                                    | NMEA depth data a NMEA time added                                                                                                    | added                                                                                                    |  |
| pressed or Add to .nav File is<br>clicked.<br>Note: Whether NMEA device was<br>connected to a deck unit or directly<br>to computer during data                                                                                                    | Surface PAR volt                                                                                                    | age added                                                                                                    | Scan time added                                                                                                    |                                                                                                    |  |
| acquisition in Seasave has no                                                                                                    | Channel                                                                                                    | Ser                                                                                                    | nsor                                                                                                    | New New to create new                                                                                                    |  |
| Data Processing, and therefore                                                                                                    | 1. Count                                                                                                    | Temperature                                                                                                    | Shaded sensors                                                                                                    | for this CTD.                                                                                                    |  |
| <ul> <li>has no effect on data processing.</li> <li>Surface PAR - Select if using with</li> </ul>                                                                                                    | 2. Frequency                                                                                                    | Conductivity                                                                                                    | removed or                                                                                                    | different .con or                                                                                                    |  |
| deck unit connected to Surface                                                                                                    | 3. Count                                                                                                    | Pressure, Strain Gaug                                                                                                    | another type of                                                                                                    | Save or Save As                                                                                                    |  |
| Surface PAR data to every scan.                                                                                                    | 4 A/D voltage 0                                                                                                    | Oxvaen, SBE 43                                                                                                    | sensor. All others are optional.                                                                                                    | to save current<br>.con or .xmlcon file                                                                                                    |  |
| Channel/Sensor table. Do not                                                                                                    | 5 A/D voltage 1                                                                                                    | рН                                                                                                    |                                                                                                    | Save As. settings.                                                                                                    |  |
| to reflect this; External voltage                                                                                                    | 6. A/D voltage 2                                                                                                    | Transmissometer, Che                                                                                                    | elsea/Seatech/Wetlab                                                                                                    |                                                                                                    |  |
| voltages going directly to 19 <i>plus</i>                                                                                                    | 7. A/D voltage 3                                                                                                    | Altimeter                                                                                                    |                                                                                                    | Select Click a sensor                                                                                                    |  |
| <ul> <li>Application Note 47.</li> <li>Scan time added - Select if<br/>Seasave appended time (seconds<br/>since January 1, 1970 GMT) to<br/>each data scan.</li> </ul>                                                                                                    | Click a (non-sha<br>different sensor<br>sensors appears<br>channels have b                                                                                                    | aded) sensor and click \$<br>for that channel. Dialog<br>s. Select sensors after r<br>been specified above.                                                | Select to pick a<br>g box with a list of<br>number of voltage                                                                                                    | and click<br>Modify to<br>change<br>calibration<br>coefficients for<br>that sensor.                                                                                                    |  |
|                                                                                                    | Report Hel                                                                                                    | p                                                                                                    | Exit                                                                                                    | Cancel                                                                                                    |  |
|                                                                                                    | Opens a .txt file (for view<br>cannot be modified) that<br>parameters in .con or .x<br>For command line gene<br>report, see Appendix III.<br>Generating .con or .xml<br>Reports – ConReport.ex | wing only;<br>t shows all<br>mlcon file.<br>ration of<br>:<br>con File<br>xe.<br>Return to<br>• If Con<br>Config<br>or Sav<br>• If Con<br>Config<br>want t | b SBE Data Processing<br>offirm Configuration Cha<br>gure menu - If you mad<br>yee As, program asks if<br>firm Configuration Cha<br>gure menu - Button say<br>to save changes, use C | g window.<br>ange was selected in<br>le changes and did not Save<br>you want to save changes.<br>ange was not selected in<br>rs <b>Save &amp; Exit</b> . If you do not<br>Cancel button to exit. |  |

Shown below is an example status (**DS**) response *in Seaterm* that corresponds to the setup shown in the Configuration dialog box above. Shown below the appropriate lines are the commands used in Seaterm to modify the setup of parameters critical to use of the 19*plus* with Seasave and processing of data with SBE Data Processing, as well as any explanatory information.

SeacatPlus V 1.5 SERIAL NO. 4000 22 May 2005 14:02:13
vbatt = 9.6, vlith = 8.6, ioper = 61.2 ma,
ipump = 25.5 ma, iext01 = 76.2 ma, iext23 = 65.1 ma
status = not logging
number of scans to average = 1
(Scans to average [NAvg=] must match Scans to Average in .con or .xmlcon file.)

samples = 0, free = 381300, casts = 0

mode = profile, minimum cond freq = 3000,

pump delay = 60 sec (Mode [MP for profile or MM for moored] must match Mode in .con or .xmlcon file.)

autorun = no, ignore magnetic switch = no

battery type = ALKALINE, battery cutoff = 7.3 volts

pressure sensor = strain gauge, range = 1000.0 (Pressure sensor [PType=] must match *Pressure sensor type* in .con or .xmlcon file.)

SBE 38 = no, Gas Tension Device = no (RS-232 sensors (which are used for custom applications only) must be disabled to

use Seasave.)
Ext Volt 0 = yes, Ext Volt 1 = yes, Ext Volt 2 = yes,

Ext Volt 3 = yes (Number of external voltage sensors enabled [Volt0= through Volt3=] must match *External voltage channels* in .con or .xmlcon file.)

echo commands = yes

output format = raw Hex

(Output format must be set to raw Hex [OutputFormat=0] to acquire data in Seasave.)
#### Note:

Satlantic SeaFET pH sensor and Pro-Oceanus Gas Tension Devices can only be used when 19plus V2 is in Moored mode.

# SBE 19plus V2 SeaCAT Profiler Configuration

Through the CTD's RS-232 sensor connector, the SBE 19plus V2 can interface with an SBE 38 secondary temperature sensor, SBE 63 Optical Dissolved oxygen sensor, WET Labs sensor [single, dual, or triple channel ECO; WETStar; or C-Star], WET Labs SeaOWL UV-A, Satlantic SeaFET pH sensor, Optode, or up to two Pro-Oceanus Gas Tension Devices (GTDs). This data is appended to the data stream; SBE 38 data does not replace the internal 19*plus* V2 temperature data

|                                                                                                    | 1)pius +2                                                                    | temperature data.                                                                                 |                                                                                                |                                                                                                  |
|----------------------------------------------------------------------------------------------------|------------------------------------------------------------------------------|---------------------------------------------------------------------------------------------------|------------------------------------------------------------------------------------------------|--------------------------------------------------------------------------------------------------|
| Co                                                                                                    | onfiguration for the                                                         | SBE 19plus V2 Sea                                                                                 | cat CTD                                                                                        | x                                                                                                |
| Channel/Sensor table reflects this<br>choice (0, 1, 2, 3, 4, 5, or 6). Must<br>agree with 19 <i>plus</i> V2 setup for<br><b>VoltN=</b> (N=0, 1, 2, 3, 4, and 5); see       | Configuration file open                                                      | ied: None                                                                                         | Strain gauge or Digiq<br>temperature compens                                                   | uartz with<br>sation.                                                                            |
| reply from <b>GetCD</b> or <b>DS</b> . Voltage<br>channel 0 in .con or .xmlcon file<br>corresponds to first external                                                       | Pressure sensor type                                                         | Strain Gauge                                                                                      |                                                                                                |                                                                                                  |
| voltage in data stream, voltage<br>channel 1 to second external<br>voltage in data stream, etc.                                                                            | External voltage chan                                                        |                                                                                                   | ust agree with 19 <i>plus</i> V2<br><b>M</b> for Moored mode); see                             | setup ( <b>MP</b> for Profiing mode,<br>reply from <b>GetCD</b> or <b>DS</b> .                   |
|                                                                                                    | Mode                                                                         | Profile                                                                                           | None, SBE 38 (second<br>(optical DO), WET Lab                                                  | ary temperature), SBE 63<br>s sensor (up to 3 channels),                                         |
| Interval between scans in <b>Moored</b><br>mode. Must agree with 19 <i>plus</i> V2                                                                                         | Serial RS-232C senso                                                         | None                                                                                              | WET Labs SeaOWL U<br>GTDs (DO or nitrogen)<br>19 <i>plus</i> V2 setup: see re                  | V-A , SeaFET pH,up to 2<br>, or Optode. Must agree with<br>eply from <b>GetCD</b> or <b>DS</b> . |
| from GetCD or DS.                                                                                                    | Sample interval secon                                                        | ds 10                                                                                             | Channel/Sensor table I voltage channels.                                                       | ists RS-232 sensors below                                                                        |
| NMEA - Select if NMEA navigation<br>device used, and if NMEA depth<br>data and NMEA time data were                                                                         | Scans to average                                                             | 1                                                                                                 | Number of samples to av<br>in <b>Profiling</b> mode. Must<br>setup ( <b>NAvg=</b> ); see reply | verage (samples at 4 Hz)<br>agree with 19 <i>plus</i> V2<br>y from <b>GetCD</b> or <b>DS</b> .   |
| also appended. Seasave adds<br>current latitude, longitude, and<br>universal time code to data                                                                             | NMEA position da                                                             | ta added                                                                                          | NMEA depth data a                                                                              | dded                                                                                             |
| header; appends NMEA data to<br>every scan; and writes NMEA data                                                                                                    | NMEA device con                                                              | inected to deck unit                                                                              | NMEA time added                                                                                |                                                                                                  |
| pressed or Add to .nav File is<br>clicked.                                                                                                    | C NMEA device con                                                            | inected to PL                                                                                     | 1920                                                                                           |                                                                                                  |
| Note: Whether NMEA device was<br>connected to a deck unit or directly<br>to computer during data                                                                           | Surface PAR volta                                                            | age added                                                                                         | 🦳 Scan time added                                                                              |                                                                                                  |
| acquisition in Seasave has no                                                                                                    | Channel                                                                      | S                                                                                                 | ensor                                                                                          | New l.con or .xmlcon file                                                                        |
| effect on data file used by SBE<br>Data Processing, and therefore                                                                                                    | 1. Count                                                                     | Temperature                                                                                       | Shaded sensors                                                                                 | for this CTD.                                                                                    |
| has no effect on data processing.                                                                                                    | 2. Frequency                                                                 | Conductivity                                                                                      | or changed to                                                                                  | different .con or                                                                                |
| Surface PAR - Select if using with<br>deck unit connected to Surface                                                                                                    | 3 Count                                                                      | Pressure Strain Gau                                                                               | another type of                                                                                | .xmlcon file.                                                                                    |
| PAR sensor. Seasave appends                                                                                                    | A A/D voltage 0                                                              | Ovugen SBE 43                                                                                     | optional.                                                                                      | to save current                                                                                  |
| Adds 2 channels to                                                                                                    | F. A/D voltage 0                                                             | olygon, obe 40                                                                                    |                                                                                                | Save As. settings.                                                                               |
| increase External voltage channels                                                                                                    | S. AVD voltage 1                                                             | Transmissometer Cl                                                                                | halaan /Saataah Au (atlah                                                                      |                                                                                                  |
| to reflect this; <i>External voltage</i>                                                                                                    | 6. A/D Voltage 2                                                             | Alfanatas                                                                                         | neisea/Sealech/wellab                                                                          | Select. Click a sensor                                                                           |
| voltages going directly to                                                                                                    | 7. A/D voltage 3                                                             | Altimeter                                                                                         |                                                                                                | Modify to                                                                                        |
| <ul> <li>See Application Note 47.</li> <li>Scan time added - Select if<br/>Seasave appended time (seconds<br/>since January 1, 1970 GMT) to<br/>each data scan.</li> </ul> | Click a (non-sha<br>different sensor f<br>sensors appears<br>channels have b | ded) sensor and click<br>for that channel. Diald<br>. Select sensors afte<br>een specified above. | a <b>Select</b> to pick a<br>og box with a list of<br>r number of voltage                      | Modify<br>calibration<br>coefficients for<br>that sensor.                                        |
| L                                                                                                    | If Contemport                                                                | firm Configuration Ch                                                                             | ng window.<br>hange was selected in Co                                                         | nfigure menu - If vou made                                                                       |
| Opens a .txt file (for viewing only; cannot                                                                                                    | change                                                                       | es and did not Save                                                                               | or Save As, program ask                                                                        | s if you want to save changes.                                                                   |
| be modified) that shows all parameters ir<br>.con or .xmlcon file. For command line                                                                                        | Save a                                                                       | & Exit. If you do not                                                                             | want to save changes, us                                                                       | se Cancel button to exit.                                                                        |
| generation of report, see Appendix III:<br>Generating .con or .xmlcon File Reports<br>ConReport.exe.                                                                       | - Report Help                                                                |                                                                                                   | Exit                                                                                           | Cancel                                                                                           |
|                                                                                                    |                                                                              |                                                                                                   |                                                                                                |                                                                                                  |

Shown below is an example status (**DS**) response *in a terminal program* that corresponds to the setup shown in the Configuration dialog box above. Shown below the appropriate lines are the commands used in the terminal program to modify the setup of parameters critical to use of the 19*plus* V2 with Seasave and processing of data with SBE Data Processing, as well as any explanatory information.

SBE 19plus V 3.1.8 SERIAL NO. 4000 13 Apr 2016 14:02:13 vbatt = 9.6, vlith = 8.6, ioper = 61.2 ma, ipump = 25.5 ma, iext01 = 76.2 ma, iext2345 = 65.1 ma status = not logging number of scans to average = 1 (Scans to average [NAvg=] must match Scans to Average in .con or .xmlcon file.) samples = 0, free = 4386532, casts = 0 mode = profile, minimum cond freq = 3000, pump delay = 60 sec(Mode [MP for profile or MM for moored] must match Mode in .con or .xmlcon file.) autorun = no, ignore magnetic switch = no battery type = ALKALINE, battery cutoff = 7.5 volts pressure sensor = strain gauge, range = 1000.0 (Pressure sensor [PType=] must match Pressure sensor type in .con or .xmlcon file.) SBE 38 = no, WETLABS = no, OPTODE = no, SBE63 = no, SeaFET = no, Gas Tension Device = no (Selection/enabling of RS-232 sensors [SBE38=, WetLabs=, Optode=, SBE63=, SeaFET=, GTD=, DualGTD=] must match Serial RS-232C sensor in .con or .xmlcon file.) Ext Volt 0 = yes, Ext Volt 1 = yes, Ext Volt 2 = yes, Ext Volt 3 = yes, Ext Volt 4 = no, Ext Volt 5 = no

(Number of external voltage sensors enabled [Volt0= through Volt3=] must match *External voltage channels* in .con or .xmlcon file.)

echo characters = yes

output format = raw Hex

(Output format must be set to raw Hex [OutputFormat=0] to acquire data in Seasave.)

# SBE 21 Thermosalinograph Configuration

In July 2009, Sea-Bird updated the SBE 21 electronics and firmware. As a result, there were some changes in capabilities and in commands.

- **Firmware version** < **5.0** Depending on serial number, these SBE 21s may be integrated with an SBE 38 remote temperature sensor (if SBE 21 equipped with 4-pin remote temperature connector) or an SBE 3 remote temperature sensor (if SBE 21 equipped with 3-pin remote temperature connector).
- Firmware version ≥ 5.0 These SBE 21s are compatible with an SBE 38 remote temperature sensor, and are not compatible with an SBE 3 remote temperature sensor.

Channel/Sensor table reflects this choice (shows RS-232 channel if SBE 38 selected, or additional frequency-based temperature channel if SBE 3 selected). Must agree with SBE 21 setup (**SBE38**= and **SBE3**=); see reply from **DS**. If remote temperature is selected, Seasave, Data Conversion, and Derive use remote temperature data when calculating density and sound velocity.

|                                                                                                    |                                                       | Contraction Constant                                               | cor or constant                                                                                        |                                                                                                    |                                                                                                    | V                                                                                                    |
|----------------------------------------------------------------------------------------------------|-------------------------------------------------------|--------------------------------------------------------------------|----------------------------------------------------------------------------------------------------|----------------------------------------------------------------------------------------------------|----------------------------------------------------------------------------------------------------|----------------------------------------------------------------------------------------------------|
|                                                                                                    |                                                       | Configuration file ope<br>Remote temperature                       | ned: None                                                                                              | Channel/Sensor tabl<br>Must agree with SBE<br>SVx (firmware < 5.0)<br>from DS. Voltage ch<br>corresponds to sens<br>connector, voltage c<br>to channel 1 on end | e reflects th<br>2 21 setup fo<br>) (x=0, 1, 2,<br>annel 0 in .c<br>or wired to c<br>hannel 1 con<br>cap connect | is choice.<br>or $SV=x$ (firmware $\geq 5.0$ ) or<br>3, or 4 channels); see reply<br>on or .xmlcon file<br>channel 0 on end cap<br>cresponds to sensor wired<br>tor, etc. |
|                                                                                                    |                                                       | External voltage char                                              | nnels 1 🗸                                                                                              |                                                                                                    | •                                                                                                    | -                                                                                                    |
| NMEA - Select if NME/<br>navigation device used<br>NMEA depth data and                                  | A<br>I, and if<br>NMEA                                | Sample interval seco                                               | nds 5                                                                                                  | Time between sca<br>SBE 21 setup ( <b>SI</b><br>for firmware < 5.0)                                                                                             | ans. Must ag<br>= for firmwar<br>); see reply f                                                                  | ree with<br>e ≥ 5.0 or <b>SI</b><br>irom <b>DS</b> .                                                                                                    |
| time data were also ap                                                                                  | pended.                                               | MMEA position d                                                    | ata addad                                                                                              |                                                                                                    | addad                                                                                                    |                                                                                                    |
| Seasave adds current                                                                                    | latitude,                                             | IN MICA position u                                                 | ala auucu                                                                                              | I MMEA depth uata                                                                                                    | auueu                                                                                                    |                                                                                                    |
| code to data header; a<br>NMEA data to every so<br>writes NMEA data to .n<br>every time Ctrl F7 is pro- | al time<br>ppends<br>can; and<br>hav file<br>essed or | <ul> <li>NMEA device co</li> <li>NMEA device co</li> </ul>         | nnected to deck unit<br>nnected to PC                                                                  | ■ NMEA time added                                                                                                    |                                                                                                    |                                                                                                    |
| Add to .nav File is click<br>Note: NMEA time can o<br>appended if NMEA dev                              | ed.<br>only be<br>vice                                | C Scan time added                                                  | Select if Seasave<br>January 1, 1970                                                                   | e appended time (seco<br>GMT) to each data so                                                                                                    | onds since<br>an.                                                                                                |                                                                                                    |
| connected to computer                                                                                   | dovico                                                | Channel                                                            | Se                                                                                                    | ensor                                                                                                    | New                                                                                                    | New to create new con                                                                                                    |
| was connected to a de                                                                                   | ck unit                                               | 1 Frequenci                                                        | Temperature                                                                                            |                                                                                                    |                                                                                                    | or .xmlcon file for this                                                                                                    |
| or directly to computer                                                                                 | during                                                | n. Frequency                                                       |                                                                                                    | 1                                                                                                    | Open                                                                                                    | CTD.                                                                                                    |
| data acquisition in Sea                                                                                 | save                                                  | 2. Frequency                                                       | Lonductivity                                                                                           |                                                                                                    |                                                                                                    | Open to select different                                                                                                    |
| has no effect on data fi                                                                                | le used                                               | 3. Serial RS-232                                                   | Temperature, SBE 3                                                                                     | 8 \                                                                                                    | Save                                                                                                    | .con or .xmicon file.                                                                                                    |
| and therefore has no e                                                                                  | ffect on                                              | 4 A/D voltage 0                                                    | σH                                                                                                    |                                                                                                    |                                                                                                    | save current .con or                                                                                                    |
| data processing.                                                                                        |                                                       | Shaded                                                             | sensors cannot be re                                                                                   | moved or changed to                                                                                                    | Save As                                                                                                    | .xmlcon file settings.                                                                                                    |
|                                                                                                    |                                                       | another                                                            | type of sensor. All ot                                                                                 | hers are optional.                                                                                                    |                                                                                                    |                                                                                                    |
| Click a<br>chann<br>numb                                                                                | a (non-shade<br>nel. A dialog<br>er of voltage        | ed) sensor and click<br>box with a list of se<br>and frequency cha | Select to pick a diff<br>nsors appears. Selec<br>nnels have been spe                                   | erent sensor for that<br>t sensors after<br>cified above.                                                                                                    | Select<br>Modify                                                                                                 | Click a sensor<br>and click <b>Modify</b><br>to change                                                                                                    |
| Opens a .txt file (for                                                                                  | viewing only                                          | Report He                                                          | lp                                                                                                    | Exit                                                                                                    | Cancel                                                                                                    | calibration<br>coefficients for<br>that sensor.                                                                                                    |
| cannot be modified)                                                                                     | that shows                                            |                                                                    |                                                                                                    |                                                                                                    |                                                                                                    |                                                                                                    |
| file. For command lin                                                                                   | n or .xmicon<br>ne                                    |                                                                    | Return to SBE Da                                                                                       | ta Processing window                                                                                                    |                                                                                                    |                                                                                                    |
| generation of report,                                                                                   | see                                                   |                                                                    | Configure men                                                                                          | u - If vou made change                                                                                                    | es and did                                                                                                    |                                                                                                    |
| Appendix III: Genera                                                                                    | ating .con or                                         |                                                                    | not Save or Sav                                                                                        | ve As, program asks if                                                                                                    | you want to                                                                                                    | )                                                                                                    |
| .xmlcon File Reports                                                                                    | : -                                                   |                                                                    | save changes.                                                                                          |                                                                                                    |                                                                                                    |                                                                                                    |
| Conrepon.exe.                                                                                           |                                                       |                                                                    | <ul> <li>If Confirm Configure me<br/>in Configure me<br/>you do not wan<br/>button to exit.</li> </ul> | <i>iguration Change</i> was<br>enu - Button says <b>Sav</b><br>t to save changes, use                                                                           | not selected<br>e & Exit. If<br>e Cancel                                                                         |                                                                                                    |

Note:

The status response shown is for an SBE 21 with firmware  $\geq$  5.0. The response, and the commands used to change the sample interval and the number of auxiliary voltage sensors, differs for older firmware.

SBE Data Processing

Shown below is an example status (**DS**) response *in Seaterm* that corresponds to the setup shown in the Configuration dialog box above. Shown below the appropriate lines are the commands used in Seaterm to modify the setup of parameters critical to use of the SBE 21 with Seasave and processing of data with SBE Data Processing, as well as any explanatory information.

SEACAT THERMOSALINOGRAPH V5.0 SERIAL NO. 4300 07/15/2009 14:23:14

ioper = 50.7 ma, vmain = 11.4, vlith = 8.8

samples = 0, free = 5981649

sample interval = 5 seconds, no. of volts sampled = 1
(Sample interval [SI=] must match Sample interval seconds in .con or .xmlcon file.
Number of auxiliary voltage sensors enabled [SV=] must match External voltage
channels in .con or .xmlcon file.)

sample external SBE 38 temperature sensor (External temperature sensor [SBE38=] must match Remote temperature in .con or .xmlcon file, this line appears only if SBE 38 is enabled [SBE38=Y])

output format = SBE21

(Output format must be set to SBE 21 [F1] to acquire data in Seasave.)

start sampling when power on = yes
average data during sample interval = yes
logging data = no
voltage cutoff = 7.5 volts

# SBE 25 Sealogger Configuration

| U:<br>pr<br>re | sed to determine strain gauge<br>essure sensor data format. See<br>ply from <b>DS</b> .                                                                                                    | Configuration for the<br>Configuration file open<br>External voltage chan                                                                                                    | SBE 25 Sealogger (<br>ed: None<br>nels 2 💌                                                                        | Channel/Sensor table<br>agree with SBE 25 se<br>Voltage channel 0 in<br>first external voltage i<br>second external volta                                                                                                    | reflects th<br>tup ( <b>CC</b> ); s<br>con or .xm<br>n data strea<br>ge in data s                    | is choice (0 - 7). Must<br>see reply from <b>DS</b> .<br>lcon file corresponds to<br>am, voltage channel 1 to<br>stream, etc.                                 |
|----------------|----------------------------------------------------------------------------------------------------|----------------------------------------------------------------------------------------------------|----------------------------------------------------------------------------------------------------|----------------------------------------------------------------------------------------------------|----------------------------------------------------------------------------------------------------|----------------------------------------------------------------------------------------------------|
|                |                                                                                                    | Firmware version                                                                                                    | Version >= 2.0                                                                                                    | 1, 2, 4, or 8 so<br>SBE 25 setup                                                                                                    | cans/secon<br>( <b>CC</b> ); see                                                                     | d. Must agree with reply from <b>DS</b> .                                                                                                    |
|                |                                                                                                    | Real time data output                                                                                                    | rate 🛛 1 scan/sec 🗾                                                                                               |                                                                                                    |                                                                                                    |                                                                                                    |
| •              | <b>NMEA</b> - Select if NMEA navigation<br>device used, and if NMEA depth<br>data and NMEA time data were<br>also appended. Seasave adds<br>current latitude, longitude, and<br>universal time code to data<br>header; appends NMEA data to<br>every scan; and writes NMEA data<br>to .nav file every time Ctrl F7 is | NMEA position dat     NMEA device con     NMEA device con     NMEA device con     Surface PAR volta                                                                                                    | a added<br>nected to deck unit<br>nected to PC<br>ge added                                                        | <ul> <li>NMEA depth data a</li> <li>NMEA time added</li> <li>Scan time added</li> </ul>                                                                                                    | idded                                                                                                |                                                                                                    |
|                | pressed or Add to .nav File is clicked.                                                                                                    | Channel                                                                                                    | -<br>                                                                                                    | noor                                                                                                    | Nau                                                                                                  | New to create new con                                                                                                    |
|                | Note: Whether NMEA device was connected to a deck unit or directly                                                                                                    | 1. Frequency                                                                                                    | Temperature                                                                                                    | Shaded sensors                                                                                                    | 14644                                                                                                | or .xmlcon file for this                                                                                                    |
|                | to computer during data acquisition in Seasave has no                                                                                                    | 2. Frequency                                                                                                    | Conductivity                                                                                                    | cannot be removed                                                                                                    | Open                                                                                                 | Open to select different                                                                                                    |
|                | effect on data file used by SBE<br>Data Processing, and therefore                                                                                                    | 3. Pressure voltage                                                                                                    | Pressure, Strain Gau                                                                                              | another type of                                                                                                    | Save                                                                                                 | Save or Save As to save                                                                                                    |
|                | has no effect on data processing.<br>Surface PAR - Select if using with                                                                                                    | 4. A/D voltage 0                                                                                                    | Oxygen, SBE 43                                                                                                    | are optional.                                                                                                    | Save As                                                                                              | file settings.                                                                                                    |
|                | deck unit connected to Surface                                                                                                    | 5. A/D voltage 1                                                                                                    | Fluorometer, Chelsea                                                                                              | a Aqua 3                                                                                                    |                                                                                                    |                                                                                                    |
|                | Surface PAR data to every scan.                                                                                                    | 6. SPAR voltage                                                                                                    | Unavailable                                                                                                    |                                                                                                    | - Select                                                                                             |                                                                                                    |
|                | Adds 2 channels to<br>Channel/Sensor table. Do not                                                                                                    | 7. SPAR voltage                                                                                                    | SPAR/Surface Irrad                                                                                                | iance                                                                                                    |                                                                                                    | Click a sensor                                                                                                    |
| •              | increase External voltage channels<br>to reflect this; External voltage<br>channels reflects only external<br>voltages going directly to SBE 25<br>from auxiliary sensor See<br>Application Note 47.<br>Scan time added - Select if<br>Seasave appended time (seconds<br>since January 1, 1970 GMT) to                | Click<br>to pic<br>A dia<br>Selec<br>chan                                                                                                    | a (non-shaded) ser<br>k a different sensor<br>log box with a list o<br>ct sensors after num<br>nels have been spe | nsor and click <b>Select</b><br>for that channel.<br>f sensors appears.<br>aber of voltage<br>cified above.                                                                                                    | Modify                                                                                               | and click <b>Modify</b><br>to change<br>calibration<br>coefficients for<br>that sensor.                                                                       |
|                | each data scan.                                                                                                    | Report                                                                                                    | )                                                                                                    | Exit                                                                                                    | Cancel                                                                                               |                                                                                                    |
|                |                                                                                                    | Opens a .txt file (for<br>only; cannot be mod<br>that shows all param<br>.con or .xmlcon file.<br>For command line g<br>of report, see Appen<br>Generating .con or<br>.xmlcon File Reports<br>ConReport.exe. | viewing<br>ified)<br>neters in<br>eneration<br><i>ndix III:</i>                                                   | <ul> <li>Return to SBE Data</li> <li>If Confirm Configur<br/>Configure menu -<br/>not Save or Save<br/>save changes.</li> <li>If Confirm Configur<br/>in Configure menu<br/>you do not want to<br/>button to exit.</li> </ul> | Processing<br>iration Cha<br>If you mad<br>As, prograi<br>iration Cha<br>i - Button s<br>o save char | y window.<br>nge was selected in<br>e changes and did<br>m asks if you want to<br>nge was not selected<br>ays <b>Save &amp; Exit</b> . If<br>nges, use Cancel |

Shown below is an example status (**DS**) response *in Seaterm* that corresponds to the setup shown in the Configuration dialog box above. Shown below the appropriate lines are the commands used in Seaterm to modify the setup of parameters critical to use of the SBE 25 with Seasave and processing of data with SBE Data Processing, as well as any explanatory information.

SBE 25 CTD V 4.1a SN 323 04/26/02 14:02:13

external pressure sensor, range = 5076 psia, tcval = -55

xtal=9437363 clk=32767.107 vmain=10.1 iop=175 vlith=5.6

ncasts=0 samples=0 free = 54980 lwait = 0 msec

stop upcast when CTD ascends 30 % of full scale pressure sensor range (2301 counts)

CTD configuration:

number of scans averaged=1, data stored at 8 scans
per second

real time data transmitted at 1 scans per second (real-time data transmission [CC] must match *Real time data output rate* in .con or .xmlcon file.)

minimum conductivity frequency for pump turn on = 2950

pump delay = 45 seconds

battery type = ALKALINE

2 external voltages sampled

(Number of auxiliary voltage sensors enabled [CC] must match *External voltage channels* in .con or .xmlcon file.)

stored voltage #0 = external voltage 0
stored voltage #1 = external voltage 1

# SBE 25plus Sealogger Configuration

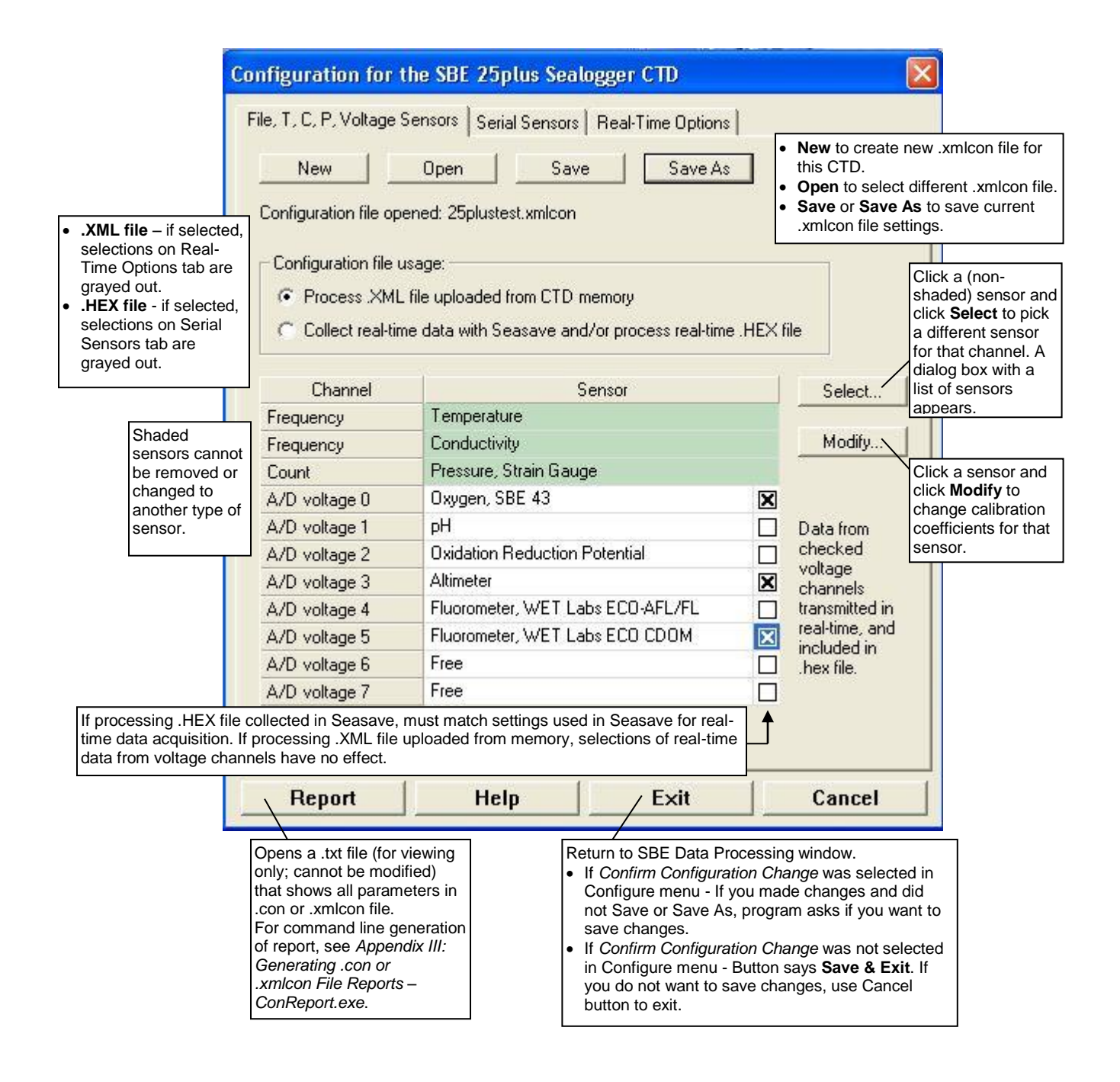

#### Note:

This tab is grayed out if you selected Collect real-time data with Seasave and/or process real-time .HEX file on the first tab, because the 25plus does not transmit real-time serial sensor data. If you selected *Process .XML file uploaded from CTD memory*, click the Serial Sensors tab.

|                                                                                                    | Configuration for t                                                        | he SBE 25plus Seal                                                                         | logger CTD                                                        | ×                                                                                                    |
|----------------------------------------------------------------------------------------------------|----------------------------------------------------------------------------|--------------------------------------------------------------------------------------------|-------------------------------------------------------------------|----------------------------------------------------------------------------------------------------|
| 25 <i>plus</i> collected serial sensor data<br>if <b>SetEnableSer1=Y</b> . Serial sensor data<br>was included in CTD .xml data file in<br>memory if <b>SetInlineSer1=Y</b> . Otherwise, it<br>was placed in a separate .txt file (which<br>cannot be processed by SBE Data<br>Processing); if in a .txt file, all selections<br>are grayed out. | Serial port 1<br>C Serial sensor of<br>Serial RS-232C se                   | lata included in CTD .xm<br>lata in separate .txt file.<br><sup>nsor</sup> WET Labs        | I data file.                                                      |                                                                                                    |
| 25 <i>plus</i> collected serial sensor data<br>if <b>SetEnableSer2=Y</b> . Serial sensor data<br>was included in CTD .xml data file in<br>memory if <b>SetInlineSer2=Y</b> . Otherwise, it<br>was placed in a separate .txt file (which<br>cannot be processed by SBE Data<br>Processing); if in a .txt file, all selections<br>are grayed out. | Serial port 2<br>Serial sensor of<br>Serial sensor of<br>Serial RS-232C se | lata included in CTD .xm<br>lata in separate .txt file.<br><sup>nsor</sup> Temperature, SB | I data file.<br>Select se<br>SBE 38<br>WET La<br>3 chanr<br>SeaOW | serial sensor that is on<br>erial channel: None,<br>5, SBE 50, SBE 63,<br>abs sensor (up to<br>nels), or WET Labs<br>/L UV-A. |
|                                                                                                    | Channel                                                                    | 9                                                                                          | Sensor                                                            | Select                                                                                                    |
|                                                                                                    | Serial RS-232                                                              | Fluorometer, WET La                                                                        | ibs WETstar                                                       |                                                                                                    |
|                                                                                                    | Serial RS-232                                                              | Transmissometer, WE                                                                        | ET Labs C-Star                                                    | Modify                                                                                                    |
|                                                                                                    | Serial RS-232                                                              | Turbidity Meter, WET                                                                       | Labs, ECO-NTU                                                     |                                                                                                    |
|                                                                                                    | Serial RS-232                                                              | Temperature, SBE 38                                                                        | 3                                                                 |                                                                                                    |
|                                                                                                    | Report                                                                     | Help                                                                                       | Exit                                                              | Cancel                                                                                                    |

## Note:

This tab is grayed out if you selected Process .XML file uploaded from CTD memory on the first tab, because data is memory is always saved at 16 Hz, and NMEA, Surface PAR, and scan time data is not available in an uploaded file. If you selected *Collect real-time data with Seasave and/or process real-time .HEX file*, click the Real-Time Options tab.

| Co                                                                                                    | onfiguration for the SBE 25plus Sealogger CTD                                                                                                    | ×                   |
|----------------------------------------------------------------------------------------------------|----------------------------------------------------------------------------------------------------|---------------------|
| Select if deck unit used, and select<br>baud rate at which CTD was set to<br>communicate.                                                                                                    | File, T, C, P, Voltage Sensors       Serial Sensors       Real-Time Options         Image: C No deck unit       Image: Serial Sensors       Real-Time Options         Image: Serial Sensors       Real-Time Options       Image: Serial Sensors         Image: Serial Sensors       Real-Time Options       Image: Serial Sensors         Image: Serial Sensors       Real-Time Options       Image: Serial Sensors         Image: Serial Sensors       Real-Time Options       Image: Serial Sensors         Image: Serial Sensors       Real-Time Options       Image: Serial Sensors         Image: Serial Sensors       Real-Time Options       Image: Serial Sensors         Image: Serial Sensors       Real-Time Options       Image: Serial Sensors         Image: Serial Sensors       Real-Time Options       Image: Serial Sensors         Image: Serial Sensors       Real-Time Options       Image: Serial Sensors         Image: Serial Sensors       Real-Time Options       Image: Serial Sensors         Image: Serial Sensors       Real-Time Options       Image: Sensors         Image: Serial Sensors       Real-Time Options       Image: Sensors         Image: Serial Sensors       Real-Time Options       Image: Sensors         Image: Serial Sensors       Real-Time Options       Image: Sensors         Image: Serial Sensors <td></td> |                     |
| Must agree with <b>SetHistoricRate=</b> in 25 <i>plus</i> . See reply from <b>GetCD</b> .                                                                                                    | Real-time data output rate is calculated by the 25plus, based on number of voltages exported, CTD baud rate, and (if CTD baud rate is 4800), historic rate.<br>Historic rate = 0; Real-time data output rate = 2 Hz or 4 Hz<br>Historic rate = 1; Real-time data output rate = 4 Hz or 8 Hz                                                                                                    |                     |
| NMEA - Select if NMEA navigation device<br>used, and whether NMEA device is<br>connected directly to Deck Unit or to<br>computer. You can also append NMEA<br>depth data (3 bytes) and NMEA time data<br>(4 bytes) after Lat/Lon data. Seasave                                                                                                    | <ul> <li>NMEA position data added</li> <li>NMEA depth data added</li> <li>NMEA device connected to deck unit</li> <li>NMEA time added</li> <li>NMEA device connected to PC</li> </ul>                                                                                                    |                     |
| adds current latitude, longitude, and<br>universal time code to data header;<br>appends NMEA data to every scan; and<br>writes NMEA data to .nav file every time<br>Ctrl F7 is pressed or Add to .nav File is<br>clicked. Note: Whether NMEA device was<br>connected to a deck unit or directly to<br>computer during data acquisition in<br>Seasave has no effect on data file used | ✓ Surface PAR voltage added       ✓ Scan time added       Select if Seas appended time (seconds sind) January 1, 19         Configure_SPAR Sensor       Select if using with deck unit connected to Surface PAR sensor. Seasave appends Surface PAR data to every scan.       Select if using with deck unit connected to Surface PAR sensor. Seasave appends Surface PAR data to every scan.       Select if using with deck unit connected to Surface PAR data to every scan.                                                                                                    | ave<br>e<br>e<br>70 |
| by SBE Data Processing, and therefore has no effect on data processing.                                                                                                    | Report Help Exit Cancel                                                                                                    |                     |

Shown below is an example status (**GetCD**) response *in Seaterm232* that corresponds to the setup shown in the Configuration dialog box above. Shown below the appropriate lines are the commands used in Seaterm 232 to modify the setup of parameters critical to use of the SBE 25*plus* with Seasave and processing of data with SBE Data Processing, as well as any explanatory information.

```
S>getcd
<ConfigurationData DeviceType='SBE25plus' SerialNumber='0250003'>
   <Serial>
      <SerialPort0>
         <baudconsole>4800</baudconsole>
         <echoconsole>1</echoconsole>
         </SerialPort0>
      <SerialPort1>
(serial sensor 1 setup data)
         </SerialPort1>
      <SerialPort2>
(serial sensor 2 setup data)
         </SerialPort2>
      </Serial>
   <Settings>
(assorted settings)
      </Settings>
   <RealTimeOutput>
      <outputformat>0</outputformat>
      <historicrate>1</historicrate>
      <vout0>1</vout0>
      <vout1>0</vout1>
      <vout2>0</vout2>
      <vout3>1</vout3>
      <vout4>0</vout4>
      <vout5>1</vout5>
      <vout6>0</vout6>
      <vout7>0</vout7>
      <outputrate>2</outputrate>
      </RealTimeOutput>
   </ConfigurationData>
<Executed/>
   (Number of auxiliary voltage sensors enabled [SetVOut#=] must match real-time
```

output selection in .xmlcon file.)

# SBE 37 MicroCAT C-T Recorder Configuration

#### Notes:

- The SBE 37 is available with an RS-232, Inductive Modem (IM series), or RS-485 interface. All commands to a particular 37 with IM or RS-485 interface are preceded by #ii, where ii = instrument ID (0-99). Therefore, commands mentioned in the dialog box description below have a slightly different form for these versions (#iiGetCD, #iiDS, #iiDC, etc.).
- · Commands shown here are for the current SBE 37 firmware versions. See the appropriate SBE 37 manual for commands for your instrument.

The .xmlcon file for the SBE 37 is created by SeatermV2 (version 1.1 and later) when you upload data from the SBE 37. Note that you cannot save the SBE 37 configuration as a .con file.

| Indicates if SBE 37 includes<br>optional pressure sensor. Must<br>agree with factory setup; see reply<br>from <b>DC</b> (display calibration                                                                                                    | Configuration for<br>Configuration file oper                                                                                           | the SBE 37 Microcat<br>ned: None                                                                                                | Time between so<br>SBE 37 setup ( <b>S</b><br>reply from <b>GetCl</b><br>and SIP-IDO, se      | ans. Must agree with<br>ampleInterval=); see<br>O or DS. For 37-SI, SIP,<br>e note below.                                                                                                    |                                         |
|----------------------------------------------------------------------------------------------------|----------------------------------------------------------------------------------------------------|----------------------------------------------------------------------------------------------------|-----------------------------------------------------------------------------------------------|----------------------------------------------------------------------------------------------------|-----------------------------------------|
| coefficients); if pressure sensor is                                                                                                    |                                                                                                    |                                                                                                    | <u> </u>                                                                                      |                                                                                                    |                                         |
| included, response includes<br>pressure sensor coefficients.<br>If no pressure sensor included,<br>additional field for deployment<br>pressure is used to calculate                                                                                  | Sample interval secon                                                                                                    | nds 60 -                                                                                                    | Indicat<br>dissolv<br>(IDOs<br>reply f                                                        | es if SBE 37 includes integrated<br>red oxygen sensor and type of so<br>use SBE 43; ODOs use SBE 63<br>rom <b>GetCC</b> or <b>DS</b> .                                                                                                   | ensor<br>); see                         |
| variables such as salinity and<br>sound velocity). Value shown is<br>based on <b>ReferencePressure=</b><br>that was programmed into<br>SBE 37; you can change this<br>value in .xmlcon file, if you have<br>updated deployment depth<br>information. | Deployment pressure<br>Deployment latitude                                                                                             | dbar 100                                                                                                    | Latitude<br>used in o<br>enabled<br>water de<br>uses Lat<br>Convers<br>calculati              | is needed to calculate local grav<br>calculation of salt water depth. If<br>, software uses input latitude in s<br>apth calculation. If disabled, softw<br>titude on Miscellaneous tab of Da<br>ion or Derive in salt water depth<br>on. | ity,<br>alt<br>vare<br>ata              |
|                                                                                                    | Channel                                                                                                    | Senso                                                                                                    | r                                                                                             | New L                                                                                                    |                                         |
|                                                                                                    | 1. Count<br>2. Frequency<br>3. Serial RS-232                                                                                           | Temperature<br>Conductivity<br>Oxygen, SBE 63                                                                                   |                                                                                               | New to create new .c.<br>.xmlcon file for this C<br>Open<br>Save cr Save As to s<br>current .con or .xmlcon file.<br>Save As to s<br>current .con or .xmlcon settings.                                                                   | ion or<br>TD.<br>ent<br>save<br>on file |
|                                                                                                    | Report Hel                                                                                                    | p                                                                                                    | Exit                                                                                          | Modify<br>Cancel                                                                                                    | r and<br>to<br>ation<br>or that         |
| Opens a .txt file (for viewing only;<br>be modified) that shows all param<br>.con or .xmlcon file. For command<br>generation of report, see Appendi<br>Generating .con or .xmlcon File R                                                             | cannot<br>eters in<br>d line<br>ix III:<br>eeports –<br>Return to S<br>• If Confir<br>changes<br>• If Confir<br>changes<br>• If Confir | BE Data Processing wi<br>m Configuration Change<br>and did not Save or Sa<br>m Configuration Change<br>Exit. If you do not want | indow.<br>e was selected in (<br>ave As, program as<br>e was not selected<br>to save changes, | Configure menu - If you made<br>sks if you want to save changes.<br>I in Configure menu - Button say<br>use Cancel button to exit.                                                                                                    | s                                       |

#### Note:

ConReport.exe.

For 37-SI, SIP: Sample interval seconds in the .xmlcon file is based on:

• If SampleMode=2: SampleInterval=

• If SampleMode=3:

Firmware < 4.0 - 1 sec if SBE 37 has no pressure sensor, 1.5 sec if SBE 37 has pressure sensor Firmware  $\geq$  4.0 – 0.9 sec if SBE 37 has no pressure sensor, 1.3 sec if SBE 37 has pressure sensor Shown below is an example status (**DS**) response *in a terminal program* for a SBE 37-SMP-IDO with standard RS-232 interface that corresponds to the setup shown in the Configuration dialog box above. Shown below the appropriate lines are the commands used in the terminal program to modify the setup of parameters critical processing of to SBE 37-SMP-IDO data with SBE Data Processing, as well as any explanatory information.

SBE37SMP-ODO-232 1.0 SERIAL NO. 12345 20 Sep 2012 00:48:50 ('IDO' indicates MicroCAT includes integrated oxygen sensor; must match *oxygen* sensor enable/disable in .xmlcon file.)

vMain = 13.31, vLith = 3.19
samplenumber = 1728, free = 522560
not logging, stop command
sample interval = 60 seconds
(Sample interval [SampleInterval=] must match Sample interval seconds in .xmlcon file.)
data format = converted engineering
transmit real-time data = yes
sync mode = no
minimum conductivity frequency = 3000.0
adaptive pump control enabled

If no pressure sensor is installed, a line in the **DS** response provides user-input reference pressure information; if the pressure sensor is installed, that line is missing (as shown in the above example response). This must match the *pressure sensor* enable/disable in the .xmlcon file.

#### SBE 45 MicroTSG Configuration

The SBE 45 transmits ASCII converted data in engineering units. It converts the raw data internally to engineering units, based on the programmed calibration coefficients. See the SBE 45 manual.

| Define data in SBE 45 data<br>stream:<br>• Output conductivity - Must<br>agree with SBE 45 setup                                                                                                    | Configuration for the SBE<br>Configuration file opened: No                                                                                                    | Time between scans. Mus<br>setup ( <b>Interval=</b> ); see rep                                                                                                    | st agree with SBE 45<br>bly from <b>DS</b> .                                                                                                    |
|----------------------------------------------------------------------------------------------------|----------------------------------------------------------------------------------------------------|----------------------------------------------------------------------------------------------------|----------------------------------------------------------------------------------------------------|
| <ul> <li>Output salinity – Must agree<br/>with SBE 45 setup<br/>(OutputSal=).</li> <li>Output sound velocity –<br/>Must agree with SBE 45<br/>setup (OutputSV=).</li> <li>See reply from DS for setup<br/>programmed into SBE 45.</li> </ul>                | Sample interval seconds  C Output conductivity  Output salinity  Output sound velocity                                                                                                    | 1         I Use junction box         I SBE38 temperature added         I NMEA data added                                                                                                    | NewNew to create new .con<br>or .xmlcon file for this<br>CTD.Open.Open to select different<br>.con or .xmlcon file.SaveSave or Save As to save<br>current .con or .xmlcon<br>file settings.                                                                                                    |
| Opens a .txt file (for<br>viewing only; cannot<br>be modified) that<br>shows all parameters<br>in .con or .xmlcon file.<br>For command line<br>generation of report,<br>see Appendix III:<br>Generating .con or<br>.xmlcon File Reports<br>– ConReport.exe. | Report Help<br>a junction box - Select if SBE 43<br>ugh optional 90402 – SBE 45 Im<br>end optional SBE 38 and NMEA<br><b>38 temperature added</b> – Select<br>is connected to SBE 38 aremote<br>ends SBE 38 data to data strear<br>I Derive use remote temperature<br>I sound velocity.<br><b>EA data added</b> - Select if 9040<br>nected to NMEA navigation devi<br>jitude, and universal time code to<br>a to every scan; and writes NME<br>is pressed or Add to .nav File is | Exit<br>5 data is transmitted to computer<br>iterface Box. Interface Box can<br>4 data to SBE 45 data stream.<br>4 data to SBE 45 lnterface<br>5 temperature sensor. Seasave<br>m. Seasave, Data Conversion,<br>6 data when calculating density<br>2 – SBE 45 Interface Box is<br>ice. Seasave adds current latitude,<br>0 data header; appends NMEA<br>A data to .nav file every time Ctrl<br>clicked. | <ul> <li>Cancel</li> <li>Return to SBE Data Processing window.</li> <li>If Confirm Configuration Change was selected in Configure menu - If you made changes and did not Save or Save As, program asks if you want to save changes.</li> <li>If Confirm Configuration Change was not selected in Configure menu - Button says Save &amp; Exit. If you do not want to save changes, use Cancel button to exit.</li> </ul> |

Shown below is an example status (**DS**) response *in Seaterm* that corresponds to the setup shown in the Configuration dialog box above. Shown below the appropriate lines are the commands used in Seaterm to modify the setup of parameters critical to use of the SBE 45 with Seasave and processing of data with SBE Data Processing, as well as any

SBE45 V 1.1 SERIAL NO. 1258

logging data

explanatory information.

sample interval = 1 seconds

(Sample interval [Interval=] must match *Sample interval seconds* in .con or .xmlcon file.)

output conductivity with each sample
(Enabling of conductivity output [OutputCond=] must match Output conductivity
in .con or .xmlcon file.)

do not output salinity with each sample
(Enabling of salinity output [OutputSal=] must match Output salinity in
.con or .xmlcon file.)

do not output sound velocity with each sample
(Enabling of sound velocity output [OutputSV=] must match Output sound velocity
in .con or .xmlcon file.)

start sampling when power on

do not power off after taking a single sample (Power off after taking a single sample must be disabled [SingleSample=N] to acquire data in Seasave.)

do not power off after two minutes of inactivity

A/D cycles to average = 2

# SBE 49 FastCAT Configuration

| NMEA - Select if NMEA navigation                                                                                                    | Configuration for the SBE 49 Fastcat CTD                                                                                                    | ×                                                                                                    |
|----------------------------------------------------------------------------------------------------|----------------------------------------------------------------------------------------------------|----------------------------------------------------------------------------------------------------|
| device used, and if NMEA depth data                                                                                                    | Configuration file opened: None                                                                                                    |                                                                                                    |
| and NMEA time data were also<br>appended. Seasave adds current<br>latitude, longitude, and universal time<br>code to data header; appends NMEA | Scans to average 1 Number of samples to average pe<br>(0.0625 seconds), averages data,<br>time. Must agree with SBE 49 setu                                                                                                    | r scan. SBE 49 samples at 16 Hz<br>and transmits averaged data real-<br>ip ( <b>NAvg=</b> ); see reply from <b>DS</b> .                                                                                            |
| data to every scan; and writes NMEA<br>data to .nav file every time Ctrl F7 is<br>pressed or Add to .nav File is                               | NMEA position data added NMEA depth data                                                                                                    | added                                                                                                    |
| clicked.                                                                                                    | NMEA device connected to deck unit     NMEA time added                                                                                                    |                                                                                                    |
| connected to a deck unit or directly                                                                                                    | <ul> <li>NMEA device connected to PC</li> </ul>                                                                                                    |                                                                                                    |
| to computer during data acquisition<br>in Seasave has no effect on data file<br>used by SBE Data Processing, and                               | Surface PAR voltage added                                                                                                    |                                                                                                    |
| therefore has no effect on data<br>processing.                                                                                                 | 🔲 Scan time added                                                                                                    | New to create new .con                                                                                                    |
| Surface PAR - Select if used with<br>deck unit connected to Surface PAR                                                                        | Channel Sensor                                                                                                    | New CTD.                                                                                                    |
| sensor. Seasave appends Surface                                                                                                    | 1. Count Temperature                                                                                                    | Open to select different                                                                                                    |
| channels to Channel/Sensor table.                                                                                                    | 2. Frequency Conductivity 3. Count Pressure Strain Gauge                                                                                                    | Save or Save As to                                                                                                    |
| <ul> <li>See Application Note 47.</li> <li>Scan time - Select if Seasave</li> </ul>                                                            |                                                                                                    | .xmlcon file settings.                                                                                                    |
| appended time (seconds since<br>January 1, 1970 GMT) to each data                                                                              |                                                                                                    |                                                                                                    |
| scan.                                                                                                    |                                                                                                    | Modify Click a sensor and click Modify to                                                                                                    |
|                                                                                                    |                                                                                                    | change calibration                                                                                                    |
|                                                                                                    | Report Help                                                                                                    | <u>Cancel</u> coefficients for that sensor.                                                                                                    |
|                                                                                                    | Opens a .txt file (for viewing<br>only; cannot be modified) that<br>shows all parameters in .con<br>or .xmlcon file. For command<br>line generation of report, see<br>Appendix III: Generating .con<br>or .xmlcon File Reports –<br>ConReport.exe. | Sing window.<br>Change was selected in Configure<br>ges and did not Save or Save As,<br>to save changes.<br>Change was not selected in<br>says <b>Save &amp; Exit</b> . If you do not<br>se Cancel button to exit. |

Shown below is an example status (**DS**) response *in Seaterm* that corresponds to the setup shown in the Configuration dialog box above. Shown below the appropriate lines are the commands used in Seaterm to modify the setup of parameters critical to use of the SBE 49 with Seasave and processing of data with SBE Data Processing, as well as any explanatory information.

SBE 49 FastCAT V 1.2 SERIAL NO. 0055

number of scans to average = 1
(Scans to average [NAvg=] must match Scans to average in .con or .xmlcon file.)

pressure sensor = strain gauge, range = 1000.0

minimum cond freq = 3000, pump delay = 30 sec

start sampling on power up = yes

output format = raw HEX
(Output format must be set to raw Hex [OutputFormat=0] to acquire data
in Seasave.)

temperature advance = 0.0625 seconds
celltm alpha = 0.03
celltm tau = 7.0

real-time temperature and conductivity correction disabled

# SBE Glider Payload CTD Configuration

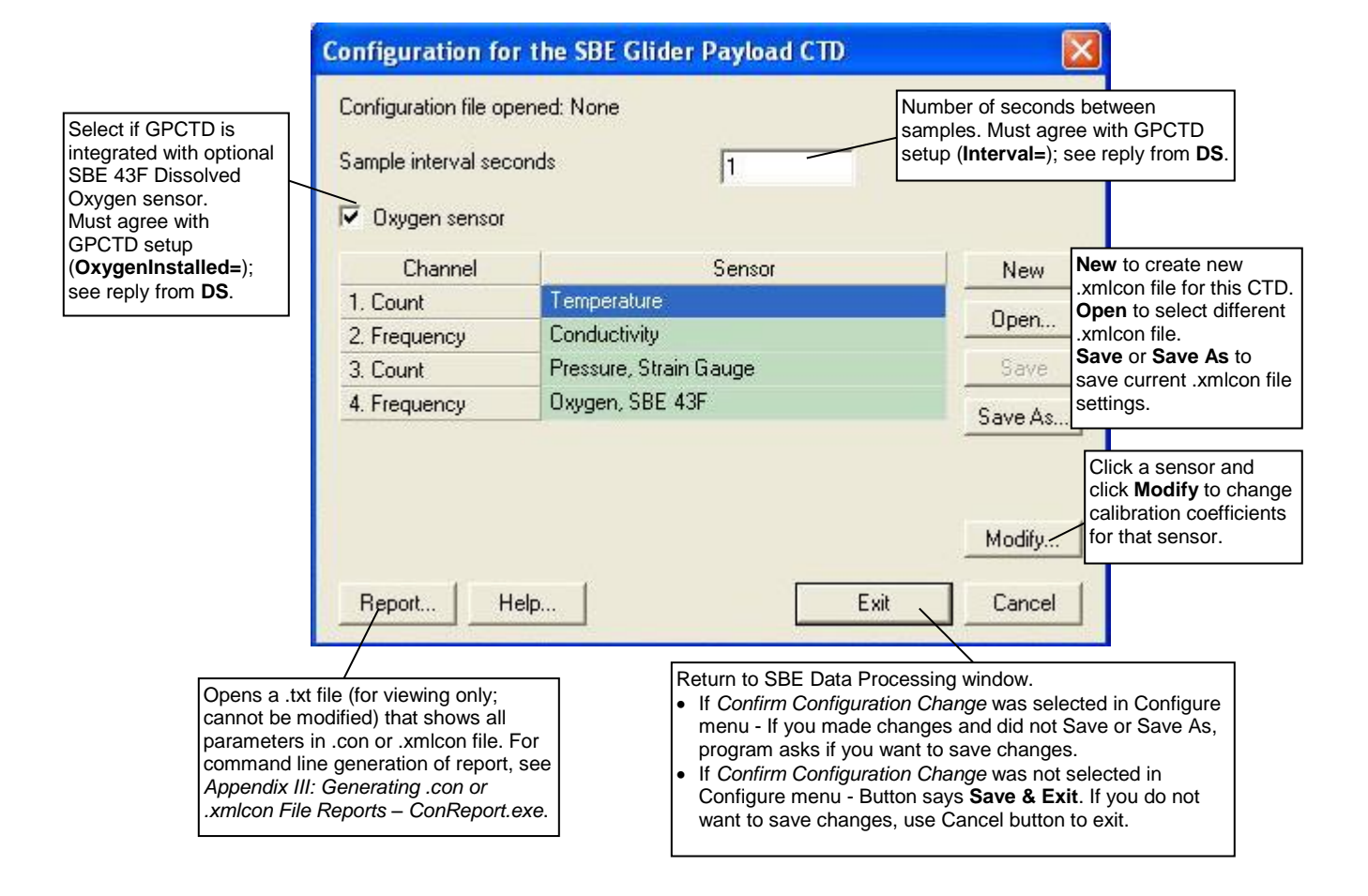

Shown below is an example status (**DS**) response *in Seaterm232* that corresponds to the setup shown in the Configuration dialog box above. Shown below the appropriate lines are the commands used in Seaterm232 to modify the setup of parameters critical to processing of Glider Payload CTD data with SBE Data Processing, as well as any explanatory information.

```
SBE Glider Payload CTD 1.0 SERIAL NO. 12345 27 Apr 2010 09:38:22
vMain = 9.37, vLith = 3.04
autorun = no
samplenumber = 57, free = 559183, profiles = 3
not logging
sample every 1 seconds
(must match Sample interval seconds in .xmlcon file.)
sample mode is continuous
data format = raw Decimal
do not force on RS232 transmitter
transmit real time data
acquire SBE 43 oxygen
(must match Oxygen sensor installed in .xmlcon file.)
minimum conductivity frequency = 3011.0
custom pump mode disabled
```

# **Accessing Calibration Coefficients Dialog Boxes**

- 1. In the Configure menu, select the desired instrument.
- 2. In the Configuration dialog box, click Open. Browse to the desired .con or .xmlcon file and click Open.
- 3. In the Configuration dialog box, click a sensor and click **Modify** to change the calibration coefficients for that sensor (or right click on the sensor and select *Modify* . . *Calibration*, or double click on the sensor); the calibration coefficients dialog box for the sensor appears (example is shown for a pH sensor).

| Serial n  | umber    |        |    |        |
|-----------|----------|--------|----|--------|
| Calibrati | ion date |        |    |        |
| Slope     | 0.0000   |        |    |        |
| Offset    | 0.0000   | 1      | -  |        |
| Impo      | ort      | Export | ОК | Cancel |

# Importing and Exporting Calibration Coefficients

Calibration coefficient dialog boxes contain Import and Export buttons, which can be used to simplify entering calibration coefficients. These buttons are particularly useful when swapping sensors from one instrument to another, allowing you to enter calibration coefficients without the need for typing or the resulting possibility of typographical errors. An example dialog box is shown above for a pH sensor.

The **Export** button allows you to export coefficients for the selected sensor to an .XML file. If you move that sensor onto another instrument, you can then import the coefficients from the .XML file when setting up the .con or .xmlcon configuration file for that instrument.

The **Import** button allows you to import coefficients for the selected sensor from another .con or .xmlcon file or from an .XML file. When you click the Import button, a dialog box appears. Select the desired file type, and then browse to and select the file:

- .con or .xmlcon configuration file opens a .con or .xmlcon file, retrieves the calibration coefficients from the file for the type of sensor you selected, and enters the coefficients in the calibration coefficients dialog box. If the .con or .xmlcon file contains more than one of that type of sensor (for example, SBE Data Processing can process data for an instrument interfacing with up to two SBE 43 oxygen sensors, so the .con or .xmlcon file could contain coefficients for two SBE 43 sensors), a dialog box allows you to select the desired sensor by serial number. If the .con or .xmlcon file does not contain any of that type of sensor, SBE Data Processing responds with an error message.
- .XML file imports an .XML file that contains calibration coefficients for one sensor. If the .XML file you select is not compatible with the selected sensor type, SBE Data Processing responds with an error message.

# **Calibration Coefficients for Frequency Sensors**

View and/or modify the sensor calibration coefficients by selecting the sensor and clicking the Modify button in the instrument Configuration dialog box. For all calibration dialog boxes, enter the sensor serial number and calibration date. Many sensor calibration equations contain an *offset* term. Unless noted otherwise, use the offset (default = 0.0) to make small corrections for sensor drift between calibrations.

Calibration coefficients are discussed below for each type of sensor. Temperature, conductivity, and Digiquartz pressure sensors are covered first, followed by the remaining frequency sensor types in alphabetical order.

# **Temperature Calibration Coefficients**

Enter g, h, i, j (or a, b, c, d), and f0 from the calibration sheet. Enter values for slope (default = 1.0) and offset (default = 0.0) to make small corrections for temperature sensor drift between calibrations:

Corrected temperature = (slope \* computed temperature) + offset *where* 

slope = true temperature span / instrument temperature span

offset = (true temperature - instrument reading) \* slope; measured at 0 °C

Temperature Slope and Offset Correction Example At true temperature =  $0.0 \,^{\circ}$ C, instrument reading =  $0.0015 \,^{\circ}$ C At true temperature =  $25.0 \,^{\circ}$ C, instrument reading =  $25.0005 \,^{\circ}$ C Calculating the slope and offset: Slope = (25.0 - 0.0) / (25.0005 - 0.0015) = + 1.000040002Offset = (0.0 - 0.0015) \* 1.000040002 = - 0.001500060

Sea-Bird temperature sensors usually drift by changing offset, typically resulting in higher temperature readings over time for sensors with serial number less than 1050 and lower temperature readings over time for sensors with serial number greater than 1050. Sea-Bird's data indicates that the drift is smooth and uniform with time, allowing users to make very accurate corrections based only on pre- and post-cruise laboratory calibrations. Calibration checks at sea are advisable to ensure against sensor malfunction; however, data from reversing thermometers is rarely accurate enough to make calibration corrections that are better than those possible from shore-based laboratory calibrations.

Sea-Bird temperature sensors rarely exhibit span errors larger than  $\pm 0.005$  °C over the range –5 to +35 °C (0.005 °C/(35 -[-5])C/year = 0.000125 °C/C/year), even after years of drift. A span error that increases more than  $\pm 0.0002$  °C/C/year may be a symptom of sensor malfunction.

## Notes:

- Coefficients g, h, i, j, and f0 provide ITS-90 (T<sub>90</sub>) temperature; a, b, c, d, and f0 provide IPTS-68 (T<sub>68</sub>) temperature. The relationship between them is: T<sub>68</sub> = 1.00024 T<sub>90</sub>
- See Application Note 31 for computation of slope and offset correction coefficients from preand post-cruise calibrations supplied by Sea-Bird.
- See Calibration Coefficients for A/D Count Sensors below for information on temperature sensors used in the SBE 16plus (and -IM), 16plus (and -IM) V2, 19plus, 19plus V2, 37, and 49.

Use coefficients g, h, i, j, Ctcor,

and Cpcor (if available on

calibration sheet) for most accurate results; conductivity for

older sensors was calculated

based on a, b, c, d, m, and Cpcor.

Note:

# **Conductivity Calibration Coefficients**

Enter g, h, i, j, Ctcor (or a, b, c, d, m) and Cpcor from the calibration sheet.

 Cpcor makes a correction for the highly consistent change in dimensions of the conductivity cell under pressure. The default is the compressibility coefficient for borosilicate glass (-9.57e-08). Some sensors fabricated between 1992 and 1995 (serial numbers between 1100 and 1500) exhibit a compression that is slightly less than pure borosilicate glass. For these sensors, the (hermetic) epoxy jacket on the glass cell is unintentionally strong, creating a composite pressure effect of borosilicate and epoxy. For sensors tested to date, this composite pressure coefficient ranges from -9.57e-08 to -6.90e-08, with the latter value producing a correction to deep ocean salinity of 0.0057 PSU in 5000 dbars pressure (approximately 0.001 PSU per 1000 dbars).

Before modifying Cpcor, confirm that the sensor behaves differently from pure borosilicate glass. Sea-Bird can test your cell and calculate Cpcor. Alternatively, test the cell by comparing computed salinity to the salinity of water samples from a range of depths, calculated using an AutoSal.

Enter values for slope (default = 1.0) and offset (default = 0.0) to make small corrections for conductivity sensor drift between calibrations:

Corrected conductivity = (slope \* computed conductivity) + offset *where* 

slope = true conductivity span / instrument conductivity span
offset = (true conductivity – instrument reading) \* slope; measured at 0 S/m

Conductivity Slope and Offset Correction Example At true conductivity = 0.0 S/m, instrument reading = -0.00007 S/m At true conductivity = 3.5 S/m, instrument reading = 3.49965 S/m Calculating the slope and offset: Slope = (3.5 - 0.0) / (3.49965 - [-0.00007]) = + 1.000080006Offset = (0.0 - [-0.00007]) \* 1.000080006 = + 0.000070006

The sensor usually drifts by changing span (slope of the calibration curve), typically resulting in lower conductivity readings over time. Offset error (error at 0 S/m) is usually due to electronics drift, and is typically less than  $\pm 0.0001$  S/m per year. Because offsets greater than  $\pm 0.0002$  S/m are a symptom of sensor malfunction, Sea-Bird recommends that drift corrections be made by assuming no offset error, unless there is strong evidence to the contrary or a special need.

# Wide-Range Conductivity Sensors

A wide-range conductivity sensor has been modified to provide conductivity readings over a wider range by inserting a precision resistor in series with the conductivity cell. Therefore, the equation used to fit the calibration data is different from the standard equation. The sensor's documentation includes the equation as well as the cell constant and series resistance to be entered in the program.

If the conductivity sensor serial number on the conductivity calibration sheet includes a  $\mathbf{w}$  (an indication that it is a wide-range sensor; for example, 4216 $\mathbf{w}$ ):

- 1. After you enter the calibration coefficients and click OK, the Wide Range Conductivity dialog box appears.
- 2. Enter the cell constant and series resistance (from the instrument's documentation) in the dialog box, and click OK.

#### Note:

See Application Note 31 for computation of slope and offset correction coefficients from preand post-cruise calibrations supplied by Sea-Bird or from salinity bottle samples taken at sea during profiling.

#### Note:

See Application Note 94 for information on wide-range calibrations.

#### Note:

See Calibration Coefficients for A/D Count Sensors below for information on strain gauge pressure sensors used on the SBE 16*plus* (and -IM), 16*plus* (and -IM) V2, 19*plus*, 19*plus* V2, and 49. See Calibration Coefficients for Voltage Sensors below for information on strain gauge pressure sensors used on other instruments.

# Pressure (Paroscientific Digiquartz) Calibration Coefficients

Enter the sets of C, D, and T coefficients from the calibration sheet. Enter zero for any higher-order coefficients that are not listed on the calibration sheet. Enter values for slope (default = 1.0; do not change unless sensor has been recalibrated) and offset (default = 0.0) to make small corrections for sensor drift.

• For the SBE 9*plus*, also enter AD590M and AD590B coefficients from the configuration sheet.

# **Oxygen (SBE 43I) Calibration Coefficients**

The SBE 43I is the Integrated Dissolved Oxygen sensor used on the SBE 37 (37-SMP-IDO, 37-IMP-IDO, and 37-SIP-IDO). The calibration coefficients for this sensor are as described for the SBE 43 voltage sensor (see *Calculation Coefficients for Voltage Sensors* below).

# Bottles Closed (HB - IOW) Calibration Coefficients

No calibration coefficients are entered for this parameter. The number of bottles closed is calculated by Data Conversion based on frequency range.

# Sound Velocity (IOW) Calibration Coefficients

Enter coefficients a0, a1, and a2. Value =  $a0 + a1 * frequency + a2 * frequency^2$ 

# **Calibration Coefficients for A/D Count Sensors**

View and/or modify the sensor calibration coefficients by selecting the sensor and clicking the Modify button in the instrument Configuration dialog box. For all calibration dialog boxes, enter the sensor serial number and calibration date. Many sensor calibration equations contain an *offset* term. Unless noted otherwise, use the offset (default = 0.0) to make small corrections for sensor drift between calibrations.

Calibration coefficients are discussed below for each type of sensor: temperature and strain gauge pressure sensor.

# **Temperature Calibration Coefficients**

For SBE 16*plus* (and -IM), 16*plus* (and-IM) V2, 19*plus*, 19*plus* V2, 37, and 49: Enter a0, a1, a2, and a3 from the calibration sheet.

Enter values for slope (default = 1.0) and offset (default = 0.0) to make small corrections for temperature sensor drift between calibrations:

Corrected temperature = (slope \* computed temperature) + offset *where* 

slope = true temperature span / instrument temperature span

offset = (true temperature – instrument reading) \* slope; measured at 0 °C

Temperature Slope and Offset Correction Example At true temperature = 0.0 °C, instrument reading = 0.0015 °C At true temperature = 25.0 °C, instrument reading = 25.0005 °C Calculating the slope and offset: Slope = (25.0 - 0.0) / (25.0005 - 0.0015) = + 1.000040002Offset = (0.0 - 0.0015) \* 1.000040002 = - 0.001500060

Sea-Bird temperature sensors usually drift by changing offset, typically resulting in lower temperature readings over time. Sea-Bird's data indicates that the drift is smooth and uniform with time, allowing users to make very accurate corrections based only on pre- and post-cruise laboratory calibrations. Calibration checks at sea are advisable to ensure against sensor malfunction; however, data from reversing thermometers is rarely accurate enough to make calibration corrections that are better than those possible from shore-based laboratory calibrations.

Sea-Bird temperature sensors rarely exhibit span errors larger than  $\pm 0.005$  °C over the range -5 to +35 °C (0.005 °C/(35 -[-5])C/year = 0.000125 °C/C/year), even after years of drift. A span error that increases more than  $\pm 0.0002$  °C/C/year may be a symptom of sensor malfunction.

# Pressure (Strain Gauge) Calibration Coefficients

For SBE 16*plus* (and -IM), 16*plus* (and IM) V2, 19*plus*, and 19*plus* V2 configured with a strain gauge pressure sensor, and for all SBE 37s and 49s: Enter pA0, pA1, pA2, ptempA0, ptempA1, ptempA2, pTCA0, pTCA1, pTCA2, pTCB0, pTCB1, and pTCB2 from the calibration sheet. Offset is normally zero, but may be changed for non-zero sea-surface condition. For example, if the in-air pressure reading is negative, enter an equal positive value.

#### Notes:

- These coefficients provide ITS-90 (T<sub>90</sub>) temperature.
- See Application Note 31 for computation of slope and offset correction coefficients from preand post-cruise calibrations supplied by Sea-Bird.

#### Note:

See Calibration Coefficients for Voltage Sensors below for information on strain gauge pressure sensors used on other instruments. See Calibration Coefficients for Frequency Sensors above for information on Paroscientific Digiquartz pressure sensors.

# **Calibration Coefficients for Voltage Sensors**

# Note:

Unless noted otherwise, SBE Data Processing supports only one of each auxiliary sensor model on a CTD (for example, you cannot specify two Chelsea Minitracka fluorometers, but you can specify a Chelsea Minitracka and a Chelsea UV Aquatracka fluorometer. See the sensor descriptions below for those sensors that SBE Data Processing supports in a redundant configuration (two or more of the same model interfacing with the CTD).

## Note:

See Calibration Coefficients for A/D Count Sensors above for information on strain gauge pressure sensors used on the SBE 16*plus* (and -IM), 16*plus* (and -IM) V2, 19*plus*, 19*plus* V2, and 49. See Calibration Coefficients for Frequency Sensors above for information on Paroscientific Digiquartz pressure sensors.

## Note:

In Seasave, enter the altimeter alarm set point, alarm hysteresis, and minimum pressure to enable alarm. View and/or modify the sensor calibration coefficients by selecting the sensor and clicking the Modify button in the instrument Configuration dialog box. For all calibration dialog boxes, enter the sensor serial number and calibration date. Many sensor calibration equations contain an *offset* term. Unless noted otherwise, use the offset (default = 0.0) to make small corrections for sensor drift between calibrations.

Calibration coefficients are discussed below for each type of sensor. Strain gauge pressure sensors are covered first, followed by the remaining voltage sensor types in alphabetical order.

# Pressure (Strain Gauge) Calibration Coefficients

Enter coefficients:

- Pressure sensor without temperature compensation
  - Enter A0, A1, and A2 coefficients from the calibration sheet
  - For older units with a linear fit pressure calibration, enter M (A1) and B (A0) from the calibration sheet, and set A2 to zero.
  - For all units, offset is normally zero, but may be changed for non-zero sea-surface condition. For example, if the in-air pressure reading is negative, enter an equal positive value.
- Pressure sensor with temperature compensation Enter ptempA0, ptempA1, ptempA2, pTCA0, pTCA1, pTCA2, pTCB0, pTCB1, pTCB2, pA0, pA1, and pA2 from the calibration sheet.

# **Altimeter Calibration Coefficients**

Enter the scale factor and offset. altimeter height = [300 \* voltage / scale factor] + offset *where* scale factor = full scale voltage \* 300/full scale range

full scale range is dependent on the sensor (e.g., 50m, 100m, etc.) full scale voltage is from calibration sheet (typically 5V)

# **Fluorometer Calibration Coefficients**

# • Biospherical Natural Fluorometer

Enter Cfn (natural fluorescence calibration coefficient), A1, A2, and B from calibration sheet. natural fluorescence Fn = Cfn \*  $10^{V}$ production = A1 \* Fn / (A2 + PAR) chlorophyll concentration Chl = Fn / (B \* PAR) *where* V is voltage from natural fluorescence sensor **Note:** See Application Note 39 for calculation of Chelsea Aqua 3 calibration coefficients.

#### Note:

See Application Note 61 for calculation of Chelsea Minitracka calibration coefficients.

# Chelsea Aqua 3

Enter VB, V1, Vacetone, slope, offset, and SF. Concentration ( $\mu g/l$ ) = slope\*[(10.0<sup>(V/SF)</sup> - 10.0<sup>VB</sup>)/(10.0<sup>V1</sup> - 10.0<sup>Vacetone</sup>)] + offset

where

VB, V1, and Vacetone are from calibration sheet Slope (default 1.0) and offset (default 0.0) adjust readings to conform to measured concentrations Scale factor SF = 1.0 if CTD gain is 1; SF = 2 if CTD gain is 2.0

V is output voltage measured by CTD

Note: SBE Data Processing can process data for an instrument interfacing with up to two Chelsea Aqua 3 fluorometers.

Chelsea Aqua 3 Example - Calculation of Slope and Offset Current slope = 1.0 and offset = 0.0 Two in-situ samples: Sample 1 Concentrationfrom SBE Data Processing = 0.390, from water sample = 0.450 Sample 2 Concentrationfrom SBE Data Processing = 0.028, from water sample = 0.020 Linear regression to this data yields slope = 1.188 and offset = -0.013

## Chelsea Minitracka

Enter Vacetone, Vacetone100, and offset.

Concentration = (100 \* [V - Vacetone] / [Vacetone100 - Vacetone]) + offset where

Vacetone (voltage with 0  $\mu$ g/l chlorophyll) and Vacetone100 (voltage with 100  $\mu$ g/l chlorophyll) are from calibration sheet

# Chelsea UV Aquatracka

Enter A and B. Concentration  $(\mu g/l) = A * 10.0^{V} - B$  *where* A and B are from calibration sheet V is output voltage measured by CTD Note: SBE Data Processing can process data for an instrument interfacing with up to two Chelsea UV Aquatracka fluorometers.

## • Dr Haardt Fluorometer - Chlorophyll a, Phycoerythrin, or Yellow Substance

## Enter A0, A1, B0, and B1.

These instruments may have automatic switching between high and low gains. Select the gain range switch:

- Output Voltage Level if the instrument indicates gain by output voltage level (< 2.5 volts is low gain, > 2.5 volts is high gain)
   Low gain: value = A0 + (A1 \* V)
   High gain: value = B0 + (B1 \* V)
- Modulo Bit if the instrument has control lines custom-wired to bits in the SBE 9plus modulo word Bit not set: value = A0 + (A1 \* V)
  - Bit set: value = B0 + (B1 \* V)
- None if the instrument does not change gain value = A0 + (A1 \* V)

where

V = voltage from sensor

| Dr Haardt Voltage Level Switching Examples                                        |
|-----------------------------------------------------------------------------------|
| Example: Chlorophyll a                                                            |
| Low range scale = $10 \text{ mg/l}$ and Gain = $10/2.5 = 4 \text{ mg/l/volt}$     |
| A0 = 0.0 $A1 = 4.0$                                                               |
| High range scale = $100 \text{ mg/l}$ and Gain = $100/2.5 = 40 \text{ mg/l/volt}$ |
| B0 = -100 $B1 = 40.0$                                                             |

58

**Note:** See Application Note 54 for calculation of Seapoint fluorometer calibration coefficients.

#### Note:

See Application Note 77 for calculation of Seapoint ultraviolet fluorometer calibration coefficients.

#### Notes:

- See Application Note 9 for calculation of WET Labs FLF and Sea Tech fluorometer calibration coefficients.
- Offset and scale factor may be adjusted to fit a linear regression of fluorometer responses to known chlorophyll *a* concentrations.

## • Seapoint

Enter gain and offset. Concentration = (V \* 30/gain) + offset*where* Gain is dependent on cable used (see cable drawing, pins 5 and 6)

Note: SBE Data Processing can process data for an instrument interfacing with up to two Seapoint fluorometers.

# Seapoint Rhodamine

Enter gain and offset. Concentration = (V \* 30/gain) + offset*where* Gain is dependent on cable used (see cable drawing, pins 5 and 6)

# Seapoint Ultraviolet

Enter range and offset.

Concentration = (V \* range / 5) + offset

Note: SBE Data Processing can process data for an instrument interfacing with up to two Seapoint ultraviolet fluorometers.

# • Sea Tech and WET Labs Flash Lamp Fluorometer (FLF)

Enter scale factor and offset. Concentration = (voltage \* scale factor / 5) + offset where

Scale factor is dependent on fluorometer range:

| Fluorometer | Switch-Selectable Range                         | Scale<br>Factor |
|-------------|-------------------------------------------------|-----------------|
|             | (milligrams/m <sup>e</sup> or micrograms/liter) |                 |
|             | 0-3                                             | 3               |
|             | 0 - 10 (default)                                | 10              |
| Sea Tech    | 0 - 30                                          | 30              |
|             | 0-100                                           | 100             |
|             | 0-300                                           | 300             |
|             | 0-1000                                          | 1000            |
| WETLaha     | 0 - 100                                         | 100             |
| WET Labs    | 0 - 300 (default)                               | 300             |
| ГLГ         | 0 - 1000                                        | 1000            |

Offset is calculated by measuring voltage output when the light sensor is completely blocked from the strobe light with an opaque substance such as heavy black rubber:

offset = - (scale factor \* voltage) / 5

# • Turner 10-005

This sensor requires two channels - one for the fluorescence voltage and one for the range voltage. Select both when configuring the instrument. For the fluorescence voltage channel, enter scale factor and offset. concentration = [fluorescence voltage \* scale factor / (range \* 5)] + offset *where* 

range is defined in the following table

| Range Voltage                       | Range |
|-------------------------------------|-------|
| < 0.2 volts                         | 1.0   |
| $\geq 0.2$ volts and $< 0.55$ volts | 3.16  |
| $\geq$ 0.55 volts and < 0.85 volts  | 10.0  |
| $\geq$ 0.85 volts                   | 31.0  |

## • Turner 10-AU-005

Enter full scale voltage, zero point concentration, and full scale concentration from the calibration sheet. concentration = [(1.195 \* voltage \* (FSC - ZPC)) / FSV] + ZPCwhere voltage = measured output voltage from fluorometer FSV = full scale voltage; typically 5.0 volts FSC = full scale concentration

ZPC = zero point concentration

## • Turner Cyclops

Enter scale factor and offset, and select measured parameter (chlorophyll, rhodamine, fluorescein, .phycocyanin, phycoerythrin, CDOM, crude oil, optical brighteners, or turbidity)

concentration = (scale factor \* voltage) + offset

where

scale factor = range / 5 volts

offset = - scale factor \* blank voltage

Range and blank voltage are from calibration sheet.

Output units are dependent on selected measured parameter.

Note: SBE Data Processing can process data for an instrument interfacing with up to seven Turner Cyclops fluorometers.

# Turner SCUFA

Enter scale factor, offset, units, mx, my, and b from the calibration sheet. chlorophyll = (scale factor \* voltage) + offset

*corrected* chlorophyll = (mx \* chlorophyll) + (my \* NTU) + b *where* 

NTU = results from optional turbidity channel in SCUFA (see Turner SCUFA in OBS equations below)

Note: SBE Data Processing can process data for an instrument interfacing with up to two Turner SCUFA sensors.

# • WET Labs AC3

This sensor requires two channels - one for fluorometer voltage (listed under fluorometers in the dialog box) and one for transmissometer voltage (listed under transmissometers). Select both when configuring the instrument.

Enter kv, Vh2o, and A^X.

concentration  $(mg/m^3) = kv * (Vout - Vh20) / A^X$ 

where

Vout = measured output voltage

kv = absorption voltage scaling constant (inverse meters/volt)

Vh20 = measured voltage using pure water

A<sup>A</sup>X = chlorophyll specific absorption coefficient

## Note:

See Application Note 74 for calculation of Turner Cyclops fluorometer calibration coefficients.

#### Notes:

 To enable entry of the mx, my, and b coefficients, you must first select the Turner SCUFA (OBS/Nephelometer/Turbidity).

• See Application Note 63 for calculation of Turner SCUFA calibration coefficients.

#### Notes:

- Units are dependent on the substance measured by the fluorometer. For example, units are µg/l for chlorophyll, ppb for Rhodamine, ppt for Phycocyanin, etc.
- See Application Note 62 for calculation of ECO-AFL/ -FL calibration coefficients.
- For ECO-FL-NTU, a second channel is required for turbidity. Set up the second channel as a WET Labs ECO-NTU, as described below for OBS/Nephelometer/Turbidity sensors.

## Notes:

- Units are dependent on the substance measured by the fluorometer. For example, units are µg/l for chlorophyll, ppb for Rhodamine, ppt for Phycocyanin, etc.
- See Application Note 41 for calculation of WETStar calibration coefficients.

## WET Labs ECO-AFL and ECO-FL

Enter Dark Output and scale factor. Concentration (units) = (V - Dark Output) \* scale factor

where

V = in situ voltage output

Dark Output = clean water voltage output with black tape on detector Scale factor = multiplier (units/Volt)

The calibration sheet lists either:

- > Dark Output and scale factor, **OR**
- > Vblank (old terminology for Dark Output) and Scale Factor, OR
- Vblank (old terminology for Dark Output) and Vcopro (voltage output measured with known concentration of coproporphyrin tetramethyl ester). Determine an initial value for the scale factor by using the chlorophyll concentration corresponding to Vcopro:

scale factor = chlorophyll concentration / (Vcopro - Vblank) Perform calibrations using seawater with phytoplankton populations that are similar to what is expected in situ.

Note: SBE Data Processing can process data for an instrument interfacing with up to six ECO-AFL (or ECO-FL) sensors.

# • WET Labs ECO CDOM (Colored Dissolved Organic Matter)

Enter Dark Output and scale factor.

Concentration (ppb) = (V – Dark Output) \* Scale Factor *where* 

V = in situ voltage output

Dark Output = clean water voltage output with black tape on detector Scale Factor = multiplier (ppb/Volt)

Calibration sheet lists Dark Output and Vcdom (voltage output measured with known concentration of colored dissolved organic matter). Determine an initial scale factor value by using colored dissolved organic matter concentration corresponding to Vcdom:

scale factor = cdom concentration / (Vcdom – Dark Output)

Perform calibrations using seawater with CDOM types similar to what is expected in situ.

Note: SBE Data Processing can process data for an instrument interfacing with up to six ECO CDOM sensors.

# WET Labs WETStar

Enter Blank Output and Scale Factor. Concentration (units) = (V - Blank Output) \* Scale Factor

where

V = in situ voltage output

Blank Output = clean water blank voltage output Scale Factor = multiplier (units/Volt)

The calibration sheet lists either:

- Blank Output and Scale Factor, OR
- Vblank (old terminology for Blank Output) and Scale Factor, OR
- Vblank (old terminology for Blank Output) and Vcopro (voltage output measured with known concentration of coproporphyrin tetramethyl ester). Determine an initial value for the scale factor by using the chlorophyll concentration corresponding to Vcopro: scale factor = chlorophyll concentration / (Vcopro - Vblank)

Perform calibrations using seawater with phytoplankton populations that are similar to what is expected in situ.

Note: SBE Data Processing can process data for an instrument interfacing with up to six WET Labs WETStar sensors.

# Methane Sensor Calibration Coefficients

The Franatech(formerly Capsum) METS sensor requires two channels - one for methane concentration and oner for temperature measured by the sensor. Select both when configuring the instrument.

For the concentration channel, enter D, A0, A1, B0, B1, and B2.

Methane concentration  
= exp {D ln [(B0 + B1 exp 
$$\frac{-Vt}{B2}$$
) \* ( $\frac{1}{Vm} - \frac{1}{A0 - A1 * Vt}$ )]} [µmol / l]  
where

Vt = temperature voltage

Vm = methane concentration voltage

For the temperature channel, enter T1 and T2. Gas temperature = (Vt \* T1) + T2[°C]

# **OBS/Nephelometer/Turbidity Calibration Coefficients**

In general, turbidity sensors are calibrated to a standard (formazin). However, particle size, shape, refraction, etc. in seawater varies. These variations affect the results unless field calibrations are performed on typical water samples.

#### Downing & Associates [D&A] OBS-3 Backscatterance

Enter gain and offset. output = (volts \* gain) + offsetwhere gain = range/5; see calibration sheet for range Note: SBE Data Processing can process data for an instrument interfacing with up to two OBS-3 sensors.

## Downing & Associates [D & A] OBS-3+

Enter A0, A1, and A2. output =  $A0 + (A1 * V) + (A2 * V^2)$ 

where

V = voltage from sensor (**milli**Volts)

A0, A1, and A2 = calibration coefficients from D & A calibration sheet Note: SBE Data Processing can process data for an instrument interfacing with up to two OBS-3+ sensors.

## Chelsea

Enter clear water value and scale factor. turbidity  $[F.T.U.] = (10.0^{V} - C) / \text{scale factor}$ where

V = voltage from sensor

See calibration sheet for C (clear water value) and scale factor.

## **Dr. Haardt Turbidity**

Enter A0, A1, B0, and B1. Select the gain range switch:

- Output Voltage Level if the instrument indicates gain by output voltage level (< 2.5 volts is low gain, > 2.5 volts is high gain) Low gain: value = A0 + (A1 \* V)
- High gain: value = B0 + (B1 \* V)Modulo Bit if the instrument has control lines custom-wired to bits in  $\geq$ the SBE 9plus modulo word Bit not set: value = A0 + (A1 \* V)
  - Bit set: value = B0 + (B1 \* V)
- $\geq$ None if the instrument does not change gain value = A0 + (A1 \* V)

where

V = voltage from sensor

#### Note:

See Application Note 16 for calculation of OBS-3 calibration coefficients.

#### Note:

- See Application Note 81 for calculation of OBS-3+ calibration coefficients.
- You can interface to two OBS-3+ sensors, or to both the 1X and 4X ranges on one OBS-3+ sensor, providing two channels of OBS-3+ data.

#### IFREMER

This sensor requires two channels - one for direct voltage and one for measured voltage. Select both when configuring the CTD. For the direct voltage channel, enter vm0, vd0, d0, and k. diffusion = [k \* (vm - vm0) / (vd - vd0)] - d0

#### *where* k = scale factor

vm0 = measured voltage offset vd0 = direct voltage offset vm = measured voltage vd = direct voltage d0 = diffusion offset

#### Seapoint Turbidity

Enter gain setting and scale factor. output = (volts \* 500 \* scale factor)/gain

where

Scale factor is from calibration sheet

Gain is dependent on cable used (see cable drawing)

Note: SBE Data Processing can process data for an instrument interfacing with up to two Seapoint Turbidity sensors.

## • Seatech LS6000 and WET Labs LBSS

Enter gain setting, slope, and offset.

Output = [volts \* (range / 5) \* slope] + offset where

Slope is from calibration sheet.

Range is based on sensor ordered (see calibration sheet) and cabledependent gain (see cable drawing to determine if low or high gain): High Gain: 2.25, 7.5, 75, 225, 33; Low Gain: 7.5, 25, 250, 750, 100 Note: SBE Data Processing can process data for an instrument interfacing with up to two Seatech LS6000 or WET Labs LBSS sensors.

# • Turner SCUFA

Enter scale factor and offset.

NTU = (scale factor \* voltage) + offset

*corrected* chlorophyll = (mx \* chlorophyll) + (my \* NTU) + b*where* 

mx, my, and b = coefficients entered for Turner SCUFA fluorometer chlorophyll = results from fluorometer channel in SCUFA (see Turner SCUFA in fluorometer equations above) Note: SBE Data Processing can process data for an instrument interfacing with up to two Turner SCUFA sensors.

# • WET Labs ECO-BB

Enter Scale Factor and Dark Output.  $\beta(\Theta c) [m^{-1} sr^{-1}] = (V - Dark Output) * Scale Factor where$ 

V = voltage from sensor

Scale Factor and Dark Output are from calibration sheet. Note: SBE Data Processing can process data for an instrument interfacing with up to five WET Labs ECO-BB sensors.

# • WET Labs ECO-NTU

Enter scale factor and Dark Output. NTU = (V - Dark Output) \* Scale Factor *where*  V = voltage from sensorScale Factor and Dark Output are from calibration sheet. Note: SBE Data Processing can process data for an instrument interfacing with up to five WET Labs ECO-NTU sensors.

# **Oxidation Reduction Potential (ORP) Calibration Coefficients**

Enter M, B, and offset (mV). Oxidation reduction potential = [(M \* voltage) + B] + offsetEnter M and B from calibration sheet.

## Note:

See Application Note 48 for calculation of Seapoint Turbidity calibration coefficients.

#### Notes:

- To enable entry of the mx, my, and b coefficients for the SCUFA fluorometer, you must first select the Turner SCUFA (OBS/Nephelometer/Turbidity).
- See Application Note 63 for calculation of Turner SCUFA calibration coefficients.

#### Note:

See Application Note 87 for calculation of WET Labs ECO-BB calibration coefficients.

#### Note:

See Application Note 62 for calculation of WET Labs ECO-NTU calibration coefficients.

#### Note:

See Application Note 19 for calculation of ORP calibration coefficients.

#### Notes:

- See Application Notes 13-1 and 13-3 for calibration coefficients for Beckman- or YSI-type sensors.
- See Application Notes 64 and 64-2 for SBE 43 calibration coefficients.
- The Tau correction ([tau(T,P) \* δV/δt] in the SBE 43 or [tau \* doc/dt] in the SBE 13 or 23) improves response of the measured signal in regions of large oxygen gradients. However, this term also amplifies residual noise in the signal (especially in deep water), and in some situations this negative consequence overshadows the gains in signal responsiveness. To perform this correction, select *Apply Tau correction* on Data Conversion's or Derive's Miscellaneous tab.
- If the Tau correction is enabled, oxygen computed by Seasave and Data Conversion differ from values computed by Derive. Both algorithms compute the derivative of the oxygen signal with respect to time, and require a user-input window size:
  - Quick estimate -Seasave and Data Conversion compute the derivative looking back in time, because they share common code and Seasave cannot use future values while acquiring real-time data.
  - Most accurate results -Derive uses a centered window (equal number of points before and after scan) to compute the derivative.

In Data Conversion or Derive, the window size is input on the Miscellaneous tab.

- A hysteresis correction can be applied in Data Conversion for the SBE 43. To perform this correction, select *Apply hysteresis correction* on Data Conversion's Miscellaneous tab. H1, H2, and H3 coefficients for hysteresis correction (entered in the .con or .xmlcon file) are available on calibration sheets for SBE 43s calibrated after October 2008.
- See Calibration Coefficients for RS-232 Sensors below for the SBE 63 Optical Dissolved Oxygen Sensor and Aanderaa Optode Oxygen sensor.

# **Oxygen Calibration Coefficients**

Enter the coefficients, which vary depending on the type of oxygen sensor, from the calibration sheet:

- **Beckman- or YSI-type sensor** (*manufactured by Sea-Bird or other manufacturer*) - These sensors require two channels - one for oxygen current (enter m, b, soc, boc, tcor, pcor, tau, and wt) and one for oxygen temperature (enter k and c). Select both when configuring the instrument. Note: SBE Data Processing can process data for an instrument interfacing with up to two Beckman- or YSI-type oxygen sensors.
- IOW sensor These sensors require two channels one for oxygen current (enter b0 and b1) and one for oxygen temperature (enter a0, a1, a2, and a3). Select both when configuring the instrument. Value = b0 + [b1 \* (a0 +a1 \* T + a2 \* T<sup>2</sup> + a3 \* T<sup>3</sup>) \* C] where T is oxygen temperature voltage, C is oxygen current voltage
- Sea-Bird sensor (SBE 43) This sensor requires only one channel. In Spring of 2008, Sea-Bird began using a new equation, the *Sea-Bird* equation, for calibrating the SBE 43. Calibration sheets for SBE 43s calibrated after this date will only include coefficients for the *Sea-Bird* equation, but our software (Seasave-Win32, Seasave V7, and SBE Data Processing) supports both equations. We recommend that you use the *Sea-Bird* equation for best results.

*Sea-Bird*: Enter Soc, Voffset, A, B, C, E, Tau20, D1, D2, H1, H2, and H3. OX =

- Soc \* [V + Voffset + tau(T,P) \*  $\delta V/\delta t$ ] \* OxSOL(T,S) \*
- $1.0 + A*T + B*T^2 + C*T^3$ ) \* e<sup>(E\*P/K)</sup>
- where
- OX = dissolved oxygen concentration (ml/l)
- T, P = measured temperature (°C) and pressure (decibars) from CTD
- S = calculated salinity from CTD (PSU)
- V = temperature-compensated oxygen signal (volts)
- Soc = linear scaling calibration coefficient
- Voffset = voltage at zero oxygen signal
- tau(T,P) = sensor time constant at temperature and pressure
- tau20 = sensor time constant tau(T,P) at 20 C, 1 atmosphere, 0 PSU;
- slope term in calculation of tau(T,P)
- D1, D2 = calibration terms used in calculation of tau(T,P)
- $\delta V/\delta t$  = time derivative of oxygen signal (volts/sec)
- H1, H2, H3 = calibration terms used for hysteresis correction
- K = absolute temperature (Kelvin)

- Oxsol(T,S) = oxygen saturation (ml/l); a parameterization from Garcia and Gordon (1992)

# OR

*Owens-Millard*: Enter Soc, Boc, Voffset, tcor, pcor, and tau. OX =

 $[Soc*{(V+Voffset)+(tau*~dV/dt)}+Boc*exp(-0.03T)]*exp(tcor*T+pcor*P)*Oxsat(T,S) where \label{eq:soc}$ 

- OX = dissolved oxygen concentration (ml/l)
- T = measured temperature from CTD (°C)
- P = measured pressure from CTD (decibars)
- S = calculated salinity from CTD (PSU)
- V = temperature-compensated oxygen signal (volts)

dV/dt = derivative of oxygen signal (volts/sec)

Oxsat(T,S) = oxygen saturation (ml/l)

Note: SBE Data Processing can process data for an instrument interfacing with up to two SBE 43 oxygen sensors.

# **PAR/Irradiance Calibration Coefficients**

Underwater PAR Sensor

## • PAR/Irradiance, Biospherical/Licor

Enter M, B, calibration constant, multiplier, and offset.

 $PAR = [multiplier * (10^9 * 10^{(V-B) / M}) / calibration constant] + offset where$ 

calibration constant, M, and B are dependent on sensor type; multiplier = 1.0 for units of  $\mu$ Einsteins/m<sup>2</sup> sec

• Biospherical PAR sensor

- *PAR sensor with built-in log amplifier* (QSP-200L, QSP-2300L, QCP-2300L, or MCP-2300)]:

Typically, M = 1.0 and B = 0.0.

Calibration constant

 $= 10^{5}$  / wet calibration factor from Biospherical calibration sheet.

- *PAR sensor without built-in log amplifier* (QSP-200PD, QSP-2200 (PD),

or QCP 2200 (PD)):

M and B are taken from Sea-Bird calibration sheet.

Calibration constant

 $= C_S$  calibration coefficient from Sea-Bird calibration sheet

=  $10^{9}$  / calibration coefficient from Biospherical calibration sheet

## • LI-COR PAR sensor

Calibration constant is *in water* calibration constant (in units of  $\mu$ amps/1000  $\mu$ moles/m<sup>2</sup>·sec) from Licor or Sea-Bird calibration sheet. M and B are taken from Sea-Bird calibration sheet.

## o Chelsea PAR sensor

Calibration constant

 $= 10^{9} / 0.01$ 

 $M = 1.0 / (\log e * A1 * 1000) = 1.0 / (0.43429448 * A1 * 1000)$ 

 $B = -M * \log e * A0 = -M * 0.43429448 * A0$ 

where A0 and A1 are constants from Chelsea calibration sheet with an equation of form: PAR = A0 + (A1 \* mV)

Note: SBE Data Processing can process data for an instrument interfacing with up to two PAR/irradiance Biospherical/Licor sensors.

## Satlantic Logarithmic PAR sensor

Enter a0, a1, and lm from Satlantic calibration sheet. PAR = multiplier \* Im \* 10 (V-a0)/a1where multiplier = 1.0 for units of µmol photons/ m<sup>2</sup> sec.

Surface PAR Sensor

Select a **surface** PAR sensor by clicking *Surface PAR voltage added* in the Configure dialog box.

- *Biospherical Surface PAR Sensor* Enter conversion factor and ratio multiplier.
- Satlantic Linear Surface PAR Sensor Enter a0, a1, and Im from Satlantic calibration sheet. Enter conversion factor and ratio multiplier.
   PAR = conversion factor \* Im \* a1 (V - a0)
- Satlantic Logarithmic Surface PAR Sensor Enter a0, a1, and Im from Satlantic calibration sheet. Enter conversion factor and ratio multiplier. PAR = conversion factor \* Im \* 10 <sup>(V -a0)/a1</sup>

#### Notes:

- See Application Note 11General to convert units from µEinsteins/m<sup>2</sup> sec or µmol photons/m<sup>2</sup> sec (which are equivalent). Conversion unit selection for all PAR sensors appears in the data file header, but it does not modify the calculated values.
- See Application Notes 11QSP-L (Biospherical sensor with built-in log amplifier), 11QSP-PD (Biospherical sensor without built-in log amplifier), 11Licor, and 11Chelsea for calculation of calibration coefficients for those underwater PAR sensors.
- Selection of *Par / Irradiance, Biospherical / Licor* as the voltage sensor is also applicable to the Chelsea PAR sensor.
- See Application Note 11S (SBE 11*plus* Deck Unit) or 47 (SBE 33 or 36 Deck Unit) for calculation of calibration coefficients for Biospherical surface PAR sensors.
- See Application Note 96 for calculation of calibration coefficients for Satlantic underwater and surface PAR sensors.
- Surface PAR ratio multiplier is used in Corrected Irradiance (CPAR) calculation; see Appendix V: Derived Parameter Formulas (EOS-80; Practical Salinity).

# **Particle Size Calibration Coefficients**

The **Sequoia LISST-200X** sensor requires two channels – one for total concentration output and one for Sauter Mean Diameter (SMD) output. Select both when configuring the instrument.

 $\begin{array}{ll} \mbox{Total Volume Concentration} = 0.01 * 10^{(2.0 * V_C)} & \mbox{[ppm]} \\ \mbox{Sauter Mean Diameter} = 200 * (V_D - 0.5) & \mbox{[microns]} \\ \mbox{where:} \end{array}$ 

 $V_C$  = voltage from total volume concentration channel

 $V_D$  = voltage from mean diameter channel

The mean diameter and total concentration calculated from the LISST-200X analog output are approximations, provided for convenient real-time display. For full accuracy and detail, you must upload and process the digital data from the LISST-200X's memory (disconnect LISST-200X from CTD and connect it to computer; use Sequoia software to upload and process).

# **pH Calibration Coefficients**

For the SBE 18, SBE 27, SBE 30, and AMT pH sensors, enter the slope and offset from the calibration sheet:  $pH = 7 + (Vout - offset) / (^{\circ}K * 1.98416e-4 * slope)$  *where*  $^{\circ}K =$  temperature in degrees Kelvin

# Pressure/FGP (voltage output) Calibration Coefficients

Enter scale factor and offset.

output [Kpa] = (volts \* scale factor) + offset
where:

scale factor = 100 \* pressure sensor range [bar] / voltage range [volts] Note: SBE Data Processing can process data for an instrument interfacing with up to eight pressure/fgp sensors.

#### Notes:

- See Application Notes 18-1 and 18-2 for calculation of pH calibration coefficients.
- Seasoft-DOS < version 4.008 ignored temperature compensation of a pH electrode. The relationship between the two methods is: pH = pH old + (7 - 2087/°K)For older sensors, run pHfit version 2.0 (in Seasoft-DOS) using Vout, pH, and temperature values from the original calibration sheet to compute the new values for offset and slope.
- For the Satlantic SeaFET, see *Calibration Coefficients for RS-232 Sensors.*

# **Suspended Sediment Calibration Coefficients**

#### • Sequoia LISST-25

The LISST-25 sensor requires two channels – one for scattering output and one for transmission output. Select both when configuring the instrument. For the scattering channel, enter Total volume concentration constant (Cal), Sauter mean diameter calibration ( $\alpha$ ), Clean H<sub>2</sub>O scattering output (V<sub>S0</sub>), and Clean H<sub>2</sub>O transmission output (V<sub>T0</sub>) from the calibration sheet. For the transmission channel, no additional coefficients are required; they are all defined for the scattering channel.

Optical transmission =  $\tau = V_T / V_{T0}$ 

Beam C = - ln ( $\tau$ ) / 0.025 [1 / meters]

Total Volume Concentration =  $TV = Cal * [(V_S / \tau) - V_{S0}]$  [µliters / liter] Sauter Mean Diameter =  $SMD = \alpha * [TV / (- ln (\tau))]$  [microns] where

 $V_{T}$  = transmission channel voltage output

 $V_{\rm S}$  = scattering channel voltage output

The calibration coefficients supplied by Sequoia are based on water containing spherical particles. Perform calibrations using seawater with particle shapes that are similar to what is expected in situ.

# Sequoia LISST-ABS

Enter Calibration factor. Concentration (mg/L) = calibration factor \* 10 <sup>2</sup> (Volts -1) where The selibration factor can be set to 1.0 for smealthrated and

The calibration factor can be set to 1.0 for *uncalibrated* concentration. Perform calibrations as described in Sequoia's user manual.

# **Transmissometer Calibration Coefficients**

## Sea Tech and Chelsea (Alphatracka)

Enter M, B, and path length (in meters)

Path length (distance between lenses) is based on sensor size

(for example, 25 cm transmissometer = 0.25m path length, etc.).

light transmission (%) = M \* volts + B

beam attenuation coefficient (c) = -  $(1/z) * \ln (\text{light transmission [decimal]})$  where

 $M = (Tw / [W0 - Y0]) (A0 - Y0) / (A1 - Y1) \qquad B = -M * Y1$ 

A0 = factory voltage output in **air** (manufacturer factory calibration) A1 = current (most recent) voltage output in **air** 

Y0 = factory **dark or zero** (blocked path) voltage (manufacturer factory calibration)

Y1 = current (most recent) **dark or zero** (blocked path) voltage

W0 = factory voltage output in pure **water** (manufacturer factory calibration) Tw = % transmission in pure water

(for transmission relative to water, Tw = 100%; or

for transmission **relative to air**. Tw is defined by table below.

|                | Tw = % Transmission in Pure Water (relative to AIR) |                   |
|----------------|-----------------------------------------------------|-------------------|
| Wavelength     | 10 cm Path Length                                   | 25 cm Path Length |
| 488 nm (blue)  | 99.8%                                               | 99.6%             |
| 532 nm (green) | 99.5%                                               | 98.8%             |
| 660 nm (red)   | 96.0 - 96.4%                                        | 90.2 - 91.3%      |

#### Transmissometer Example

(from calibration sheet) A0 = 4.743 V, Y0 = 0.002 V, W0 = 4.565 Volts Tw = 100% (for transmission **relative to water**) (from current calibration) A1 = 4.719 volts and Y1 = 0.006 volts M = 22.046 B = -0.132

Note: SBE Data Processing can process data for an instrument interfacing with up to two transmissometers in any combination of Sea Tech and Chelsea Alphatracka,

Note:

See Application Note 7 for calculation of M and B.

## • WET Labs AC3

This sensor requires two channels - one for fluorometer voltage (listed under fluorometers in the dialog box) and one for transmissometer voltage (listed under transmissometers). Select both when configuring the instrument. Enter Ch2o, Vh2o, VDark, and X from calibration sheet.

Beam attenuation = {[log (Vh2o - VDark) - log (V - VDark)] /X} + Ch2o Beam transmission (%) = exp ( -beam attenuation \* X) \* 100

#### • WET Labs C-Star

Enter M, B, and path length (in meters) Path length (distance between lenses) is based on sensor size (for example, 25 cm transmissometer = 0.25m path length, etc.). light transmission (%) = M \* volts + B beam attenuation coefficient (c) =  $\cdot (1/z) * \ln$  (light transmission [decimal]) where M = (Tw / [W0 - Y0]) (A0 - Y0) / (A1 - Y1) B = - M \* Y1A0 = Vair = factory voltage output in **air** (manufacturer factory calibration)

A1 = current (most recent) voltage output in **air** 

Y0 = Vd = factory**dark or zero** (blocked path) voltage (manufacturer factory calibration)

Y1 = current (most recent) **dark or zero** (blocked path) voltage W0 = Vref = factory voltage output in pure **water** (manufacturer factory calibration)

Tw = % transmission in pure water

(for transmission relative to water, Tw = 100%; or

for transmission relative to air, Tw is defined by table below.

|                | Tw = % Transmission in Pure Water (relative to AIR) |                   |
|----------------|-----------------------------------------------------|-------------------|
| Wavelength     | 10 cm Path Length                                   | 25 cm Path Length |
| 488 nm (blue)  | 99.8%                                               | 99.6%             |
| 532 nm (green) | 99.5%                                               | 98.8%             |
| 660 nm (red)   | 96.0 - 96.4%                                        | 90.2 - 91.3%      |

#### Transmissometer Example

(from calibration sheet) Vair = 4.743 V, Vd = 0.002 V, Vref = 4.565 V Tw = 100% (for transmission **relative to water**) (from current calibration) A1 = 4.719 volts and Y1 = 0.006 volts M = 22.046 B = -0.132

Note: SBE Data Processing can process data for an instrument interfacing with up to six WET Labs C-Stars.

## User Exponential (for user-defined sensor) Calibration Coefficients

The user exponential allows you to define an equation to relate the sensor output voltage to calculated engineering units, if your sensor is not pre-defined in Sea-Bird software. This equation is useful for an **exponential/logarithmic** relationship between output voltage and converted units. Enter scaling factor and exponent factor.

Val = scaling factor \*  $10^{\text{(exponent factor * V)}}$ 

where:

V = voltage from sensor

Scaling and exponent factors = user-defined sensor exponential coefficients If desired, enter the sensor name and sensor units. These will appear in the data file header.

Note: SBE Data Processing can process data for an instrument interfacing with up to three sensors defined with user exponential.

#### Example

A manufacturer defines the output voltage V of their sensor as:  $V = 0.5 * \log_{10} (100C)$ , where C is the value in engineering units. Converting this to an exponential equation:  $C = 0.01 * 10^{2V}$ Set this equal to user exponential equation and calculate scaling and exponent factor.  $0.01 * 10^{2V}$  = scaling factor  $* 10^{(exponent factor * V)}$ scaling factor = 0.01 exponent factor = 2

## User Polynomial (for user-defined sensor) Calibration Coefficients

The user polynomial allows you to define an equation to relate the sensor output voltage to calculated engineering units, if your sensor is not pre-defined in Sea-Bird software. This equation is useful for a **polynomial relationship** between output voltage and converted units.

Enter a0, a1, a2, and a3.  $Val = a0 + (a1 * V) + (a2 * V^2) + (a3 * V^3)$ where:

V = voltage from sensor

a0, a1, a2, and a3 = user-defined sensor polynomial coefficients If desired, enter the sensor name. This name will appear in the data file header. Note: SBE Data Processing can process data for an instrument interfacing with up to three sensors defined with user polynomials.

#### Example

A manufacturer defines the output of their sensor as: NTU = (Vsample – Vblank) \* scale factor Set this equal to user polynomial equation and calculate a0, a1, a2, and a3. (Vsample – Vblank) \* scale factor =  $a0 + (a1 * V) + (a2 * V^2) + (a3 * V^3)$ Expanding left side of equation and using consistent notation (Vsample = V): scale factor \* V – scale factor \* Vblank =  $a0 + (a1 * V) + (a2 * V^2) + (a3 * V^3)$ Left side of equation has no V<sup>2</sup> or V<sup>3</sup> terms, so a2 and a3 are 0; rearranging: (– scale factor \* Vblank) + (scale factor \* V) = a0 + (a1 \* V)a0 = - scale factor \* Vblank a1 = scale factor a2 = a3 = 0

## Zaps Calibration Coefficients

Enter M and B from calibration sheet. z = (M \* volts) + B [nmoles]

# **Calibration Coefficients for RS-232 Sensors**

Unless otherwise noted, SBE Data Processing supports only one of each auxiliary sensor model (for example, you cannot specify two Aanderaa Optodes).

#### Note:

The SBE 63 is compatible only with the SBE 16*plus* V2, 19*plus* V2, 25*plus*, and ODO MicroCATs (37-SMP-ODO, SIP-ODO, IMP-ODO). See the CTD manual for required setup for the SBE 63.

# SBE 63 Optical Dissolved Oxygen Sensor Calibration Coefficients

The SBE 63 must be set up to output data in a format compatible with Sea-Bird CTDs (**SetFormat=1**). The SBE 63 manual lists the equation for calculating dissolved oxygen and the calibration coefficients (see the manual on our website). Enter the serial number, calibration date, and calibration coefficients.

#### Notes:

- The SBE 38 is compatible only with the SBE 16*plus* V2, 16*plus*-IM V2, 19*plus* V2, and 25*plus*.
- The SBE 50 is compatible only with the SBE 16*plus* V2, 16*plus*-IM V2, and 25*plus*. See the CTD manual for required

setup for the SBE 38 and SBE 50.

#### Notes:

- WET Labs RS-232 sensors are compatible only with the SBE 16*plus* V2, 16*plus*-IM V2, 19*plus* V2, and 25*plus*. See the CTD manual for required setup for the WET Labs RS-232 sensor.
- See below for WET Labs SeaOWL sensor.

## SBE 38 Temperature Sensor and SBE 50 Pressure Sensor Calibration Coefficients

The SBE 38 must be set up to output converted data (°C) when integrated with a CTD. The SBE 50 must be set up to output converted data (psia) when integrated with a CTD. Therefore, calibration coefficients are not required in SBE Data Processing; just enter the serial number and calibration date. Note: SBE Data Processing can process data for an SBE 25*plus* interfacing with up to two SBE 38s or two SBE 50s.

# WET Labs Sensor Calibration Coefficients

If you select the WET Labs RS-232 sensor, SBE Data Processing adds three lines to the Channel/Sensor table. If integrating an ECO Triplet, select sensors for all three channels. If integrating a dual ECO sensor (such as the FLNTU), select sensors for the first two channels, and leave the third channel *Free*. If integrating a single sensor, select the sensor for the first channel, and leave the second and third channels *Free*.

The following WET Labs sensors are available as RS-232 output sensors:

- Fluorometers ECO CDOM, ECO-AFL/FL, and WETStar
- Transmissometers C-Star
- Turbidity Meters ECO-BB and ECO NTU

These sensors are also available as voltage sensors; calibration coefficient information for these sensors is detailed above in *Calibration Coefficients for Voltage Sensors*. Values for the calibration coefficients are listed on the WET Labs calibration sheets in terms of both analog output (voltage) and digital output (counts); use the digital output values when calculating / entering calibration coefficients for the RS-232 sensors. SBE Data Processing calculates the converted sensor output based on the counts output (instead of the voltage output) by the sensor. For all sensors, enter the serial number, calibration date, and calibration coefficients.

Note: SBE Data Processing can process data for an SBE 25*plus* interfacing with up to two RS-232 WET Labs sensors.

WET Labs SeaOWL UV-A<sup>™</sup> is

the WET Labs SeaOWL. • See above for other WET Labs

RS-232 sensors.

compatible only with the SBE 16plus

V2, 19plus V2, and 25plus. See the

CTD manual for required setup for

Notes:

# WET Labs SeaOWL UVA Sensor Calibration Coefficients

If you select the WET Labs SeaOWL UVA sensor, SBE Data Processing adds three lines to the Channel/Sensor table. Enter the serial number, calibration date, and calibration coefficients Dark Output and scale factor for each channel (chlorophyll fluorometer, turbidity meter, and FDOM fluorometer).

Concentration (units) = (V – Dark Output) \* scale factor

where

V = in situ voltage output

Dark Output = clean water voltage output with black tape on detector Scale factor = multiplier (units/count)

In general, turbidity sensors are calibrated to a standard (formazin). However, particle size, shape, refraction, etc. in seawater varies. These variations affect the results unless field calibrations are performed on typical water samples. Perform calibrations using seawater with typical water sample (i.e., particles, phytoplankton populations, etc. that are similar to what is expected in situ).

Note: SBE Data Processing can process data for an SBE 25*plus* interfacing with up to two WET Labs SeaOWL sensors.

# Satlantic SeaFET pH Sensor Calibration Coefficients

If you select pH, SeaFET, SBE Data Processing adds two lines to the Channel/Sensor table. Enter the serial number, calibration date, and calibration coefficients slope and offset for each channel (internal reference electrode and external reference electrode).

 $pH_{int} = \left(V_{int} - k_{0i} - k_{2i} \, T\right) / \, S_{nernst}$ 

$$\begin{split} p H_{ext} &= \left[ (V_{ext} - k_{0e} - k_{2e} \, T) \, / \, S_{nernst} \, \right] \\ &+ \log \, (Cl_T) + 2 \, \log \left( \gamma_{HCl} \right) - \log \, (1 + \left[ S_T \, / \, Ks \right]) \end{split}$$

## where

- $\bullet \qquad V_{int} = internal \ reference \ electrode \ voltage \ output$
- $k_{2i}$  = internal reference electrode slope
- k<sub>0i</sub> = internal reference electrode offset
- V<sub>ext</sub> = external reference electrode voltage output
- k<sub>2e</sub> = external reference electrode slope
- $k_{0e}$  = external reference electrode offset
- T = temperature (K)
- t = temperature(C)
- S = salinity (psu)
- R = universal gas constant ( $R = 8.314472(15) \text{ J K}^{-1} \text{ mol}^{-1}$ )
- $F = Faraday constant (F = 96485.3415 C mol^{-1})$
- $S_{nernst} = R T \ln (10) / F$
- $S_T = (0.1400 / 96.062) (S / 1.80655)$
- $Cl_T = (0.99889 / 35.453) (S / 1.80655)$
- $A_{DH} = 0.00000343 t^2 + 0.00067524 t + 0.49172143$
- I = 19.924 S / (1000 1.005 S)
- $Log(\chi_{HCl}) = [A_{DH} (I^{1/2}) / (1 + 1.394 I^{1/2})] + (0.08885 0.000111 t) I$
- $Ks = (1 0.01055 S) e^{x}$
- $x = -4276.1/T + 141.328 23.093 \ln(T)$ 
  - +  $(-13856/T + 324.57 47.986 \cdot \ln(T)) I^{\frac{1}{2}}$
  - +(35474/T 771.54 + 114.723 ln(T )) I
  - $-(2698/T) \cdot I^{1.5} + (1776/T) I^{2}$

#### Notes:

- The SeaFET is compatible only with the SBE 16*plus* V2 and 19*plus* V2 (19*plus* V2 must be in Moored mode). See the CTD manual for required setup for the SeaFET.
- See the SeaFET manual for a discussion of which pH value, internal or external, to use.
- For the SBE 18, SBE 27, SBE 30, and AMT pH sensors, see *Calibration Coefficients for Voltage Sensors.*

# **GTD Calibration Coefficients**

#### Notes:

- The GTD is compatible only with the SBE 16*plus* V2, 16*plus*-IM V2, and 19*plus* V2. See the CTD manual for required setup for the GTD.
- SBE Data Processing supports single or dual GTDs.

The GTD must be set up to output converted data (millibars) when integrated with a CTD. Therefore, calibration coefficients are not required in SBE Data Processing; just enter the serial number and calibration date.

# Aanderaa Oxygen Optode Calibration Coefficients

#### Notes:

- The Optode is compatible only with the SBE 16*plus* V2, 16*plus*-IM V2, and 19*plus* V2. See the CTD manual for required setup for the Optode.
- See Calibration Coefficients for Voltage Sensors above for voltageoutput Oxygen sensors, including the SBE 43.

Enter the serial number, calibration date, and information required for salinity and depth corrections. The *internal salinity* must match the value you programmed into the Optode (the value is ignored if you do not enable the *Salinity correction*). If you enable *Salinity correction*, SBE Data Processing corrects the oxygen output from the Optode based on the actual salinity (calculated from the CTD data). If you enable *Depth correction*, SBE Data Processing corrects the oxygen output from the Optode based on the depth (calculated from the CTD data).
# **Section 5: Raw Data Conversion Modules**

| Module Name        | Module Description                                                                                                    |  |
|--------------------|----------------------------------------------------------------------------------------------------|--|
| Data<br>Conversion | Convert raw data from CTD (.hex, .dat, or .xml file) to<br>engineering units, storing the converted data in<br>.cnv file (all data) and/or .ros file (water bottle data).<br>Note:<br>.xml file conversion only applicable to SBE 25 <i>plus</i> . |  |
| Bottle             | Summarize data from water sampler bottle .ros file,                                                                                                    |  |
| Summary            | storing the results in .btl file.                                                                                                    |  |
| Mark Scan          | Create .bsr bottle scan range file from .mrk data file.                                                                                                    |  |

# **Data Conversion**

#### Notes:

Algorithms used for calculation of derived parameters in Data Conversion, Derive, Sea Plot, SeaCalc III [EOS-80 (Practical Salinity) tab], and Seasave are identical, except as noted in Appendix V: Derived Parameter Formulas (EOS-80; Practical Salinity), and are based on EOS-80 equations.

#### Data Conversion:

- 1. Converts raw data to engineering units from:
  - .dat file from SBE 911*plus*, acquired with Seasave versions < 6.0, or
  - .hex file from SBE 911*plus*, acquired with Seasave versions  $\geq$  7.0, or
  - hex file from other CTDs, acquired with any version of Seasave or by uploading data from memory (if applicable), or
  - .xml file uploaded from SBE 25*plus*.
- 2. Stores the converted data in a .cnv file and (optional) .ros file.

The File Setup tab in the dialog box looks like this:

| Location to store all information                                         | ]             |                                                     | •              | Select to have program find .con or .xmlcon file with same name and in same directory            |  |  |
|---------------------------------------------------------------------------|---------------|-----------------------------------------------------|----------------|--------------------------------------------------------------------------------------------------|--|--|
| input in File Setup and Data                                              | 225           | Data Conversion                                     |                | as data file. For example, if processing                                                         |  |  |
| Setup tabs. <b>Open</b> to select different .psa file, <b>Save</b> or     | File          | Options Help                                        |                | test.dat and this option is selected, program searches for test.xmlcon (same directory as        |  |  |
| Save As to save current settings, or Restore to reset                     | F             | le Setup   Data Setup   Miscellaneous   Header View |                | test.dat); if it does not find test.xmlcon, it searches for test.con.                            |  |  |
| all settings to match last saved version. <b>See note above.</b>          | /             | Program setup file                                  | •              | Also select if more than 1 data file is to be processed, <b>and</b> data files have different    |  |  |
|                                                                           | ]             | K:\data\Debbie\DatCnv.psa                           |                | configuration files. For example, if                                                             |  |  |
| Instrument configuration file location. <b>Select</b> to pick a           |               | Open Save Save As Resto                             | 1              | option is selected, program searches for<br>test.xmlcon and test1.xmlcon (same                   |  |  |
| different .con or .xmlcon file, or<br><b>Modify</b> to view and/or modify |               | Instrument configuration file                       | _              | directory as test.dat and test1.dat); if it does<br>not find .xmlcon files, it searches for .con |  |  |
| See Section 4: Configuration.                                             |               | K:\data\Debbie\test.con                             |                | files.                                                                                           |  |  |
| Instrument (Configure).                                                   |               | Select Modify Match instrument co                   | onfigi         | uration to input file                                                                            |  |  |
| Directory and file names for                                              | 1             | Input directory                                     |                |                                                                                                  |  |  |
| <b>Select</b> to pick a different file.                                   |               | K:\data\Debbie                                      |                |                                                                                                  |  |  |
| To process multiple raw data                                              |               | Input files, 1 selected                             |                |                                                                                                  |  |  |
| 1. Click <b>Select</b> .                                                  | /             | test dat                                            |                | Select                                                                                           |  |  |
| 2. In Select dialog box, hold                                             |               |                                                     |                |                                                                                                  |  |  |
| on each desired file.                                                     |               | Output directory                                    |                |                                                                                                  |  |  |
|                                                                           | ]             | K:\data\Debbie Directory and file                   | nar            | nes for converted output (.cnv) data.                                                            |  |  |
|                                                                           |               | If more than 1                                      | data           | a file is to be processed, Output file field                                                     |  |  |
|                                                                           |               | Name append disappears and name. For exa            | d ou<br>mpl    | e, if processing test.dat and test1.dat,                                                         |  |  |
|                                                                           |               | Output file test.cnv output files will              | l be           | named test.cnv and test1.cnv.                                                                    |  |  |
|                                                                           | 1             | SBE Data Proc<br>file name, befo                    | cess<br>ore .( | cnv extension. For example, if processing                                                        |  |  |
| Click Start Process to begin<br>processing data. Status field             | /             | Not processing test.dat and test                    | st1.o          | dat with a Name append of 06-20-00,                                                              |  |  |
| shows Processing complete                                                 |               |                                                     | be             | test06-20-00.cnv and test106-20-00.cnv.                                                          |  |  |
| when done.                                                                | $\backslash$  |                                                     |                |                                                                                                  |  |  |
|                                                                           | $\rightarrow$ |                                                     |                |                                                                                                  |  |  |
|                                                                           | - 24          | Start Process                                       | / 1            | Lancel                                                                                           |  |  |
| Return to SBE Data Pro                                                    | cess          | ing window.                                         |                |                                                                                                  |  |  |
| If Confirm Program S                                                      | etup          | Change was selected in Options menu - If you made   |                |                                                                                                  |  |  |
| changes and did not                                                       | Save          | or Save As, program asks if you want to save change | es.            |                                                                                                  |  |  |

If Confirm Program Setup Change was not selected in Options menu - Button says
 Save & Exit. If you do not want to save changes, use Cancel button to exit.

The Data Setup tab in the dialog box looks like this:

| Program skips first scans to skip                                                                                                    | Mata Conversion                                                                                                    |
|----------------------------------------------------------------------------------------------------|----------------------------------------------------------------------------------------------------|
| <ul> <li>If Process scans to end of file selected: process all remaining scans (upcast and downcast scans if Upcast and downcast selected; downcast selected).</li> <li>If Process scans to end of file not selected: process next scans to process.</li> </ul>                                                                                                    | File Setup       Data Setup       Miscellaneous       Header V       • Binary - smaller file, processed faster than ASCII file by other SBE Data Processing modules. <ul> <li>Process scans to end of file</li> <li>Scans to skip over</li> <li>Convert downcast data, or upcast and downcast data.</li> </ul> <ul> <li>Convert data from</li> <li>Upcast and downcast</li> <li>Create file types</li> <li>Create both data and bottle file</li> </ul> <ul> <li>Create both data and bottle file</li> <li>Create file types</li> </ul> <ul> <li>Create both data and bottle file</li> <li>Create file types</li> <li>Create both data and bottle file</li> </ul> |
| Select to replace existing header<br>in input file with header in .hdr file.<br>Program looks for a file with a<br>matching name (but .hdr<br>extension) in same directory as<br>input file.                                                                                                    | Source of scan range data       Scans marked with bottle confirm bit       Source of data for creating bottle file:         Scan range offset [s]       0       Define scans from CTD data file to be included in bottle file.         Scan range duration [s]       2       Define scans from CTD data file to be included in bottle file.         Scan range duration [s]       2       Define scans from CTD data file, bottle log. bl file, or bottle scan range.bsr file, or         Scan range duration [s]       2       Define scans from CTD data file, bottle log. bl file, or bottle scan range.bsr file, or                                          |
| Select which variables to convert<br>and output (see dialog box below).                                                                                                    | Merge separate header file<br>Select Output Variables                                                                                                    |
| <ul> <li>Select start time source for header:</li> <li>Instrument's time stamp –<br/>instrument's time stamp in first<br/>data scan (if available) or in<br/>header of input raw data file.</li> <li>NMEA time – time from a NMEA<br/>device that was integrated with<br/>system; time in first data scan (if<br/>available) or in header of input<br/>raw data file.</li> <li>System UTC – computer time in<br/>first data scan (if available) or in<br/>header of input raw data file.</li> <li>Upload time – time that data was<br/>uploaded from instrument's</li> </ul> | Source for start time in output .cnv header         Instrument's time stamp       System UTC         NMEA time       Upload time         Prompt for start time and/or note       Select to have software prompt you to modify start time to put in output .cnv header (instead of using one of sources for start time listed above), or to add a note to output .cnv header.                                                                                                    |
|                                                                                                    | Start Process Exit Cancel                                                                                                    |
| memory.                                                                                                    | <ul> <li>Begin processing data.<br/>Status field on File Setup<br/>tab shows <i>Processing</i><br/><i>complete</i> when done.</li> <li>If <i>Confirm Program Setup Change</i> was selected in Options<br/>menu - If you made changes and did not Save or Save As,<br/>program asks if you want to save changes.</li> <li>If <i>Confirm Program Setup Change</i> was not selected in Options<br/>menu - Button says Save &amp; Exit. If you do not want to save<br/>changes, use Cancel button to exit.</li> </ul>                                                                                                    |

The Select Output Variables dialog box (which appears when you click **Select Output Variables** on the Data Setup tab) looks like this:

| Sel                                                                                                    | ect Outp                                         | ut Variables                                                                                   |   |                      |                                                                                          |                                                                               |                                                        | ×                 |
|----------------------------------------------------------------------------------------------------|--------------------------------------------------|------------------------------------------------------------------------------------------------|---|----------------------|------------------------------------------------------------------------------------------|-------------------------------------------------------------------------------|--------------------------------------------------------|-------------------|
|                                                                                                    | Seq. #                                           | Variable Name [unit]                                                                           |   | Add                  |                                                                                          | 1                                                                             | <u>Shrink</u>                                          | All               |
|                                                                                                    | 1                                                | Pressure, Digiquartz (db)                                                                      |   |                      | - Bottles Fired                                                                          |                                                                               | 1                                                      |                   |
|                                                                                                    | 2                                                | Temperature [ITS-90, deg C]                                                                    |   | Lhange               | Bottom Contact                                                                           |                                                                               | <u>Expand</u>                                          | IAI               |
|                                                                                                    | 3                                                | Conductivity [S/m]                                                                             |   | Delete               | E Conductivity                                                                           |                                                                               | Shrini                                                 | k                 |
| <ul> <li>Add variable: click blank field in Va<br/>variable in list, click Add.</li> <li>Change variable: click existing varia<br/>click desired variable in list, click C</li> <li>Insert variable: click existing variab</li> </ul>                           | riable N<br>able in<br>hange<br>le <i>bel</i> o  | Name column, click desired<br>Variable Name column,<br>www.desired sequence # in               |   | Insert<br>Dglete All | - S/m<br>- mS/cm<br>- uS/cm<br>⊕ Conductivity, 2<br>⊕ Conductivity Difference,           | 2-1                                                                           | Expan                                                  | nd                |
| Variable Name column, click desired variable in list, click <b>Insert</b> .<br>If Data Conversion requires additional information to compute a variable,<br>a dialog box appears after variable is selected, with fields for required<br>user-input parameters. |                                                  |                                                                                                |   |                      | Density 2     Density Difference, 2 - 1     Depth     Descent Rate     Frequency Channel | List includes<br>that can be<br>input data fil<br>from variable<br>data file. | all variabl<br>converted<br>e or derive<br>es in input | les<br>from<br>ed |
| Click <b>Data</b> to view/modify user-input p<br>applicable). Some variables share a u                                                                                                    | oarame<br>Iser-inr                               | ters for selected variable (if<br>out parameter, so changing a                                 | - | Dete                 | Modulo Error Count                                                                       |                                                                               | Ľ                                                      |                   |
| parameter for one variable automatica                                                                                                    | ally cha                                         | inges it for the other:                                                                        |   |                      |                                                                                          |                                                                               |                                                        | $-\pi$            |
| • Depth and average sound velocity unavailable).                                                                                                    | use sa                                           | me latitude (if NMEA data                                                                      |   |                      |                                                                                          | ΟΚ                                                                            | Cance                                                  | el                |
| <ul> <li>Descent rate and acceleration use</li> <li>All SBE 13, 23, and 43 oxygen sen<br/>correction, and (SBE 43 only) hyste</li> <li>Note: An alternate method of entering</li> <li>Miscellaneous tab in Data Conversion</li> </ul>                           | same t<br>sors us<br>eresis c<br>these<br>dialoc | ime window size.<br>se same time window size, Tau<br>correction.<br>parameters is on<br>u box. |   |                      |                                                                                          |                                                                               |                                                        |                   |

The Miscellaneous tab in the Data Conversion dialog box looks like this:

|                                                                                                    | 🕮 Data Conversion                                                                                                    |               |
|----------------------------------------------------------------------------------------------------|----------------------------------------------------------------------------------------------------|---------------|
|                                                                                                    | File Options Help                                                                                                    |               |
| Note:<br>Values for these parameters can be<br>changed on the Miscellaneous tab<br>or by double clicking on the output<br>variable in the Select Output<br>Variables dialog box (above);<br>changes made in one location are<br>automatically made in the other<br>location. | File Setup       Data Setup       Miscellaneous       Header View         This tab configures miscellaneous data for calculations.<br>Note: Values entered only affect indicated calculations.       Image: Control of Control of Con |               |
| Oxygen selections ap<br>SBE 43 and Beckman<br>sensors. They do not<br>to SBE 63 or Aandera<br>Oxygen Optode.                                                                                                    | Potential Temperature Anomaly<br>A0 0 A1 0 A1 Multiplier Salinity<br>Oxygen<br>Window size [s] 2<br>IV Apply Tau correction<br>IV Apply hysteresis correction to SBE 43 when Sea-Bird equation selected<br>instrument configuration file                                                                                                    | din           |
|                                                                                                    | Descent and Acceleration     Set to Defau       Window size [s]     2       Start Process     Exit                                                                                                    | lts<br>Cancel |

The Miscellaneous tab defines parameters required for output of specific variables (depth, average sound velocity, plume anomaly, potential temperature anomaly, oxygen, descent rate, and acceleration). Entries are used only if you are calculating and outputting the associated variable to the .cnv file. For example, if you do not select Oxygen in the Select Output Variables dialog box, Data Conversion ignores the Oxygen window size and the enabling of hysteresis and Tau corrections on the Miscellaneous tab.

## Data Conversion: Creating Water Bottle (.ros) Files

A .ros water bottle file contains:

- data for each scan associated with a bottle firing, and
- data for user-selected range of scans before and after each bottle firing

Scan range data for creation of a water bottle file can come from:

Scans marked with bottle confirm bit in input data file - if used - SBE 9plus with an SBE 11plus Deck Unit and G.O. 1015 Rosette, or - SBE 9plus with an SBE 17plus Searam and SBE 32 Carousel Water Sampler.

For these systems, the bottle confirm bit in the input (.hex or .dat) data file is set for all scans within a 1.5-second duration after a bottle firing confirmation is received from the water sampler.

Bottle log (.bl) file - if used Seasave to interface with
 - SBE 9plus with SBE 11plus Deck Unit and G.O. 1016 Rosette or
 SBE 32 Carousel Water Sampler, or

- SBE 19, 19*plus*, 19*plus* V2, 25, or 49 with SBE 33 Deck Unit and SBE 32 Carousel Water Sampler, **or** 

- SBE 19, 19*plus*, 19*plus* V2, 25, or 49 with SBE 33 Deck Unit and SBE 55 ECO Water Sampler.

For these systems, Seasave creates the .bl file. Each time a bottle fire confirmation is received, the bottle sequence number, position, date, time, and beginning and ending scan numbers (1.5-second duration for each bottle) are written to the .bl file.

Auto Fire Module or ECO (.afm) file - if used
 Carousel Auto Fire Module (AFM) with SBE 19, 19plus, 19plus V2, 25, or 50 and SBE 32 Carousel Water Sampler, or
 SBE 19, 19plus, 19plus V2, 25, or 50 and SBE 55 ECO Water Sampler (autonomous operation).

For these systems, the .afm file contains five scans of data recorded by the AFM or SBE 55 ECO Water Sampler for each bottle firing.

• *Bottle scan range (.bsr) file* - if used Mark Scan feature in Seasave during data acquisition to create a .mrk file; use Mark Scan to convert the .mrk file to a .bsr file before running Data Conversion. The format for the .bsr file is:

beginning scan # for bottle #1, ending scan # for bottle #1

beginning scan # for last bottle, ending scan # for last bottle *Example*: test.bsr contains -

1000, 1020 2000, 2020 4000, 4020

The .ros file created using test.bsr would contain scans 1000 - 1020 for bottle #1, 2000 - 2020 for bottle #2, and 4000 - 4020 for bottle #3.

The amount of data written to the .ros file is based on:

- *Scan range offset* determines the first scan output to the .ros file for each bottle, relative to the first scan with a confirmation bit set or written to a .afm, .bsr, or .bl file.
- *Scan range duration* determines the number of scans output to the .ros file for each bottle.

*Example*: A bottle confirmation for an SBE 911*plus* is received at scan 10,000 (scan 10,000 and subsequent scans for 1.5 seconds have confirmation bit set). In Data Conversion, *Scan range offset* is set to -2 seconds, and *Scan range duration* is set to 5 seconds. If the scan rate is 24 scans/second, 10,000 - 2 second offset (24 scans/second) = 9,952 9,952 + 5 second duration (24 scans/second) = 10,072 Therefore, scans 9,952 through 10,072 will be written to the .ros file.

#### Notes:

- You may have more than one source of scan range data available. For example, if Seasave is used with an SBE 911 *plus* and SBE 32 Carousel Water Sampler, a bottle log (.bl) file is created. Additionally, if you used the Mark Scan feature in Seasave, a .mrk file is created.
- If scan range data is defined by a .afm file, Data Conversion creates a .bl file (same name as input data file, with .bl extension). The .bl file is used when processing the water bottle data in Bottle Summary.
- You can create a .bsr file in a text editor if scan range data is not available in any of these forms.

#### Data Conversion: Notes and General Information

Data Conversion was written to accommodate most sensors that have been installed on Sea-Bird products. See the configuration page at the beginning of your instrument manual for the sensors that were installed on your system.

- If you plan to process the data with other modules, select only the primary variables to be converted, and then use Derive to compute derived parameters such as salinity, density, sound velocity, and oxygen.
- If desired, you can select the same variable multiple times for the output .cnv file. If you do, data processing operations on that variable in other modules will use the *last* occurrence of the variable in the file. *Example*: Select Primary Conductivity, Primary Temperature, Pressure, and Primary Conductivity (again) for output variables (columns 1, 2, 3, and 4 respectively). Then, if you run Cell Thermal Mass, it will correct the conductivity in column 4 only, leaving column 1 uncorrected; you could plot the corrected and uncorrected conductivity to see the changes. If you then run Derive to calculate salinity, it will use the corrected conductivity in column 4 in the salinity calculation.
- If you will use Derive to compute:
  - Salinity, density, or other parameters that depend on salinity include pressure, temperature, and conductivity in the output file. For a moored instrument without optional pressure sensor (SBE 16, 16plus, 16plus-IM, 16plus V2, or 16plus-IM V2), if you select pressure as an output variable, Data Conversion inserts a column with the moored pressure (entered in the configuration file *Data* dialog) in the output .cnv file. For a thermosalinograph (SBE 21 or 45), if you select pressure as an output variable, Data Conversion inserts a column of 0's for the pressure in the output .cnv file. The pressure column is needed for Derive to calculate salinity, density, etc.
  - Oxygen include in the output file (along with pressure, temperature, and conductivity)
     For SBE 13 or 23 oxygen current and oxygen temperature
     For SBE 43 oxygen value
- If you will use Bin Average:
  - > With depth bins include depth in the output file
  - ▶ With pressure bins include pressure in the output file
- Pressure temperature is computed using a backward-looking, 30-second running average, to prevent bit transitions in pressure temperature from causing small jumps in computed pressure. Because the heavily insulated pressure sensor has a thermal time constant on the order of one hour, the 30-second average does not significantly alter the computed pressure temperature.
- Oxygen, descent rate, and acceleration computed by Seasave and Data Conversion are somewhat different from values computed by Derive, because the algorithms calculate the derivative of the signal (oxygen signal for oxygen, pressure signal for descent rate and acceleration) with respect to time, using a linear regression to determine the slope. Seasave and Data Conversion compute the derivative looking backward in time, since they share common code and Seasave cannot use future values while acquiring data in real time. Derive uses a centered window (equal number of points before and after the scan; time window size is user input) to obtain a better estimate of the derivative. Use Seasave and Data Conversion to obtain a quick look at oxygen, descent rate, and acceleration; use Derive to obtain the most accurate values.
- For an SBE 21 or 45 with a remote temperature sensor, Seasave, Data Conversion, Derive, and Derive TEOS-10 all use the remote temperature data when calculating density and sound velocity.

#### Note:

If you choose to compute derived parameters in Data Conversion, note that the algorithms are the same as used in Derive (with the exception of the oxygen, descent rate, and acceleration calculations); see Appendix V: Derived Parameter Formulas for algorithms for derived variables. Data Conversion has the following /x parameters when run from the Command Line Options dialog box, from the command line, or with batch file processing:

| /x Parameter     | Description                                                                                                    |  |  |
|------------------|----------------------------------------------------------------------------------------------------|--|--|
| /xdatcnv:skipN   | N = number of scans to skip.                                                                                                    |  |  |
| /xdatcnv:pump    | For SBE 911 <i>plus</i> , do not output scans if pump status = off.                                                                                                 |  |  |
| /xdatcnv:nomatch | Disable matching of header information to .con or .xmlcon<br>configuration file - program continues to run even if there is<br>a discrepancy in header information. |  |  |

See Appendix I: Command Line Options, Command Line Operation, and Batch File Processing for details on using parameters.

# Data Conversion adds the following to the data file header for a **.cnv converted data file**:

| Label                         | Description                                                        |  |
|-------------------------------|--------------------------------------------------------------------|--|
|                               | Number of columns (fields) of converted data.                      |  |
|                               | <b>Note</b> : Data Conversion automatically adds 1 field to number |  |
| Nquan                         | selected by user (i.e., if user selects 3 variables to convert,    |  |
|                               | then nquan=4). This added field, initially set to 0, is used by    |  |
|                               | Loop Edit to mark bad scans.                                       |  |
| Nvalues                       | Number of scans converted.                                         |  |
| Unite                         | Specified (indicates units are specified separately for each       |  |
| Ollits                        | variable).                                                         |  |
| Name n                        | Sensor (and units) associated with data in column n.               |  |
| Span n                        | Span (highest - lowest value) of data in column n.                 |  |
| Interval Scan rate (seconds). |                                                                    |  |
| Start_time                    | Data start time.                                                   |  |
| Red flog                      | For information only; value that Loop Edit and Wild Edit           |  |
| Dad_11ag                      | will use to mark bad scans and bad data values.                    |  |
| Concorr                       | Sensor description, serial number, and calibration date and        |  |
| 36118018                      | coefficients, all in XML format.                                   |  |
| Dotony data                   | Date and time that module was run. Also shows how many             |  |
| Datenv_date                   | columns of data output (not including flag column).                |  |
| Deteny in                     | Input .hex (or .dat) data file and .con or .xmlcon                 |  |
| Datenv_m                      | configuration file.                                                |  |
| Datcnv_skipover               | Number of scans to skip over in processing.                        |  |
| Datcnv_ox_                    | Whether hysteresis correction was performed on oxygen              |  |
| hysteresis_correction         | data.                                                              |  |
| Datcnv_ox_tau_                | Whather top connection was performed on owners date                |  |
| correction                    | whether tau correction was performed on oxygen data.               |  |
| File type                     | Selected output file type - ASCII or binary.                       |  |

Data Conversion adds the following to the data file header for a **.ros water bottle file**:

| Label                                                                      | Description                                                     |  |
|----------------------------------------------------------------------------|-----------------------------------------------------------------|--|
|                                                                            | Number of columns (fields) of converted data.                   |  |
|                                                                            | Note: Data Conversion automatically adds 1 field to number      |  |
| Nquan                                                                      | selected by user (i.e., if user selects 3 variables to convert, |  |
|                                                                            | then nquan=4). This added field, initially set to 0, is used by |  |
|                                                                            | Loop Edit to mark bad scans.                                    |  |
| Nvalues                                                                    | Number of scans converted.                                      |  |
| Units                                                                      | Specified (indicates units are specified separately for each    |  |
| Onits                                                                      | variable).                                                      |  |
| Name n                                                                     | Sensor (and units) associated with data in column n.            |  |
| Interval                                                                   | Scan rate (seconds).                                            |  |
| Start_time                                                                 | Data start time.                                                |  |
| Sensors                                                                    | Sensor description, serial number, and calibration date and     |  |
| 5015015                                                                    | coefficients, all in XML format.                                |  |
| Datcnv_date                                                                | Date and time that module was run.                              |  |
| Dateny in                                                                  | Input .hex (or .dat) data file and .con or .xmlcon              |  |
| Datchv_m                                                                   | configuration file.                                             |  |
| Datcnv_bottle_ Source of data for creating bottle file, and scan range off |                                                                 |  |
| scan_range_source                                                          | and duration.                                                   |  |
| Datcnv_scans_                                                              | Number of data scans/bottle in .ros file; based on scan range   |  |
| per_bottle                                                                 | offset and duration, and CTD sampling rate                      |  |

# Notes:

- Each SBE Data Processing module that modifies a .cnv file adds information to the header and updates nquan, nvalues, name n, span n, interval, and file\_type, as applicable.
- Calibration coefficients were added to the file header for a .cnv file and for a .ros water bottle file in SBE Data Processing version 7.19.

# **Bottle Summary**

Note:

Bottle Summary was previously called Rosette Summary.

Bottle Summary reads a .ros file created by Data Conversion and writes a bottle data summary to a .btl file. The .ros file must contain (as a minimum) temperature, pressure, and conductivity (or salinity). The output .btl file includes:

- Bottle position, optional bottle serial number, and date/time
- User-selected derived variables computed for each bottle from mean values of input variables (temperature, pressure, conductivity, etc.)
- User-selected averaged variables computed for each bottle from input variables

The maximum number of scans processed per bottle is 1440.

In addition to the .ros input file:

- Note:
- A .bl file is created by:
- Seasave, during real-time data acquisition, or
- Data Conversion, if the source of scan rage data was a .afm file.

#### Note:

You can create a .sn file in a text editor.

- If a .bl file (same name as input data file, with .bl extension) is found in the input file directory, Bottle Summary uses bottle position data from the .bl file. The bottle position data defines the bottle firing sequence the .bl file contains the bottle firing sequence number, bottle position, date and time, and beginning and ending scan number for each bottle.
- If a .sn file (same name as input data file, with .sn extension) is found in the input file directory, bottle serial numbers are inserted between the bottle position and date/time columns in the .btl file output. The format for the .sn file is:

Bottle position, serial number (with a comma separating the two fields)

The Data Setup tab in the dialog box looks like this:

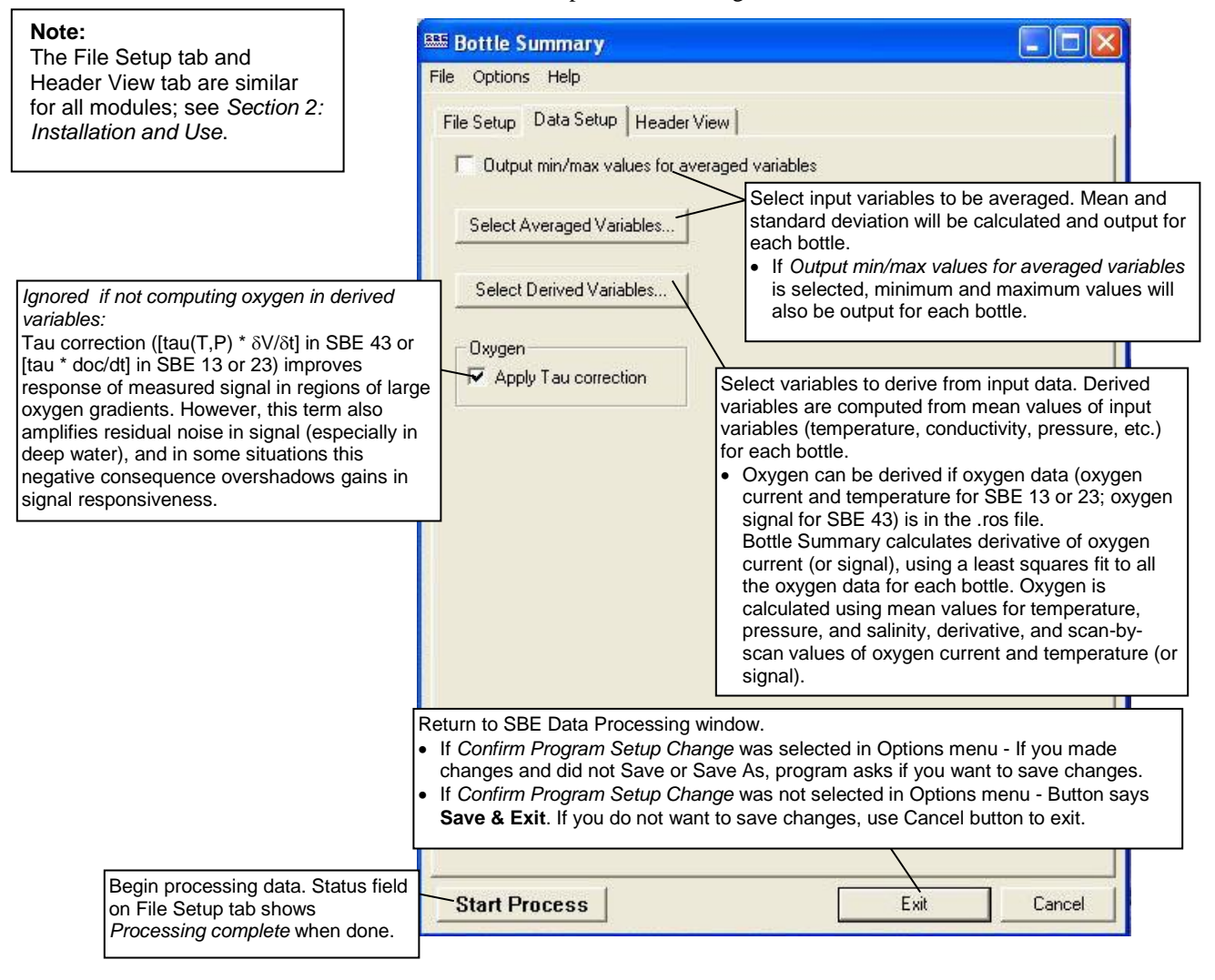

Bottle Summary adds the following to the data file header:

| Label*         | Description                                                         |  |
|----------------|---------------------------------------------------------------------|--|
| Bottlesum_date | Date and time that module was run.                                  |  |
| Bottlesum_in   | Input .ros bottle data file and .con or .xmlcon configuration file. |  |
| Bottlesum_ox_  | Tau correction applied to oxygen data? Only appears if              |  |
| tau_correction | oxygen is derived.                                                  |  |

\*Labels were previously rossum\_date and rossum\_in.

# Mark Scan

#### Note:

Alternatively, an ASCII text editor can be used to create the .bsr file. The format for the output .bsr file is:

Beginning scan for bottle 1, ending scan for bottle 1

Beginning scan for bottle 2, ending scan for bottle 2

Beginning scan for last bottle, ending scan for last bottle

Note that a comma must separate the beginning and ending scan numbers.

Mark Scan creates a bottle scan range (.bsr) file from a .mrk data file created in Seasave. The data in the .bsr file can be used by Data Conversion to create a .ros file, and the .ros file can be used by Bottle Summary to create a bottle data summary .btl file.

The input .mrk file contains one scan with the mark number, system time, and scan number for each time Mark Scan was clicked while in Seasave's Mark Scan Control dialog box (accessed by selecting Mark Scan Control in Seasave's Real-Time Control menu). Mark Scan's output .bsr file *points to* a user-defined range of adjacent scans for each marked scan. Note that the output .bsr file only contains the pointers to the scans, and does not contain the data.

The Data Setup tab in the dialog box looks like this:

|                                                                                                    | 🕮 Mark Scan                                                                                                    |                                                                                                    |
|----------------------------------------------------------------------------------------------------|----------------------------------------------------------------------------------------------------|----------------------------------------------------------------------------------------------------|
| Note:<br>The File Setup tab is similar<br>for all modules; see Section 2:<br>Installation and Use.    | Eile Options Help         File Setup Data Setup         Offset [scans]         Duration [scans]         10         Example         Incomposition         Incomposition | efine the range of scans around each scan in<br>e .mrk file to include in the .bsr file.<br>offset - number of scans before or after scan<br>in .bsr file for starter pointer<br>duration - number of scans to include in .bsr<br>file for each scan in .mrk file<br><i>cample</i> : Offset is -5 scans and duration is<br>0 scans. If .mrk file contains scans 16 and<br>28, .bsr file will look like this:<br>., 21 (16-5=11; 11+10=21)<br>23, 133 (128-5=123; 123+10=133) |
|                                                                                                    | Return to SBE Data Processing window.                                                                                                    | elected in Options menu - If you made                                                                                                    |
|                                                                                                    | <ul> <li>changes and did not Save or Save As, p</li> <li>If <i>Confirm Program Setup Change</i> was n</li> <li>Save &amp; Exit. If you do not want to save of</li> </ul>                                                                                                    | rogram asks if you want to save changes.<br>not selected in Options menu - Button says<br>changes, use Cancel button to exit.                                                                                                    |
| Begin processing data. Status fie<br>on File Setup tab shows<br><i>Processing complete</i> when done. | Id Start Process                                                                                                    | Exit Cancel                                                                                                    |

Mark Scan's output .bsr file does not have a header.

# **Section 6: Data Processing Modules**

All data processing is performed on converted data from a .cnv file.

| Module Name  | Module Description                                                 |  |
|--------------|--------------------------------------------------------------------|--|
|              | Align data relative to pressure (typically used for                |  |
| AlightCTD    | conductivity, temperature, and oxygen).                            |  |
| Din Avorage  | Average data, basing bins on pressure, depth, scan                 |  |
| Din Average  | number, or time range.                                             |  |
| Duovonov     | Compute Brunt Väisälä buoyancy and                                 |  |
| Buoyancy     | stability frequency.                                               |  |
| Cell Thermal | Perform conductivity thermal mass correction                       |  |
| Mass         | Terrorm conductivity merinar mass correction.                      |  |
|              | Calculate salinity, density, sound velocity, oxygen,               |  |
| Derive       | potential temperature, dynamic height, etc. based on               |  |
|              | EOS-80 (Practical Salinity) equations.                             |  |
| Derive       | Calculate thermodynamic properties based on TEOS-10                |  |
| TEOS-10      | (Absolute Salinity).                                               |  |
| Filter       | Low-pass filter columns of data.                                   |  |
| Loop Edit    | Mark a scan with <i>badflag</i> if scan fails pressure reversal or |  |
| Loop Fait    | minimum velocity tests.                                            |  |
| Wild Edit    | Mark a data value with <i>badflag</i> to eliminate wild points.    |  |
| Window       | Filter data with triangle, cosine, boxcar, Gaussian, or            |  |
| Filter       | median window.                                                     |  |

# Align CTD

#### Note:

Align CTD cannot be run on files that have been averaged into pressure or depth bins in Bin Average. If alignment is necessary, run Align CTD before running Bin Average.

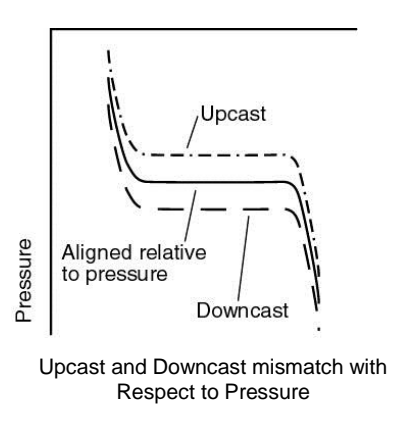

Note: The File Setup tab and Header View tab are similar for all modules; see Section 2: Installation and Use.

Align CTD aligns parameter data in time, relative to pressure. This ensures that calculations of salinity, dissolved oxygen concentration, and other parameters are made using measurements from the same parcel of water. Typically, Align CTD is used to align temperature, conductivity, and oxygen measurements relative to pressure.

There are three principal causes of misalignment of CTD measurements:

- physical misalignment of the sensors in depth
- inherent time delay (time constants) of the sensor responses
- water transit time delay in the pumped plumbing line the time it takes the parcel of water to go through the plumbing to each sensor (or, for freeflushing sensors, the corresponding flushing delay, which depends on profiling speed)

When measurements are properly aligned, salinity spiking (and density) errors are minimized, and oxygen data corresponds to the proper pressure (e.g., temperature vs. oxygen plots agree between down and up profiles).

The Data Setup tab in the dialog box looks like this:

| 🕮 Align CTD                      |                                      |
|----------------------------------|--------------------------------------|
| <u>File Options</u> <u>H</u> elp |                                      |
| File Setup Data Setup Header V   | iew                                  |
| Enter Advance Values             | Define alignment times for all data. |
|                                  |                                      |
|                                  |                                      |
|                                  |                                      |
|                                  |                                      |
| Return to SBE Data Processing wi | woho                                 |

- If Confirm Program Setup Change was selected in Options menu If you made
- changes and did not Save or Save As, program asks if you want to save changes. If Confirm Program Setup Change was not selected in Options menu - Button says
- Save & Exit. If you do not want to save changes, use Cancel button to exit.

| Begin processing data. Status field on File Setup tab shows | <u></u>       |      |        |
|-------------------------------------------------------------|---------------|------|--------|
| Processing complete when done.                              | Start Process | Exit | Cancel |

### The Enter Advance Values dialog box looks like this:

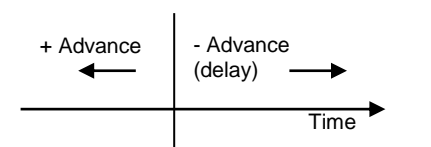

| Enter Advance Values                    |               |           | x                                                                                         |
|-----------------------------------------|---------------|-----------|-------------------------------------------------------------------------------------------|
| Variable Name [unit]                    | Advance (sec) | Clear All | Define alignment times.<br>Diagram shows sign                                             |
| Temperature [ITS-90, deg C]             | 0             |           | convention for Advance. If                                                                |
| Conductivity [S/m]                      | 0             | Ì         | 0 seconds is entered,                                                                     |
| Dxygen Current, Beckman/YSI [uA]        | 0             |           | pressure (and time) remains                                                               |
| Oxygen Temperature, Beckman/YSI [deg C] | 0             |           | unchanged for that variable.                                                              |
| Oxygen, Beckman/YSI [ml/l]              | 0             |           | See discussion below to                                                                   |
|                                         | 0K            | Cancel    | determine appropriate<br>alignment times for<br>conductivity, temperature,<br>and oxygen. |

### Align CTD: Conductivity and Temperature

Temperature and conductivity are often misaligned with respect to pressure. Shifting temperature and conductivity relative to pressure can compensate. As shown in the figures, indications of misalignment include:

- Depth mismatch between downcast and upcast data
- Spikes in the calculated salinity (which is dependent on temperature, conductivity, and pressure) caused by misalignment of temperature and conductivity *with each other*

The best diagnostic of proper alignment is the elimination of salinity spikes that coincide with very sharp temperature steps. To determine the best alignment, plot 10 meters of temperature and salinity data at a depth that contains a very sharp temperature step. For the downcast, when temperature and salinity decrease with increasing pressure:

- A negative salinity spike at the conductivity step means that conductivity leads temperature (conductivity sensor *sees* step before temperature sensor does). Advance conductivity *relative to temperature* a **negative** number of seconds.
- Conversely, if the salinity spike is positive, advance conductivity *relative to temperature* a **positive** number of seconds.

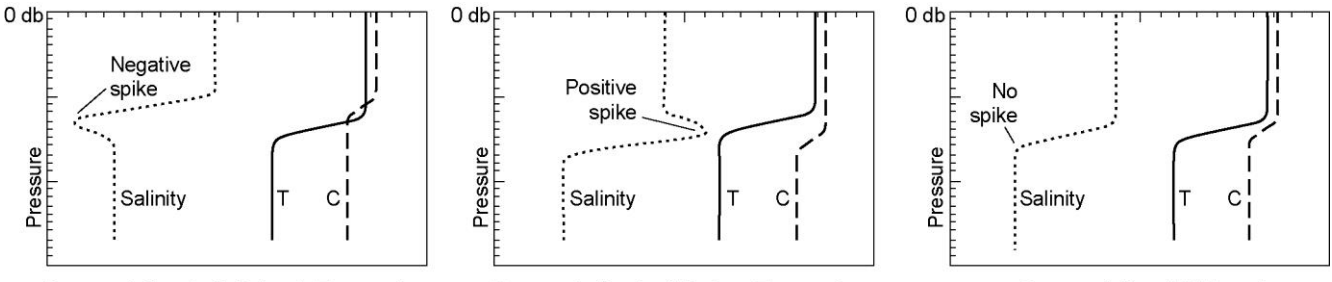

Downcast, Conductivity leads Temperature

Downcast, Conductivity lags Temperature

Downcast, C and T Aligned

The best alignment of conductivity with respect to temperature is obtained when the salinity spikes are minimized. Some experimentation with different advances is required to find the best alignment.

#### **Typical Temperature Alignment**

The SBE 19, 19*plus*, and 19*plus* V2 use a temperature sensor with a relatively slow time response, while the SBE 9*plus*, 25, 25*plus*, and 49 use a temperature sensor with a faster time response. Typical advances are:

| Instrument                                   | Advance of Temperature Relative to Pressure (seconds) |  |
|----------------------------------------------|-------------------------------------------------------|--|
| 9plus                                        | 0                                                     |  |
| 19, 19 <i>plus</i> , or<br>19 <i>plus</i> V2 | + 0.5                                                 |  |
| 25 or 25 <i>plus</i>                         | 0                                                     |  |
| 49 *                                         | +0.0625                                               |  |

\*The SBE 49 can be programmed to advance temperature relative to pressure in real-time, eliminating the need to run Align CTD. See the SBE 49 manual for details.

#### Note:

All SBE 11 series deck units can advance **primary** conductivity, which *may* eliminate the need to use Align CTD for conductivity. The SBE 11*plus* does not advance secondary conductivity. The SBE 11*plus* V2 can advance secondary conductivity and all voltage channels; the advance time is user-programmable.

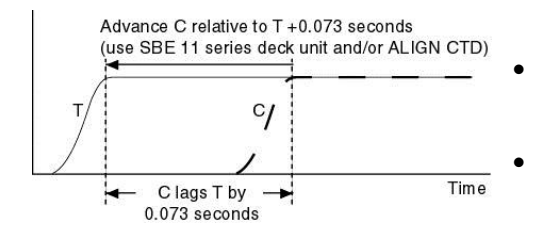

#### Typical Conductivity Alignment

- SBE 9*plus* For an SBE 9*plus* with TC-ducted temperature and conductivity sensors and a 3000-rpm pump, the typical lag of conductivity relative to temperature is 0.073 seconds. The Deck Unit can be programmed to advance conductivity relative to pressure, eliminating the need to run Align CTD. Following is an example of determining the value to enter in Align CTD: *Example*: The SBE 11*plus* is factory-set to advance the primary conductivity +1.75 scans (at 24 Hz, this is 1.75 / 24 = 0.073 seconds). Advance conductivity relative to temperature in Align CTD:
- SBE 19*plus* or 19*plus* V2 For an SBE 19*plus* or 19*plus* V2 with a standard 2000-rpm pump, do not advance conductivity.

0.073 - 1.75/24 = 0.0 seconds (enter 0 seconds for conductivity).

- SBE 19 (not *plus*) For an unpumped SBE 19, the conductivity measurement may lead or lag that of temperature, because the flushing rate of the conductivity cell depends on drop speed. If the SBE 19 is lowered very slowly (< 20 cm/second, typically from a fixed platform or ice), conductivity lags temperature. If the SBE 19 is lowered fast, conductivity leads temperature. Typical advances of conductivity *relative to temperature* range from 0 seconds at a lowering rate of 0.75 meters/second to -0.6 seconds for 2 meters/second (if temperature was advanced +0.5 seconds, these correspond to conductivity advances of +0.5 seconds and -0.1 seconds respectively).
- SBE 25 or 25*plus* For an SBE 25 or 25*plus* with a standard 2000-rpm pump, a typical advance of conductivity *relative to temperature* is +0.1 seconds.
- SBE 49 For a typical SBE 49 with TC duct and 3000 rpm pump, do not advance conductivity.

#### If temperature is advanced relative to pressure and you do not want to change the relative timing of temperature and conductivity, you must add the same advance to conductivity.

Example (typical of an unpumped SBE 19):

Advance temperature relative to pressure +0.5 seconds to compensate for slow response time of sensor.

- If the CTD is lowered at 0.75 m/s, advance conductivity *relative to temperature* 0 seconds. Calculate advance of conductivity *relative to pressure* to enter in Align CTD: +0.5 + 0 = +0.5 seconds
- If the CTD is lowered at 2 m/s, advance conductivity *relative to temperature* -0.6 seconds. Calculate advance of conductivity *relative to pressure* to enter in Align CTD: +0.5 + (-0.6) = -0.1 seconds

## Align CTD: Oxygen

Oxygen data is also systematically delayed with respect to pressure. The two primary causes are the long time constant of the oxygen sensor (for the SBE 43, ranging from 2 seconds at 25 °C to approximately 5 seconds at 0 °C) and an additional delay from the transit time of water in the pumped plumbing line. As with temperature and conductivity, you can compensate for this delay by shifting oxygen data relative to pressure. Typical advances for the SBE 43, 13, or 23 are:

| Instrument                             | Advance of Oxygen Relative to Pressure (seconds) |  |
|----------------------------------------|--------------------------------------------------|--|
| 9plus                                  | +2 to +5                                         |  |
| 19 <i>plus</i> or<br>19 <i>plus</i> V2 | +3 to +7                                         |  |
| 19 (not <i>plus</i> )                  | +3 to $+7$ (pumped), $+1$ to $+5$ (unpumped)     |  |
| 25 or 25 <i>plus</i>                   | +3 to +7                                         |  |

Align CTD adds the following to the data file header:

| Label         | Description                                             |  |
|---------------|---------------------------------------------------------|--|
| Alignctd_date | Date and time that module was run.                      |  |
| Alignctd_in   | Input .cnv converted data file.                         |  |
| Alignetd_adv  | Variables aligned and their respective alignment times. |  |

# **Bin Average**

#### Note:

Note:

Align CTD, which aligns parameter data in time, relative to pressure, cannot be run on files that have been averaged into pressure or depth bins in Bin Average. If alignment is necessary, run Align CTD before running Bin Average. Bin Average averages data, using averaging intervals based on:

- pressure range,
- depth range,

•

- scan number range, or
- time range

# The Data Setup tab in the dialog box looks like this:

| The File Setup tab and Header View                                                              | Average by:                                                                    |
|-------------------------------------------------------------------------------------------------|--------------------------------------------------------------------------------|
| tab are similar for all modules; see                                                            | Bin Average     Average by:     Average by:     Average by:     Average by:    |
| Section 2: Installation and Use.                                                                | pressure (with or without interpolation)                                       |
|                                                                                                 | File Options Heip     Scan number                                              |
|                                                                                                 | File Setup Data Setup Header View                                              |
|                                                                                                 | If pressure (or depth) is not included in input                                |
|                                                                                                 | Bin type Pressure file, it will not appear on list of bin types.               |
| If selected, a column containing number of                                                      |                                                                                |
| scans in each bin will be added to output dat                                                   | a. Bin size is range of data for each bin (i.e.,                               |
| · · · · · · · · · · · · · · · · · · ·                                                           | pressure range, scan number range, etc.).                                      |
|                                                                                                 | Include number of scans per bin                                                |
| If selected, data from scans marked with badf                                                   | Skip first n scans of data in file before processing;                          |
| in Loop Edit will not be used in calculating                                                    | Liste useful for eliminating scans associated with getting                     |
| by Wild Edit are never included in calculating                                                  | Into water and surface soak.                                                   |
| average.                                                                                        | Begin scans to skip over 5000                                                  |
|                                                                                                 | Find scans to omit                                                             |
|                                                                                                 |                                                                                |
|                                                                                                 | Min scans per bin 30 Discard bins with too fow or too many scans (may be       |
| If selected include surface bin (applicable only                                                | if associated with CTD stopping or moving too guickly).                        |
| averaging by pressure or depth). Input:                                                         | Max scans per bin VS[90                                                        |
| <ul> <li>minimum and maximum values - minimum a</li> </ul>                                      | nd Cast to process                                                             |
| maximum (pressure or depth, as applicable)                                                      | to Upcast and downcast                                                         |
| be used in calculating sufface bin<br>value, target value (pressure or depth) to be             |                                                                                |
| <ul> <li>value - target value (pressure of depth) to be<br/>associated with averages</li> </ul> | Process downcast, upcast, or both.                                             |
| Note that surface bin minimum, maximum, a                                                       | and Surface bin minimum value 0                                                |
| value do not affect minimum, maximum, an                                                        |                                                                                |
| center of first or subsequent bins.                                                             | Surface bin maximum value                                                      |
|                                                                                                 | Surface bin value                                                              |
|                                                                                                 |                                                                                |
| Begin processing data. Status field                                                             |                                                                                |
| on File Setup tab shows                                                                         | Start Process                                                                  |
| Processing complete when done.                                                                  |                                                                                |
|                                                                                                 |                                                                                |
|                                                                                                 | If Confirm Program Setup Change was selected in Options many - If you made     |
|                                                                                                 | changes and did not Save or Save As, program asks if you want to save changes. |
|                                                                                                 |                                                                                |

 If *Confirm Program Setup Change* was not selected in Options menu - Button says Save & Exit. If you do not want to save changes, use Cancel button to exit. If Exclude scans marked bad is

Edit are not used in calculating

selected in the dialog box, data from **scans** marked with *badflag* in Loop

average. **Values** marked with *badflag* by Wild Edit are never included in calculating the average. If the number of points included in the average is 0 (all data and/or scans in the bin are marked with *badflag*), the average value is set to *badflag*.

Note:

## **Bin Average: Formulas**

The center value of the first (not surface) bin is set equal to the bin size. The surface bin, if included, cannot overlap the first bin.

*Example (pressure bin, surface bin not included)*: Bin size is 10 db. The first bin is defined as follows:

| _ | surface = 0 db              |                                                                 |  |
|---|-----------------------------|-----------------------------------------------------------------|--|
| - |                             | Minimum first bin = BinMin =<br>bin size - (bin size/2) = 5 db  |  |
|   | First bin<br>Bin size=10 db | Center (target) first bin =<br>bin size=10 db                   |  |
| _ |                             | Maximum first bin = BinMax =<br>bin size + (bin size/2) = 15 db |  |

# Example (pressure bin, surface bin included):

Bin size is 10 db. Surface bin is included, and surface bin parameters are 0 db minimum, 3 db maximum, and 0 db value. The bins are defined as follows:

| Surface bin                 | minimum surface bin = 0 db<br>target surface bin = 0 db         |
|-----------------------------|-----------------------------------------------------------------|
| y Bin size=3 db             | maximum surface bin = 3 db                                      |
| 1                           | Minimum first bin = BinMin =<br>bin size - (bin size/2) = 5 db  |
| First bin<br>Bin size=10 db | Center (target) first bin = bin size=10 db                      |
| <u>↓</u>                    | Maximum first bin = BinMax =<br>bin size + (bin size/2) = 15 db |

Note that for this example, the surface bin could have a maximum of up to 5 db (the minimum value for the first bin).

The algorithms used for each type of averaging follow.

#### Pressure Bins (no interpolation)

For each bin: BinMin = center value - (bin size / 2) BinMax = center value + (bin size / 2)

- 1. Add together valid data for scans with  $BinMin < pressure \leq BinMax$ .
- 2. Divide sum by the number of valid data points to obtain average, and write average to output file.
- 3. Repeat Steps 1 through 2 for each variable.
- 4. For next bin, compute center value and repeat Steps 1 through 3.

#### **Pressure Bins (with interpolation)**

For each bin:

BinMin = center value - (bin size / 2)

BinMax = center value + (bin size / 2)

- 1. Add together valid data for scans with  $BinMin < pressure \le BinMax$ .
- 2. Divide sum by number of valid data points to obtain average.
- 3. Interpolate as follows, and write interpolated value to output file:  $P_p$  =average pressure of previous bin
  - $X_p$  =average value of variable in previous bin

Pc =average pressure of current bin

X<sub>c</sub> =average value of variable in current bin

 $P_i$  = center value for pressure in current bin

 $X_i$  =interpolated value of variable (value at center pressure  $P_i$ )

- $= ( (X_{c} X_{p}) * (P_{i} P_{p}) / (P_{c} P_{p}) ) + X_{p}$
- 4. Repeat Steps 1 through 3 for each variable.

5. Compute center value and Repeat Steps 1 through 4 for next bin.

Values for first bin are interpolated *after* averages for second bin are calculated; values from *next* (second) bin instead of *previous* bin are used in equations.

#### Depth Bins (with or without interpolation)

Depth bin processing is similar to processing pressure bins, but bin size and center values are based on depth.

#### Scan Number Bins

Scan number bin processing is similar to processing pressure bins without interpolation. If *exclude scans marked bad* is selected, Bin Average averages *bin size* good scans (not marked with *badflag* in Loop Edit).

*Example*: Bin size is 100. First bin should include scans 50-149. However, scans 93, 94, and 126 are marked with *badflag* in Loop Edit, and user selected *exclude scans marked bad*. To include 100 valid scans in average, Bin Average includes scans 50 - 152 in first bin.

#### Time Bins

Time bin processing is similar to processing pressure bins without interpolation. Bin Average determines the number of scans to include based on the input bin size and the data sampling interval:

Number of scans = bin size [seconds] / interval or

Number of scans = (bin size [hours] x 3600 seconds/hour) / interval

Bin Average has the following /x parameter when run from the Command Line Options dialog box, from the command line, or with batch file processing:

| /x Parameter             | Description                                                    |
|--------------------------|----------------------------------------------------------------|
| /xbinavg:cN              | N = center value for first bin.                                |
| Saa Annau din I. Command | Line Ontione Commond Line On custion and Batch File Duccessing |

See Appendix I: Command Line Options, Command Line Operation, and Batch File Processing for details on using parameters.

Bin Average adds the following to the data file header:

| Label           | Description                                                  |
|-----------------|--------------------------------------------------------------|
| Binavg_date     | Date and time that module was run.                           |
| Binavg_in       | Input .cnv converted data file.                              |
| Binavg_bintype  | Bin type (pressure, depth, scan time in seconds or hours).   |
| Binavg_binsize  | Bin size.                                                    |
| Binavg_excl_    | If yes, values from scans marked with <i>badflag</i> in Loop |
| bad_scans       | Edit are not included in average.                            |
| Binavg_skipover | Number of scans skipped at beginning of file.                |
| Binavg_omit     | Number of scans skipped at end of file.                      |
| Binavg_min_     | Minimum number of scans/bin; bins with fewer scans are       |
| scans_bin       | discarded.                                                   |
| Binavg_max_     | Maximum number of scans/bin; bins with more scans are        |
| scans_bin_      | discarded.                                                   |
| Binavg_surface_ | Surface bin included? Minimum and maximum values             |
| bin             | for surface bin.                                             |

# Buoyancy

#### Note:

The input .cnv file for Buoyancy must have been processed with Bin Average on pressure bins (with or without interpolation) and must contain pressure, temperature, and either salinity or conductivity. Buoyancy calculates buoyancy (Brunt-Väisälä) frequency (N) and stability (E) using the Fofonoff adiabatic leveling method (Bray N. A. and N. P. Fofonoff (1981) Available potential energy for MODE eddies. *Journal of Physical Oceanography*, 11, 30-46.).

The Data Setup tab in the dialog box looks like this:

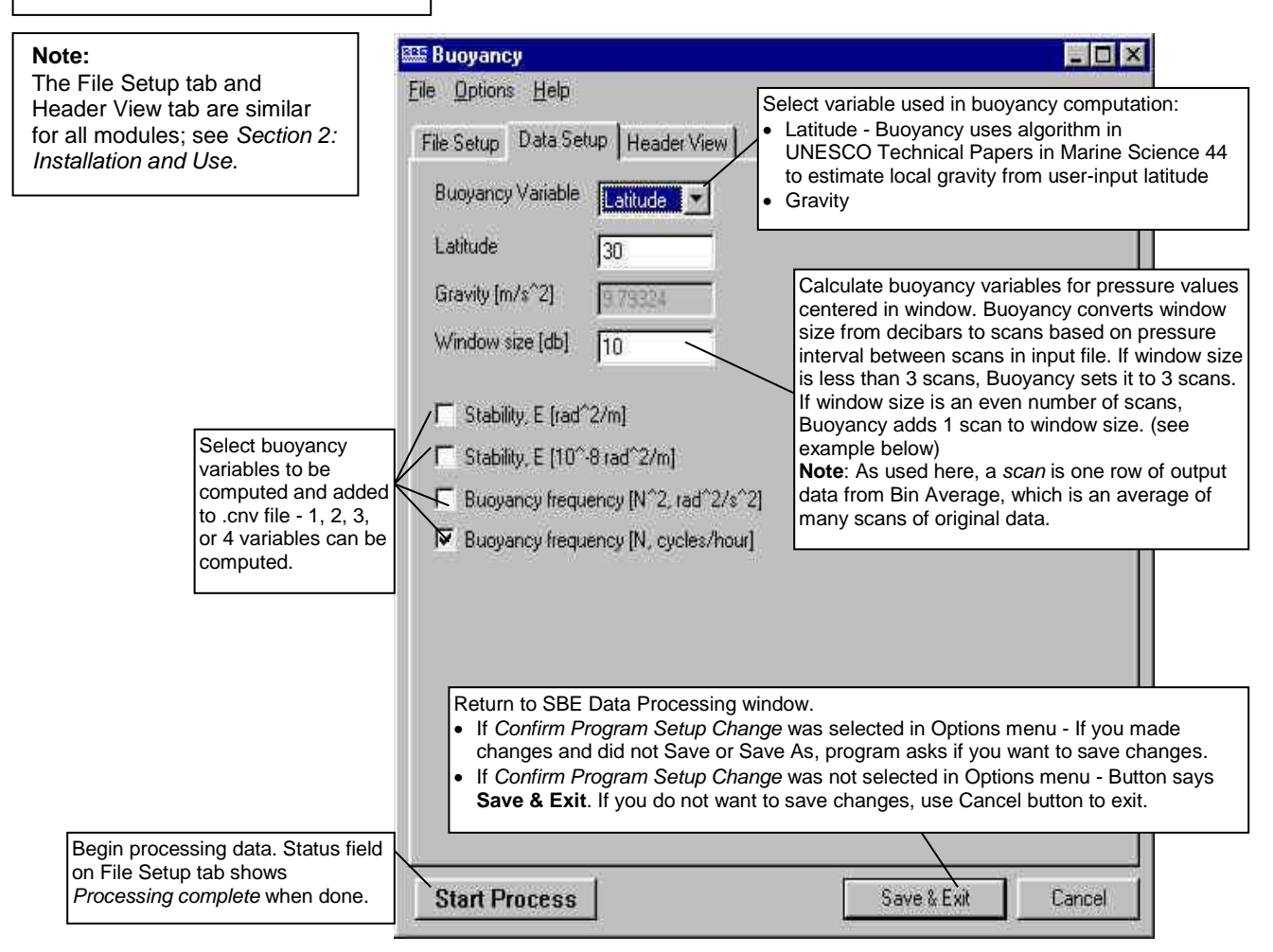

*Example*: For an interval of 10 db between scans, buoyancy window sizes of 5, 10, or 20 db result in a window size of 3 scans. Window sizes of 30 or 40 db result in a window size of 5 scans.

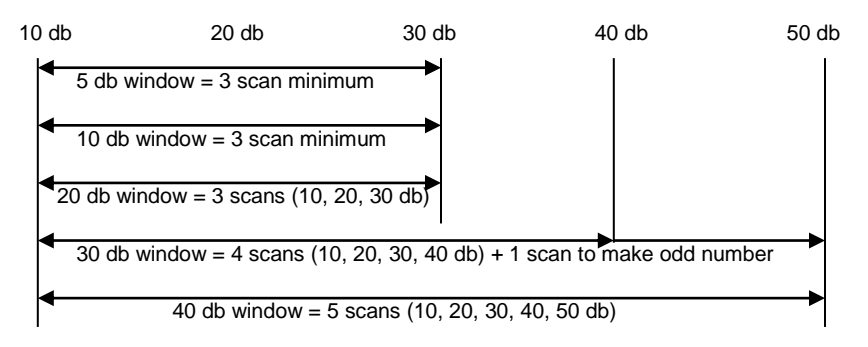

## **Buoyancy: Formulas**

The relationship between frequency N and stability E is:

 $N^{2} = gE [rad^{2}/s^{2}]$ 

where  $g = gravity [m / s^2]$ 

The algorithm used to compute  $N^2$  for the pressure value centered in the buoyancy window is:

1. Compute averages:

p\_bar = average pressure in the buoyancy window [decibars] t\_bar = average temperature in the buoyancy window [deg C] s\_bar = average salinity in the buoyancy window [PSU] rho\_bar = density (s\_bar, t\_bar, p\_bar) [Kg / m<sup>3</sup>]

2. Compute the vertical gradient: theta = potential temperature (s, t, p, p\_bar) v = 1 / density(s, theta, p\_bar) where s, t, and p are the averaged values for salinity, temperature, and pressure calculated in Bin Average

Use a least squares fit to compute the linear gradient dv/dp in the buoyancy window.

3. Compute  $N^2$ , N, E, and  $10^{-8}E$ :

 $N^{2} = -1.0e^{-4} rho\_bar^{2}g^{2} \frac{\delta v}{\delta p} [rad^{2}/s^{2}]$   $N = \frac{3600}{2\Pi} \sqrt{N^{2}} [cycles/hour]$   $E = \frac{N^{2}}{g} [rad^{2}/m]$   $E = 10^{8} \frac{N^{2}}{g} [10^{-8} rad^{2}/m]$ 

Buoyancy adds the following to the data file header:

| Label         | Description                                             |  |
|---------------|---------------------------------------------------------|--|
| Buoyancy_date | Date and time that module was run.                      |  |
| Buoyancy_in   | Input .cnv converted data file.                         |  |
|               | Gravity value (input value or value based on input      |  |
| Buoyancy_vars | latitude) and buoyancy window size (adjusted to provide |  |
|               | a minimum of three scans and an odd number of scans).   |  |

# **Cell Thermal Mass**

#### Note:

Note:

Cell thermal mass corrections should **not be applied to freshwater data**. It can give bad results, due to the way the derivative dC/dT is calculated in regions where conductivity changes are very small. Cell Thermal Mass uses a recursive filter to remove conductivity cell thermal mass effects from the measured conductivity. Typical values for alpha and 1/beta are:

| Instrument                                                                |       | 1/beta |
|---------------------------------------------------------------------------|-------|--------|
| SBE 9plus with TC duct and 3000 rpm pump                                  | 0.03  | 7.0    |
| SBE 19 <i>plus</i> or 19 <i>plus</i> V2<br>with TC duct and 2000 rpm pump | 0.04  | 8.0    |
| SBE 19 (not <i>plus</i> ) with TC duct and 2000 rpm pump                  | 0.04  | 8.0    |
| SBE 19 (not <i>plus</i> ) with no pump, moving at 1 m/sec                 | 0.042 | 10.0   |
| SBE 25 or 25plus with TC duct and 2000 rpm pump                           | 0.04  | 8.0    |
| SBE 49 with TC duct and 3000 rpm pump *                                   | 0.03  | 7.0    |

\*The SBE 49 can be programmed to correct for conductivity cell thermal mass effects in real-time, eliminating the need to run Cell Thermal Mass. See the SBE 49 manual for details.

The Data Setup tab in the dialog box looks like this:

| The File Setup tab and<br>Header View tab are similar<br>for all modules; see Section 2:<br>Installation and Use. | Eile Options Help<br>File Setup Data Setup Header View                                                                                                    |                                                                                                    |
|----------------------------------------------------------------------------------------------------|----------------------------------------------------------------------------------------------------|----------------------------------------------------------------------------------------------------|
| Filter primary a<br>secondary cond<br>values.                                                                     | Image: Additional system       Image: Additional system       Image: Additional system       Image: Additional system         Ind/or Juctivity       Thermal anomaly amplitude [alpha]       0.03       Image: Additional system       Image: Additional system       Image: Additis additional system       Image: | Use primary or secondary<br>temperature sensor data for<br>filtering the conductivity data.                                                 |
| Begin processing data. Stat<br>on File Setup tab shows<br>Processing complete when                                | Return to SBE Data Processing window. <ul> <li>If Confirm Program Setup Change was selected changes and did not Save or Save As, program</li> <li>If Confirm Program Setup Change was not sele Save &amp; Exit. If you do not want to save change</li> </ul> us field                                                                                                    | d in Options menu - If you made<br>asks if you want to save changes.<br>cted in Options menu - Button says<br>s, use Cancel button to exit. |

#### Section 6: Data Processing Modules

#### **Cell Thermal Mass: Formulas**

The algorithm used is:

 $\begin{array}{l} a=2*alpha / (sample interval * beta + 2) \\ b=1 - (2*a / alpha) \\ dc/dT = 0.1*(1+0.006*[temperature - 20]) \\ dT = temperature - previous temperature \\ ctm [S/m] = -1.0*b* previous ctm + a*(dc/dT)*dT \end{array}$ 

where sample interval is measured in seconds and temperature in  $^{\circ}\mathrm{C}$  ctm is calculated in S/m

If the input file contains conductivity in units other than S/m, Cell Thermal Mass applies the following scale factors to the calculated ctm: ctm [mS/cm] = ctm [S/m] \* 10.0 ctm [ $\mu$ S/cm] = ctm [S/m] \* 10000.0

corrected conductivity = c + ctm

To determine the values for alpha and beta, see: Lueck, R.G., 1990: Thermal Inertia of Conductivity Cells: Theory., American Meteorological Society Oct 1990, 741-755.

Cell Thermal Mass adds the following to the data file header:

| Label              | Description                                           |
|--------------------|-------------------------------------------------------|
| Celltm_date        | Date and time that module was run.                    |
| Celltm_in          | Input .cnv converted data file.                       |
| Celltm_alpha       | Value used for alpha.                                 |
| Celltm_tau         | Value used for 1/beta.                                |
| Celltm_temp_sensor | Temperature sensor for primary conductivity filter,   |
| _use_for_cond      | temperature sensor for secondary conductivity filter. |

# Derive (EOS-80; Practical Salinity)

#### Notes:

 Derive's File Setup tab requires selection of an input data file and instrument configuration (.con or .xmlcon) file. SBE 37 stores calibration coefficients internally, and does not have a .con or .xmlcon file provided by Sea-Bird.

- If you used SeatermV2 version 1.1 or later to upload SBE 37 data, the software created a .xmlcon file when it created the .hex file.

- If you used an earlier version of SeatermV2 or any version of Seaterm to upload SBE 37 data, use a .con or .xmlcon file from **any** other Sea-Bird instrument; the contents will not affect the results. If you do not have a .con or .xmlcon file for another instrument, create one in SBE Data Processing's Configure menu (select **any** instrument in the Configure menu, then click Save As in the Configuration dialog box).

- Algorithms used for calculation of derived parameters in Data Conversion, Derive, Sea Plot, SeaCalc III [EOS-80 (Practical Salinity) tab], and Seasave are identical, except as noted in Appendix V: Derived Parameter Formulas (EOS-80; Practical Salinity), and are based on EOS-80 equations.
- Derive is not compatible with a .cnv file from an SBE 39, 39-IM, 39*plus*, 39*plus*-IM, or 48.
- For an SBE 21 or 45 with a remote temperature sensor, Seasave, Data Conversion, Derive, and Derive TEOS-10 all use the remote temperature data when calculating density and sound velocity.

Derive uses pressure, temperature, and conductivity from the input .cnv file to compute the following oceanographic parameters:

- density (density, sigma-theta, sigma-1, sigma-2, sigma-4, sigma-t)
- thermosteric anomaly
- specific volume
- specific volume anomaly
- geopotential anomaly
- dynamic meters
- depth (salt water, fresh water)
- salinity
- sound velocity (Chen-Millero, DelGrosso, Wilson)
- average sound velocity
- potential temperature (reference pressure = 0.0 decibars)
- potential temperature anomaly
- specific conductivity
- derivative variables (descent rate and acceleration) if input file has not been averaged into pressure or depth bins
- oxygen (if input file contains pressure, temperature, and either conductivity or salinity, and has not been averaged into pressure or depth bins) also requires oxygen current and oxygen temperature (SBE 13 or 23) or oxygen signal (SBE 43)
- corrected irradiance (CPAR)

See Appendix V: Derived Parameter Formulas for the formulas used to calculate these parameters.

See **Derive TEOS-10** after this module to calculate TEOS-10 (Absolute Salinity) parameters.

The Data Setup tab in the dialog box looks like this:

| e Options Help                                                          |                                    |
|-------------------------------------------------------------------------|------------------------------------|
| ile Setup Data Setup Miscellaneous Header View Select Derived Variables | Select variables to be calculated. |
| The thermodynamic properties computed by this module ar                 | based on EOS-80.                   |
| Use the Derive TEOS-10 module to compute variables bas                  | ed on TEOS-10.                     |
|                                                                         |                                    |
|                                                                         |                                    |
|                                                                         |                                    |
|                                                                         |                                    |
|                                                                         |                                    |
|                                                                         |                                    |
|                                                                         |                                    |

The File Setup tab and Header View tab are similar for all modules: see

Note:

tab are similar for all modules; see Section 2: Installation and Use.

Return to SBE Data Processing window.

- If Confirm Program Setup Change was selected in Options menu If you made
- changes and did not Save or Save As, program asks if you want to save changes.
  If *Confirm Program Setup Change* was not selected in Options menu Button says
  - Save & Exit. If you do not want to save changes, use Cancel button to exit.

| Begin processing data. Status field |               |      |        |
|-------------------------------------|---------------|------|--------|
| Processing complete when done.      | Start Process | Exit | Cancel |

#### Section 6: Data Processing Modules

The Select Derived Variables dialog box looks like this:

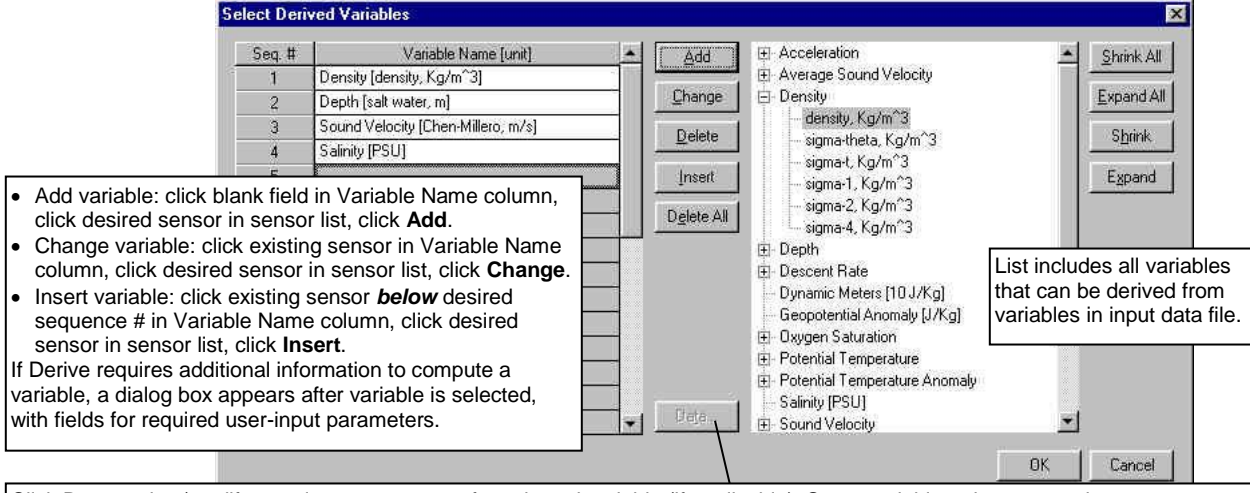

Click Data to view/modify user-input parameters for selected variable (if applicable). Some variables share a user-input parameter, so changing a parameter for one variable automatically changes it for the other:

Depth and average sound velocity use same latitude (if NMEA data not available).

· Descent rate and acceleration use same time window size.

 All SBE 13, 23, and 43 oxygen sensors use same time window size, Tau correction, and (SBE 43 only) hysteresis correction. Note: An alternate method of entering these parameters is on Miscellaneous tab in Derive dialog box.

The Miscellaneous tab in the Derive dialog box looks like this:

|                                                                                                    | 🕮 Derive 📃 🔲 🚺                                                                                                    |
|----------------------------------------------------------------------------------------------------|----------------------------------------------------------------------------------------------------|
| <b>Note:</b><br>Values for these parameters can be<br>changed on the Miscellaneous tab<br>or by double clicking on the output<br>variable in the Select Derived<br>Variables dialog box (above);<br>changes made in one location are | File       Options       Help         File       Setup       Data Setup       Miscellaneous         Header View       Inits tab configures miscellaneous data for calculations.<br>Note: Values entered only affect indicated calculations.         Depth and Average Sound Velocity |
| automatically made in the other<br>location.                                                                                                    | Latitude when NMEA is not available       Average Sound Velocity       Minimum pressure [db]     20       Minimum salinity [psu]     20       Potential Temperature Anomaly       A0     0       A1     0                                                                            |
| Oxygen selections apply<br>SBE 43 and Beckman/YS<br>sensors. They do not app<br>to SBE 63 or Aanderaa<br>Oxygen Optode.                                                                                                    | to<br>Oxygen<br>Window size [s] 2<br>IV IV Apply Tau correction<br>Descent and Acceleration                                                                                                    |
|                                                                                                    | Window size [s]     2     Set to Defaults       Start Process     Exit     Cancel                                                                                                    |

The Miscellaneous tab defines parameters required for output of specific variables (depth, average sound velocity, potential temperature anomaly, oxygen, descent rate, and acceleration). Entries on this tab are used only if you are calculating and outputting the associated variable to the .cnv file. For example, if you do not select Oxygen in the Select Derived Variables dialog box, Derive ignores the value entered for Oxygen window size and the enabling of the Tau correction on the Miscellaneous tab.

In Derive, derivative variables (oxygen, descent rate, and acceleration) are computed by looking at data centered around the current data point with a time span equal to the user-input time window size and using a linear regression to determine the slope. This differs from how the calculation is done in Seasave and Data Conversion, which compute the derivative looking backward in time, since they share common code and Seasave cannot use future values while acquiring data in real-time.

Derive has the following /x parameter when run from the Command Line Options dialog box, from the command line, or with batch file processing:

| /x Parameter  | Description                                      |  |
|---------------|--------------------------------------------------|--|
| /wdoriwo:numn | For SBE 911 <i>plus</i> , do not output scans if |  |
| /xuenve.pump  | pump status = off.                               |  |

See Appendix I: Command Line Options, Command Line Operation, and Batch File Processing for details on using parameters.

| Label                    | Description                                |
|--------------------------|--------------------------------------------|
|                          | Date and time that module was run. Also    |
| Derive_date              | shows how many columns of data (how        |
|                          | many variables) were derived.              |
| Dorivo in                | Input .cnv converted data file and .con or |
| Derive_iii               | .xmlcon configuration file.                |
| Dariva tima window doodt | Window size for oxygen derivative          |
| Denve_time_window_docut  | calculation (seconds).                     |
| Dariya tima window dadt  | Window size for descent rate and           |
| Derive_time_window_dzdt  | acceleration calculation (seconds).        |
| Derive_ox_tau_           | Whether tau correction was performed on    |
| correction               | oxygen data.                               |

Derive adds the following to the data file header:

# **Derive TEOS-10**

#### Notes:

- Algorithms used in Derive TEOS-10 are based on the TEOS-10 website: www.TEOS-10.org.
- Derive TEOS-10 is not compatible with a .cnv file from an SBE 39, 39-IM, 39plus, 39plus-IM, or 48.
- For an SBE 21 or 45 with a remote temperature sensor, Seasave, Data Conversion, Derive, and Derive TEOS-10 all use the remote temperature data when calculating density and sound velocity.

Derive TEOS-10 uses temperature, conductivity or salinity (Practical, EOS-80), pressure, latitude, and longitude to compute the following thermodynamic parameters using TEOS-10 equations:

- Absolute Salinity •
- Absolute Salinity Anomaly
- adiabatic lapse rate
- Conservative Temperature
- Conservative Temperature freezing
- density
- dynamic enthalpy
- enthalpy
- entropy •
- gravity •
- internal energy •
- isentropic compressibility
- latent head of evaporation
- latent heat of melting
- potential temperature
- Preformed Salinity •
- **Reference Salinity** •
- saline contraction coefficient
- sound speed
- specific volume •
- specific volume anomaly
- temperature freezing
- thermal expansion coefficient •

#### Notes:

- The File Setup tab and Header View tab are similar for all modules: see Section 2: Installation and Use
- (if used) V latitude, ar not limited shown in th

The Data Setup tab in the dialog box looks like this:

| ad) Values for longitude                                                                                | 🕮 Derive TEOS-10                                                                                                    |                                                                  |
|----------------------------------------------------------------------------------------------------|----------------------------------------------------------------------------------------------------|------------------------------------------------------------------|
| inde, and pressure in .txt files are<br>imited to the number of digits<br>vn in the examples.           | File Options Help       Select in         File Setup Data Setup Header View       SBE 45 or Other         Instrument type:       Other                                            | nstrument: SBE 21 or<br>Thermosalinograph,<br>r (anything else). |
| .txt file format is:<br>//comment line starts with two //<br>Longitude: xxx.xx<br>Latitude: xxx.xx      | Source for Latitude / Longitude data when NMEA data is not present          • Values entered below       • Text file (".txt)        Latitude             0                        |                                                                  |
| .txt file format is:<br>//comment line starts with two //<br>Pressure: xxxxx.xx                         | Source for pressure data when pressure column is not present (some moored instruments)          • Value entered below       • Text file (*.txt)        Pressure, decibars       0 |                                                                  |
| Select variables to be calculated (see below).                                                          | Select TEOS-10 Variables<br>Note: .txt file must be in same directory as .cnv data file, and must have same<br>name (excluding extension).                                        | file                                                             |
| Begin processing data. Status field<br>on File Setup tab shows<br><i>Processing complete</i> when done. | Start Process Exit                                                                                                    | Cancel                                                           |

#### The Select TEOS-10 Variables dialog box looks like this:

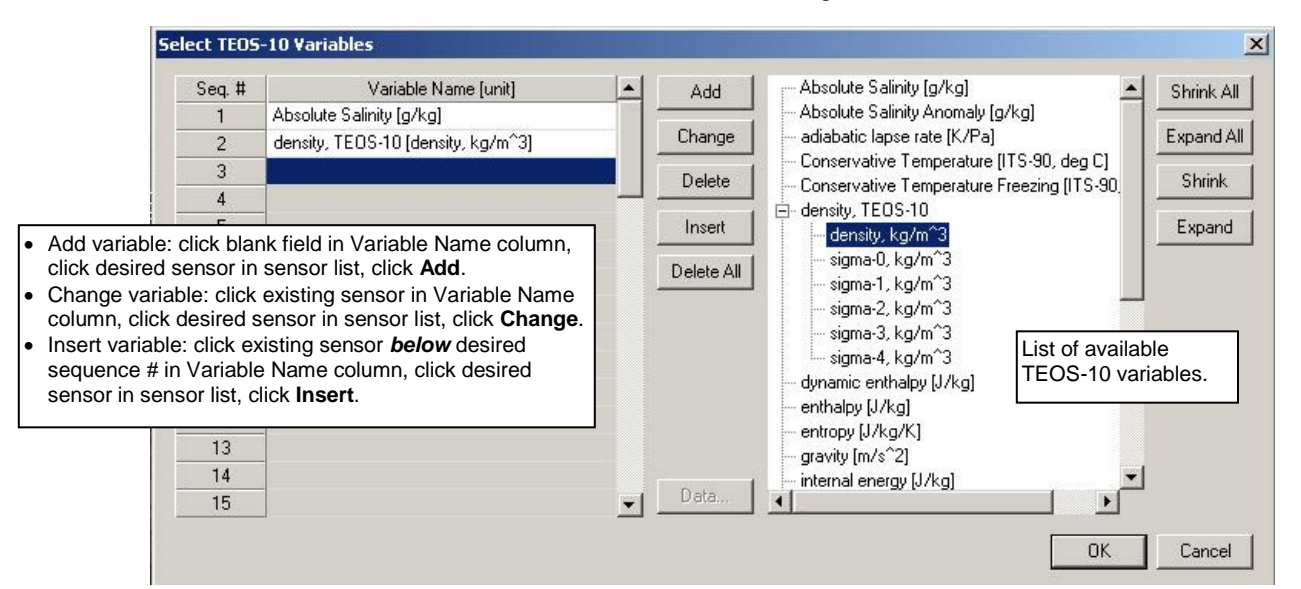

Derive TEOS-10 adds the following to the data file header:

| Label                 | Description                             |  |
|-----------------------|-----------------------------------------|--|
|                       | Date and time that module was run. Also |  |
| DeriveTEOS_10_date    | shows how many columns of data (how     |  |
|                       | many variables) were derived.           |  |
| DeriveTEOS_10_in      | Input .cnv converted data file          |  |
| DeriveTEOS_10_        | Source of latitude data.                |  |
| latitude_source       |                                         |  |
| DeriveTEOS_10_        | Source of longitude data.               |  |
| longitude_source      |                                         |  |
| Using the GSW Toolkit | Source and version of equations used in |  |
| version xx.xx         | TEOS-10 calculations.                   |  |

### **TEOS-10 Formulas**

The following table references the C functions from www.TEOS-10.org that are implemented in Derive TEOS-10:

| SBE Data Processing               |                                  |
|-----------------------------------|----------------------------------|
| variable name                     | C function from                  |
| (in Select TEOS-10 Variables      | www.TEOS-10.org code             |
| dialog and in output .cnv file)   |                                  |
| Absolute Salinity                 | gsw_sa_from_sp                   |
| Absolute Salinity Anomaly         | gsw_deltasa_from_sp              |
| adiabatic lapse rate              | gsw_adiabatic_lapse_rate_from_ct |
| Conservative Temperature          | gsw_ct_from_t                    |
| Conservative Temperature freezing | gsw_ct_freezing                  |
| density, TEOS-10                  | gsw_rho                          |
|                                   | (use gsw_rho with reference      |
|                                   | pressure for the sigmas)         |
| dynamic enthalpy                  | gsw_dynamic_enthalpy             |
| enthalpy                          | gsw_enthalpy                     |
| entropy                           | gsw_entropy_from_t               |
| gravity                           | gsw_grav                         |
| internal energy                   | gsw_internal_energy              |
| isentropic compressibility        | gsw_kappa                        |
| latent heat of evaporation        | gsw_latentheat_evap_ct           |
| latent heat of melting            | gsw_latentheat_melting           |
| potential temperature             | gsw_pt0_from_t                   |
| Preformed Salinity                | gsw_sstar_from_sa                |
| Reference Salinity                | gsw_sr_from_sp                   |
| saline contraction coefficient    | gsw_beta                         |
| sound speed                       | gsw_sound_speed                  |
| specific volume                   | gsw_specvol                      |
| specific volume anomaly           | gsw_specvol_anom                 |
| temperature freezing              | gsw_t_freezing                   |
| thermal expansion coefficient     | gsw_alpha                        |

### Filter

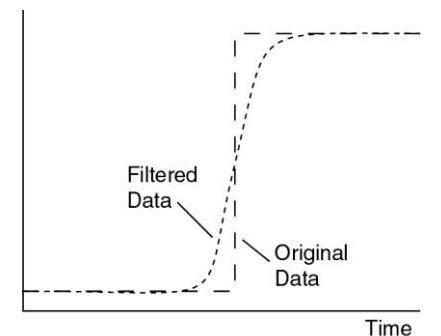

Filter runs a low-pass filter on one or more columns of data. A low-pass filter smoothes high frequency (rapidly changing) data. To produce zero phase (no time shift), the filter is first run forward through the data and then run backward through the forward-filtered data. This removes any delays caused by the filter.

Pressure data is typically filtered with a time constant equal to four times the CTD scan rate. Conductivity and temperature are typically filtered for *some* CTDs. Two time constants can be specified, so different parameters can be filtered with different time constants in one run of Filter. Typical time constants are:

| Instrument                                                 | Temperature<br>(seconds) | Conductivity<br>(seconds) | Pressure<br>(seconds) |
|------------------------------------------------------------|--------------------------|---------------------------|-----------------------|
| SBE 9plus                                                  | -                        | -                         | 0.15                  |
| SBE 19plus or 19plus V2                                    | 0.5                      | 0.5                       | 1.0                   |
| SBE 19 (not <i>plus</i> ) with or without TC duct and pump | 0.5                      | 0.5                       | 2.0                   |
| SBE 25 or 25plus                                           | 0.1                      | 0.1                       | 0.5                   |
| SBE 49 with TC duct and 3000 rpm pump *                    | 0.085                    | 0.085                     | 0.25                  |

\*The SBE 49 can be programmed to filter the data in real-time with a cosine window filter (see *WFilter*), eliminating the need to run Filter on temperature and conductivity data. See the SBE 49 manual for details.

The Data Setup tab in the dialog box looks like this:

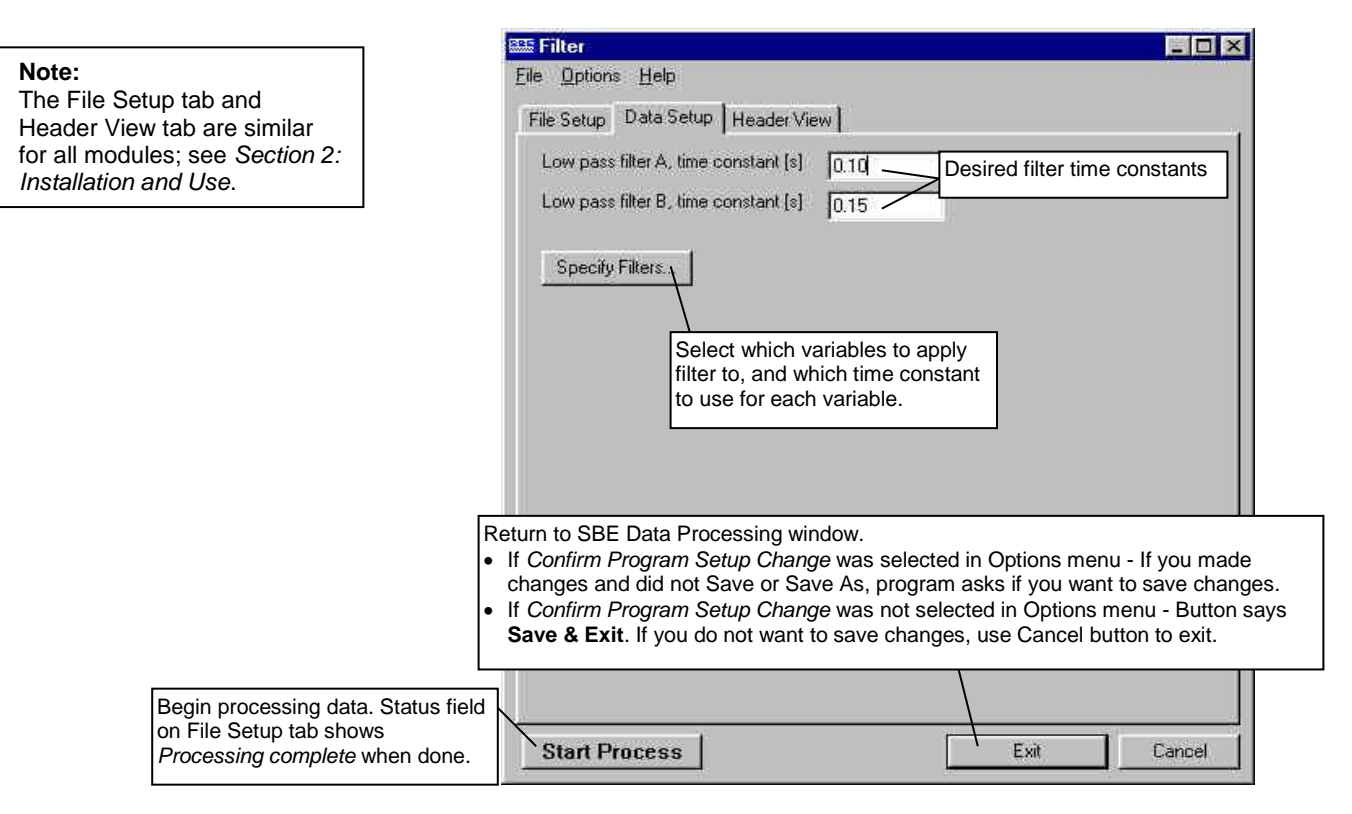

#### 101

The Specify Filters dialog box looks like this:

| Variable Name [unit]                    | Filter Type    |   | Clear All             |
|-----------------------------------------|----------------|---|-----------------------|
| Temperature [ITS-90, deg C]             | None           | • | - Announcement        |
| Conductivity [S/m]                      | None           | * | <b>-</b>              |
| Oxygen Current, Beckman/YSI [uA]        | None Select No |   | Select None, Filter A |
| Oxygen Temperature, Beckman/YSI [deg C] | None           | * | variable.             |
| Oxygen, Beckman/YSI [ml/l]              | None           |   |                       |
| Pressure, Digiquartz (db)               | None           | * |                       |

#### **Filter: Formulas**

For a low-pass filter with time constant  $\Gamma$ :

$$\label{eq:second} \begin{split} \Gamma &= 1/\omega \qquad \omega = 2\pi f \\ T &= sample \mbox{ interval (seconds)} \\ S_0 &= 1/\ \Gamma \end{split}$$

Laplace transform of the transfer function of a low-pass filter (single pole) with a time constant of  $\Gamma$  seconds is:

$$H(s) = \frac{1}{1 + (S/S_0)}$$

Using the bilinear transform:

S - f(z) 
$$\stackrel{\Delta}{=} \frac{2(1-z^{-1})}{T(1+z^{-1})} = \frac{2(z-1)}{T(z+1)}$$

$$H(z) = \frac{1}{1 + \frac{2(z-1)}{T(z+1)S_0}} = \frac{z^{-1}+1}{1 + \frac{2}{TS_0}} \left\{ 1 + \left(\frac{1-2/TS_0}{1+2/TS_0}\right) z^{-1} \right\}$$

If: 
$$A = \frac{1}{1 + \frac{2}{TS_0}}$$
  $B = \frac{1 - \frac{2}{TS_0}}{1 + \frac{2}{TS_0}}$ 

Then: 
$$H(z) = \frac{Y(z)}{X(z)} = \frac{A(z^{-1}+1)}{(1+Bz^{-1})}$$

Where  $z^{-1}$  is the unit delay (one scan behind).

y[N] = current output y[N-1] = previous output

x[N] = input data (current scan)

x[N-1] = previous input data (from previous scan)

$$\begin{split} Y(z) & (1 + Bz^{-1}) = X(z) \ A \ (z^{-1} + 1) \\ y[N] + By[N-1] = Ax[N-1] + Ax[N] \\ y[N] = A(x[N] + x[N-1]) - By[N-1] \end{split}$$

*Example*: Time constant = 0.5 second, sample interval = 1/24 second

$$A = \frac{1}{(1+2*0.5*24)} = \frac{1}{(1+24)} = 0.04$$
$$B = (1-2*0.5*24) A = \frac{1-24}{1+24} = -0.92$$

#### Filter adds the following to the data file header:

| Label                  | Description                                      |  |
|------------------------|--------------------------------------------------|--|
| Filter_date            | Date and time that module was run.               |  |
| Filter_in              | Input .cnv converted data file.                  |  |
| Filter_low_pass_tc_A   | Time constant for filter A.                      |  |
| Filter_low-Pass_tc_B   | Time constant for filter B.                      |  |
| Filter_low_pass_A_vars | List of variables filtered with time constant A. |  |
| Filter_low_pass_B_vars | List of variables filtered with time constant B. |  |

each instrument.

## Loop Edit

## Note:

Data Conversion calculates velocity with a 2-second window (e.g., 48 scans for an SBE 9*plus*), giving a much smoother measure of velocity. the input .cnv header. Loop Edit operates on three successive scans to determine velocity. This is such a fine scale that noise in the pressure channel from counting jitter or other unknown sources can cause Loop Edit to mark scans with *badflag* in error. **Therefore, you must run Filter on the pressure data to reduce noise before you run Loop Edit**. See *Filter* for pressure filter recommendations for

Loop Edit marks scans *bad* by setting the flag value associated with the scan to *badflag* in input .cnv files that have pressure slowdowns or reversals (typically caused by ship heave). Optionally, Loop Edit can also mark scans associated with an initial surface soak with *badflag*. The *badflag* value is documented in

The Data Setup tab in the dialog box looks like this:

| Note:                                                                                                    | 🕮 Loop Edit                                                                                                    |                                                                                                    |
|----------------------------------------------------------------------------------------------------|----------------------------------------------------------------------------------------------------|----------------------------------------------------------------------------------------------------|
| The File Setup tab and<br>Header View tab are similar<br>for all modules; see Section 2:<br>Installation and Use.                                                                                                    | File Options Help<br>File Setup Data Setup                                                                                                    | <ul> <li>Minimum velocity type:</li> <li>Fixed minimum velocity - If CTD velocity &lt; specified Minimum CTD Velocity, or pressure &lt; previous maximum pressure, scan is marked with <i>badflag</i></li> </ul>                                                                                                    |
|                                                                                                    | Minimum velocity type     Fixed minimum velocity type       Minimum CTD velocity [m/s]     0.25       Window size [s]     300       Percent of mean speed     20                                  | <ul> <li>Percent of mean speed - For each scan,<br/>mean speed over last Window Size seconds<br/>is computed. If CTD velocity &lt; specified<br/>Percent of Mean Speed, or pressure &lt;<br/>previous maximum pressure, scan is marked<br/>with <i>badflag</i>. Minimum CTD Velocity is used<br/>to evaluate data points in first time window.</li> </ul> |
| If selected, scans related to surface<br>soak are marked with <i>badflag</i> ,<br>based on Minimum soak depth and<br>Maximum soak depth (note that<br>Surface soak depth is not actually<br>used in calculation of surface<br>soak scans). See drawing below<br>for details.            | Image: Remove surface soak         Surface soak depth [m]         Minimum soak depth [m]         (default = soak depth / 2)         Maximum soak depth [m]         (default = soak depth * 2)     |                                                                                                    |
| <ul> <li>If selected, scans previously marked with <i>badflag</i> (for example, in a previous run of Loop Edit) will not be evaluated.</li> <li>If not selected, scans previously marked with <i>badflag</i> will be reevaluated, and scan's flag will be reset accordingly.</li> </ul> | <ul> <li>Use deck pressure as pressure offset</li> <li>Exclude scans marked bad</li> </ul>                                                                                                    | If selected, pressure from first scan in file is used<br>as a pressure offset in determining scans related<br>to surface soak. See drawing below for details.<br>Note: This affects only marking of surface soak<br>scans, and has no effect on pressure data in file.                                                                                    |
| Begin processing data. Status field<br>on File Setup tab shows <i>Processing</i>                                                                                                    | Start Process                                                                                                    | Exit Cancel                                                                                                    |
| complete when done.                                                                                                    | <ul> <li>If Confirm Program Setup Change was<br/>and did not Save or Save As, program a</li> <li>If Confirm Program Setup Change was<br/>&amp; Exit. If you do not want to save change</li> </ul> | selected in Options menu - If you made changes<br>asks if you want to save changes.<br>not selected in Options menu - Button says <b>Save</b><br>ges, use Cancel button to exit.                                                                                                    |
|                                                                                                    | Deck pressure = scans marked with ba                                                                                                    | adflag<br>Time                                                                                                    |
| Algorithm<br>for removal<br>of surface<br>soak data                                                                                                    | Minimum<br>soak depth<br>reached<br>Surface soak depth<br>Surface soak depth                                                                                                    | ssure between<br>m soak depth was<br>maximum soak<br>ached ( <b>First scan</b><br>ically marked<br>)<br>dimum<br>k depth<br>ched                                                                                                    |
|                                                                                                    | 104                                                                                                    |                                                                                                    |

Loop Edit adds the following to the data file header:

| Label                     | Description                                                                                                    |  |
|---------------------------|----------------------------------------------------------------------------------------------------|--|
| Loopedit_date             | Date and time that module was run.                                                                                                    |  |
| Loopedit_in               | Input .cnv converted data file.                                                                                                    |  |
| Loopedit_minVelocity      | If <i>Fixed Minimum Velocity</i> was selected -<br>minimum CTD velocity for good scans;<br>scans with velocity less than this are marked<br>with <i>badflag</i> .                                                                   |  |
| Loopedit_percentMeanSpeed | If <i>Percent of Mean Speed</i> was selected -<br>minimum CTD velocity for first time<br>window, window size, and percent of mean<br>speed for good scans; scans that do not meet<br>this criteria are marked with <i>badflag</i> . |  |
| Loopedit_surfaceSoak      | If <i>Remove surface soak</i> was selected –<br>minimum soak depth, maximum soak depth,<br>and whether to use deck pressure as a<br>pressure offset $(1 = yes, 0 = no)$ .                                                           |  |
| Loopedit_excl_bad_scans   | If yes, do not evaluate scans marked with <i>badflag</i> in a previous run of Loop Edit.                                                                                                    |  |

# Wild Edit

#### Note:

Wild Edit marks individual data (for example, a conductivity value) with badflag, but does not mark the entire scan (which may include other data that is valid, such as temperature, pressure, etc.).

#### Note:

The File Setup tab and Header View tab are similar for all modules; see Section 2: Installation and Use.

Wild Edit marks wild points in the data by replacing the data value with badflag. The badflag value is documented in the input .cnv header. Wild Edit's algorithm requires two passes through the data: the first pass obtains an accurate estimate of the data's true standard deviation, while the second pass replaces the appropriate data with *badflag*.

The Data Setup tab in the dialog box looks like this:

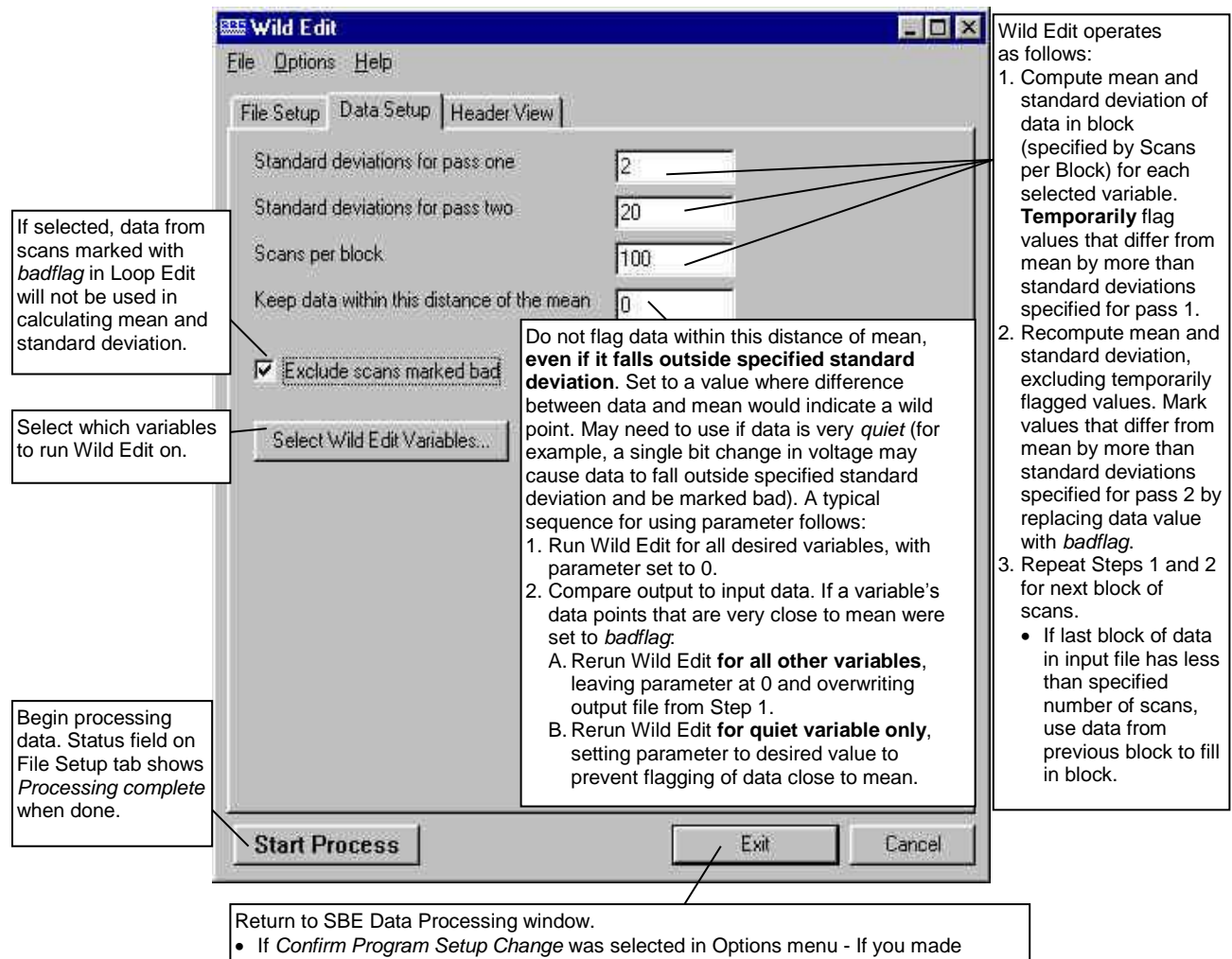

- changes and did not Save or Save As, program asks if you want to save changes. If Confirm Program Setup Change was not selected in Options menu - Button says
- Save & Exit. If you do not want to save changes, use Cancel button to exit.

If the data file is particularly corrupted, you may need to run Wild Edit more than once, with different block sizes and number of standard deviations.

If the input file has some variables with large values and some with relatively smaller values, it may be necessary to run Wild Edit more than once, varying the value for *Keep data within this distance of mean* so that it is meaningful for each variable. Better results may also be obtained by increasing *Scans per block* from 100 to around 500.

#### Example

Sensor A's range is approximately 1000 and Sensor B's range is approximately 10. Run Wild Edit on Sensor A, using *Keep data* within this distance of mean = 10. Then run Wild Edit on Sensor B, using *Keep data* within this distance of mean = 0.1

Wild Edit adds the following to the data file header:

| Label                   | Description                                        |  |  |
|-------------------------|----------------------------------------------------|--|--|
| Wildedit_date           | Date and time that module was run.                 |  |  |
| Wildedit_in             | Input .cnv converted data file.                    |  |  |
| Wildedit_pass1_nstd     | Number of standard deviations for pass 1 test.     |  |  |
| Wildedit_pass2_nstd     | Number of standard deviations for pass 2 test.     |  |  |
| Wildedit_pass2_mindelta | Keep data within this distance of mean.            |  |  |
| Wildedit_npoint         | Number of points to include in each test.          |  |  |
| Wildedit_vars           | List of the variables tested for wild points.      |  |  |
|                         | If yes, values in scans marked with <i>badflag</i> |  |  |
| Wildedit_excl_bad_scans | (in Loop Edit) will not be used to determine       |  |  |
|                         | standard deviation.                                |  |  |

## Window Filter Window Filter provides four types of window filters and a median filter for data smoothing of .cnv files: Window filters calculate a weighted average of data values about a center point and replace the data value at the center point with this average. • The median filter calculates a median for data values about a center point and replaces the data value at the center point with the median. Note: The Data Setup tab in the dialog box looks like this: The File Setup tab and Header View tab are similar 🕮 Window Filter - 🗆 × for all modules; see Section 2: File Options Help Installation and Use. File Setup Data Setup Header View Interval between scans, seconds = 0.0416667 If selected, data Exclude scans marked bad from scans marked with badflag in Loop Specify Window Filters... Edit will not be used. Select which variables to run Window Filter on, and specify the filters. Return to SBE Data Processing window. • If Confirm Program Setup Change was selected in Options menu - If you made changes and did not Save or Save As, program asks if you want to save changes. If Confirm Program Setup Change was not selected in Options menu - Button says Save & Exit. If you do not want to save changes, use Cancel button to exit. Start Process Exit Cancel

#### The Specify Window Filters dialog box looks like this:

| Variable Name [unit]           | Filter Type | Parameters      | Clear All                       |                                              |
|--------------------------------|-------------|-----------------|---------------------------------|----------------------------------------------|
| Pressure, Digiquartz (db)      | Gaussian 💌  | 5, 1.000, 0.000 | 11                              | 197 - C. C. C. C. C. C. C. C. C. C. C. C. C. |
| Temperature [ITS-90, deg C]    | None •      | 0219            | Select none bo                  | vcar cosine                                  |
| Temperature, 2 [ITS-90, deg C] | NNone       | 29              | Gaussian, med                   | ian, or triangle filte                       |
| Conductivity [S/m]             | NBoxcar     |                 | A dialog box ap                 | pears to enter                               |
| Conductivity, 2 [S/m]          | N Gaussian  |                 | applicable filter parameters, v | parameters, whic                             |
| Density [sigma-theta, Kg/m^3]  | Median      | 1               |                                 |                                              |
| Salinity [PSU]                 | None 🔹      |                 |                                 |                                              |
## Window Filters: Descriptions and Formulas

Shape and length define filter windows:

- Window Filter provides four window **shapes**: boxcar, cosine, triangle, and Gaussian.
- The minimum window **length** is 1 scan, and the maximum is 511 scans. Window length must be an odd number, so that the window has a center point. If a window length is specified as an even number, Window Filter automatically adds 1 to make the length odd.

The window filter calculates a weighted average of data values about a center point, using the following transfer function:

$$y(n) = \sum_{k=-L/2}^{L/2} w(k) x(n-k)$$

The figure below shows the impulse response of each of the four filter types for a filter of length 17 scans. The impulse response of a filter is obtained by filtering a data set that has zeros everywhere except one data value that is set to 1.

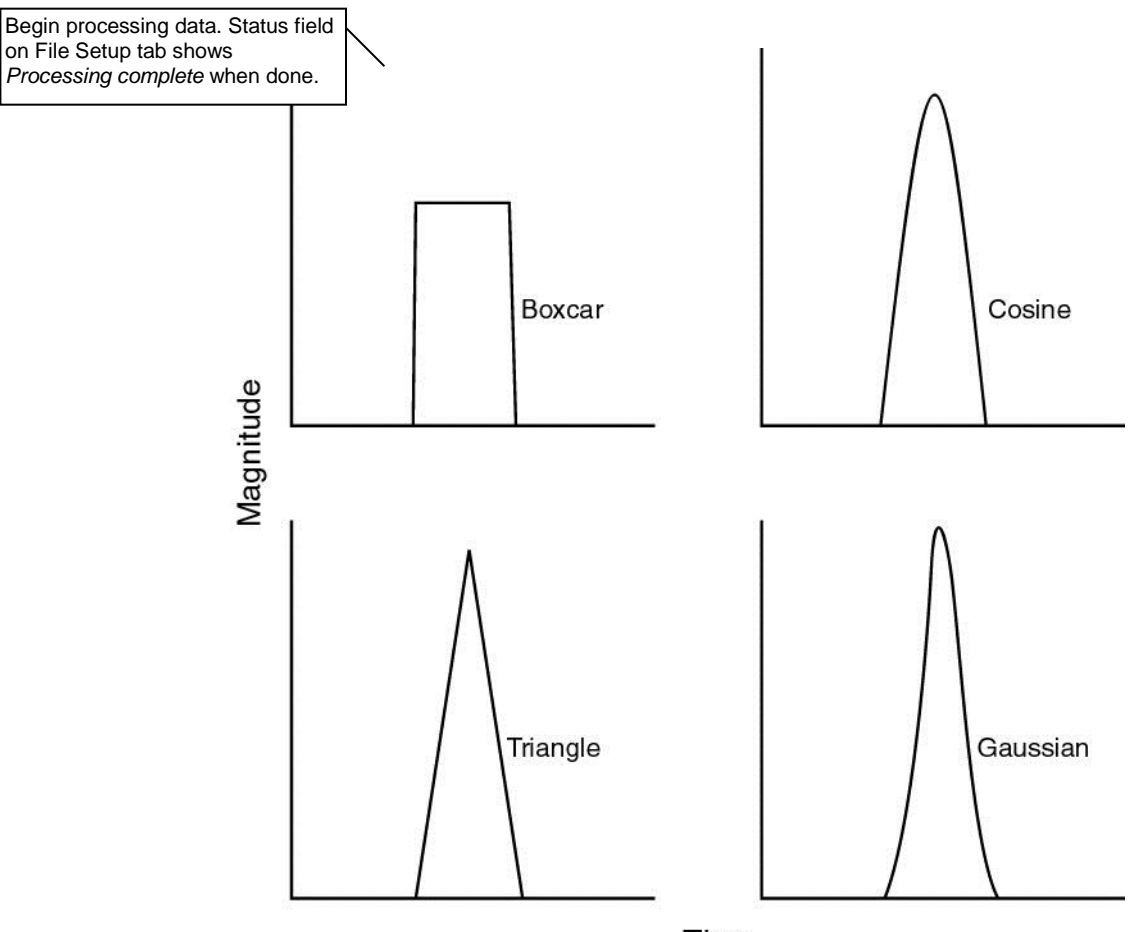

Time

#### Note:

In the window filter equations:

- L = window length in scans, (always an odd number)
- n = window index, -L/2 to +L/2, with 0 the center point of the window
- w(n) = set of window weights

The window filtering process is similar for all filter types:

1. Filter weights are calculated (see the equations below).

- 2. Filter weights are normalized to sum to 1.
  - When a bad data point is encountered (scan marked with *badflag* if *exclude scans marked bad* was selected **or** data value marked with *badflag*), the weights are renormalized, excluding the filter element that would operate on the bad data point.

#### **Boxcar Filter**

$$w(n) = \frac{1}{L}$$
 for  $n = -\frac{L-1}{2}$ ... $\frac{L-1}{2}$ 

## Cosine Filter

$$w(n) = 1 \quad for \ n = 0$$

$$w(n) = \cos \frac{n \times \pi}{L+1}$$
 for  $n = -\frac{L-1}{2}$ ..-1, 1...  $\frac{L-1}{2}$ 

#### Triangle Filter

$$w(n) = 1 \quad for \ n = 0$$

$$w(n) = \frac{|n|}{K} \quad for \ n = -\frac{L-1}{2} \dots -1, \ 1 \dots \frac{L-1}{2}$$
  
where  $K = \frac{L-1}{2} + 1$ 

#### Gaussian Filter

$$phase = \frac{offset (sec)}{sample interval (sec)}$$

$$scale = log(2) \times \left( 2 \times \frac{sample rate}{half width (scans)} \right)^{2}$$

$$w(n) = e^{-phase \times phase \times scale} \quad for n = 0$$

$$w(n) = e^{-(n-phase)^2} x scale$$
 for  $n = -\frac{L-1}{2}$  ...-1, 1...  $\frac{L-1}{2}$ 

The Gaussian window has parameters of halfwidth (in scans) and offset (in time), in addition to window length (in scans). These extra parameters allow data to be filtered and shifted in time in one operation. Halfwidth determines the width of the Gaussian curve. A window length of 9 and halfwidth of 4 produces a set of filter weights that fills the window. A window length of 17 and halfwidth of 4 produces a set of filter weights that fills only half the window. If the filter weights do not fill the window, the offset parameter may be used to shift the weights within the window without clipping the edge of the Gaussian curve.

*Example*: Window length is 33 scans and halfwidth is 4 scans. Offset is -3 seconds in left curve, 0 in middle curve, and +3 seconds in right curve.

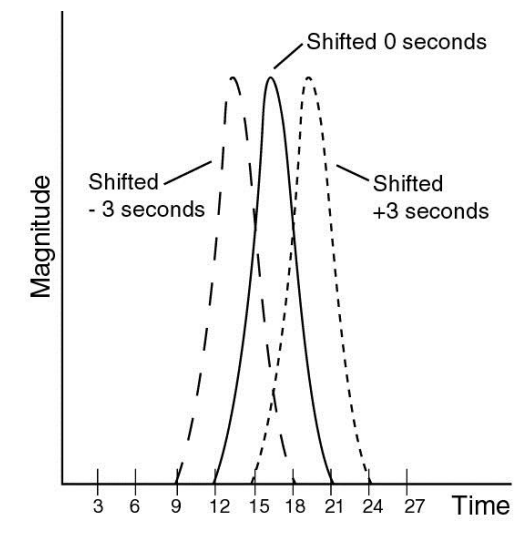

Note that the window length in the example is larger than the halfwidth. This allows the complete Gaussian curve to be expressed in the window when the offset parameter shifts the curve forward or backward in time. If the halfwidth was larger, the trailing edge of the -3 second offset curve would be truncated and the leading edge of the +3 second curve would be truncated. The offset parameter moves the Gaussian shape of the window weights forward or backward in time. Since the weighted average is calculated for a data value in the center of the window, this has the effect of shifting the data that the filter is operating on forward or backward in time relative to the other data in the file. This capability allows filtering and time shifting to be done in one step.

## **Median Filter: Description**

The median filter is not a smoothing filter in the same sense as the window filters described above. Median filtering is most useful in spike removal. A median value is determined for a specified window, and the data value at the window's center point is replaced by the median value.

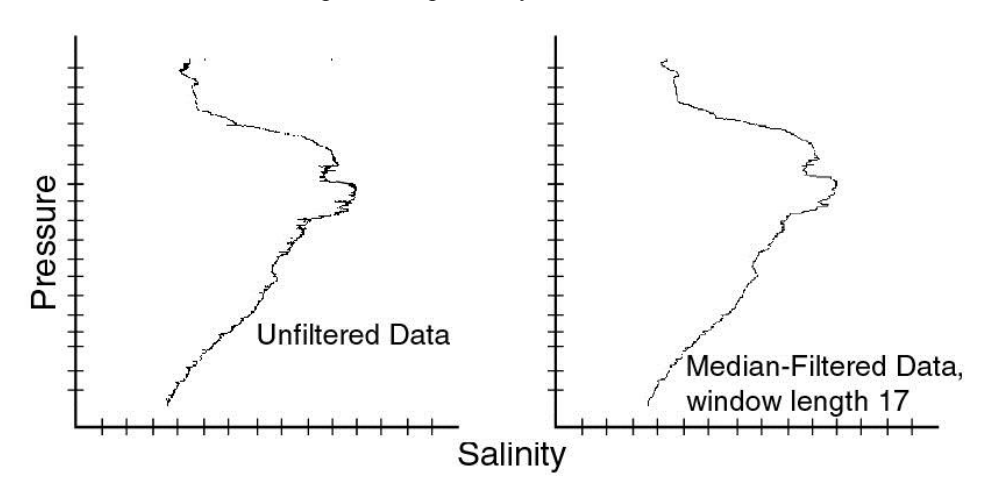

111

Window Filter has the following /x parameter when run from the Command Line Options dialog box, from the command line, or with batch file processing:

| /x Parameter   | Description                                           |
|----------------|-------------------------------------------------------|
| /xwfilter:diff | Output difference between original and filtered value |
|                | instead of outputting filtered value.                 |

See Appendix I: Command Line Options, Command Line Operation, and Batch File Processing for details on using parameters.

Window Filter adds the following to the data file header:

| Label          | Description                                              |
|----------------|----------------------------------------------------------|
| Wfilter_date   | Date and time that module was run.                       |
| Wfilter_in     | Input .cnv converted data file.                          |
| Wfilter_excl_  | If yes, values in scans marked with <i>badflag</i> in    |
| bad_scans      | Loop Edit will not be used.                              |
| Wfilter_action | Data channel identifier, filter type, filter parameters. |

# **Section 7: File Manipulation Modules**

| Module Name | Module Description                                                                   |  |
|-------------|--------------------------------------------------------------------------------------|--|
| ASCII In    | Add header information to a .asc file containing rows                                |  |
|             | Output data portion and/or header portion from .cnv                                  |  |
| ASCII Out   | converted data file to an ASCII file (.asc for data, .hdr                            |  |
|             | processing by other (non-Sea-Bird) software.                                         |  |
| Section     | Extract rows of data from .cnv converted data file.                                  |  |
| Split       | Split data in .cnv converted data file into upcast and downcast files.               |  |
| Strip       | Extract columns of data from .cnv converted data file.                               |  |
| Translate   | Convert data format in .cnv converted data file from ASCII to binary, or vice versa. |  |

## **ASCII In**

ASCII In adds a header to a .asc file that contains rows of ASCII data. The data can be separated by spaces, commas, or tabs (or any combination of spaces, commas, and tabs). The output file, which contains both the header and the data, is a .cnv file. ASCII In can be used to add a header to data that was generated by a non-Seasoft program.

The Data Setup tab in the dialog box looks like this:

| ile Setup tab is similar<br>modules; see <i>Section 2:</i><br><i>ation and Use</i> .                   | Elle Options Help                                                                                                    |                                                                                                    |
|----------------------------------------------------------------------------------------------------|----------------------------------------------------------------------------------------------------|----------------------------------------------------------------------------------------------------|
|                                                                                                    | File Setup     Data Setup       Scan interval variable     Time_seconds       Scan interval value     0.5                                                                                                    | Select whether interval between<br>scans is based on time,<br>pressure, or depth, and indicate<br>the interval value (time, pressure,<br>or depth between scans). This<br>information is put in header. |
|                                                                                                    | Select variable nam<br>with each column or<br>put in header. Select<br>includes all variable<br>output by Data Con<br>Derive, as well as u<br>variable names.                                                                                                    | le associated<br>f data, to be<br>ction list<br>is that can be<br>version and<br>lser-defined                                                                                                    |
|                                                                                                    | <ul> <li>Return to SBE Data Processing window.</li> <li>If <i>Confirm Program Setup Change</i> was selected in Options menu - If you made changes and did not Save or Save As, program asks if you want to save changes.</li> <li>If <i>Confirm Program Setup Change</i> was not selected in Options menu - Button says Save &amp; Exit. If you do not want to save changes, use Cancel button to exit.</li> </ul> |                                                                                                    |
| Begin processing data. Status fiel<br>on File Setup tab shows<br><i>Processing complete</i> when done. | d Start Process                                                                                                    | Exit Cancel                                                                                                    |

ASCII In creates a data file header containing the following information:

| Label      | Description                                                            |
|------------|------------------------------------------------------------------------|
|            | Number of columns (fields) of data.                                    |
|            | <b>NOTE</b> : ASCII In automatically adds 1 field to number of fields  |
| Nquan      | in input .asc file (i.e., if the .asc file contains 3 columns of data, |
|            | then nquan=4). This field, initially set to 0, is used by Loop Edit    |
|            | to mark bad scans.                                                     |
| Nvalues    | Number of scans converted.                                             |
| Unite      | Specified (indicates units are specified separately for each           |
| Onits      | variable).                                                             |
| Name n     | Sensor (and units) associated with data in column n.                   |
| Span n     | Span (highest - lowest value) of data in column n.                     |
| Interval   | Scan rate (seconds).                                                   |
| Start_time | Start time for when ASCII In was run.                                  |
| Bad_flag   | Provided for information only; value that Loop Edit will               |
|            | use to mark bad scans and Wild Edit will use to mark                   |
|            | bad data values.                                                       |
| Asciiin_in | Input .asc data file.                                                  |
| File type  | Selected output file type - ASCII data.                                |

#### Note: The File S

for all mod Installatio

## **ASCII Out**

Note:

The File Setup tab and

ASCII Out outputs the header portion and/or the data portion of a converted data file (.cnv).

- The data portion is written in ASCII engineering units to a .asc file, and • may be useful if you are planning to export converted data for processing by other (non-Sea-Bird) software.
- The header portion is written to a .hdr file.

The Data Setup tab in the dialog box looks like this:

| Header View tab are similar for all modules; see Section 2:                                                               | 🕮 ASCII Out                                                                                                    |                                                                                                    |
|----------------------------------------------------------------------------------------------------|----------------------------------------------------------------------------------------------------|----------------------------------------------------------------------------------------------------|
| Installation and Use.                                                                                                    | File Options Help<br>File Setup Data Setup Header View                                                                                                    | If columns are labeled at top of each page, form feed character is inserted after selected number of lines/page.                                                                                                    |
| If selected, scans marked<br>with <i>badflag</i> in Loop Edit will<br>not be output in data file.                         | Output header file     Lines per page     Output data file     Exclude scans marked bad     Label columns     Column separator     Space                                                                                                    | 60<br>Column label for output data file: Top of file,<br>Fop of each page, or No column labels.<br>Column separator for output data file:<br>space, tab, semi-colon, colon, or comma.                                                                                     |
| If selected, 1 column is<br>inserted <i>before</i> first column of<br>data, with specified column<br>name and data value. | Select Time Conversion Formats                                                                                                    | Date and time formats for output<br>data file (applicable if date<br>selected as output variable).                                                                                                    |
| Select which variables to include in output data file.                                                                    | ✓ Replace bad flag       If selected,<br>(occurrence<br>are replace<br>may be use<br>Processing<br>badflag, where                                                                                                    | all occurrences of <i>badflag</i> in input file<br>es in flag column as well as in data columns)<br>ed with specified value in output file. This<br>eful for plotting purposes, as SBE Data<br>guses a very small number (-9.990e-29) for<br>nich looks like 0 in a plot. |
| Begin processing data. Status field<br>on File Setup tab shows<br><i>Processing complete</i> when done.                   | Start Process                                                                                                    | Exit Cancel                                                                                                    |
| Retu<br>• If<br>cl<br>• If<br>S                                                                                           | urn to SBE Data Processing window.<br>Confirm Program Setup Change was selected in C<br>hanges and did not Save or Save As, program ask<br>Confirm Program Setup Change was not selected<br>ave & Exit. If you do not want to save changes, us | Dptions menu - If you made<br>s if you want to save changes.<br>in Options menu - Button says<br>se Cancel button to exit.                                                                                                    |

ASCII Out has the following /x parameter when run from the Command Line Options dialog box, from the command line, or with batch file processing:

| /x Parameter                                      | Description                                                                                                    |
|---------------------------------------------------|----------------------------------------------------------------------------------------------------|
| /xascii_out:first_<br>column_value=string         | string = value (maximum of 11 characters) placed in<br>each row of column inserted before first column<br>of data. |
| /xascii_out:label_<br>format=mon/day/yr_<br>hh:mm | mon/day/yr is heading for date column;<br>hh:mm is heading for time column.                                        |

See Appendix I: Command Line Options, Command Line Operation, and Batch File Processing for details on using parameters.

ASCII Out does not add anything to the data file header. The output header (.hdr) file contains the header from the input (.cnv) file.

## Section

Note:

Section extracts **rows** of data from the input .cnv file, based on a pressure range or scan number range, and writes the rows to an output .cnv file.

The Data Setup tab in the dialog box looks like this:

| der View tab are similar<br>Il modules; see Section 2:<br>Illation and Use.                             | Section       Image: Constraint of the section based on a pressure range or a scan range.                                                                                                    |
|----------------------------------------------------------------------------------------------------|----------------------------------------------------------------------------------------------------|
| Select Upcast or Downcast if section is based on pressure.                                              | Pressure section cast<br>Minimum value<br>Maximum value<br>0<br>0<br>0<br>Section writes to output file all rows<br>of data that fall within this range of<br>pressure or scan number.                                                                                                    |
|                                                                                                    | <ul> <li>Return to SBE Data Processing window.</li> <li>If <i>Confirm Program Setup Change</i> was selected in Options menu - If you made changes and did not Save or Save As, program asks if you want to save changes.</li> <li>If <i>Confirm Program Setup Change</i> was not selected in Options menu - Button says Save &amp; Exit. If you do not want to save changes, use Cancel button to exit.</li> </ul> |
| Begin processing data. Status field<br>on File Setup tab shows<br><i>Processing complete</i> when done. | d Exit Cancel                                                                                                    |

Section adds the following to the data file header:

| Label         | Description                                     |
|---------------|-------------------------------------------------|
| Section_date  | Date and time that module was run.              |
| Section_in    | Input .cnv converted data file.                 |
| Section_type  | Evaluate data based on pressure or scan range.  |
| Section_range | Range of (pressure or scan count) data to keep. |

## Split

#### Note:

Bin Average provides the option of processing upcast, downcast, or both, possibly removing the need to run Split.

Split separates the data from an input .cnv file into upcast (pressure decreasing) and downcast (pressure increasing) files. Split writes the data to an output .cnv file(s). The upcast output file name is the input file name prefixed by **u**. The downcast output file name is the input file name prefixed by **d**.

The Data Setup tab in the dialog box looks like this:

## Note:

The File Setup tab an tab are similar for all Section 2: Installation

|                                                                                               | 🕮 Split                                                                                                    | _ 🗆 🗙                           |
|-----------------------------------------------------------------------------------------------|----------------------------------------------------------------------------------------------------|---------------------------------|
| etup tab and Header View<br>ilar for all modules; see<br><i>Installation and Use</i> .        | Eile Options Help<br>File Setup Data Setup Header View Output an upcast                                                                                                    | file (prefix u) and             |
|                                                                                               | Output files Upcast and downcast  downcast (prefix of downcast (prefix of downcast (pr | l) file, or just a<br>l) file.  |
|                                                                                               | Exclude scans marked bad If selected, scans marked with badflag (in Loop Edit) will not be used to identify maximum pressure. Maximum pressure defines when downcast ends and upcast begins. Note: Pressure values marked with badflag in Wild Edit are never used to determine maximum pressure.                                                                                                    |                                 |
|                                                                                               | <ul> <li>Return to SBE Data Processing window.</li> <li>If <i>Confirm Program Setup Change</i> was selected in Options menu-<br/>changes and did not Save or Save As, program asks if you want to</li> </ul>                                                                                                    | If you made<br>save changes.    |
|                                                                                               | If Confirm Program Setup Change was not selected in Options me<br>Save & Exit. If you do not want to save changes, use Cancel butto                                                                                                    | nu - Button says<br>on to exit. |
| Begin processing data. Status fie<br>on File Setup tab shows<br>Processing complete when done | Id Start Process Exit                                                                                                    | Cancel                          |

Split adds the following to the data file header:

| Label                | Description                                                                                              |
|----------------------|----------------------------------------------------------------------------------------------------|
| Split_date           | Date and time that module was run.                                                                       |
| Split_in             | Input .cnv converted data file.                                                                          |
| Split_excl_bad_scans | If <i>Yes</i> , pressure from scans marked with <i>badflag</i> (in Loop Edit) were not used to determine |
|                      | maximum pressure (for determining when downcast ends and upcast begins).                                 |

٦

# Strip

Strip outputs selected columns of data from the input .cnv file. Strip writes the data to an output .cnv file.

The Data Setup tab in the dialog box looks like this:

| <b>Note:</b><br>The File Setup tab and Header View<br>tab are similar for all modules; see<br><i>Section 2: Installation and Use.</i> | Strip         File Options Help         File Setup Data Setup Header View         Select Included Variables         Select which variables (columns of data) to output.                                                                                                    |
|----------------------------------------------------------------------------------------------------|----------------------------------------------------------------------------------------------------|
|                                                                                                    | <ul> <li>Return to SBE Data Processing window.</li> <li>If <i>Confirm Program Setup Change</i> was selected in Options menu - If you made changes and did not Save or Save As, program asks if you want to save changes.</li> <li>If <i>Confirm Program Setup Change</i> was not selected in Options menu - Button says Save &amp; Exit. If you do not want to save changes, use Cancel button to exit.</li> </ul> |
| Begin processing data. Status field<br>on File Setup tab shows<br><i>Processing complete</i> when done.                               | Start Process Exit Cancel                                                                                                    |

Strip adds the following to the data file header:

| Label      | Description                        |
|------------|------------------------------------|
| Strip_date | Date and time that module was run. |
| Strip_in   | Input .cnv converted data file.    |

## Translate

Note:

The File Setup tab are similar f Section 2: Insta Translate changes the converted data file format from binary to ASCII or vice versa, and writes the data to an output .cnv file.

The Data Setup tab in the dialog box looks like this:

| etup tab and Header View<br>nilar for all modules; see<br><i>Installation and Use</i> .                 | Elle Options Help                                                                                                    |
|----------------------------------------------------------------------------------------------------|----------------------------------------------------------------------------------------------------|
|                                                                                                    | File Setup       Data Setup       Header View         Translation       Binary -> ASCII       Switch from:         ASCII -> Binary       Image: Binary to ASCII,       ASCII to binary, or         ASCII -> Binary       Image: Binary to ASCII or ASCII to binary, as applicable                                                                                                    |
|                                                                                                    | <ul> <li>Return to SBE Data Processing window.</li> <li>If <i>Confirm Program Setup Change</i> was selected in Options menu - If you made changes and did not Save or Save As, program asks if you want to save changes.</li> <li>If <i>Confirm Program Setup Change</i> was not selected in Options menu - Button says Save &amp; Exit. If you do not want to save changes, use Cancel button to exit.</li> </ul> |
| Begin processing data. Status field<br>on File Setup tab shows<br><i>Processing complete</i> when done. | Start Process Exit Cancel                                                                                                    |

Translate changes the following in the data file header:

| Label     | Description                                            |
|-----------|--------------------------------------------------------|
| File_type | File type - changes to ASCII or binary, as applicable. |

# Section 8: Data Plotting Module – Sea Plot

#### Notes:

 Converted data (.cnv) files are typically created in Data Conversion and manipulated in other SBE Data Processing modules. Sea Plot can plot data at any point after Data Conversion has been run.

- For SBE 37 (firmware < 3.0), 39, 39-IM, and 48, a converted (.cnv) data file is created from an uploaded .asc file using the Convert button in Seaterm's Toolbar.

- For SBE 39*plus* and 39*plus*-IM, a converted (.cnv) data file is created from an uploaded .xml file using *Convert .XML data file* in SeatermV2's Tools menu or *Convert XML Data* button in SeatermUSB.

 Algorithms for calculation of derived parameters in Data Conversion, Derive, Sea Plot, SeaCalc III [EOS-80 (Practical Salinity) tab], and Seasave are identical, except as noted in Appendix V: Derived Parameter Formulas (EOS-80; Practical Salinity), and are based on EOS-80 equations.

• Calculation of Absolute Salinity and associated parameters (TEOS-10) is available in Derive TEOS-10 and SeaCalc III [TEOS-10 (Absolute Salinity) tab]. Once they are calculated in Derive TEOS-10, they can be plotted in Sea Plot. See Section 6: Data Processing Modules and Section 9: Miscellaneous Module – SeaCalc III.

## Note:

When plotting date and time, the following restrictions apply:

- On the Plot Setup tab, select Single X – Multiple Y or Single X – Multiple Y, Overlay for plot type
- On the X Axis tab, select Julian days or Elapsed time for the variable, and select Show as Date/Time.
- On the X Axis tab, **do not** select *Reverse scale direction.*

Sea Plot can be used to plot C, T, and P, as well as derived variables and data from auxiliary sensors, from any converted .cnv data file. Sea Plot can:

- Plot up to 5 variables on one plot, with a single X axis and up to four Y axes or a single Y axis and up to four X axes.
- Plot any variable on a linear or logarithmic scale (logarithmic scale not applicable to TS plots).
- Derive and plot *derived salinity* and/or *derived density*, if conductivity, temperature, and pressure data are in the input file. This allows you to skip running Derive if salinity and density are the only derived parameters you are interested in. Alternatively, you can calculate and plot *derived salinity* and/or *derived density* even if salinity and density are already in the input file; the values may differ because of processing steps performed on C, T, or P after Derive was run. Note that the calculations for *derived salinity* and *derived density* are based on EOS-80 equations (Practical Salinity). For TEOS-10 (Absolute Salinity), you must calculate the parameters in Derive TEOS-10 before plotting with Sea Plot.
- Plot time series data; the time scale selections include Julian Days, elapsed time in hours, minutes, or seconds, or date and time.
- Create contour plots, generating density (sigma-t or sigma-theta) or thermosteric anomaly contours on temperature-salinity (TS) plots.
- Process and plot multiple input files that contain the same variables and with the same setup parameters, each on their own plot, allowing the user to quickly switch the view from one file to the next.
- Process and plot multiple input files that contain the same variables on an overlay plot, allowing the user to view multiple sets of data at the same time. If desired, the user can offset each file on the plot to create a *waterfall* plot.
- Zoom in on plot features.
- Send plots to a printer, save plots to the clipboard for insertion in another program (such as Microsoft Word), or save plots as graphic files in bitmap, metafile, or JPEG format.
- Run in batch processing mode. See Appendix I: Command Line Options, Command Line Operation, and Batch File Processing.

The Sea Plot dialog box differs somewhat from the other SBE Data Processing modules. Each tab of the Sea Plot dialog box is described below, as well as options for viewing, printing, and saving a plot.

# Sea Plot File Setup Tab

The File Setup tab defines the Program Setup file; input data file(s); and output type, orientation, and (if applicable) file name. The File Setup tab looks like this:

| Input data directory and file names                       | File to store <b>all</b> information input in File, Plot, and Axis Setup tabs. <b>Open</b> to select a different .psa file, <b>Save</b> or <b>Save As</b> to save current settings, or <b>Restore</b> to reset all |
|-----------------------------------------------------------|----------------------------------------------------------------------------------------------------|
| Select to pick a different file.                          | settings to match last saved version.                                                                                                    |
| To process multiple files from                            |                                                                                                    |
| 1. Click Select.                                          | Sea Plot                                                                                                    |
| 2. In Select dialog box, hold down                        | File Options Help                                                                                                    |
| Ctrl key while clicking on each                           |                                                                                                    |
| desired file.                                             | File Setup   Plot Setup   Y Axis   X Axis 1   X Axis 2   X Axis 3   X Axis 4   Header View                                                                                                    |
| file must contain same set of sensors                     |                                                                                                    |
| and variables.                                            |                                                                                                    |
| For overlay plots:                                        | C:\SeaPlot.psa                                                                                                    |
| If Sort input files selected: Sea Plot                    | Open Save Save As Restore                                                                                                    |
| <ul> <li>If Sort input files not selected: Sea</li> </ul> |                                                                                                    |
| Plot maintains order of files as you                      | Input directory                                                                                                    |
| selected them using Ctrl key. Use                         |                                                                                                    |
| this feature if there is a particular                     |                                                                                                    |
| data set you want to use as base on                       | Input files, 1 selected                                                                                                    |
| using Shift key to select files will not                  | ▼ Select                                                                                                    |
| maintain selected order.                                  | Sot input files                                                                                                    |
|                                                           |                                                                                                    |
| Output Information is default, and is                     | Output to Driver I Orientation Leadenses I Print full page                                                                                                    |
| only used automatically for batch                         |                                                                                                    |
| processing or when running with Auto                      | Units Millimeters Vidth 160 Height 120                                                                                                    |
| start command line option. For all other                  | , , , , , , , , , , , , , , , , , , , ,                                                                                                    |
| print or output plot to file when you click               | Output directory                                                                                                    |
| Start Process. You can choose to print                    | C\ Salact                                                                                                    |
| or output plot to file while viewing a                    | Default directory and file name (can be easily changed while                                                                                                    |
| plot; output destination and parameters                   | viewing plot) for outputting .wmf, .jpg, or .bmp graphic file.                                                                                                    |
| • Output to: Printer. Metafile (.wmf).                    | • If more than 1 file to be processed, Output file field disappears                                                                                                    |
| JPEG (.jpg), or Bitmap (.bmp). When                       | Output file Test1 and output file names are set to match input file names. For                                                                                                    |
| viewing plot, you can also output to                      | example, if processing lest.cnv and lest1.cnv, and outputting                                                                                                    |
| clipboard; from clipboard, you can                        | Not processing     Sea Plot adds Name append to (each) output file name.                                                                                                    |
| (such as Microsoft Word).                                 | before extension. For example, if processing Test.cnv and                                                                                                    |
| • <b>Orientation</b> : if outputting to printer.          | test1.cnv with a Name append of CTDpH, and outputting .jpg                                                                                                    |
| Driver default, Landscape, or                             | files, output files will be TestCTDpH.jpg and Test1CTDpH.jpg.                                                                                                    |
| Portrait. If Driver default selected,                     |                                                                                                    |
| printer you select                                        | Start Process                                                                                                    |
| <ul> <li>Print full page: Applicable for</li> </ul>       |                                                                                                    |
| outputting to printer. If selected, Sea                   | Return to SBE Data Processing window.                                                                                                    |
| Plot sizes plot to fit 8 <sup>1</sup> /2 x 11 inch        | Click Start Process to begin • If Confirm Program Setup Change selected in Options                                                                                                    |
| paper. If not selected, input desired                     | processing data. Status field menu - If you made changes and did not Save or Save                                                                                                    |
| Units Width and Height Plot size                          | when done.                                                                                                    |
| Applicable when outputting to printer                     | Options menu - Button savs <b>Save &amp; Exit</b> . If you do not                                                                                                    |
| (if Print full page was not selected),                    | want to save changes, use Cancel button to exit.                                                                                                    |
| or graphics file.                                         |                                                                                                    |

# Sea Plot Plot Setup Tab

The Plot Setup tab defines the plot type, scans to be included, and plot layout (title, color, font grid lines, etc.). The Plot Setup tab looks like this:

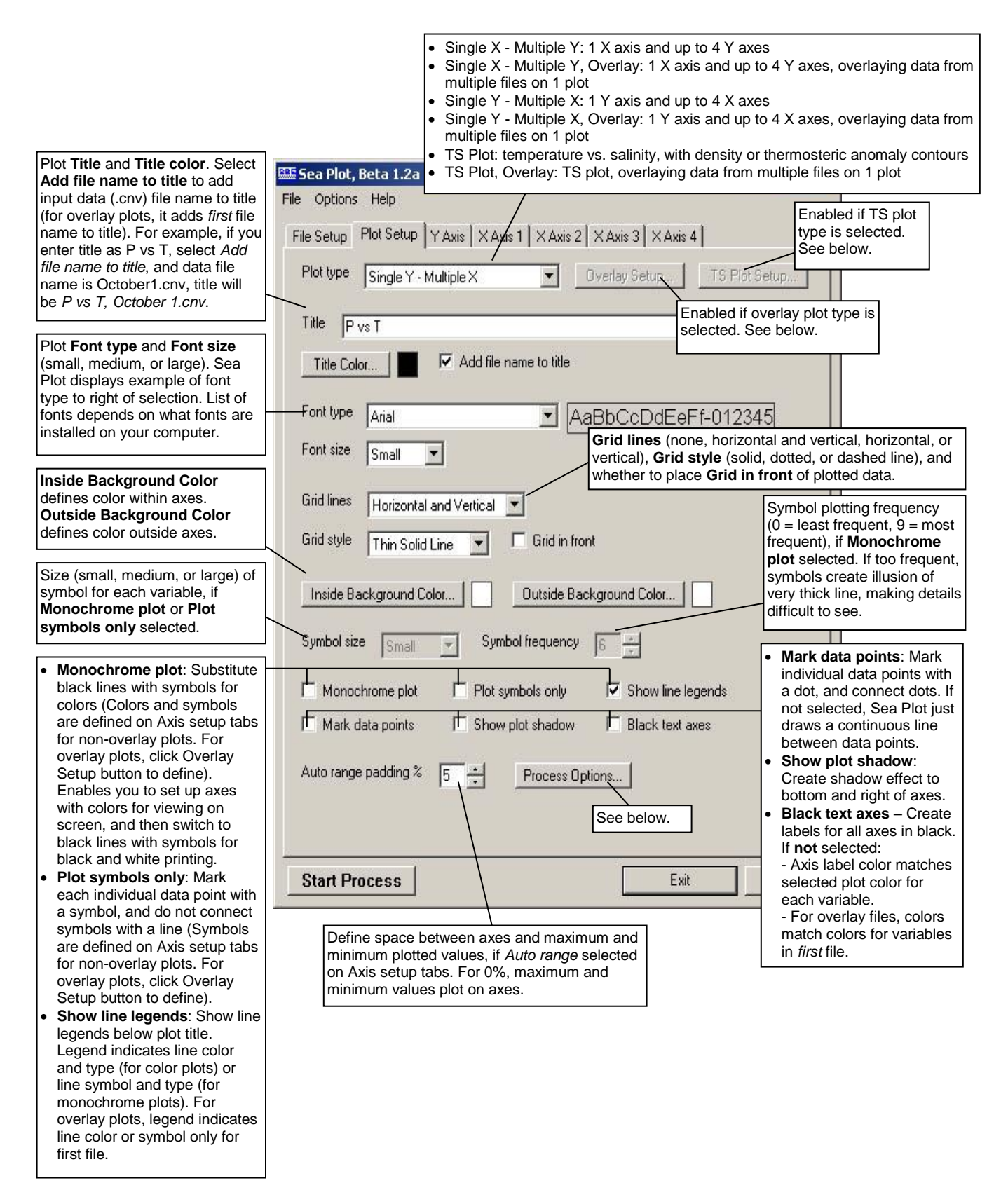

## **Process Options**

If the **Process Options** button is clicked on the Plot Setup tab, the following dialog box appears:

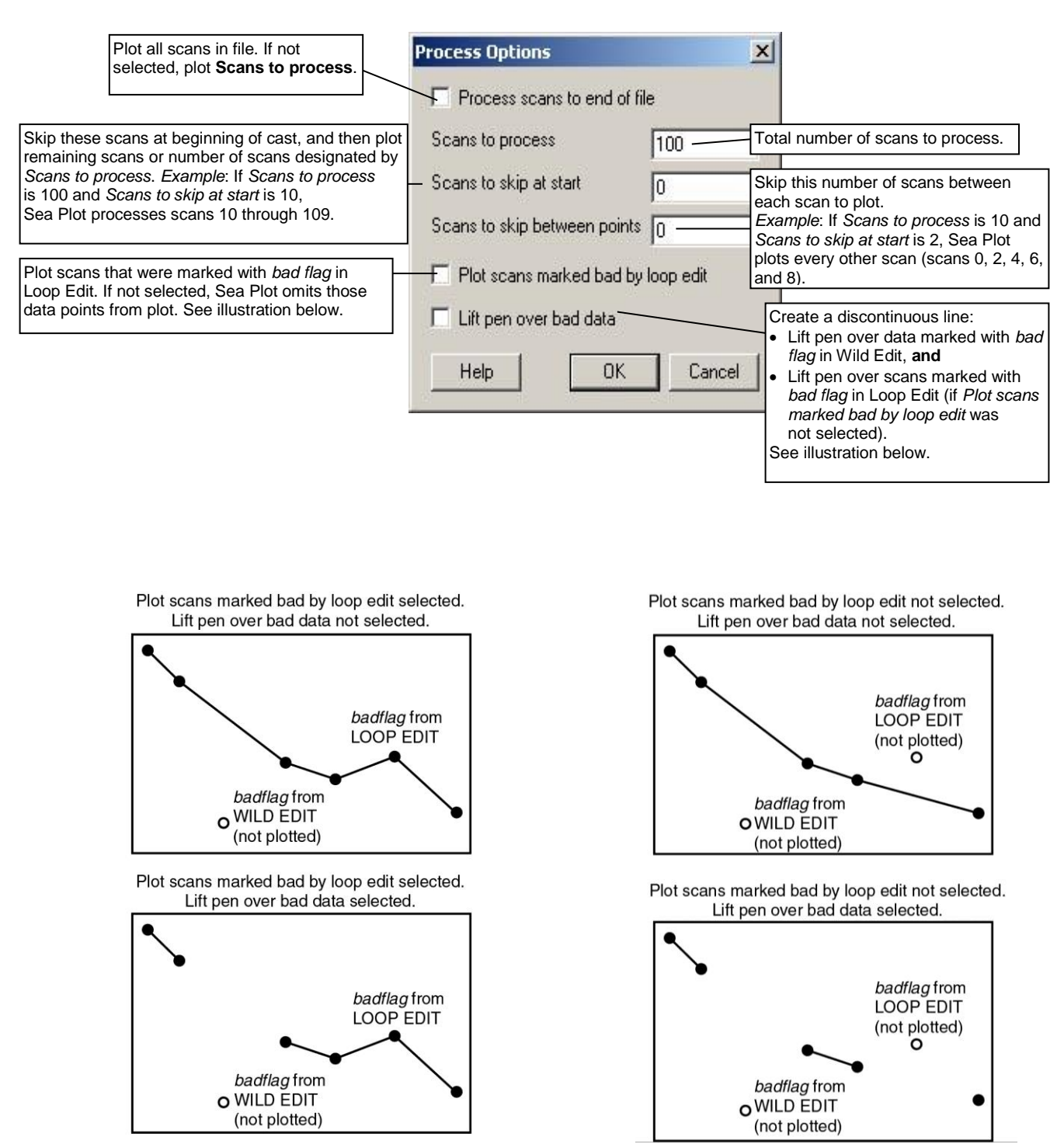

## **Overlay Setup**

If an overlay plot type is selected on the Plot Setup tab, the **Overlay Setup** button is enabled. If clicked, the following dialog box appears:

| Axis offsets defin<br>each file, for each<br>units. For example<br>0.2 offset means th<br>points, file 2 plots a<br>points, file 3 plots a<br>points, etc. This cr<br>user to see change<br>to see if plots were<br><i>Note:</i> Axis offsets<br>Select line symbol<br>Applicable if <i>Mono</i><br><i>only</i> selected on P | e distance to separate p<br>axis. Offset units match<br>e, if Axis 1 is temperature<br>hat file 1 plots at actual o<br>at 0.2 °C more than actu<br>at 0.4 °C more than actu<br>eates a <i>waterfall</i> effect a<br>es in shape that would be<br>e not offset from each oth<br>are not applicable for TS<br>s for each axis, for each<br><i>bchrome Plot</i> or <i>Plot sym</i><br>lot Setup tab. See below | lot from<br>axis<br>in °C, a<br>lata<br>al data<br>al data<br>al data<br>al data<br>e difficult<br>her.<br>5 plots. | lay Setup       s 1 offset     0.2       s 2 offset     0.05       s 3 offset     1       s 4 offset     1       Line Colors     1       Line Types     1                                                                   | Select line colo<br>axis, for each fi<br>Select line type<br>for each file. Se                                                                                                    | rs for each<br>le. See below.<br>s for each axis,<br>se below.                                                                                                    |
|----------------------------------------------------------------------------------------------------|----------------------------------------------------------------------------------------------------|----------------------------------------------------------------------------------------------------|----------------------------------------------------------------------------------------------------|----------------------------------------------------------------------------------------------------|----------------------------------------------------------------------------------------------------|
|                                                                                                    | Line C                                                                                                    | olors                                                                                                    |                                                                                                    |                                                                                                    |                                                                                                    |
|                                                                                                    |                                                                                                    | Double c                                                                                                    | lick on an axis head                                                                                                    | ing to select a ra                                                                                                    | inge of colors for that                                                                                                    |
|                                                                                                    |                                                                                                    | Line Colo axis, for a                                                                                               | all files. Color wheel                                                                                                    | dialog box appe                                                                                                    | ars (see below).                                                                                                    |
| <b>Note:</b><br>If more than 10 files                                                                                                    | Double click on<br>a file heading to<br>select a range of<br>colors for that<br>file, for all axes.<br>Color wheel<br>dialog box<br>appears<br>(see below).                                                                                                    | File XAxis<br>1<br>2<br>3<br>4<br>5<br>6<br>7<br>8<br>9                                                             | Double click on a color for selected selected file. Colo appears; select d and click OK.                                                                                                    | 3 X Axis 4<br>box to pick a<br>axis in<br>or dialog box<br>esired color                                                                                                    |                                                                                                    |
| were selected on the<br>File Setup tab, Sea<br>Plot repeats the colors<br>defined for files 1-10.<br>For example, if 20 files<br>were selected, files 1<br>and 11 have the same                                                                                                    | Color Wheel, X Axis 1                                                                                                    | 10<br>Defaults Help                                                                                                 |                                                                                                    | Cancel                                                                                                    |                                                                                                    |
| color, 2 and 12 have<br>the same color, etc.<br>Select desired color<br>brightness (1 = least<br>15 = brightest).                                                                                                    | Select Starting Color<br>Select Ending Color<br>Brightness 12 T<br>bright;<br>Help                                                                                                    | 0.00<br>90.00<br>Advance clockwise                                                                                  | Click Se<br>color in <i>Color</i> an<br>Sea Plot<br>(10 even<br>axis or 4<br>a file).<br>• <i>Advar</i><br>calcul:<br>aroun<br>• <i>Advar</i><br>calcul:<br>circle<br>To set 1<br><i>Starting</i><br>box; ther<br>enter sat | lect Starting Colo<br>color wheel; then<br>d click desired colors<br>calculates even<br>ily spaced colors<br>evenly spaced colors<br>evenly spaced of<br>the colorkwise no<br>ates colors movi<br>d circle from star<br>the clockwise se<br>ates colors movi<br>from starting to e<br>color for all sele<br>Color and enter<br>in tab to Select E<br>me value again. | or and click desired<br>a click <i>Select Ending</i><br>olor in color wheel.<br>Iy spaced colors<br>if you selected an<br>colors if you selected<br>of <b>selected</b> : Sea Plot<br>ng counterclockwise<br>tring to ending color.<br><b>lected</b> : Sea Plot<br>ng clockwise around<br>ending color.<br>cted lines, click <i>Select</i><br>desired color value in<br><i>inding Color</i> box and |
|                                                                                                    | Help                                                                                                    | OK                                                                                                    | Cancel                                                                                                    |                                                                                                    |                                                                                                    |

#### Line Symbols

| -                         | me sym | J015         |   |                       |          |                      |
|---------------------------|--------|--------------|---|-----------------------|----------|----------------------|
|                           | File   | X Axis 1     |   | X Axis 2              |          |                      |
|                           | 1      | Solid Circle | - | Solid Upward Triangle | •        |                      |
|                           | 2      | Solid Circle |   | Solid Upward Triangle | •        |                      |
| Double click on file      | — з    | Solid Circle | - | Solid Upward Triangle | +        |                      |
| ine symbol for that file, | 4      | Solid Circle | - | Solid Upward Triangle | •        | Pull down on box to  |
| or all axes. Line symbol  | 5      | Solid Circle | - | Solid Upward Triangle | -        | pick line symbol for |
| dialog appears; make      | 6      | Solid Circle | + | Solid Upward Triangle | +        | selected axis in     |
| click OK.                 | 7      | Solid Circle | - | Solid Upward Triangle | +        | Selected file.       |
|                           | 8      | Solid Circle | + | Solid Upward Triangle | -        |                      |
|                           | 9      | Solid Circle | - | Solid Upward Triangle | •        |                      |
|                           | 10     | Solid Circle | + | Solid Upward Triangle | •        |                      |
|                           | 4      |              |   |                       | <b>F</b> |                      |

#### Note:

If more than 10 files were selected on the File Setup tab, Sea Plot repeats the line symbols and types defined for files 1-10. For example, if 20 files were selected, files 1 and 11 have the same line symbol and type, 2 and 12 have the same line symbol and type, etc.

## Line Types

| L                           | ine Type | S          |    |            |   |                     |
|-----------------------------|----------|------------|----|------------|---|---------------------|
|                             | File     | X Axis 1   |    | × Axis 2   |   |                     |
| Double eliek en file        | 1        | Thin Solid | •  | Thin Solid | - |                     |
| leading to select same      | 2        | Thin Solid | *  | Thin Solid | - |                     |
| ine type for that file, for | 3        | Thin Solid |    | Thin Solid | * | Pull down on box to |
| Il axes. Line type          | 4        | Thin Solid | -  | Thin Solid | - | pick line type for  |
| dialog appears; make        | 5        | Thin Solid | *  | Thin Solid | - | selected axis in    |
| click OK.                   | 6        | Thin Solid | *  | Thin Solid | - |                     |
|                             | 7        | Thin Solid | ¥. | Thin Solid | - |                     |
|                             | 8        | Thin Solid | ÷  | Thin Solid | + |                     |
|                             | 9        | Thin Solid | *  | Thin Solid | - |                     |
|                             | 10       | Thin Solid | *  | Thin Solid | - |                     |
|                             | 4        |            |    |            |   |                     |

## **TS Plot Setup**

If a TS plot type is selected on the Plot Setup tab, the **TS Plot Setup** button is enabled. The TS Plot Setup defines the contour lines for the plot; the user selects from the following contour types:

- Density contours Sea Plot calculates and plots sigma-t contours if temperature is plotted, or sigma-theta contours if potential temperature is plotted (see *Axis Setup Tabs* below for selection of temperature parameter).
- Thermosteric anomaly contours

The units for the parameters in the input data file do not affect the contour calculations. For example, temperature could be in °C or °F, ITS-90 or IPTS-68; Sea Plot performs the required conversions to calculate the contours.

The following table defines the required input parameters for various combinations of temperature, salinity, and contours:

| To plot:                                                                                                    | Input .cnv file must include:                                      |
|----------------------------------------------------------------------------------------------------|--------------------------------------------------------------------|
| temperature, salinity, density sigma-t <b>or</b> temperature, salinity, thermosteric anomaly                                     | temperature, salinity                                              |
| temperature, derived salinity, density sigma-t <b>or</b><br>temperature, derived salinity, thermosteric anomaly                  | temperature,<br>conductivity, pressure                             |
| potential temperature, salinity, density sigma-theta or<br>potential temperature, salinity, thermosteric anomaly                 | potential temperature, salinity                                    |
| potential temperature, derived salinity, density sigma-t <b>or</b> potential temperature, derived salinity, thermosteric anomaly | potential temperature,<br>temperature *,<br>conductivity, pressure |

\*Derived salinity requires actual temperature in the input file. Potential temperature cannot be used in calculation of derived salinity.

If the TS Plot Setup button is clicked, the following dialog box appears:

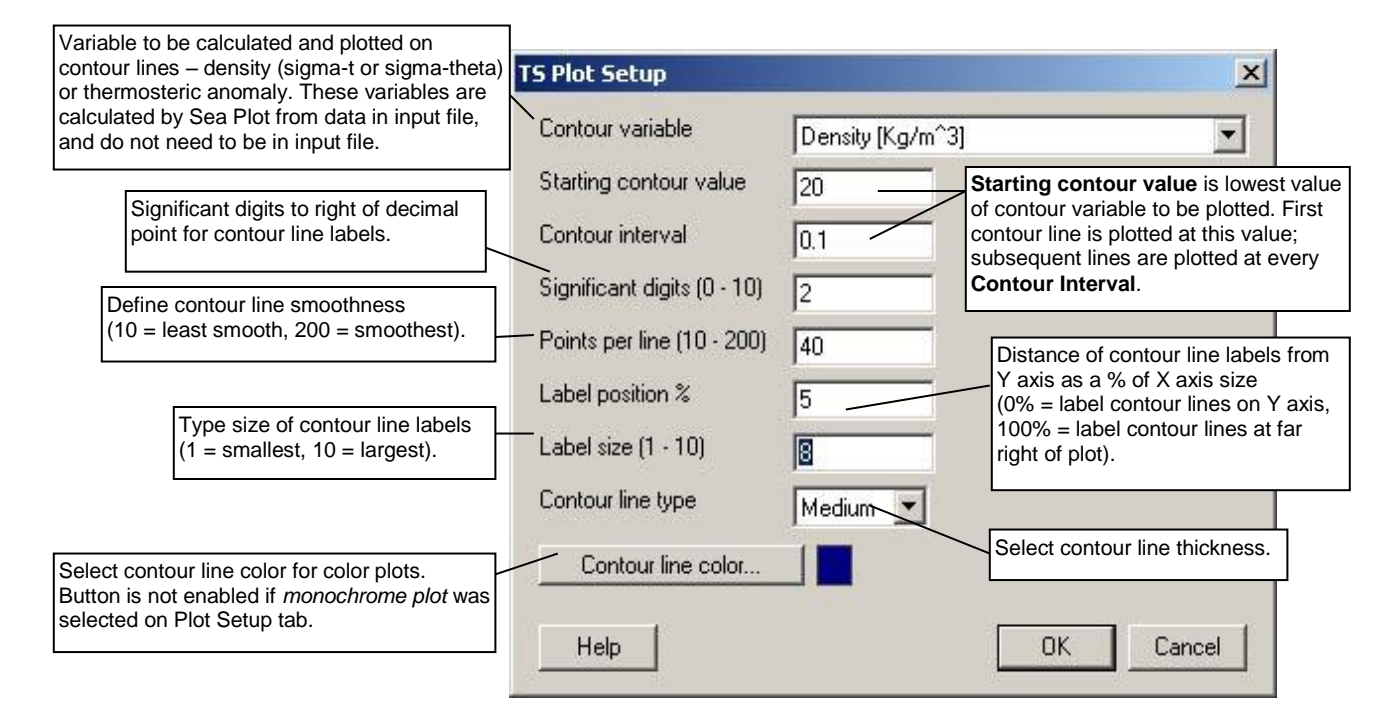

## Sea Plot Axis Setup Tabs

Each Axis Setup tab defines a plot variable, scale, and line type.

- Axis tabs are labeled X Axis and Y Axis if an X-Y plot was selected on the Plot Setup tab.
- Axis tabs are labeled Temperature and Salinity if a TS plot was selected on the Plot Setup tab.

## X-Y Axis Setup Tabs

An Axis Setup tab looks like this for **X-Y** plots (X Axis 2 tab shown; other axis tabs are similar):

Drop down list includes all variables in data (.cnv) file. Sea Plot indicates range of data for selected variable, to assist setup of plot scale. **Range is full range of data in file(s)**, and does not reflect your selection of *Scans to process*, *Scans to skip at start*, *Scans to skip between points*, etc. in Process Options dialog box. If file contains data collected while instrument was in air, range reflects these values. If multiple files were selected on File Setup tab, range is lowest value in all files to highest value in all files. If selected variable is *derived salinity* or *derived density*, variable range shown is 0 to 0, because Sea Plot does not know derived salinity or density values until you click Start Process and it begins to calculate derived values.

**Order in drop down list** reflects order of variables in file. If file contains multiple occurrences of a variable (for example, you calculated salinity in Data Conversion and then again in Derive, after aligning and filtering data), list adds a suffix (1<sup>st</sup>, 2<sup>nd</sup>, 3<sup>rd</sup>, etc.) to variable name; do not confuse this with labeling for data from duplicate sensors (for example, *Salinity, 2 [PSU]* 1<sup>st</sup> is first occurrence in file of salinity calculated from secondary temperature and conductivity sensor data). Select desired variable for plotting.

|                                                      | 1                                                                                                    |     |
|------------------------------------------------------|----------------------------------------------------------------------------------------------------|-----|
| Include this axis in plot. Sea Plot                  | 🚟 Sea Plot, Beta 1.1                                                                                                    |     |
| can plot up to 5 variables (1 Y                      | File Options Help                                                                                                    |     |
| 1 X and 1 Y variable is required                     |                                                                                                    |     |
| so this selection is available only                  | File Setup   Plot Setup   YAxis   XAxis 1 XAxis 4   XAxis 3   XAxis 4   Header View                                                                                                    |     |
| on Axis Setup tab for third,                         |                                                                                                    |     |
| fourth, and fifth axis.                              | M Include axis                                                                                                    |     |
| axes numbered above that axis                        | Variable Conductivity (S /m)                                                                                                    |     |
| are automatically deselected.                        | Select desired Line type color                                                                                                    |     |
|                                                      | Variable range is from 2.887419 to 3.666369. / and symbol.                                                                                                    |     |
| Select to label axis with variable                   | Selection of color or monochrome                                                                                                    |     |
| name as listed in drop down                          | Label axis with variable name plot, and inclusion of symbols in plot                                                                                                    | ot, |
| Variable list, or enter a Custom                     | Custom label applies to all axes.                                                                                                    |     |
| label for axis.                                      | If an overlay plot was selected on                                                                                                    |     |
|                                                      | Plot Setup tab, line type, color, and                                                                                                    |     |
|                                                      | Line type Thin Solid Symbol are grayed out – select these for all files using Overlay Setup                                                                                                    | se  |
|                                                      | button on Plot Setup tab.                                                                                                    |     |
| • Auto range: Sea Plot selects                       | Line Lolor                                                                                                    |     |
| axis Minimum and Maximum                             |                                                                                                    |     |
| divisions on axis and number                         | Scale type:  Scale type:  Scale |     |
| of <b>Minor</b> divisions between                    |                                                                                                    |     |
| major divisions.                                     | 🖌 🗹 Auto range Minimum   0.0000 Maximum   10.0000                                                                                                    |     |
| Auto divisions: Sea Plot     selects number of major | Auto divisions Maint A Minor H                                                                                                    |     |
| divisions on axis, and number                        |                                                                                                    |     |
| of minor divisions between                           | Reverse scale direction                                                                                                    |     |
| major divisions. User                                |                                                                                                    |     |
| Maximum values.                                      | Plot axis from highest to lowest value. Typically                                                                                                    |     |
| Any values that fall outside user-                   | so pressure / depth starts at 0 at top of plot and                                                                                                    |     |
| selected Minimum to Maximum                          | increases as you move down vertically.                                                                                                    |     |
| maximum, as applicable.                              |                                                                                                    |     |
|                                                      |                                                                                                    |     |
|                                                      |                                                                                                    |     |
|                                                      |                                                                                                    |     |
|                                                      |                                                                                                    |     |
|                                                      | NIAR PROCESS I EVEL ANCE                                                                                                    |     |

## TS Plot Axis Setup Tabs

An Axis Setup tab looks like this for **TS plots** (Temperature axis tab shown; Salinity axis tab is similar):

Drop down list includes all applicable variables in data (.cnv) file - temperature and potential temperature (for Temperature tab) and salinity (for Salinity tab), as well as derived salinity (for Salinity tab). Sea Plot indicates range of data for selected variable, to assist you in setup of plot scale. **Range is full range of data in .cnv file(s)**, and does not reflect your selection of *Scans to process, Scans to skip at start*, *Scans to skip between points*, etc. in Process Options dialog box. If file contains data collected while instrument was in air, range reflects these values. If multiple files were selected on File Setup tab, range is lowest value in all files to highest value in all files. If selected variable (on Salinity tab) is *derived salinity*, variable range shown is 0 to 0, because Sea Plot does not know derived salinity values until you click Start Process and it begins to calculate derived values.

**Order in drop down list** reflects order of variables in file. If file contains multiple occurrences of a variable (for example, you calculated salinity in Data Conversion and then again in Derive, after aligning and filtering data), list adds a suffix (1<sup>st</sup>, 2<sup>nd</sup>, 3<sup>rd</sup>, etc.) to variable name; do not confuse this with labeling for data from duplicate sensors (for example, *Salinity, 2 [PSU]* 1<sup>st</sup> is first occurrence in file of salinity calculated from secondary temperature and conductivity sensor data). Select desired variable for plotting.

|                                                                                                    | 🗄 Sea Plot, Beta 1.2                                                    | a                                                  |                     |                                                                                                    |                                                                                              |
|----------------------------------------------------------------------------------------------------|-------------------------------------------------------------------------|----------------------------------------------------|---------------------|----------------------------------------------------------------------------------------------------|----------------------------------------------------------------------------------------------|
| F                                                                                                    | ile Options Help                                                        |                                                    |                     |                                                                                                    |                                                                                              |
|                                                                                                    | File Setup Plot Setup                                                   | D Temperature Sa                                   | alinity Header View | <u> </u>                                                                                                    | 1                                                                                            |
|                                                                                                    | Tempera                                                                 | ature (115-90, deg C)                              | / <u> </u>          |                                                                                                    |                                                                                              |
| Select to label axis with variable<br>name as listed in drop down<br>Variable list, or enter a <b>Custom</b><br><b>label</b> for axis.                                                                                                    | Variable range is from                                                  | n 0.9556 to 11.7613.<br>ariable name               | /                   | <ul> <li>Select desired Line<br/>and symbol.</li> <li>Selection of color<br/>plot, and inclusio<br/>is made on Plot S<br/>applies to all axe</li> </ul> | type, color,<br>r or monochrome<br>n of symbols in plot.<br>Setup tab, and<br>s.             |
|                                                                                                    | Line type Thin So                                                       | lid 💽                                              | Solid Circle        | <ul> <li>If an overlay plot<br/>Plot Setup tab, lin<br/>symbol are grayer<br/>for all files using<br/>button on Plot Se</li> </ul>                      | was selected on<br>ne type, color, and<br>d out – select these<br>Overlay Setup<br>etup tab. |
| <ul> <li>Auto range: Sea Plot selects axis Minimum and Maximum values, number of Major divisions on axis, and number of Minor divisions between major divisions.</li> <li>Auto divisions: Sea Plot selects number of major divisions on axis, and number of minor divisions between major divisions. User selects axis Minimum and Maximum values.</li> <li>Any values that fall outside userselected Minimum to Maximum range will plot at minimum or maximum, as applicable.</li> </ul> | Scale type: © Lin<br>Auto range<br>Ø Auto divisions<br>Reverse scale di | rear C Log<br>Minimum 0.000<br>Major 4<br>irection | 0 Maximum<br>Minor  | 10.0000                                                                                                    |                                                                                              |
|                                                                                                    | Start Process                                                           |                                                    |                     | Exit                                                                                                    | Cancel                                                                                       |

## Sea Plot Header View Tab

The Header View tab allows you to view the existing header in the input file(s). The Header View tab looks like this:

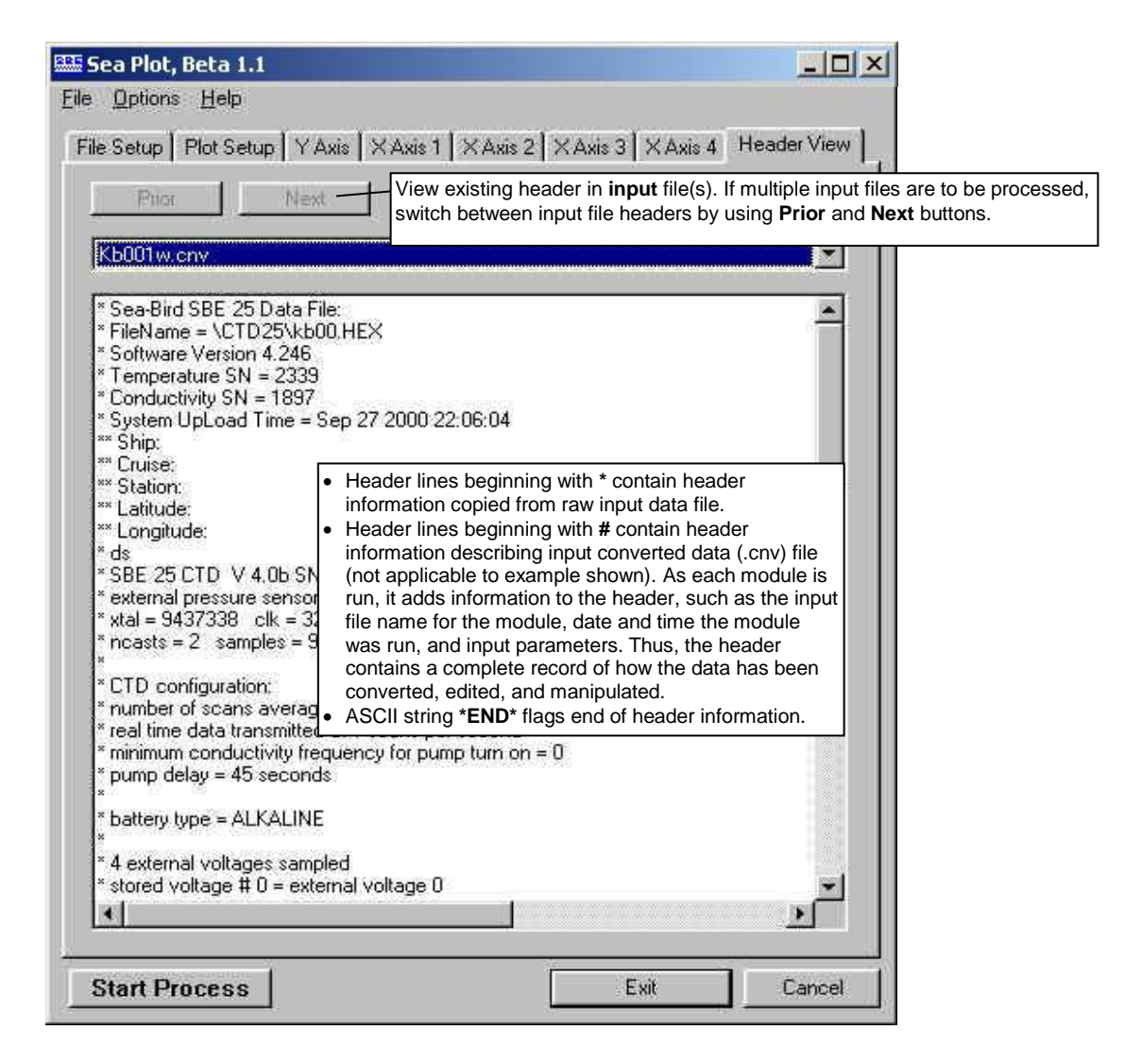

## **Viewing Sea Plot Plots**

Shown below are three examples:

- Multiple X-Y plots, no overlay
- Multiple TS plots, no overlay
- X-Y overlay plot

Following the examples is a detailed description of the plot's menus.

## Multiple X-Y Plots, No Overlay

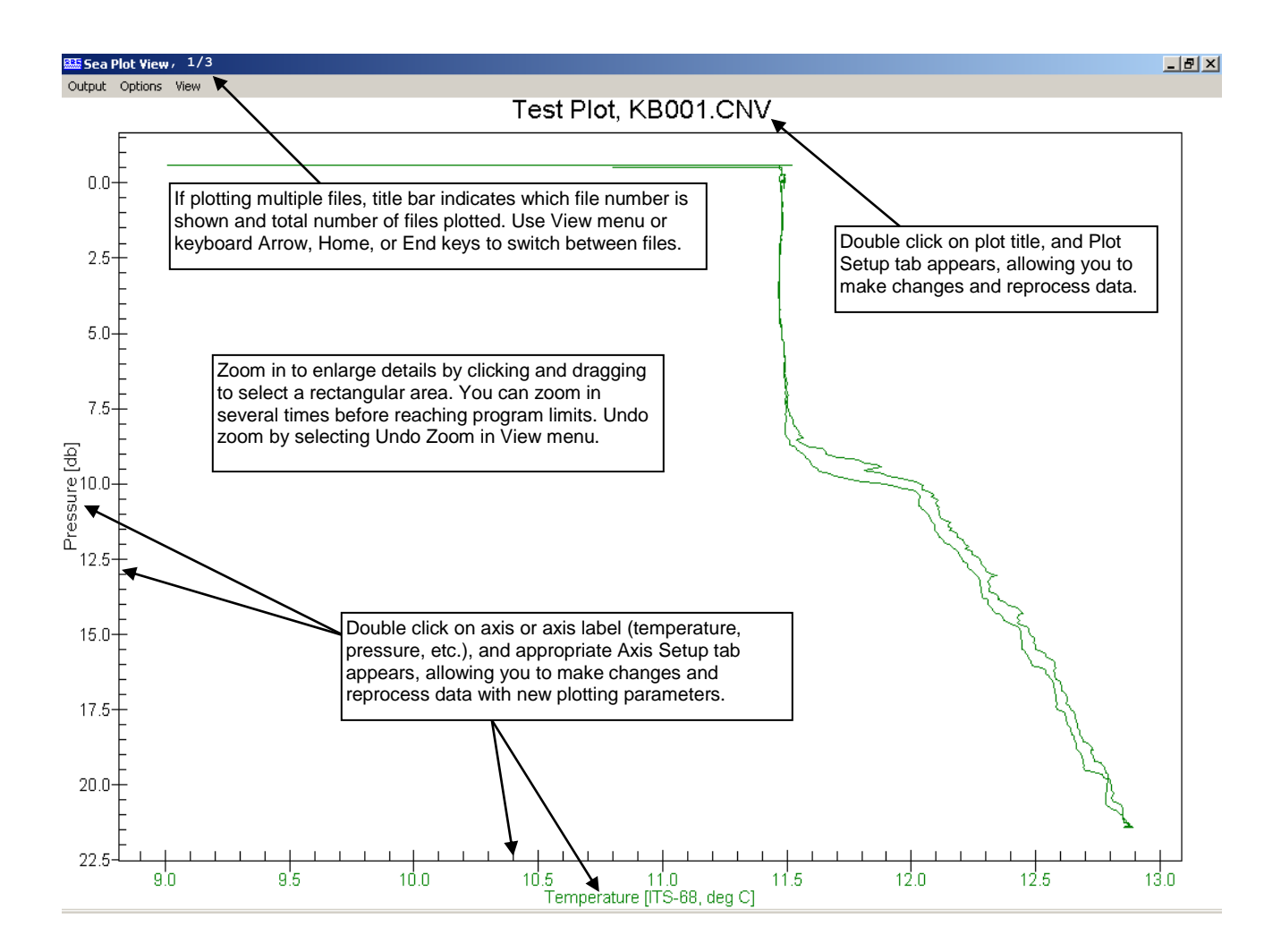

## Multiple TS Plots, No Overlay

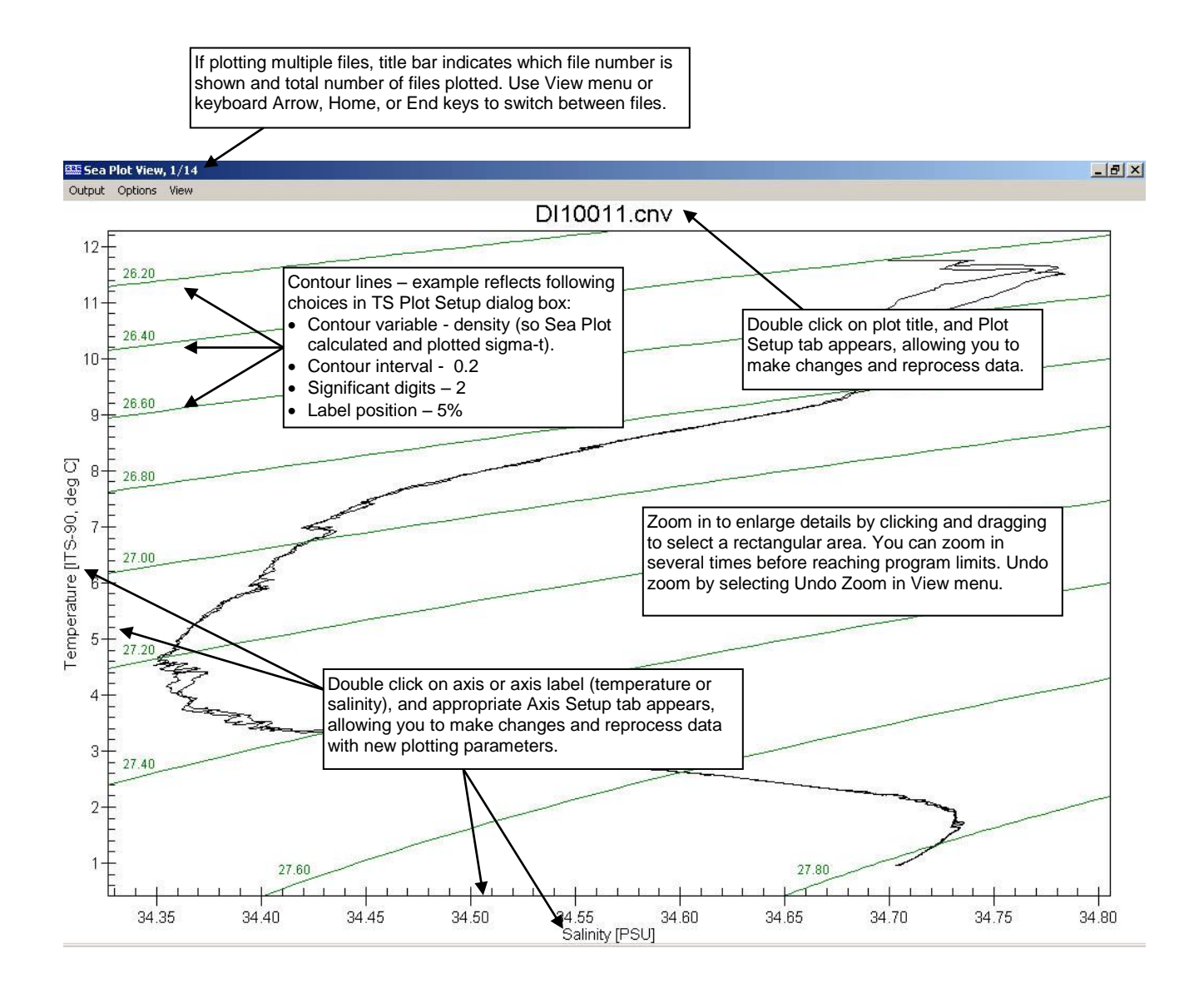

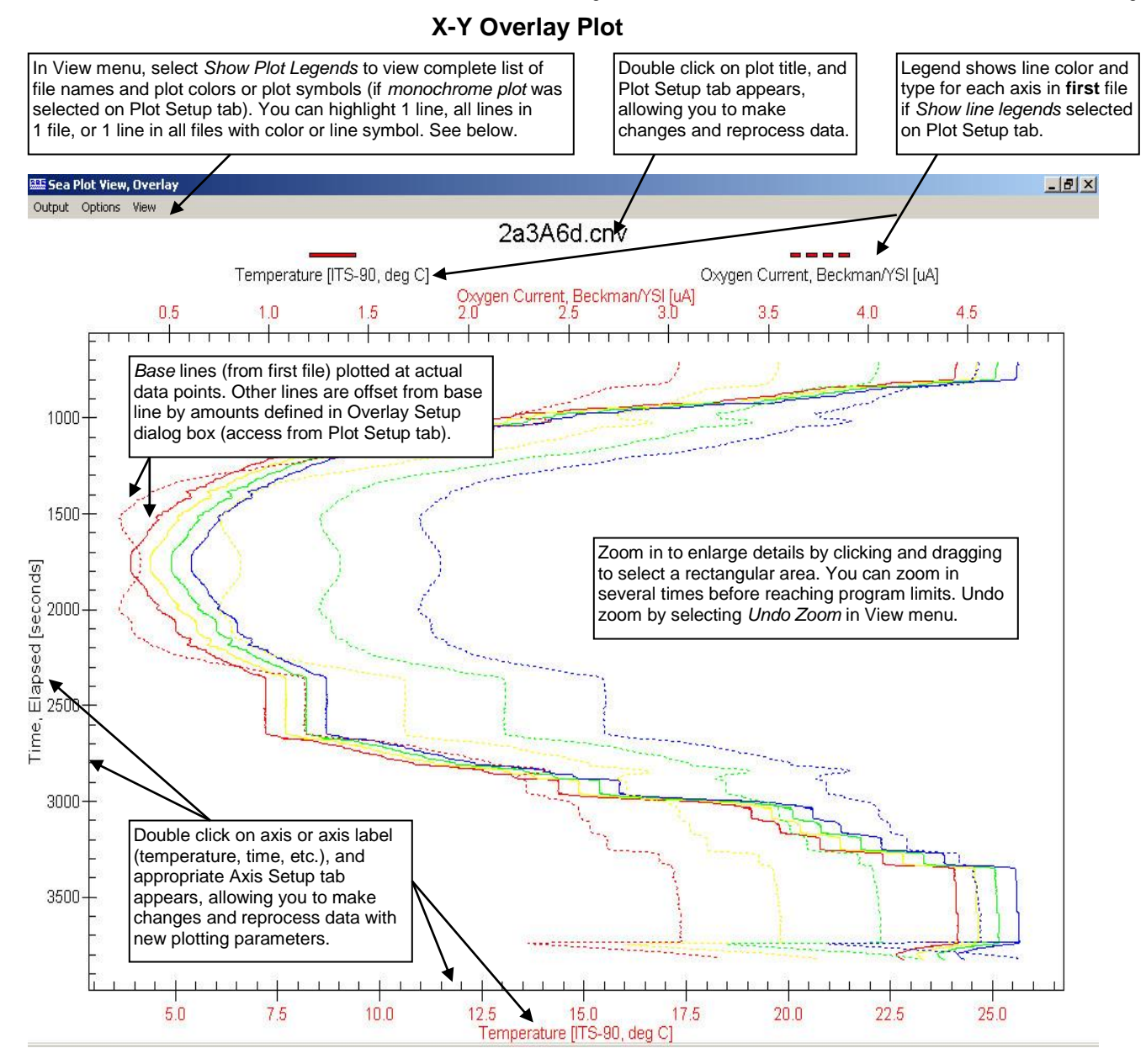

#### Note:

If Monochrome plot or Plot symbols only were selected on the Plot Setup tab, the Plot Legend dialog box shows each line symbol instead of each line color, and provides for user selection of a highlight symbol instead of a highlight color. If you select *Show Plot Legend* in the View menu, the Plot Legend dialog box shows the color for each line in each file, and allows you to apply a highlight color to a selected line or lines. The dialog box looks like this:

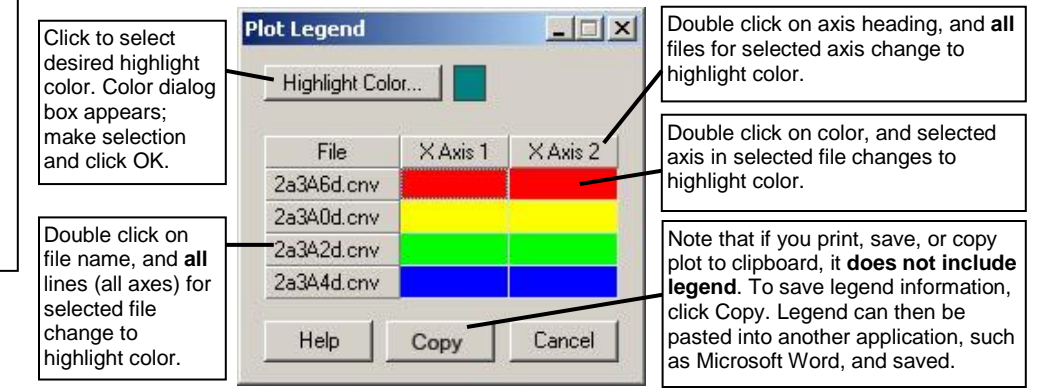

With the highlight color applied, you can view the plot on screen and output to the printer, file, or clipboard. When you click Cancel in the Plot Legend dialog box, the colors return to what they were before you applied the highlight.

## Note:

If you print, save, or copy the plot to the clipboard, it does not include the legend. To save legend information, click Copy in the Plot Legend dialog box. The legend can then be pasted into another application, such as Microsoft Word, and saved.

### **Plot Menus**

The Sea Plot View window's menus are described below:

**Output** - Directs Sea Plot to **output plot now** to printer, clipboard, or a file. If multiple files are plotted (but not as an overlay), you can output plot shown on screen or plots for all files. How plot is output (size, file type, etc.) is controlled by Options menu.

Options - Sets up how plot is output to printer, clipboard, or a file.

- Print -
  - > Orientation landscape, portrait, or print driver default
  - Print full page scale plot to fit 8 1/2 x 11 inch page. If not selected, Size determined by -

Sea Plot View Dimensions - dimensions of plot as shown on screen File Setup tab entries - entries on File Setup tab for Width and Height Values Entered Below - dimensions entered in dialog box (in mm)

- *File* -
  - Data format Metafile (.wmf), Jpeg (.jpg), or Bitmap (.bmp)
  - Size determined by

Sea Plot View Dimensions - dimensions of plot as shown on screen File Setup tab entries - entries on File Setup tab for Width and Height Values Entered Below - dimensions entered in dialog box (in mm)

Clipboard -

 $\geq$ 

- Data format Metafile (.wmf), Jpeg (.jpg), or Bitmap (.bmp)
  - Size determined by -Sea Plot View Dimensions - dimensions of plot as shown on screen File Setup tab entries - entries on File Setup tab for Width and Height Values Entered Below - dimensions entered in dialog box (in mm)

View – Sets up viewing options.

- *Show cursor position* Directs Sea Plot to show the coordinates of the cursor as you move the cursor around when viewing a plot.
- *Next Plot, Prior Plot* Directs Sea Plot to switch between plots, if you selected multiple files on File Setup tab but are not doing an overlay plot.
- *File name* Lists, and allows you to select from, all input files, if you selected multiple files on File Setup tab but are not doing an overlay plot.
- *Show plot legends* For overlay plots only, allows you to view a complete list of file names and plot colors or plot symbols (if monochrome plot was selected on Plot Setup tab).
- Undo Zoom Directs Sea Plot to return plot to original ranges specified on Axis Setup tabs. Undo Zoom is grayed out unless you have zoomed in (by clicking and dragging to select a rectangular area) to enlarge details.
- Set Zoomed Ranges Directs Sea Plot to substitute current zoomed ranges of plot for Minimum and Maximum plot ranges on Axis Setup tabs. This provides ability to save ranges of zoomed view, so you can go to exactly same view next time you run Sea Plot. Set Zoomed Ranges is grayed out unless you have zoomed in (by clicking and dragging to select a rectangular area) to enlarge details.

# Section 9: Miscellaneous Module – SeaCalc III

#### Notes:

- Algorithms used for calculation of derived parameters in Data Conversion, Derive, Sea Plot, SeaCalc III [EOS-80 (Practical Salinity) tab], and Seasave are identical, except as noted in Appendix V: Derived Parameter Formulas (EOS-80; Practical Salinity), and are based on EOS-80 equations.
- Algorithms used for calculation of TEOS-10 parameters in Derive TEOS-10 and SeaCalc III [TEOS-10 (Absolute Salinity) tab] are described in *Derive TEOS-10* in Section 6: Data Processing Modules.

SeaCalc is a seawater calculator that computes a number of derived variables from one user-input scan of temperature, pressure, etc. SeaCalc has two tabs:

• The first tab calculates **Practical Salinity** and associated parameters using **EOS-80** equations. SeaCalc *remembers* whether you last changed conductivity or salinity, and calculates other parameters based on this. For example, if you change conductivity, salinity is recalculated; if you then change temperature, salinity is recalculated again (based on input C, P, and t). Conversely, if you change temperature, conductivity is recalculated again (based on input S, P, and t).

|                                               | 🕮 SeaCalc III                    |                                      |                                                                                                    |
|-----------------------------------------------|----------------------------------|--------------------------------------|----------------------------------------------------------------------------------------------------|
|                                               | EOS-80 (Practical Salinity) TEO: | S-10 (Absolute S                     | alinity)                                                                                                    |
|                                               | Use this tab to calculate prop   | perties of seawat<br>is a function o | er based on the Equation of Seawater 1980 (EOS-80), which<br>f Practical Salinity (PSS-78)                               |
| Enter temperature in IPTS-68 or               | pressure [dbar]                  | 0.000                                | depth [salt water, m] = 0.000                                                                                            |
| ITS-90. SeaCalc automatically                 | temperature [IPTS-68, deg C]     | 15.000000                            | deptin (tresh water, m) = 0.000<br>density [sigma-t, kg m^-3] = 25.97275<br>density [sigma-theta, kg m^-3] = 25.97275    |
|                                               | temperature [ITS-90, deg C]      | 14.996401                            | density [sigma-ret p, kg m^-3] = 25.97275<br>potential temperature (IPTS-68, deg C] = 15.00000                           |
| Enter conductivity or salinity. SeaCalc       | Conductivity [S m^-1]            | 4.291400                             | sound velocity [Chen-Millero, m s <sup>2</sup> -1] = 1506.663<br>sound velocity [Wilson, m s <sup>2</sup> -1] = 1507.392 |
| automatically computes other parameter.       | Practical Salinity [PSU]         | 35.00000                             | sound velocity [Delgrosso, m s^-1] = 1506.667<br>specific volume anomaly [10^-8*m^3 kg^-1] = 202.271                     |
| Used to compute sigma-ref.                    | reference pressure [dbar]        | 0.00                                 |                                                                                                    |
|                                               | latitude [deg]                   | 0.0                                  | Click to calculate derived variables.                                                                                    |
| Used to compute gravity and salt water depth. |                                  |                                      | Report Calculate Exit Help                                                                                               |

• The second tab calculates **Absolute Salinity** and associated parameters, using **TEOS-10** equations. SeaCalc automatically populates this tab with Practical Salinity, temperature [ITS-90, deg C], pressure, reference pressure, and latitude from the Practical Salinity tab, and requires a Longitude entry.

| COS-60 (Practical Salinity)                           |                                       |                                                                                                    |  |
|-------------------------------------------------------|---------------------------------------|----------------------------------------------------------------------------------------------------|--|
| Use this tab to calculate Abso<br>defined by the inte | olute Salinity and<br>emational Therm | l other properties based the 48-term expression for density as<br>odynamic Equation of Seawater - 2010 (TEOS-10) |  |
| Practical Salinity [PSU]                              | 35.000000                             | Preformed Salinity [g kg^-1] = 35.16484                                                                          |  |
| temperature [ITS-90, deg C]                           | 14.996401                             | <ul> <li>Conservative Temperature [deg C] = 14.9858</li> <li>potential temperature [deg C] = 14.9964</li> </ul>  |  |
| pressure [dbar]                                       | 0.000000                              | Absolute Salinity Anomaly [g kg^-1] = 0.000577559                                                                |  |
| reference pressure [dbar]                             | 0.000000                              | density [kg m -3] = 1025.96<br>potential density [kg m^-3] = 1025.98                                             |  |
| latitude [deg]                                        | 0.000000                              | thermal expansion coefficient [K^-1] = 0.000213933<br>saline contraction coefficient [kg g^-1] = 0.000742401     |  |
| longitude [deg E]                                     | 0.000000                              | specific volume [m <sup>-</sup> 3 kg <sup>-</sup> -1] = 0.00097468                                               |  |
| Absolute Salinity [g kg^-1]                           | 35.165618                             | — specific volume anomaly [m 3 kg -1] = 2.0189e-006<br>sound speed [m s <sup>-</sup> -1] = 1506.71               |  |
| Reference Salinity [g kg^-1]                          | 35.165040                             | internal energy [J kg^-1] = 59722.6                                                                              |  |
| saturation fraction                                   | 1.0                                   | dynamic enthalpy [J kg^-1] = 0                                                                                   |  |

If you go back to the Practical Salinity tab, SeaCalc automatically populates it with values from the Absolute Salinity tab.

# Appendix I: Command Line Options, Command Line Operation, and Batch File Processing

# **Command Line Options**

### Note:

The default program setup (.psa) file is the last saved .psa file for the module. PostProcSuite.ini contains the location and file name of the last saved .psa file for each module. - Primary PostProcSuite.ini file default location, if available, is: %LOCALAPPDATA% Sea-Bird\IniFiles\ (Example c:\Users\dbresko\AppData\Local\ Sea-Bird\IniFiles\PostProcSuite.ini) - Secondary PostProcSuite.ini file default location is: %APPDATA%\Sea-Bird\IniFiles\ (Example c:\Documents and Settings\ dbresko.SEABIRD\Application Data\ Sea-Bird\IniFiles\PostProcSuite.ini)

Command line options can be used to assist in automating processing, by overriding information in an existing program setup (.psa) file or designating a different .psa file.

Access the Command Line Options dialog box by selecting Command Line Options in the SBE Data Processing window's Run menu:

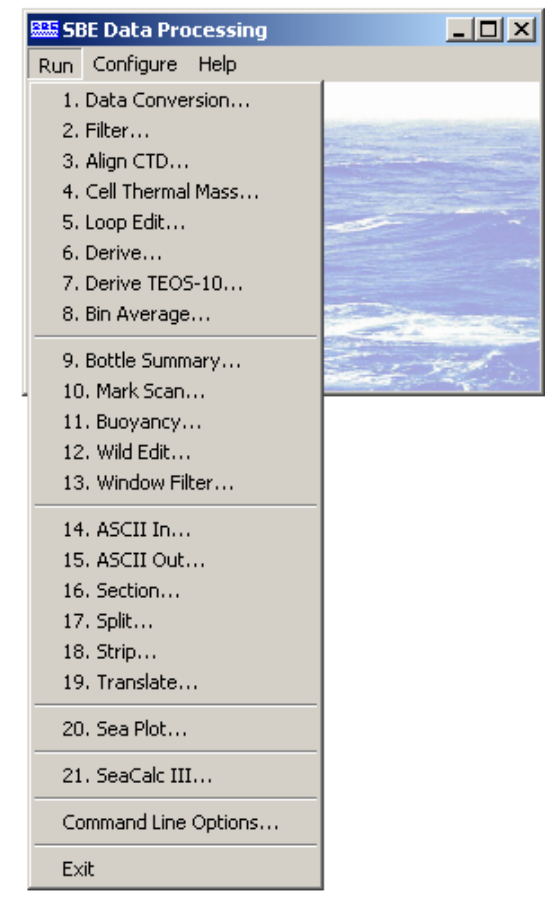

The Command Line Options dialog box looks like this:

| Command Line Options | X         |
|----------------------|-----------|
| Options              |           |
| T Auto start         |           |
|                      |           |
|                      | OK Cancel |

The option parameters are:

| Parameter | Description                                                         |  |  |
|-----------|---------------------------------------------------------------------|--|--|
|           | Use String as instrument configuration (.con or .xmlcon) file.      |  |  |
| /o String | String must include full path and file name.                        |  |  |
| /counig   | Note: If using this parameter, you must also specify input file     |  |  |
|           | name (using /iString).                                              |  |  |
|           | Use String as input data file name. String must include full path   |  |  |
|           | and file name.                                                      |  |  |
|           | The /iString option supports standard wildcard expansion:           |  |  |
| /iString  | • ? matches any single character in specified position within       |  |  |
| /iString  | file name or extension.                                             |  |  |
|           | • * matches any set of characters starting at specified position    |  |  |
|           | within file name or extension and continuing until end of           |  |  |
|           | file name or extension or another specified character.              |  |  |
| /oString  | Use String as <b>output directory</b> (not including file name).    |  |  |
| /fString  | Use String as <b>output file</b> name (not including directory).    |  |  |
| /aString  | Append String to output file name (before extension).               |  |  |
| /nString  | Use String as <b>Program Setup</b> (.psa) file. String must include |  |  |
| /poung    | full path <b>and</b> file name.                                     |  |  |
|           | Use String to define an additional parameter to pass to             |  |  |
|           | Module. Not all modules have x parameters; see module               |  |  |
|           | descriptions. If specifying multiple x parameters, enclose in       |  |  |
|           | double quotes and separate with a space; do not specify x           |  |  |
| /xModule: | parameter more than once.                                           |  |  |
| String    | Example: Run Data Conversion, telling it to skip first              |  |  |
|           | 1000 scans, and also run Window Filter, telling it to output        |  |  |
|           | difference between original and filtered value:                     |  |  |
|           | /x"datcnv:skip1000 wfilter:diff" Correct                            |  |  |
|           | /xdatcnv:skip1000 /xwfilter:diff Incorrect                          |  |  |

If specifying multiple parameters, insert one or more spaces or tabs between each parameter in the list.

*Example:* You set up and saved .psa files for Filter, Loop Edit, Bin Average, and Derive within each module's dialog box, and ran each module successively. The input and output file names in all the .psa files were the same - c:\1st\test.cnv (this has the effect of overwriting the module input with the module output).

You now want to run each process again, using a different input and output file - c:\2nd\test1.cnv. You enter the following in SBE Data Processing's Command Line Options dialog box:

#### /ic:\2nd\test1.cnv /ftest1.cnv /oc:\2nd

When you pull down on the Run menu and select Filter, you see in the Filter dialog box that the program substituted c:\2nd\test1.cnv for c:\1st\test.cnv as the input data and output data path and file. Similarly, test1.cnv is shown as the input and output data file in all the modules. You can run each process rapidly in succession, without needing to enter the new path and file name individually in each module.

#### Auto Start (for running a module)

Select this and then select the desired module to have SBE Data Processing *automatically* run the module with the last saved setup parameters (defined by the .psa file) and any entered Command Line Options.

• If you select Auto Start, a *Run Minimized* selection box appears. If selected, SBE Data Processing minimizes its window while processing the data, allowing you to do other work on the computer. When processing is complete, the SBE Data Processing window reappears.

#### Note:

If you do not select Auto Start, when you select a module the module dialog box appears, allowing you to review the selected input files and data setup before beginning processing.

# **Command Line Operation**

| Module Executable File Name |                    |  |
|-----------------------------|--------------------|--|
| Align CTD                   | AlignCTDW.exe      |  |
| ASCII In                    | ASCII_InW.exe      |  |
| ASCII Out                   | ASCII_OutW.exe     |  |
| Bin Average                 | BinAvgW.exe        |  |
| Bottle Summary              | BottleSumW.exe *   |  |
| Buoyancy                    | BuoyancyW.exe      |  |
| Cell Thermal Mass           | CellTMW.exe        |  |
| Data Conversion             | DatCnvW.exe        |  |
| Derive                      | DeriveW.exe        |  |
| Derive TEOS-10              | DeriveTEOS_10W.exe |  |
| Filter                      | FilterW.exe        |  |
| Loop Edit                   | LoopEditW.exe      |  |
| Mark Scan                   | MarkScanW.exe      |  |
| SeaCalc III                 | SeaCalcII.exe      |  |
| Sea Plot                    | SeaPlotW.exe       |  |
| Section                     | SectionW.exe       |  |
| Split                       | SplitW.exe         |  |
| Strip                       | StripW.exe         |  |
| Translate                   | TransW.exe         |  |
| Wild Edit                   | WildEditW.exe      |  |
| Window Filter               | W_FilterW.exe      |  |

The following modules can be run from the command line (default location for files is c:\Program Files\Sea-Bird\SBEDataProcessing-Win32):

\* Bottle Summary's executable file name was previously RosSumW.exe. BottleSumW.exe will run if BottleSumW.exe or RosSumW.exe is typed on command line.

Note:

The default program setup (.psa) file is the last saved .psa file for the module. PostProcSuite.ini contains the location and file name of the last saved .psa file for each module. - Primary PostProcSuite.ini file default location, if available, is: %LOCALAPPDATA%\ Sea-Bird\IniFiles\ (Example c:\Users\dbresko\AppData\Local\ Sea-Bird\IniFiles\PostProcSuite.ini) - Secondary PostProcSuite.ini file default location is: %APPDATA%\Sea-Bird\IniFiles\ (Example c:\Documents and Settings\ dbresko.SEABIRD\Application Data\ Sea-Bird\IniFiles\PostProcSuite.ini)

Command line parameters can be used to override existing information in the .psa file. The command line parameters are:

| Parameter | Description                                                           |
|-----------|-----------------------------------------------------------------------|
|           | Use String as instrument <b>configuration</b> (.con or .xmlcon) file. |
| /cString  | String must include full path and file name. Note: If using           |
| _         | /cString, must also specify input file name (using /iString).         |
|           | Use String as <b>input data</b> file name. String must include full   |
|           | path and file name.                                                   |
|           | This parameter supports standard wildcard expansion:                  |
|           | • ? matches any single character in specified position within         |
| /1String  | file name or extension                                                |
|           | • * matches any set of characters starting at specified               |
|           | position within file name or extension and continuing until           |
|           | end of file name or extension or another specified character          |
| /oString  | Use String as <b>output directory</b> (not including file name).      |
| /fString  | Use String as <b>output file</b> name (not including directory).      |
|           | Append String to output file name (before file name                   |
| /aString  | extension).                                                           |
| / String  | Use String as <b>Program Setup</b> (.psa) file. String must include   |
| /pString  | full path <b>and</b> file name.                                       |
|           | Use String to define an <b>additional parameter</b> to pass to        |
|           | Module. Not all modules have x parameters; see module                 |
| /xModule: | descriptions. If specifying multiple x parameters, enclose in         |
| String    | double quotes and separate with a space.                              |
| _         | <i>Example</i> : Run Data Conversion from command line, telling it to |
|           | skip first 1000 scans: datcnvw.exe /xdatcnv:skip1000                  |
| /s        | Start processing now.                                                 |

If specifying multiple parameters, insert one or more spaces or tabs between each parameter in the list.

SBE Data Processing

*Example:* The specified input file directory contains test.dat, test1.dat, and test2.dat. Select Run in the Windows Start menu. The Run dialog box appears.

#### Note:

If you have not modified your autoexec.bat file to put the .exe files in the path statement, specify the full path of the .exe file in the Run dialog box.

| 110000 | Tune the nam  | he of a proc  | nam folder doci.    | ment or Interr |
|--------|---------------|---------------|---------------------|----------------|
|        | resource, and | d Windows     | will open it for yo | u.             |
| lpen:  | datcnvw.exe   | ) /itest*.dat | ls                  | 1              |
| 2      | 1             |               |                     |                |
|        |               |               |                     |                |

For the command line shown (datcnvw.exe /itest\*.dat /s), SBE Data Processing will process test.dat, test1.dat, and test2.dat using Data Conversion. If the ? wildcard symbol is used (datcnvw /itest?.dat) instead of the \*, Data Conversion will process only test1.dat and test2.dat.

## **Batch File Processing**

#### Note:

A duplicate copy of SBEBatch.exe is placed in the Windows folder when SBE Data Processing is installed. This allows the user to run SBEBatch.exe from anywhere, without having to specify its path.

#### Note:

SBEBatch can also launch system commands, such as copying or renaming a file, deleting a file from an intermediate step, etc. Additionally, it can launch non-Sea-Bird programs, such as Word Pad. If you call a program that does not run and then shut down automatically, such as Word Pad, you must manually close the program before batch processing will continue to the next step. Traditional DOS batch file processing cannot be used with the 32-bit processing modules because the Windows operating system will start the second process before the first process is finished. The program SBEBatch.exe (default location c:\Program Files\Sea-Bird\SBEDataProcessing-Win32) or the Windows Scripting Host can be used to process a batch file to automate data processing tasks. The format for SBEBatch is:

#### sbebatch filename parameters

The parameters are referenced in the batch file in the same way as the DOS batch file, using the percent sign (%) followed by numbers 1 through 9. %1 in the batch file is replaced by the first command line parameter, %2 in the batch file is replaced by the second command line parameter, and so on until %9.

Each line in the batch file contains the process name followed by command line arguments. The process names are:

| Module            | Process Name |  |
|-------------------|--------------|--|
| Align CTD         | Alignetd     |  |
| ASCII In          | Asciiin      |  |
| ASCII Out         | Asciiout     |  |
| Bin Average       | Binavg       |  |
| Bottle Summary    | Bottlesum *  |  |
| Buoyancy          | Buoyancy     |  |
| Cell Thermal Mass | Celltm       |  |
| Data Conversion   | Datcnv       |  |
| Derive            | Derive       |  |
| Derive TEOS-10    | DeriveTEOS10 |  |
| Filter            | Filter       |  |
| Loop Edit         | Loopedit     |  |
| Mark Scan         | Markscan     |  |
| Sea Plot          | Seaplot      |  |
| Section           | Section      |  |
| Split             | Split        |  |
| Strip             | Strip        |  |
| Translate         | Trans        |  |
| Wild Edit         | Wildedit     |  |
| Window Filter     | Wfilter      |  |

\* Bottle Summary's process name was previously Rossum. Bottlesum will run if Bottlesum **or** Rossum is used in the batch file.

The batch file can also contain comment lines to document the file purpose. Any line beginning with @ is a comment line, and does not affect the results.

| Parameters specified <b>in the batch file</b> can be used to override existing |
|--------------------------------------------------------------------------------|
| information in the .psa file. These parameters are:                            |

| Parameter                                                 | Description                                                               |
|-----------------------------------------------------------|---------------------------------------------------------------------------|
|                                                           | Use String as instrument <b>configuration</b> (.con or .xmlcon) file.     |
| /oString                                                  | String must include full path and file name.                              |
| /counig                                                   | Note: If using /cString, must also specify input file name                |
|                                                           | (using /iString).                                                         |
|                                                           | Use String as <b>input file</b> name. String must include full path       |
|                                                           | and file name.                                                            |
|                                                           | This parameter supports standard wildcard expansion:                      |
|                                                           | • ? matches any single character in specified position within             |
| /iString                                                  | file name or extension                                                    |
|                                                           | <ul> <li>* matches any set of characters starting at specified</li> </ul> |
|                                                           | position within file name or extension and continuing                     |
|                                                           | until the end of file name or extension or another                        |
|                                                           | specified character                                                       |
| /oString                                                  | Use String as <b>output directory</b> (not including file name).          |
| /fString                                                  | Use String as <b>output file</b> name (not including directory).          |
| /aString                                                  | Append String to output file name (before extension).                     |
| Use String as <b>Program Setup</b> (.psa) file. String mu |                                                                           |
| /poting                                                   | full path <b>and</b> file name.                                           |
|                                                           | Use String to define an <b>additional parameter</b> to pass to            |
|                                                           | Module. Not all modules have x parameters; see module                     |
| /xModule:                                                 | descriptions. If specifying multiple x parameters, enclose in             |
| String                                                    | double quotes and separate with a space.                                  |
|                                                           | <i>Example</i> : Run Data Conversion, telling it to skip first            |
|                                                           | 1000 scans: /xdatcnv:skip1000                                             |
|                                                           | Wait for user input at start of Module, allowing user to review           |
| /337                                                      | setup before processing data for a particular Module. After               |
| , •••                                                     | reviewing setup, user clicks Start Process in Module dialog               |
|                                                           | box to continue.                                                          |
|                                                           | Pause processing data at end of Module, allowing user to                  |
| /d                                                        | review output from a particular Module before continuing with             |
|                                                           | rest of processing.                                                       |

If specifying multiple parameters, insert one or more spaces or tabs between each parameter in the list.

Parameters specified on the Run line can also be used to control the process:

| #m   | Minimize SBE Data Processing window while processing       |
|------|------------------------------------------------------------|
| #111 | data, allowing you to do other work on computer.           |
|      | Wait for user input at start of each Module, allowing user |
| #w   | to review setup before processing data for each Module.    |
|      | After reviewing setup, user clicks Start Process in Module |
|      | dialog box to continue.                                    |
|      | Pause processing data at end of each Module, allowing      |
| #d   | user to review output from each Module before continuing   |
|      | with rest of processing.                                   |

| Note:                                                |
|------------------------------------------------------|
| The default program setup (.psa) file is             |
| the last saved .psa file for                         |
| the module. PostProcSuite.ini contains               |
| the location and file name of the last               |
| saved .psa file for each module.                     |
| - Primary PostProcSuite.ini file default             |
| location, if available, is:                          |
| %LOCALAPPDATA%\                                      |
| Sea-Bird\IniFiles\                                   |
| (Example                                             |
| c:\Users\dbresko\AppData\Local\                      |
| Sea-Bird\IniFiles\PostProcSuite.ini)                 |
| <ul> <li>Secondary PostProcSuite.ini file</li> </ul> |
| default location is:                                 |
| %APPDATA%\Sea-Bird\IniFiles\                         |
| (Example                                             |
| c:\Documents and Settings\                           |
| dbresko.SEABIRD\Application Data\                    |
| Sea-Bird\IniFiles\PostProcSuite.ini)                 |

To process data using a batch file:

#### Note:

For Sea Plot, enter the desired choices in the File Setup, Plot Setup, and Axis Setup tabs.

- 1. Run each software module, entering the desired choices in the File Setup and Data Setup dialog boxes. Upon completing setup, press Save or Save As on the File Setup tab. The configuration is stored in the Program Setup File (.psa).
- 2. Create a batch file to process the data.

Following are two examples of typical batch files.

### **Example 1 – Process Single File, and Save All Intermediate Files**

The data file is c:\leg1\cast5.dat, and the .con file is c:\leg1\cast5.con.

- 1. Set up each software module, entering desired choices in Setup dialog boxes. In the File Setup dialog boxes, delete the output file name (this allows program to base output file name on input file name and any appended text), and set the output file path as c:\leg1.
- 2. Create a batch file named prcast.txt in c:\leg1, which contains:
  @ Lines starting with @ are comment lines
  @ Comment lines have no effect on the result datcnv /ic:\leg1\%1.dat /cc:\leg1\%1.con /a%2 wildedit /ic:\leg1\%1%2.cnv /as1 filter /ic:\leg1\%1%2s1.cnv /as2 loopedit /ic:\leg1\%1%2s1s2.cnv /as3 derive /ic:\leg1\%1%2s1s2s3.cnv /cc:\leg1\%1.con /as4 seaplot /ic:\leg1\%1%2s1s2s3s4.cnv
  Module names and options are separated by one or more spaces or tabs.
- 3. Select Run in the Windows Start menu. The Run dialog box appears.
- Type in the program name and parameters as shown:
   sbebatch c:\leg1\prcast.txt cast5 test1
   (batch filename is c:\leg1\prcast1.txt; parameter %1 is cast5;
   parameter %2 is test1)
- 5. The data is processed as follows (all input and output files are in c:\leg1):

| Module               | Input File(s)                     | Output File                                                                |
|----------------------|-----------------------------------|----------------------------------------------------------------------------|
| Data Conversion      | cast5.dat                         | aast5tast1 anv                                                             |
| (datcnv)             | cast5.con                         | cast stest 1.cliv                                                          |
| Wild Edit (wildedit) | cast5test1.cnv                    | cast5test1s1.cnv                                                           |
| Filter (filter)      | cast5test1s1.cnv                  | cast5test1s1s2.cnv                                                         |
| Loop Edit (loopedit) | cast5test1s1s2.cnv                | cast5test1s1s2s3.cnv                                                       |
| Derive (derive)      | cast5test1s1s2s3.cnv<br>cast5.con | cast5test1s1s2s3s4.cnv                                                     |
| Sea Plot (seaplot)   | cast5test1s1s2s3s4.cnv            | cast5test1s1s2s3s4.jpg<br>(if File Setup tab was<br>set to output to jpeg) |

### **Example 2 – Process Several Files, and Overwrite All Intermediate Files**

SBE Data Processing

Process all data files in c:\leg1. The data files are c:\leg1\cast1.dat and c:\leg1\cast2.dat, and the .con file is c:\leg1\cast.con.

- 1. Set up each software module, entering desired choices in Setup dialog boxes. In the File Setup dialog boxes, delete the output file name (this allows program to base output file name on input file name and any appended text). Set the output file path as c:\leg1.
- 2. Create a batch file named prallcasts.txt in c:\leg1, which contains:
  @ Lines starting with @ are comment lines
  @ Comment lines have no effect on the result datcnv /i%1\\*.dat /c%1\cast.con /o%1 wildedit /i%1\\*.cnv /o1% filter /i%1\\*.cnv /o1% loopedit /i%1\\*.cnv /o1% binavg /i%1\\*.cnv /o1% binavg /i%1\\*.cnv /o1% seaplot /i%1\\*.env

Module names and options are separated by one or more spaces or tabs.

- 3. Select Run in the Windows Start menu. The Run dialog box appears.
- Type in the program name and parameters as shown:
   sbebatch c:\leg1\prallcasts.txt c:\leg1
   (batch filename is c:\leg1\prallcasts.txt; parameter %1 is c:\leg1)

| Module                   | Input File(s)                            | Output File                                                                   |
|--------------------------|------------------------------------------|-------------------------------------------------------------------------------|
| Data Conversion (datcnv) | cast1.dat<br>cast2.dat<br>cast.con       | cast1.cnv<br>cast2.cnv                                                        |
| Wild Edit (wildedit)     | cast1.cnv<br>cast2.cnv                   | cast1.cnv<br>cast2.cnv                                                        |
| Filter (filter)          | cast1.cnv<br>cast2.cnv                   | cast1.cnv<br>cast2.cnv                                                        |
| Loop Edit (loopedit)     | cast1.cnv<br>cast2.cnv                   | cast1.cnv<br>cast2.cnv                                                        |
| Bin Average (binavg)     | cast1.cnv<br>cast2.cnv                   | cast1avg.cnv<br>cast2avg.cnv                                                  |
| Derive (derive)          | cast1avg.cnv<br>cast2avg.cnv<br>cast.con | cast1.cnv<br>cast2.cnv                                                        |
| Sea Plot (seaplot)       | cast1.cnv<br>cast2.cnv                   | cast1.jpg<br>cast2.jpg<br>(if File Setup tab<br>was set to output<br>to jpeg) |

5. The data is processed as follows (all input and output files are in c:\leg1):

# Appendix II: Configure (.con or .xmlcon) File Format

#### Note:

For an easy-to-read report of .con or .xmlcon file contents, see *Appendix III: Generating .con or .xmlcon File Reports – ConReport.exe*.

Modify a .con or .xmlcon configuration file by selecting the instrument in the Configure menu.

Configuration files (.con or .xmlcon) can also be opened, viewed, and modified with DisplayConFile.exe, a utility that is installed in the same folder as SBE Data Processing. Right click on the desired configuration file, select *Open With*, and select *DisplayConFile*. This utility is often used at Sea-Bird to quickly open and view a configuration file for troubleshooting purposes, without needing to go through the additional steps of selecting the file in SBE Data Processing or Seasave.

## .xmlcon Configuration File Format

#### Note:

We recommend that you **do not** open .xmlcon files with a text editor (i.e., Notepad, Wordpad, etc.). .xmlcon configuration files, written in XML format, were introduced with SBE Data Processing and Seasave 7.20a. A .xmlcon file uses XML tags to describe each line in the file. Versions 7.20a and later allow you to open a .con or a .xmlcon file, and to save the configuration to a .con or a .xmlcon file. Instruments introduced after 7.20a are compatible only with .xmlcon files.

## .con Configuration File Format

Shown below is a line-by-line description of a .con configuration file contents, which can be viewed in a text editor (i.e., Notepad, Wordpad, etc.).

| Line | Contents                                                                                   |
|------|--------------------------------------------------------------------------------------------|
| 1    | Conductivity sensor serial number                                                          |
| 2    | Conductivity M, A, B, C, D, CPCOR                                                          |
| 3    | Conductivity cell const, series r, slope, offset, use GHIJ coefficients?                   |
| 4    | Temperature sensor serial number                                                           |
| 5    | Temperature F0, A, B, C, D, slope, offset, use GHIJ coefficients?                          |
| 6    | Secondary conductivity sensor serial number                                                |
| 7    | Secondary conductivity M, A, B, C, D, PCOR                                                 |
| 8    | Secondary conductivity cell_const, series_r, slope, offset, use GHIJ coefficients?         |
| 9    | Secondary temperature sensor serial number                                                 |
| 10   | Secondary temperature F0, A, B, C, D, slope, offset, use GHIJ coefficients?                |
| 11   | Pressure sensor serial number                                                              |
| 12   | Pressure T1, T2, T3, T4, T5                                                                |
| 13   | Pressure C1 (A1), C2 (A0), C3, C4 (A2) - parameters in parentheses for strain gauge sensor |
| 14   | Pressure D1, D2, slope, offset, pressure sensor type, AD590_M, AD590_B                     |
| 15   | Oxygen (Beckman/YSI type) sensor serial number                                             |
| 16   | Oxygen (Beckman/YSI type) M, B, K, C, SOC, TCOR                                            |
| 17   | Oxygen (Beckman/YSI type) WT, PCOR, TAU, BOC                                               |
| 18   | pH sensor serial number                                                                    |
| 19   | pH slope, offset, VREF                                                                     |
| 20   | PAR light sensor serial number                                                             |
| 21   | PAR cal const, multiplier, M, B, surface cc, surface r, offset                             |
| 22   | Transmissometer (SeaTech, Chelsea AlphaTracka, WET Labs Cstar) sensor serial number        |
| 23   | Transmissometer (SeaTech, Chelsea AlphaTracka, WET Labs Cstar) M, B, path length           |
| 24   | Fluorometer SeaTech sensor serial number                                                   |
| 25   | Fluorometer SeaTech scale factor, offset                                                   |
| 26   | Tilt sensor serial number                                                                  |
| 27   | Tilt XM, XB, YM, YB                                                                        |
| 28   | ORP sensor serial number                                                                   |
| 29   | ORP M, B, offset                                                                           |
| 30   | OBS/Nephelometer D&A Backscatterance sensor serial number                                  |

| 31       | OBS/Nephelometer D&A Backscatterance gain, offset                                                                                                    |
|----------|----------------------------------------------------------------------------------------------------|
| 32       | Altimeter scale factor, offset, hyst, min pressure, hysteresis                                                                                                    |
| 33       | Microstructure temperature sensor serial number                                                                                                    |
| 34       | Microsoftwicture temperature pro more b                                                                                                    |
| 25       | Microstructure temperature pre m donom 10 11 12                                                                                                    |
| 35       | Microsflucture temperature hum, denom, AV, AT, AS                                                                                                    |
| 36       | Microstructure conductivity sensor serial number                                                                                                    |
| 37       | Microstructure conductivity AU, AI, A2                                                                                                    |
| 38       | Microstructure conductivity M, B, R                                                                                                    |
| 39       | Number of external frequencies, number of bytes, number of voltages, instrument type, computer                                                                                                    |
|          | interface, scan rate, interval, store system time, deck unit or searam?                                                                                                    |
| 40       | Data format channels 0 - 9                                                                                                    |
| 41       | Data format channels 10 - 19                                                                                                    |
| 42       | Data format channels 20 - 39                                                                                                    |
| 43       | SBE 16: use water temperature?, fixed pressure, fixed pressure temperature                                                                                                    |
| 44       | Firmware version                                                                                                    |
| 45       | Miscellaneous: number of frequencies from SBE 9, number of frequencies from SBE 9 to be                                                                                                    |
|          | suppressed, number of voltages from SBE 9 to be suppressed, voltage range, add surface PAR                                                                                                    |
|          | voltage?, add NMEA position data?, include IOW sensors? Add NMEA depth data?                                                                                                    |
| 46       | OBS/Nenhelometer IEREMER sensor serial number                                                                                                    |
| 47       | OBS/Nepholometer IFEEMER VMO VDO DO K                                                                                                    |
| 18       | OBS/Nonbolometer Chalses sonsor serial number                                                                                                    |
| 10       | OBS/Norbalemeter Chalges alear with number acale factor                                                                                                    |
| 50       | 7ADS capeor sorial number                                                                                                    |
| 5U<br>51 |                                                                                                    |
| 51       | ARD M, D                                                                                                    |
| 52       | Conductivity sensor calibration date                                                                                                    |
| 53       | Temperature sensor calibration date                                                                                                    |
| 54       | Secondary conductivity sensor calibration date                                                                                                    |
| 55       | Secondary temperature sensor calibration date                                                                                                    |
| 56       | Pressure sensor calibration date                                                                                                    |
| 57       | Oxygen (Beckman/YSI type) sensor calibration date                                                                                                    |
| 58       | pH sensor calibration date                                                                                                    |
| 59       | PAR light sensor calibration date                                                                                                    |
| 60       | Transmissometer (SeaTech, Chelsea AlphaTracka, WET Labs Cstar) sensor calibration date                                                                                                    |
| 61       | Fluorometer (SeaTech) sensor calibration date                                                                                                    |
| 62       | Tilt sensor calibration date                                                                                                    |
| 63       | ORP sensor calibration date                                                                                                    |
| 64       | OBS/Nephelometer D&A Backscatterance sensor calibration date                                                                                                    |
| 65       | Microstructure temperature sensor calibration date                                                                                                    |
| 66       | Microstructure conductivity sensor calibration date                                                                                                    |
| 67       | IFREMER OBS/nephelometer sensor calibration date                                                                                                    |
| 68       | Chelsea OBS/nenhelometer sensor calibration date                                                                                                    |
| 69       | ZAPS sensor calibration date                                                                                                    |
| 70       | Secondary oxygen (Beckman/YSI type) sensor serial number                                                                                                    |
| 71       | Secondary oxygen (Beckman/YSI type) sensor calibration date                                                                                                    |
| 72       | Secondary oxygen (Beckman/VSI type) M B K C SOC TOOP                                                                                                    |
| 72       | Secondary oxygen (Beckman/VSI type) W, B, K, C, SOC, TOK                                                                                                    |
| 7.5      | Secondary oxygen (beckman) isi type) wi, rook, iko, boc                                                                                                    |
| 74       | User polynomial i sensor serial number                                                                                                    |
| 75       | User polyiomital I sensor calibration date                                                                                                    |
| 70       | User polyr AU, AI, AZ, AS                                                                                                    |
| 77       | User polynomial 2 sensor serial number                                                                                                    |
| 70       | User polynomial 2 Sensor Calification date                                                                                                    |
| /9       | User polynomial 2 AU, AI, AZ, AS                                                                                                    |
| 80       | user polynomial 3 sensor serial number                                                                                                    |
| 81       | User polynomial 3 sensor calibration date                                                                                                    |
| 82       | User polynomial 3 AU, AI, A2, A3                                                                                                    |
| 83       | Dr. Haardt Chlorophyll fluorometer sensor serial number                                                                                                    |
| 84       | Dr. Haardt Chlorophyll fluorometer sensor calibration date                                                                                                    |
| 85       | Dr. Haardt Chlorophyll fluorometer A0, A1, B0, B1, which modulo bit, gain range switching                                                                                                    |
| 86       | Dr. Haardt Phycoerythrin fluorometer sensor serial number                                                                                                    |
| 87       | Dr. Haardt Phycoerythrin fluorometer sensor calibration date                                                                                                    |
| 88       | Dr. Haardt Phycoerythrin fluorometer A0, A1, B0, B1, which modulo bit, gain range switching                                                                                                    |
| 89       | Dr. Haardt Turbidity OBS/nephelometer sensor serial number                                                                                                    |
| 90       | Dr. Haardt Turbidity OBS/nephelometer sensor calibration date                                                                                                    |
| 91       | Dr. Haardt Turbidity OBS/nephelometer A0, A1, B0, B1, which modulo bit, gain range switching                                                                                                    |
| 92       | IOW oxygen sensor serial number                                                                                                    |
| 93       | IOW oxygen sensor calibration date                                                                                                    |
| 94       | IOW oxygen A0, A1, A2, A3, B0, B1                                                                                                    |
| 95       | IOW sound velocity sensor serial number                                                                                                    |
| 96       | IOW sound velocity sensor calibration date                                                                                                    |
| 97       | IOW sound velocity A0, A1, A2                                                                                                    |
| 98       | Biospherical natural fluorometer sensor serial number                                                                                                    |
| 99       | Biospherical natural fluorometer sensor calibration date                                                                                                    |
| ~ ~      | I set a second dependent and a second dependent databased and a second second |
| 101 | Sea tech 1s6000 OBS/nephelometer sensor serial number                                          |
|-----|------------------------------------------------------------------------------------------------|
| 102 | Sea tech 1s6000 OBS/nephelometer sensor calibration date                                       |
| 103 | Sea tech 1s6000 OBS/nephelometer gain, slope, offset                                           |
| 104 | Fluorometer Chelsea Agua 3 sensor serial number                                                |
| 105 | Fluorometer Chelsea Aqua 3 sensor calibration date                                             |
| 106 | Fluorometer Chelsea Aqua 3 scale factor, slope, offset, Vacetone, VB (static), Vlug/l          |
| 107 | Fluorometer Turner sensor serial number                                                        |
| 108 | Fluorometer Turner sensor calibration date                                                     |
| 109 | Fluorometer Turner scale factor, offset: or                                                    |
| 105 | Turner-10au-005 full scale concentration, full scale voltage, zero point concentration         |
| 110 | Conductivity C H I I I ctoor encor                                                             |
| 111 | Temperature FO G H T J                                                                         |
| 112 | Secondary conductivity C H I I stoor open                                                      |
| 113 | Secondary conductive S(), i, i, o, etcol, epol                                                 |
| 111 | Secondary temperature ro, G, n, 1, 0                                                           |
| 115 | WET Labs AC3 beam transmission transmissometer sensor serial number                            |
| 116 | WET Labe AC2 beam transmission transmissioneter sensor carbitation date                        |
| 110 | WE LADGE ACT DEAL CLAISINGSTON CLAISINGSOMECEL CH20, VH20, VGAIK, X, CHIOTOPHYLL ADSOLPTION    |
| 117 | NV, VILO, a A                                                                                  |
| 110 | WEI Labs WEIStar Huorometer sensor serial humber                                               |
| 110 | WEIL LADS WEIStar Hulork calls Sensor calibration date                                         |
| 100 | Hi Lass Hilstal Vilank, State factor                                                           |
| 101 | Drimary conductivity sensor using g, h, i, j coefficients calibration date                     |
| 100 | riimaiy cemperature sensor using g, h, i, j coefficients callbration date                      |
| 100 | Secondary conductivity sensor using g, n, i, j coefficients callpration date                   |
| 104 | Secondary temperature sensor using g, n, 1, j coefficients calibration date                    |
| 105 | rer pressure sensor #0 colibration data                                                        |
| 125 | FOR procedure concer #0 calls factor officet                                                   |
| 107 | FGI pressure sensor #1 serial number                                                           |
| 120 | FCP pressure sensor #1 serial number                                                           |
| 120 | FOR pressure sensor #1 carbo fort atc                                                          |
| 130 | FGP pressure sensor #1 state factor, offset                                                    |
| 131 | FOR pressure sensor #2 serial number                                                           |
| 132 | FGD pressure sensor #2 carba factor offeat                                                     |
| 133 | FOR pressure sensor #2 scale factor, offset                                                    |
| 13/ | FOR pressure sensor #3 serial number                                                           |
| 135 | FGP pressure sensor #3 scale factor offset                                                     |
| 136 | FGP pressure sensor #4 serial number                                                           |
| 137 | FGP pressure sensor #4 calibration date                                                        |
| 138 | FGP pressure sensor #4 scale factor, offset                                                    |
| 139 | FGP pressure sensor #5 serial number                                                           |
| 140 | FGP pressure sensor #5 calibration date                                                        |
| 141 | FGP pressure sensor #5 scale factor, offset                                                    |
| 142 | FGP pressure sensor #6 serial number                                                           |
| 143 | FGP pressure sensor #6 calibration date                                                        |
| 144 | FGP pressure sensor #6 scale factor, offset                                                    |
| 145 | FGP pressure sensor #7 serial number                                                           |
| 146 | FGP pressure sensor #7 calibration date                                                        |
| 147 | FGP pressure sensor #7 scale factor, offset                                                    |
| 148 | Primary OBS/Nephelometer seapoint turbidity meter sensor serial number                         |
| 149 | Primary OBS/Nephelometer seapoint turbidity meter sensor calibration date                      |
| 150 | Primary OBS/Nephelometer seapoint turbidity meter gain, scale                                  |
| 151 | Secondary OBS/Nephelometer seapoint turbidity meter sensor serial number                       |
| 152 | Secondary OBS/Nephelometer seapoint turbidity meter sensor calibration date                    |
| 153 | Secondary OBS/Nephelometer seapoint turbidity meter gain, scale                                |
| 154 | Fluorometer Dr. Haardt Yellow Substance sensor serial number                                   |
| 155 | Fluorometer Dr. Haardt Yellow Substance sensor calibration date                                |
| 156 | Fluorometer Dr. Haardt Yellow Substance A0, A1, B0, B1, which modulo bit, gain range switching |
| 157 | Fluorometer Chelsea Minitraka serial number                                                    |
| 158 | Fluorometer Chelsea Minitraka calibration date                                                 |
| 159 | Fluorometer Chelsea Minitraka vacetone, vacetone100, offset                                    |
| 160 | Seapoint fluorometer serial number                                                             |
| 161 | Seapoint fluorometer calibration date                                                          |
| 162 | Seapoint fluorometer gain, offset                                                              |
| 163 | Primary Oxygen (SBE 43) serial number                                                          |
| 164 | Primary Oxygen (SBE 43) calibration date                                                       |
| 165 | Primary Oxygen (SBE 43) Soc, Tcor, offset                                                      |
| 166 | Primary Oxygen (SBE 43) Pcor, Tau, Boc                                                         |
| 167 | Secondary Oxygen (SBE 43) serial number                                                        |
| 168 | Secondary Uxygen (SBE 43) calibration date                                                     |
| 109 | Secondary Uxygen (SBE 43) Soc, Tcor, offset                                                    |
| T/0 | j secondary Uxygen (SBE 43) PCOF, Tau, BOC                                                     |

| 171   | Considering and task located and and an angel and a second second second second              |
|-------|----------------------------------------------------------------------------------------------|
| 1/1   | Secondary sea tech IS6000 OBS/hephelometer sensor serial humber                              |
| 172   | Secondary sea tech 1s6000 OBS/nephelometer sensor calibration date                           |
| 173   | Secondary sea tech 1s6000 OBS/penhelometer gain slope offset                                 |
| 175   | secondary set even is soon obs/nepherometer gain, stope, offset                              |
| 174   | Secondary Chelsea Transmissometer sensor serial number                                       |
| 175   | Secondary Chelsea Transmissometer calibration date                                           |
| 176   | Secondary Chalses Transmissometer M. B. nath length                                          |
| 170   | Secondary chersea fransmissometer M, B, path rength                                          |
| 177   | Altimeter serial number                                                                      |
| 178   | Altimeter calibration date                                                                   |
| 170   |                                                                                              |
| 119   | WEI LADS ACS SETTAT HUNDEL                                                                   |
| 180   | WET Labs AC3 calibration date                                                                |
| 181   | Surface PAR serial number                                                                    |
| 100   | Curface DAD colibration date                                                                 |
| 102   | Sufface PAR Calibration date                                                                 |
| 183   | SEACAT <i>plus</i> temperature sensor serial number                                          |
| 184   | SEACAT <i>plus</i> temperature sensor calibration date                                       |
| 105   |                                                                                              |
| 100   | SEACAIPIUS temperature sensor AU, AI, AZ, AS, Stope, Oliset                                  |
| 186   | SEACAT <i>plus</i> serial sensor, scans to average, mode                                     |
| 187   | Pressure (strain gauge with span TC) serial number                                           |
| 100   | Dreasure (strain gauge with snap m() salibration date                                        |
| 100   | Flessure (strain gauge with span ic) calibration date                                        |
| 189   | Pressure (strain gauge with span TC) ptempA0, ptempA1, ptempA2, pTCA0, pTCA1, PTCA2          |
| 190   | Pressure (strain gauge with span TC) pTCB0, pTCB1, pTCB2, pA0, pA1, pA2, offset              |
| 101   | CDF 30 temperature concer serial number                                                      |
| 191   | DE SU COMPETACUTE SENSOT SETTAT MUMBET                                                       |
| 192   | SBE 38 temperature sensor calibration date                                                   |
| 193   | Turner SCUFA fluorometer serial number                                                       |
| 104   | Turner SCHEA flueremeter calibration date                                                    |
| 194   | Turner ScorA Fluorometer Caribiation Gate                                                    |
| 195   | Turner SCUFA fluorometer scale factor, offset, units, mx, my, b                              |
| 196   | Turner SCUFA OBS serial number                                                               |
| 107   | Turner COLLE OBS collibration date                                                           |
| 197   | Turner SCUFA OBS Calibration date                                                            |
| 198   | Turner SCUFA OBS scale factor, offset                                                        |
| 199   | WET Labs ECO-AFL fluorometer serial number                                                   |
| 200   |                                                                                              |
| 200   | WET LADS ECO-AFL Iluorometer calibration date                                                |
| 201   | WET Labs ECO-AFL fluorometer vblank, scale factor                                            |
| 202   | Usernoly 0 name                                                                              |
| 202   |                                                                                              |
| 203   | Userpoly I name                                                                              |
| 204   | Userpoly 2 name                                                                              |
| 205   | Franatech (formerly Capsum) METS serial number                                               |
| 200   |                                                                                              |
| 206   | Franatech (formerly Capsum) METS calibration date                                            |
| 207   | Franatech (formerly Capsum) METS D, A0, A1, B0, B1, B2, T1, T2                               |
| 208   | Secondary PIR sensor serial number                                                           |
| 200   |                                                                                              |
| 209   | Secondary PAR sensor callpration date                                                        |
| 210   | Secondary PAR sensor cal const, multiplier, M, B, offset                                     |
| 211   | Secondary WET Labs WETStar Elucrometer sensor serial number                                  |
| 010   |                                                                                              |
| 212   | Secondary WET Labs WETStar Fluorometer sensor calibration date                               |
| 213   | Secondary WET Labs WETStar Fluorometer Vblank, scale factor                                  |
| 214   | Secondary Seapoint Fluorometer sensor serial number                                          |
| 215   | Consider a Consist Electrometer concer collibration date                                     |
| 215   | Secondary Seapoint Fluorometer Sensor Calibration date                                       |
| 216   | Secondary Seapoint Fluorometer gain, offset                                                  |
| 217   | Secondary Turner SCUFA Fluorometer sensor serial number                                      |
| 21.0  | Secondary Typer SCHEA Elycometer senser calibration date                                     |
| 210   | Secondary futilet Score Fluorometer Sensor caribration date                                  |
| 219   | Secondary Turner SCUFA Fluorometer scale factor, offset, units, mx, my, b                    |
| 220   | WET Labs WETStar CDOM sensor serial number                                                   |
| 221   | NET Take NETStar CDOM sensor calibration data                                                |
| 221   |                                                                                              |
| 222   | WET Labs WETStar CDOM Vblank, scale factor                                                   |
| 223   | Seapoint Rhodamine Fluorometer sensor serial number                                          |
| 224   | Segnoint Rhodamine Elucrometer sensor calibration date                                       |
| 221   |                                                                                              |
| 225   | Seapoint knouamine Fluorometer gain, offset                                                  |
| 226   | Primary Gas Tension Device sensor serial number                                              |
| 2.2.7 | Primary Gas Tension Device sensor calibration date                                           |
| 220   |                                                                                              |
| 228   | Filmary Gas rension Device type                                                              |
| 229   | Secondary Gas Tension Device sensor serial number                                            |
| 230   | Secondary Gas Tension Device sensor calibration date                                         |
| 221   | Secondary Cas Tension Davice type                                                            |
| 231   | Secondary das relision bevice type                                                           |
| 232   | Sequoia LISST-25A sensor serial number                                                       |
| 233   | Seguoia LISST-25A sensor calibration date                                                    |
| 234   | Sequera IIST-250 Total Volume Conc. Const. Sautor Mean Diameter Cal. Clean Water Contrains   |
| 234   | Sequera BISSI-ZEA TOLAI VOIDME CONC CONST, SAULET MEAN DIAMETER CAI, CIEAN Water SCattering, |
|       | Clean Water Trans                                                                            |
| 235   | SBE 45 output conductivity? Output salinity? Output sound velocity? Use 90402 junction box?  |
| 1     | SBE 38 remote temperature?                                                                   |
| 0.00  | OPE of respectively.                                                                         |
| 236   | SBE 21 remote temperature type                                                               |
| 237   | SBE 50 serial number                                                                         |
| 238   | SBE 50 calibration date                                                                      |
|       | Coondany Chalasa Jawa 2 fluoromater social surban                                            |
| 239   | Secondary chersea Aqua 5 lluorometer serial number                                           |
|       |                                                                                              |

| 241                                                                                                    | Secondary Chelsea Aqua 3 fluorometer scale factor, slope, offset, vacetone, vb, v1                                                                                                    |
|----------------------------------------------------------------------------------------------------|----------------------------------------------------------------------------------------------------|
| 242                                                                                                    | Chelsea UV Aquatracka serial number                                                                                                    |
| 243                                                                                                    | Chelsea UV Aquatracka calibration date                                                                                                    |
| 244                                                                                                    | Chelsea UV Aquatracka a, b                                                                                                    |
| 245                                                                                                    | SBE 49 temperature sensor serial number                                                                                                    |
| 246                                                                                                    | SBE 49 temperature sensor calibration date.                                                                                                    |
| 247                                                                                                    | SBE 49 temperature sensor A0, A1, A2, A3, slope, and offset.                                                                                                    |
| 248                                                                                                    | Secondary Turner SCUFA OBS serial number                                                                                                    |
| 249                                                                                                    | Secondary Turner SCUFA OBS calibration date                                                                                                    |
| 250                                                                                                    | Secondary Turner SCUFA OBS scale factor, offset                                                                                                    |
| 251                                                                                                    | OBS D&A 3+ serial number                                                                                                    |
| 252                                                                                                    | OBS D&A 3+ calibration date                                                                                                    |
| 253                                                                                                    | OBS D&A 3+ a0, a1, a2                                                                                                    |
| 254                                                                                                    | Secondary OBS D&A 3+ serial number                                                                                                    |
| 255                                                                                                    | Secondary OBS D&A 3+ calibration date                                                                                                    |
| 256                                                                                                    | Secondary OBS D&A 3+ a0, a1, a2                                                                                                    |
| 257                                                                                                    | SBE 16, 19, 19plus, 21, 25, or 49 scan time added? NMEA time added? NMEA device connected to                                                                                                    |
|                                                                                                    | PC?                                                                                                    |
| 258                                                                                                    | SBE 43 Oxygen sensor: use Sea-Bird equation, Soc2007, A, B, C, E, Voffset, Tau20, D0, D1, D2,                                                                                                    |
|                                                                                                    | Н1, Н2, Н3                                                                                                    |
| 259                                                                                                    | Secondary SBE 43 Oxygen sensor: use Sea-Bird equation, Soc2007, A, B, C, E, Voffset, Tau20,                                                                                                    |
|                                                                                                    | $D0_{-}$ $D1_{-}$ $D2_{-}$ $H1_{-}$ $H2_{-}$ $H3_{-}$                                                                                                    |
|                                                                                                    |                                                                                                    |
| 260                                                                                                    | File version of SB_ConfigCTD.dll which saved the .con file                                                                                                    |
| 260<br>261                                                                                                    | File version of SB_ConfigCTD.dll which saved the .con file<br>IFREMER OBS/nephelometer sensor serial number                                                                                                    |
| 260<br>261<br>262                                                                                                    | File version of SB_ConfigCTD.dll which saved the .con file<br>IFREMER OBS/nephelometer sensor serial number<br>Primary Beckman Oxygen Temperature sensor - calibration date                                                                                                    |
| 260<br>261<br>262<br>263                                                                                                    | File version of SB_ConfigCTD.dll which saved the .con file<br>IFREMER OBS/nephelometer sensor serial number<br>Primary Beckman Oxygen Temperature sensor - calibration date<br>Primary Beckman Oxygen Temperature sensor - serial number                                                                                                    |
| 260<br>261<br>262<br>263<br>264                                                                                                    | File version of SB_ConfigCTD.dll which saved the .con file<br>IFREMER OBS/nephelometer sensor serial number<br>Primary Beckman Oxygen Temperature sensor - calibration date<br>Primary Beckman Oxygen Temperature sensor - serial number<br>Secondary Beckman Oxygen Temperature sensor - calibration date                                                                                                    |
| 260<br>261<br>262<br>263<br>264<br>265                                                                                                    | File version of SB ConfigCTD.dll which saved the .con file<br>IFREMER OBS/nephelometer sensor serial number<br>Primary Beckman Oxygen Temperature sensor - calibration date<br>Primary Beckman Oxygen Temperature sensor - serial number<br>Secondary Beckman Oxygen Temperature sensor - calibration date<br>Secondary Beckman Oxygen Temperature sensor - serial number                                                                                                    |
| 260<br>261<br>262<br>263<br>264<br>265<br>266                                                                                                   | File version of SB_ConfigCTD.dll which saved the .con file<br>File version of SB_ConfigCTD.dll which saved the .con file<br>IFREMER OBS/nephelometer sensor serial number<br>Primary Beckman Oxygen Temperature sensor - calibration date<br>Primary Beckman Oxygen Temperature sensor - serial number<br>Secondary Beckman Oxygen Temperature sensor - calibration date<br>Secondary Beckman Oxygen Temperature sensor - serial number<br>IOW Oxygen Temperature sensor - calibration date                                                                                                    |
| 260<br>261<br>262<br>263<br>264<br>265<br>266<br>266<br>267                                                                                     | File version of SB_ConfigCTD.dll which saved the .con file<br>File version of SB_ConfigCTD.dll which saved the .con file<br>IFREMER OBS/nephelometer sensor serial number<br>Primary Beckman Oxygen Temperature sensor - calibration date<br>Primary Beckman Oxygen Temperature sensor - serial number<br>Secondary Beckman Oxygen Temperature sensor - calibration date<br>Secondary Beckman Oxygen Temperature sensor - serial number<br>IOW Oxygen Temperature sensor - calibration date<br>IOW Oxygen Temperature sensor - serial number                                                                                                    |
| 260<br>261<br>262<br>263<br>264<br>265<br>266<br>267<br>268                                                                                     | File version of SB_ConfigCTD.dll which saved the .con file<br>File version of SB_ConfigCTD.dll which saved the .con file<br>IFREMER OBS/nephelometer sensor serial number<br>Primary Beckman Oxygen Temperature sensor - calibration date<br>Primary Beckman Oxygen Temperature sensor - serial number<br>Secondary Beckman Oxygen Temperature sensor - serial number<br>IOW Oxygen Temperature sensor - calibration date<br>IOW Oxygen Temperature sensor - serial number<br>Methane Gas Tension, Franatech (formerly Capsum) METS sensor - calibration date                                                                                                    |
| 260<br>261<br>262<br>263<br>264<br>265<br>266<br>267<br>268<br>269                                                                              | File version of SB_ConfigCTD.dll which saved the .con file<br>File version of SB_ConfigCTD.dll which saved the .con file<br>IFREMER OBS/nephelometer sensor serial number<br>Primary Beckman Oxygen Temperature sensor - calibration date<br>Primary Beckman Oxygen Temperature sensor - serial number<br>Secondary Beckman Oxygen Temperature sensor - calibration date<br>Secondary Beckman Oxygen Temperature sensor - serial number<br>IOW Oxygen Temperature sensor - calibration date<br>IOW Oxygen Temperature sensor - serial number<br>Methane Gas Tension, Franatech (formerly Capsum) METS sensor - calibration date<br>Methane Gas Tension, Franatech (formerly Capsum) METS sensor - serial number                                                                                                    |
| 260<br>261<br>262<br>263<br>264<br>265<br>266<br>267<br>268<br>269<br>270                                                                       | File version of SB_ConfigCTD.dll which saved the .con file<br>File version of SB_ConfigCTD.dll which saved the .con file<br>IFREMER OBS/nephelometer sensor serial number<br>Primary Beckman Oxygen Temperature sensor - calibration date<br>Primary Beckman Oxygen Temperature sensor - serial number<br>Secondary Beckman Oxygen Temperature sensor - serial number<br>IOW Oxygen Temperature sensor - calibration date<br>IOW Oxygen Temperature sensor - serial number<br>Methane Gas Tension, Franatech (formerly Capsum) METS sensor - calibration date<br>Methane Gas Tension, Franatech (formerly Capsum) METS sensor - serial number<br>Secondary WET Labs ECO-AFL fluorometer serial number                                                                                                    |
| 260<br>261<br>262<br>263<br>264<br>265<br>266<br>267<br>268<br>269<br>270<br>271                                                                | <pre>File version of SB_ConfigCTD.dll which saved the .con file<br/>IFREMER OBS/nephelometer sensor serial number<br/>Primary Beckman Oxygen Temperature sensor - calibration date<br/>Primary Beckman Oxygen Temperature sensor - serial number<br/>Secondary Beckman Oxygen Temperature sensor - calibration date<br/>Secondary Beckman Oxygen Temperature sensor - serial number<br/>IOW Oxygen Temperature sensor - calibration date<br/>IOW Oxygen Temperature sensor - serial number<br/>Methane Gas Tension, Franatech (formerly Capsum) METS sensor - calibration date<br/>Methane Gas Tension, Franatech (formerly Capsum) METS sensor - serial number<br/>Secondary WET Labs ECO-AFL fluorometer serial number<br/>Secondary WET Labs ECO-AFL fluorometer calibration date</pre>                                                                                                    |
| 260<br>261<br>262<br>263<br>264<br>265<br>266<br>267<br>268<br>269<br>270<br>271<br>272                                                         | <pre>File version of SB_ConfigCTD.dll which saved the .con file<br/>IFREMER OBS/nephelometer sensor serial number<br/>Primary Beckman Oxygen Temperature sensor - calibration date<br/>Primary Beckman Oxygen Temperature sensor - serial number<br/>Secondary Beckman Oxygen Temperature sensor - calibration date<br/>Secondary Beckman Oxygen Temperature sensor - serial number<br/>IOW Oxygen Temperature sensor - calibration date<br/>IOW Oxygen Temperature sensor - serial number<br/>Methane Gas Tension, Franatech (formerly Capsum) METS sensor - calibration date<br/>Methane Gas Tension, Franatech (formerly Capsum) METS sensor - serial number<br/>Secondary WET Labs ECO-AFL fluorometer serial number<br/>Secondary WET Labs ECO-AFL fluorometer calibration date<br/>Secondary WET Labs ECO-AFL fluorometer vblank, scale factor</pre>                                                                                                    |
| 260<br>261<br>262<br>263<br>264<br>265<br>266<br>267<br>268<br>269<br>270<br>271<br>272<br>273                                                  | <pre>File version of SB_ConfigCTD.dll which saved the .con file<br/>IFREMER OBS/nephelometer sensor serial number<br/>Primary Beckman Oxygen Temperature sensor - calibration date<br/>Primary Beckman Oxygen Temperature sensor - serial number<br/>Secondary Beckman Oxygen Temperature sensor - calibration date<br/>Secondary Beckman Oxygen Temperature sensor - serial number<br/>IOW Oxygen Temperature sensor - calibration date<br/>IOW Oxygen Temperature sensor - serial number<br/>Methane Gas Tension, Franatech (formerly Capsum) METS sensor - calibration date<br/>Methane Gas Tension, Franatech (formerly Capsum) METS sensor - serial number<br/>Secondary WET Labs ECO-AFL fluorometer serial number<br/>Secondary WET Labs ECO-AFL fluorometer calibration date<br/>Secondary WET Labs ECO-AFL fluorometer vblank, scale factor<br/>Secondary OBS/Nephelometer D&amp;A Backscatterance sensor serial number</pre>                                                                                                    |
| 260<br>261<br>262<br>263<br>264<br>265<br>266<br>267<br>268<br>269<br>270<br>271<br>272<br>273<br>274                                           | <pre>File version of SB_ConfigCTD.dll which saved the .con file<br/>IFREMER OBS/nephelometer sensor serial number<br/>Primary Beckman Oxygen Temperature sensor - calibration date<br/>Primary Beckman Oxygen Temperature sensor - serial number<br/>Secondary Beckman Oxygen Temperature sensor - calibration date<br/>Secondary Beckman Oxygen Temperature sensor - serial number<br/>IOW Oxygen Temperature sensor - calibration date<br/>IOW Oxygen Temperature sensor - serial number<br/>Methane Gas Tension, Franatech (formerly Capsum) METS sensor - calibration date<br/>Methane Gas Tension, Franatech (formerly Capsum) METS sensor - serial number<br/>Secondary WET Labs ECO-AFL fluorometer serial number<br/>Secondary WET Labs ECO-AFL fluorometer calibration date<br/>Secondary WET Labs ECO-AFL fluorometer vblank, scale factor<br/>Secondary OBS/Nephelometer D&amp;A Backscatterance gain, offset</pre>                                                                                                    |
| 260<br>261<br>262<br>263<br>264<br>265<br>266<br>267<br>268<br>269<br>270<br>271<br>272<br>273<br>274<br>275                                    | <pre>File version of SB_ConfigCTD.dll which saved the .con file<br/>IFREMER OBS/nephelometer sensor serial number<br/>Primary Beckman Oxygen Temperature sensor - calibration date<br/>Primary Beckman Oxygen Temperature sensor - serial number<br/>Secondary Beckman Oxygen Temperature sensor - calibration date<br/>Secondary Beckman Oxygen Temperature sensor - serial number<br/>IOW Oxygen Temperature sensor - calibration date<br/>IOW Oxygen Temperature sensor - serial number<br/>Methane Gas Tension, Franatech (formerly Capsum) METS sensor - calibration date<br/>Secondary WET Labs ECO-AFL fluorometer serial number<br/>Secondary WET Labs ECO-AFL fluorometer calibration date<br/>Secondary WET Labs ECO-AFL fluorometer vblank, scale factor<br/>Secondary OBS/Nephelometer D&amp;A Backscatterance sensor serial number<br/>Secondary OBS/Nephelometer D&amp;A Backscatterance sensor calibration date</pre>                                                                                                    |
| 260<br>261<br>262<br>263<br>264<br>265<br>266<br>267<br>268<br>269<br>270<br>271<br>272<br>273<br>274<br>275<br>276                             | File version of SE ConfigCTD.dll which saved the .con file<br>IFREMER OBS/nephelometer sensor serial number<br>Primary Beckman Oxygen Temperature sensor - calibration date<br>Primary Beckman Oxygen Temperature sensor - serial number<br>Secondary Beckman Oxygen Temperature sensor - calibration date<br>Secondary Beckman Oxygen Temperature sensor - serial number<br>IOW Oxygen Temperature sensor - calibration date<br>IOW Oxygen Temperature sensor - serial number<br>Methane Gas Tension, Franatech (formerly Capsum) METS sensor - calibration date<br>Methane Gas Tension, Franatech (formerly Capsum) METS sensor - serial number<br>Secondary WET Labs ECO-AFL fluorometer serial number<br>Secondary WET Labs ECO-AFL fluorometer vblank, scale factor<br>Secondary OBS/Nephelometer D&A Backscatterance sensor serial number<br>Secondary OBS/Nephelometer D&A Backscatterance sensor calibration date<br>Secondary OBS/Nephelometer D&A Backscatterance sensor calibration date<br>Secondary OBS/Nephelometer D&A Backscatterance sensor calibration date<br>Secondary OBS/Nephelometer D&A Backscatterance sensor calibration date<br>Secondary OBS/Nephelometer D&A Backscatterance sensor calibration date<br>Secondary OBS/Nephelometer D&A Backscatterance sensor calibration date<br>Secondary OBS/Nephelometer D&A Backscatterance sensor calibration date |
| 260<br>261<br>262<br>263<br>264<br>265<br>266<br>267<br>268<br>269<br>270<br>271<br>272<br>273<br>274<br>275<br>276<br>277                      | File version of SB ConfigCTD.dll which saved the .con file<br>File version of SB ConfigCTD.dll which saved the .con file<br>IFREMER OBS/nephelometer sensor serial number<br>Primary Beckman Oxygen Temperature sensor - calibration date<br>Primary Beckman Oxygen Temperature sensor - serial number<br>Secondary Beckman Oxygen Temperature sensor - calibration date<br>Secondary Beckman Oxygen Temperature sensor - serial number<br>IOW Oxygen Temperature sensor - calibration date<br>IOW Oxygen Temperature sensor - serial number<br>Methane Gas Tension, Franatech (formerly Capsum) METS sensor - calibration date<br>Methane Gas Tension, Franatech (formerly Capsum) METS sensor - serial number<br>Secondary WET Labs ECO-AFL fluorometer serial number<br>Secondary WET Labs ECO-AFL fluorometer calibration date<br>Secondary WET Labs ECO-AFL fluorometer vblank, scale factor<br>Secondary OBS/Nephelometer D&A Backscatterance sensor serial number<br>Secondary OBS/Nephelometer D&A Backscatterance sensor calibration date<br>Secondary OBS/Nephelometer D&A Backscatterance sensor calibration date<br>Anderaa Oxygen Optode serial number                                                                                                    |
| 260<br>261<br>262<br>263<br>264<br>265<br>266<br>267<br>268<br>269<br>270<br>271<br>272<br>273<br>274<br>275<br>276<br>277<br>278               | <pre>Dip bip bip bip bip bip bip bip bip bip b</pre>                                                                                                    |
| 260<br>261<br>262<br>263<br>264<br>265<br>266<br>267<br>268<br>269<br>270<br>271<br>272<br>273<br>274<br>275<br>276<br>277<br>278<br>279        | File version of SB_ConfigCTD.dll which saved the .con file File version of SB_ConfigCTD.dll which saved the .con file IFREMER OBS/nephelometer sensor serial number Primary Beckman Oxygen Temperature sensor - calibration date Primary Beckman Oxygen Temperature sensor - serial number Secondary Beckman Oxygen Temperature sensor - calibration date Secondary Beckman Oxygen Temperature sensor - calibration date Secondary Beckman Oxygen Temperature sensor - calibration date IOW Oxygen Temperature sensor - calibration date IOW Oxygen Temperature sensor - calibration date IOW Oxygen Temperature sensor - serial number Methane Gas Tension, Franatech (formerly Capsum) METS sensor - calibration date Methane Gas Tension, Franatech (formerly Capsum) METS sensor - serial number Secondary WET Labs ECO-AFL fluorometer serial number Secondary WET Labs ECO-AFL fluorometer calibration date Secondary OBS/Nephelometer D&A Backscatterance sensor serial number Secondary OBS/Nephelometer D&A Backscatterance sensor calibration date Anderaa Oxygen Optode serial number Anderaa Oxygen Optode calibration date Anderaa Oxygen Optode: do salinity correction? do depth correction? internal salinity value Satlantic PAR/Logarithmic serial number                                                                                                    |
| 260<br>261<br>262<br>263<br>264<br>265<br>266<br>267<br>268<br>269<br>270<br>271<br>272<br>273<br>274<br>275<br>276<br>277<br>278<br>279<br>280 | <pre>File version of SB ConfigCTD.dll which saved the .con file<br/>File version of SB ConfigCTD.dll which saved the .con file<br/>IFREMER OBS/nephelometer sensor serial number<br/>Primary Beckman Oxygen Temperature sensor - calibration date<br/>Primary Beckman Oxygen Temperature sensor - serial number<br/>Secondary Beckman Oxygen Temperature sensor - serial number<br/>IOW Oxygen Temperature sensor - calibration date<br/>IOW Oxygen Temperature sensor - calibration date<br/>IOW Oxygen Temperature sensor - serial number<br/>Methane Gas Tension, Franatech (formerly Capsum) METS sensor - calibration date<br/>Methane Gas Tension, Franatech (formerly Capsum) METS sensor - serial number<br/>Secondary WET Labs ECO-AFL fluorometer serial number<br/>Secondary WET Labs ECO-AFL fluorometer calibration date<br/>Secondary WET Labs ECO-AFL fluorometer vblank, scale factor<br/>Secondary OBS/Nephelometer D&amp;A Backscatterance sensor serial number<br/>Secondary OBS/Nephelometer D&amp;A Backscatterance sensor calibration date<br/>Anderaa Oxygen Optode serial number<br/>Aanderaa Oxygen Optode calibration date<br/>Satlantic PAR/Logarithmic serial number<br/>Satlantic PAR/Logarithmic calibration date</pre>                                                                                                    |

# Appendix III: Generating .con or .xmlcon File Reports – ConReport.exe

The configuration file report is an ASCII .txt file that shows all parameters in the .con or .xmlcon file in an easy-to-read form. The .txt report is for viewing only, and cannot be used to modify parameters in the configuration file for processing data. The .txt file is generated by:

- Clicking Report in a Configuration dialog box (see *Instrument* Configuration in Section 4: Configuring Instrument (Configure)), or
- Using ConReport.exe.

ConReport.exe is run from the command line or from a DOS prompt, and accepts wildcards for the file names, so multiple reports can be produced at one time, and reports can be placed into a specified directory. ConReport is automatically installed when you install SBE Data Processing (default location c:\Program Files\Sea-Bird\SBEDataProcessing-Win32). The format for running ConReport is:

#### Conreport InputFilename OutputDirectory /S

| Parameter       | Description                                                                                                    |
|-----------------|----------------------------------------------------------------------------------------------------|
| InputFilename   | <ul> <li>InputFilename is .con or .xmlcon file for which you want to generate a report. Must include full path and file name. This parameter supports standard wildcard expansion with *:</li> <li>* matches any set of characters starting at specified position within file name or extension and continuing until the end of file name or extension or another specified character.</li> </ul> |
| OutputDirectory | (optional) Full path to location to store output .txt file(s).<br>If not specified, defaults to location of input .con or<br>.xmlcon file(s).                                                                                                    |
| /S              | (optional) Do not echo messages to screen.                                                                                                    |

If specifying multiple parameters, insert one or more spaces or tabs between each parameter in the list.

# *Example – Generate Reports for All .con Files in Directory, and Save to Different Directory*

The .con files test1.con, test2.con, and test3.con are in c:\leg1, and you want to generate the .txt reports and save them to c:\CruiseSummary.

At the DOS prompt, starting in the directory where ConReport is located (default c:\Program Files\Sea-Bird\SBEDataProcessing-Win32), type in the program name and parameters as shown:

#### conreport c:\leg1\\*.con c:\CruiseSummary

The program responds:

c:\CruiseSummary\test1.txt c:\CruiseSummary\test2.txt c:\CruiseSummary\test3.txt

3 reports written to c:\CruiseSummary

#### Note:

You can also run ConReport from a Run dialog (select Run in the Windows Start menu). If you have not modified your autoexec.bat file to put the ConReport.exe file in the path statement, specify the full path of the .exe file in the Run dialog box.

# **Appendix IV: Software Problems**

Considerable effort has been made to test and check this software before its release. However, because of the wide range of instruments that Sea-Bird produces (and interfaces with) and the many applications that these instruments are used in, there may be software problems that have not been discovered and corrected. If a problem occurs, please contact us via phone (425-643-9866), email (software@seabird.com), or fax (425-643-9954) with the following information:

- Instrument serial number
- Version of the software originally shipped with the instrument
- Version of the software you are attempting to run
- Complete description of the problem you are having

If the problem involves the configuration or setup of the software, in most cases a phone call to Sea-Bird will be sufficient to solve the problem. If you phone, we would appreciate it if you would be ready to run the software during the phone conversation.

If the problem involves data processing, you may be asked to send a sample of the data to Sea-Bird for evaluation.

# Appendix V: Derived Parameter Formulas (EOS-80; Practical Salinity)

For formulas for the calculation of conductivity, temperature, and pressure, see the calibration sheets for your instrument.

#### Notes:

- Algorithms used for calculation of derived parameters in Data Conversion, Derive, Sea Plot, SeaCalc III [EOS-80 (Practical Salinity) tab], and Seasave are identical, except as noted in this section, and are based on EOS-80 equations (*Practical Salinity*).
- Calculation of Absolute Salinity and associated parameters (TEOS-10) is available in Derive TEOS-10 and SeaCalc III [TEOS-10 (Absolute Salinity) tab]. Once they are calculated in Derive TEOS-10, they can be plotted in Sea Plot. See Section 6: Data Processing Modules and Section 9: Miscellaneous Module – SeaCalc III.

Formulas for the computation of salinity, density, potential temperature, specific volume anomaly, and sound velocity were obtained from "Algorithms for computation of fundamental properties of seawater", by N.P. Fofonoff and R.C Millard Jr.; Unesco technical papers in marine science #44, 1983.

- Temperature used for calculating derived variables is IPTS-68, except as noted. Following the recommendation of JPOTS,  $T_{68}$  is assumed to be  $1.00024 * T_{90}$  (-2 to 35 °C).
- Salinity is PSS-78 (Practical Salinity) (see Application Note 14: 1978 Practical Salinity Scale). By definition, PSS-78 is valid only in the range of 2 to 42 psu. Sea-Bird uses the PSS-78 algorithm in our software, without regard to those limitations on the valid range. Unesco technical papers in marine science 62 "Salinity and density of seawater: Tables for high salinities (42 to 50)" provides a method for calculating salinity in the higher range (http://unesdoc.unesco.org/images/0009/000964/096451mb.pdf).

Equations / descriptions are provided for the following parameters:

- density (density, sigma-theta, sigma-1, sigma-2, sigma-4, sigma-t)
- thermosteric anomaly
- specific volume
- specific volume anomaly
- geopotential anomaly
- dynamic meters
- depth (salt water, fresh water)
- seafloor depth (salt water, fresh water)
- Practical Salinity (psu)
- sound velocity (Chen-Millero, DelGrosso, Wilson)
- average sound velocity
- potential temperature (reference pressure = 0.0 decibars)
- potential temperature anomaly
- plume anomaly
- specific conductivity
- oxygen (if input file contains pressure, temperature, and either conductivity or salinity, and has not been averaged into pressure or depth bins) also requires oxygen signal (for SBE 43), oxygen current and oxygen temperature (for SBE 13 or 23), or oxygen phase and thermistor voltage (SBE 63)
- oxygen saturation
- oxygen percent saturation
- nitrogen saturation
- derivative variables (descent rate and acceleration) if input file has not been averaged into pressure or depth bins
- corrected irradiance (CPAR)

Manual revision 7.26.7

density =  $\rho = \rho$  (s, t, p) [kg/m<sup>3</sup>]

(density of seawater with salinity s, temperature t, and pressure p, based on the equation of state for seawater (EOS80))

#### Density calculation:

```
Using the following constants -
B0 = 8.24493e-1, B1 = -4.0899e-3, B2 = 7.6438e-5, B3 = -8.2467e-7, B4 = 5.3875e-9,
C0 = -5.72466e-3, C1 = 1.0227e-4, C2 = -1.6546e-6, D0 = 4.8314e-4, A0 = 999.842594,
A1 = 6.793952e-2, A2 = -9.095290e-3, A3 = 1.001685e-4, A4 = -1.120083e-6, A5 = 6.536332e-9,
FQ0 = 54.6746, FQ1 = -0.603459, FQ2 = 1.09987e-2, FQ3 = -6.1670e-5, G0 = 7.944e-2, G1 = 1.6483e-2,
G2 = -5.3009e-4, i0 = 2.2838e-3, i1 = -1.0981e-5, i2 = -1.6078e-6, J0 = 1.91075e-4, M0 = -9.9348e-7,
M1 = 2.0816e-8, M2 = 9.1697e-10, E0 = 19652.21, E1 = 148.4206, E2 = -2.327105, E3 = 1.360477e-2,
E4 = -5.155288e-5, H0 = 3.239908, H1 = 1.43713e-3, H2 = 1.16092e-4, H3 = -5.77905e-7,
KO = 8.50935e-5, K1 =-6.12293e-6, K2 = 5.2787e-8
C Computer Code -
double Density(double s, double t, double p)
// s = salinity PSU, t = temperature deg C ITPS-68, p = pressure in decibars
{
                 double t2, t3, t4, t5, s32;
                 double sigma, k, kw, aw, bw;
                 double val:
                 t2 = t*t;
                 t3 = t * t2;
                 t4 = t*t3;
                 t5 = t*t4;
                 if (s <= 0.0) s = 0.000001;
                 s32 = pow(s, 1.5);
                 p /= 10.0;
                                                                                       /* convert decibars to bars */
                 sigma = A0 + A1*t + A2*t2 + A3*t3 + A4*t4 + A5*t5 + (B0 + B1*t + B2*t2 + B3*t3 + B4*t4)*s +
(C0 + C1*t + C2*t2)*s32 + D0*s*s;
                 kw = E0 + E1*t + E2*t2 + E3*t3 + E4*t4;
                 aw = H0 + H1*t + H2*t2 + H3*t3;
                 bw = K0 + K1*t + K2*t2;
                 k = kw + (FQ0 + FQ1*t + FQ2*t2 + FQ3*t3)*s + (G0 + G1*t + G2*t2)*s32 + (aw + (i0 + i1*t + G2*t2)*s32) + (aw + (i0 + i1*t + G2*t2)*s32) + (aw + (i0 + i1*t + G2*t2))
i2*t2)*s + (J0*s32))*p + (bw + (M0 + M1*t + M2*t2)*s)*p*p;
                 val = 1 - p / k;
                 if (val) sigma = sigma / val - 1000.0;
                 return sigma;
}
```

Sigma-theta =  $\sigma_{\theta} = \rho$  (s,  $\theta$ (s, t, p, 0), 0) - 1000 [kg/m<sup>3</sup>]

Sigma-1 =  $\sigma_1 = \rho$  (s,  $\theta$ (s, t, p, 1000), 1000) - 1000 [kg/m<sup>3</sup>]

Sigma-2 =  $\sigma_2 = \rho$  (s,  $\theta$ (s, t, p, 2000), 2000) - 1000 [kg/m<sup>3</sup>]

Sigma-4 =  $\sigma_4 = \rho$  (s,  $\theta$ (s, t, p, 4000), 4000) - 1000 [kg/m<sup>3</sup>]

Sigma-t =  $\sigma_t = \rho(s, t, 0) - 1000 [kg/m^3]$ 

thermosteric anomaly =  $10^{5} ((1000/(1000 + \sigma_t)) - 0.97266) [10^{-8} m^{3}/kg]$ 

specific volume =  $V(s, t, p) = 1/\rho$  [m<sup>3</sup>/kg]

specific volume anomaly =  $\delta = 10^8 (V(s, t, p) - V(35, 0, p)) [10^{-8} m^3/kg]$ 

geopotential anomaly =  $10^{-4} \sum_{\Delta p, p=0}^{p=p} (\delta \ge \Delta p) [J/kg] = [m^2/s^2]$ 

**dynamic meters = geopotential anomaly / 10.0** (1 dynamic meter = 10 J/kg; (Sverdup, Johnson, Flemming (1946), UNESCO (1991))) Manual revision 7.26.7

#### Note:

You can also enter the latitude on the Miscellaneous tab in Data Conversion or Derive, as applicable.

#### depth = [m]

(When you select *salt* water depth as a derived variable, SBE Data Processing prompts you to input the latitude, which is needed to calculate local gravity. It uses the user-input value, unless latitude is written in the input data file header [from a NMEA navigation device]. If latitude is in the input file header, SBE Data Processing uses the header value, and ignores the user-input latitude.).

#### **Depth calculation:**

```
C Computer Code -
// Depth
double Depth(int dtype, double p, double latitude)
// dtype = fresh water or salt water, p = pressure in decibars, latitude in degrees
{
       double x, d, gr;
       if (dtype == FRESH WATER)
                                     /* fresh water */
               d = p * 1.019716;
       else {
                                                            /* salt water */
               x = sin(latitude / 57.29578);
               x = x * x;
               gr = 9.780318 * (1.0 + (5.2788e-3 + 2.36e-5 * x) * x) + 1.092e-6 * p;
               d = (((-1.82e-15 * p + 2.279e-10) * p - 2.2512e-5) * p + 9.72659) * p;
               if (gr) d /= gr;
       }
       return(d);
}
```

seafloor depth = depth + altimeter reading [m]

Nata.

**Practical Salinity =** [*PSU*] (Salinity is PSS-78, valid from 2 to 42 psu.)

#### Practical Salinity calculation:

```
Using the following constants -
A1 = 2.070e-5, A2 = -6.370e-10, A3 = 3.989e-15, B1 = 3.426e-2, B2 = 4.464e-4, B3 = 4.215e-1,
B4 = -3.107e-3, C0 = 6.766097e-1, C1 = 2.00564e-2, C2 = 1.104259e-4, C3 = -6.9698e-7,
C4 = 1.0031e-9
C Computer Code –
static double a[6] = { /* constants for salinity calculation */
       0.0080, -0.1692, 25.3851, 14.0941, -7.0261, 2.7081
};
static double b[6]={ /* constants for salinity calculation */
       0.0005, -0.0056, -0.0066, -0.0375, 0.0636, -0.0144
};
double Salinity(double C, double T, double P)
                                                            /* compute salinity */
// C = conductivity S/m, T = temperature deg C ITPS-68, P = pressure in decibars
{
       double R, RT, RP, temp, sum1, sum2, result, val;
       int i;
       if (C <= 0.0)
               result = 0.0;
       else {
               C *= 10.0;
                             /* convert Siemens/meter to mmhos/cm */
               R = C / 42.914;
               val = 1 + B1 * T + B2 * T * T + B3 * R + B4 * R * T;
               if (val) RP = 1 + (P * (A1 + P * (A2 + P * A3))) / val;
               val = RP * (C0 + (T * (C1 + T * (C2 + T * (C3 + T * C4))));
               if (val) RT = R / val;
               if (RT <= 0.0) RT = 0.000001;
               sum1 = sum2 = 0.0;
               for (i = 0; i < 6; i++) {
                      temp = pow(RT, (double)i/2.0);
                      sum1 += a[i] * temp;
                      sum2 += b[i] * temp;
               }
               val = 1.0 + 0.0162 * (T - 15.0);
               if (val)
                      result = sum1 + sum2 * (T - 15.0) / val;
               else
                      result = -99.;
       }
return result;
```

#### sound velocity = [m/sec]

(sound velocity can be calculated as Chen-Millero, DelGrosso, or Wilson)

```
Sound velocity calculation:
C Computer Code –
// Sound Velocity Chen and Millero
                                                     /* sound velocity Chen and Millero 1977 */
double SndVelC(double s, double t, double p0)
                                               /* JASA, 62, 1129-1135 */
// s = salinity, t = temperature deg C ITPS-68, p = pressure in decibars
{
       double a, a0, a1, a2, a3;
        double b, b0, b1;
        double c, c0, c1, c2, c3;
        double p, sr, d, sv;
       p = p0 / 10.0;
                               /* scale pressure to bars */
        if (s < 0.0) s = 0.0;
       sr = sqrt(s);
       d = 1.727e-3 - 7.9836e-6 * p;
       b1 = 7.3637e-5 + 1.7945e-7 * t;
       b0 = -1.922e-2 - 4.42e-5 * t;
       b = b0 + b1 * p;
       a3 = (-3.389e - 13 * t + 6.649e - 12) * t + 1.100e - 10;
        a2 = ((7.988e-12 * t - 1.6002e-10) * t + 9.1041e-9) * t - 3.9064e-7;
        al = (((-2.0122e-10 * t + 1.0507e-8) * t - 6.4885e-8) * t - 1.2580e-5) * t + 9.4742e-5;
       a0 = (((-3.21e-8 * t + 2.006e-6) * t + 7.164e-5) * t -1.262e-2) * t + 1.389;
        a = ((a3 * p + a2) * p + a1) * p + a0;
        c3 = (-2.3643e-12 * t + 3.8504e-10) * t - 9.7729e-9;
        c2 = (((1.0405e-12 * t -2.5335e-10) * t + 2.5974e-8) * t - 1.7107e-6) * t + 3.1260e-5;
       c1 = (((-6.1185e-10 * t + 1.3621e-7) * t - 8.1788e-6) * t + 6.8982e-4) * t + 0.153563;
       c0 = ((((3.1464e-9 * t - 1.47800e-6) * t + 3.3420e-4) * t - 5.80852e-2) * t + 5.03711) * t +
1402.388;
       c = ((c3 * p + c2) * p + c1) * p + c0;
       sv = c + (a + b * sr + d * s) * s;
       return sv;
}
// Sound Velocity Delgrosso
double SndVelD(double s, double t, double p) /* Delgrosso JASA, Oct. 1974, Vol 56, No 4 */
// s = salinity, t = temperature deg C ITPS-68, p = pressure in decibars
{
        double c000, dct, dcs, dcp, dcstp, sv;
        c000 = 1402.392;
       p = p / 9.80665;
                                       /* convert pressure from decibars to KG / CM**2 */
        dct = (0.501109398873e1 - (0.550946843172e-1 - 0.22153596924e-3 * t) * t; * t;
        dcs = (0.132952290781e1 + 0.128955756844e-3 * s) * s;
        dcp = (0.156059257041e0 + (0.244998688441e-4 - 0.83392332513e-8 * p) * p; * p;
       dcstp = -0.127562783426e-1 * t * s + 0.635191613389e-2 * t * p + 0.265484716608e-7 * t * t *
p * p - 0.159349479045e-5 * t * p * p + 0.522116437235e-9 * t * p * p - 0.438031096213e-6 * t * t * t * p - 0.161674495909e-8 * s * s * p * p + 0.968403156410e-4 * t * t * s + 0.485639620015e-5 *
t * s * s * p - 0.340597039004e-3 * t * s * p;
       sv = c000 + dct + dcs + dcp + dcstp;
       return sv;
}
// sound velocity Wilson
double SndVelW(double s, double t, double p) /* wilson JASA, 1960, 32, 1357 */
// s = salinity, t = temperature deg C ITPS-68, p = pressure in decibars
{
       double pr, sd, a, v0, v1, sv;
       pr = 0.1019716 * (p + 10.1325);
       sd = s - 35.0;
        a = (((7.9851e-6 * t - 2.6045e-4) * t - 4.4532e-2) * t + 4.5721) * t + 1449.14;
        sv = (7.7711e-7 * t - 1.1244e-2) * t + 1.39799;
       v0 = (1.69202e-3 * sd + sv) * sd + a;
        a = ((4.5283e-8 * t + 7.4812e-6) * t - 1.8607e-4) * t + 0.16072;
        sv = (1.579e-9 * t + 3.158e-8) * t + 7.7016e-5;
       v1 = sv * sd + a;
        a = (1.8563e-9 * t - 2.5294e-7) * t + 1.0268e-5;
        sv = -1.2943e-7 * sd + a;
        a = -1.9646e - 10 * t + 3.5216e - 9;
       sv = (((-3.3603e-12 * pr + a) * pr + sv) * pr + v1) * pr + v0;
        return sv;
}
```

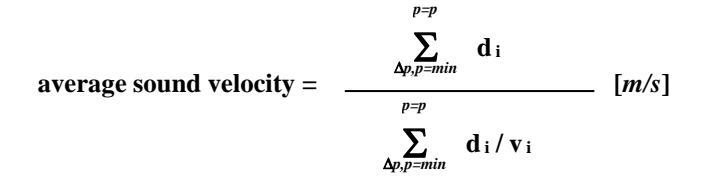

Average sound velocity is the harmonic mean (average) **from the surface** to the current CTD depth, and is calculated on the downcast only. The first window begins when pressure is greater than a minimum specified pressure **and** salinity is greater than a minimum specified salinity. Depth is calculated from pressure based on user-input latitude (regardless of whether latitude data from a NMEA navigation device is in the data file).

- In Derive, the algorithm is based on the assumption that the data has been bin averaged already. Average sound velocity is computed scan-by-scan:
   d<sub>i</sub> = depth of current scan depth of previous scan [meters]
   v<sub>i</sub> = sound velocity of this scan (bin) [m/sec]
- In Seasave and Data Conversion, the algorithm also requires user input of a pressure window size and time window size. It then calculates:
   d<sub>i</sub> = depth at end of window depth at start of window [m]
   v<sub>i</sub> =

(sound velocity at start of window + sound velocity at end of window) / 2 [m/sec] When you select average sound velocity as a derived variable, SBE Data Processing prompts you to enter the minimum pressure, minimum salinity, and if applicable, pressure window size and time window size.

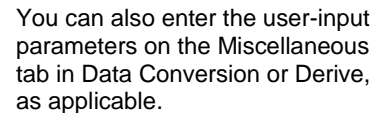

Note:

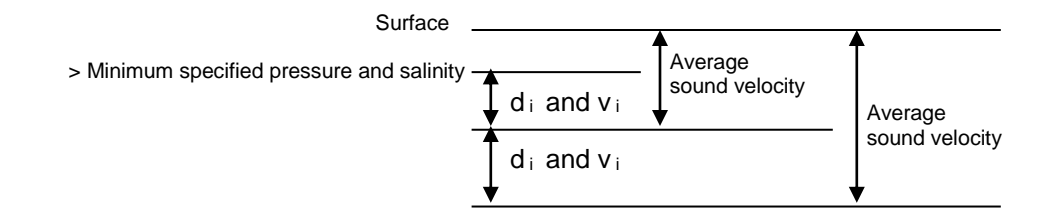

#### potential temperature [IPTS-68] = $\theta$ (s, t, p, p<sub>r</sub>) [°C]

(Potential temperature is the temperature an element of seawater would have if raised adiabatically with no change in salinity to reference pressure  $p_r$ . Sea-Bird software uses a reference pressure of 0 decibars).

```
Potential Temperature [IPTS-68] calculation:
C Computer Code -
// ATG (used in potential temperature calculation)
double ATG(double s, double t, double p)
                                             /* adiabatic temperature gradient deg C per decibar */
                                              /* ref broyden,h. Deep-Sea Res.,20,401-408 */
// s = salinity, t = temperature deg C ITPS-68, p = pressure in decibars
{
       double ds;
       ds = s - 35.0;
       return((((-2.1687e-16 * t + 1.8676e-14) * t - 4.6206e-13) * p + ((2.7759e-12 * t - 1.1351e-
10) * ds + ((-5.4481e-14 * t + 8.733e-12) * t - 6.7795e-10) * t + 1.8741e-8)) * p + (-4.2393e-8 * t
+ 1.8932e-6) * ds + ((6.6228e-10 * t - 6.836e-8) * t + 8.5258e-6) * t + 3.5803e-5);
// potential temperature
double PoTemp(double s, double t0, double p0, double pr)
                                                            /* local potential temperature at pr */
                                             /* using atg procedure for adiabadic lapse rate */
                                              /* Fofonoff, N., Deep-Sea Res., 24, 489-491 */
// s = salinity, t0 = local temperature deg C ITPS-68, p0 = local pressure in decibars, pr =
reference pressure in decibars
       double p, t, h, xk, q, temp;
       p = p0;
       t = t0;
       h = pr - p;
       xk = h * ATG(s,t,p);
       t += 0.5 * xk;
       q = xk;
       p += 0.5 * h;
       xk = h * ATG(s,t,p);
       t += 0.29289322 * (xk-q);
       q = 0.58578644 * xk + 0.121320344 * q;
       xk = h * ATG(s,t,p);
       t += 1.707106781 * (xk-q);
       q = 3.414213562 * xk - 4.121320344 * q;
       p += 0.5 * h;
       xk = h * ATG(s,t,p);
       temp = t + (xk - 2.0 * q) / 6.0;
       return(temp);
}
```

potential temperature [ITS-90] =  $\theta$  (s, t, p, p<sub>r</sub>) / 1.00024 [°C]

potential temperature anomaly =
 potential temperature - a0 - a1 x salinity
 or

potential temperature - a0 - a1 x Sigma-theta

(When you select potential temperature anomaly as a derived variable, SBE Data Processing prompts you to enter a0, a1, and the selection of salinity or sigma-theta.)

Note:

You can also enter the user-input parameters on the Miscellaneous tab in Data Conversion or Derive, as applicable.

#### plume anomaly =

#### potential temperature (s, t, p, Reference Pressure) – Theta-B – Theta-Z / Salinity-Z \* (salinity – Salinity-B)

(When you select plume anomaly as a derived variable, SBE Data Processing prompts you to enter Theta-B, Salinity-B, Theta-Z / Salinity-Z, and Reference Pressure.)

The plume anomaly equation is based on work in hydrothermal vent plumes. The algorithm used for identifying hydrothermal vent plumes uses potential temperature, gradient conditions in the region, vent salinity, and ambient seawater conditions adjacent to the vent. This function is specific to hydrothermal vent plumes, and more specifically, temperature and potential density anomalies. It is not a generic function for plume tracking (for example, not for wastewater plumes). One anomaly for one region and application does not necessarily apply to another type of anomaly in another region for a different application. The terms are specific to corrections for hydrothermal vent salinity and local hydrographic features near vents. They are likely not relevant to other applications in this exact form.

If looking at wastewater plumes, you need to derive your own anomaly function that is specific to what it is you are looking for and that is defined to differentiate between surrounding waters and the wastewater plume waters.

#### specific conductivity = (C \* 10,000) / (1 + A \* [T - 25]) [microS/cm] (C = conductivity (S/m), T = temperature (° C), A = thermal coefficient of conductivity for a natural salt solution [0.019 - 0.020]; Sea-Bird software uses 0.020.)

#### Notes:

- You can also enter the user-input parameters on the Miscellaneous tab in Data Conversion; plume anomaly is not available as a derived variable in Derive.
- Reference: Baker, E.T., Feely, R.A., Mottl, M.J., Sansone, F. T., Wheat, C.G., Resing, J.A., Lupton, J.E., "Hydrothermal plumes along the East Pacific Rise, 8° 40' to 11° 50' N: Plume distribution and relationship to the apparent magmatic budget", Earth and Planetary Science Letters 128 (1994) 1-17.

#### Note:

Oxygen [ml/I] for the SBE 63 Optical Dissolved Oxygen Sensor is calculated as described in its manual. Tau and hysteresis corrections are not applicable to the SBE 63.

#### Note:

You can also enter the oxygen window size, and enable / disable the Tau and hysteresis corrections, on the Miscellaneous tab in Data Conversion or Derive, as applicable.

#### Note:

The hysteresis correction can be performed to calculate and output oxygen voltage and/or calculated oxygen (ml/l, etc.) in Data Conversion. Hysteresis-corrected voltage from Data Conversion can be further processed in other modules (such as Align CTD) before calculating oxygen values (ml/l, etc.) in Derive. **Oxygen** [*ml/l*] is calculated as described in *Application Note* 64: SBE 43 Dissolved Oxygen Sensor or Application Note 13-1: SBE 13, 23, 30 Dissolved Oxygen Sensor Calibration & Deployment.

When you select oxygen as a derived variable, **Data Conversion** prompts you to enter the window size (seconds), and asks if you want to apply the Tau correction and the hysteresis correction:

- *Tau correction* The Tau correction ( $[tau(T,P)*\delta V/\delta t]$  in SBE 43 or [tau\*doc/dt] in SBE 13 or 23) improves response of the measured signal in regions of large oxygen gradients. However, this term also amplifies residual noise in the signal (especially in deep water); in some situations this negative consequence overshadows gains in signal responsiveness. If the Tau correction is enabled, oxygen computed by Seasave and Data Conversion is somewhat different from values computed by Derive. Both algorithms compute the derivative of the oxygen signal with respect to time (with a user-input window size for calculating the derivative), using a linear regression to determine the slope. Seasave and Data Conversion compute the derivative looking backward in time, since they share common code and Seasave cannot use future values of oxygen while acquiring data in real time. Derive uses a centered window (equal number of points before and after the scan) to obtain a better estimate of the derivative. Use Seasave and Data Conversion to obtain a quick look at oxygen values; use Derive to obtain the most accurate values.
- *Hysteresis correction* (SBE 43 only, when using *Sea-Bird* equation) -Under extreme pressure, changes can occur in gas permeable Teflon membranes that affect their permeability characteristics. Some of these changes (plasticization and amorphous/crystalinity ratios) have long time constants and depend on the sensor's time-pressure history. These slow processes result in *hysteresis* in long, deep casts. The hysteresis correction algorithm (using H1, H2, and H3 coefficients entered for the SBE 43 in the .con or .xmlcon file) operates through the entire data profile and corrects the oxygen voltage values for changes in membrane permeability as pressure varies. At each measurement, the correction to the membrane permeability is calculated based on the current pressure and how long the sensor spent at previous pressures.

Hysteresis responses of membranes on individual SBE 43 sensors are very similar, and in most cases the default hysteresis parameters provide the accuracy specification of 2% of true value. For users requiring higher accuracy ( $\pm 1 \mu mol/kg$ ), the parameters can be fine-tuned, if a complete profile (descent and ascent) made preferably to greater than 3000 meters is available. H1, the effect's amplitude, has a default of -0.033, but can range from -0.02 to -0.05 between sensors. H2, the effect's non-linear component, has a default of 5000, and is a second-order parameter that does not require tuning between sensors. H3, the effect's time constant, has a default of 1450 seconds, but can range from 1200 to 2000. Hysteresis can be eliminated by alternately adjusting H1 and H3 in the .con or .xmlcon file during analysis of the complete profile. Once established, these parameters should be stable, and can be used without adjustment on other casts with the same SBE 43.

When you select oxygen as a derived variable, **Derive** prompts you to enter the window size (seconds), and asks if you want to apply the Tau correction (described above for Data Conversion). **You cannot apply the hysteresis correction in Derive**, to prevent users from applying the correction to oxygen voltage in Data Conversion and then applying it again in Derive, providing erroneous results. Notes:

• The oxygen saturation equation

cold temperatures.

for Oxsol.

Oxsat.

· As implemented in Sea-Bird

As implemented in Sea-Bird

Outside of those ranges, the software returns a value of -99 for

based on work from Garcia and

Gordon (1992) reduces error in the

Weiss (1970) parameterization at

software, the Garcia and Gordon

equation is valid for -5 < T < 50 and 0 < S < 60. Outside of those ranges,

the software returns a value of -99

software, the Weiss equation is

valid for -2 < T < 40 and 0 < S < 42.

**Oxygen saturation** is the theoretical saturation limit of the water at the local temperature and salinity value, but with local pressure reset to zero (1 atmosphere). This calculation represents what the local parcel of water could have absorbed from the atmosphere when it was last at the surface (p=0) but at the same (T,S) value. Oxygen saturation can be calculated as Garcia and Gordon, or Weiss –

#### Garcia and Gordon:

 $Oxsol(T,S) = \exp \{A0 + A1(Ts) + A2(Ts)^{2} + A3(Ts)^{3} + A4(Ts)^{4} + A5(Ts)^{5} + S * [B0 + B1(Ts) + B2(Ts)^{2} + B3(Ts)^{3}] + C0(S)^{2} \}$ 

where

- Oxsol(T,S) = oxygen saturation value (ml/l)
- S = salinity (psu)
- T = water temperature (ITS-90, °C)
- Ts = ln [(298.15 T) / (273.15 + T)]
- A0 = 2.00907 A1 = 3.22014 A2 = 4.0501 A3 = 4.94457 A4 = -0.256847 A5 = 3.88767• B0 = -0.00624523 B1 = -0.00737614
  - B1 = -0.00737014B2 = -0.010341B3 = -0.00817083
  - C0 = -0.000000488682

Weiss:

 $Oxsat(T,S) = \exp \{ [A1 + A2 * (100/T_a) + A3 * \ln(T_a/100) + A4 * (T_a/100)]$  $+ S * [B1 + B2 * (T_a/100) + B3 * (T_a/100)^2] \}$ 

where

- Oxsat(T,S) = oxygen saturation value (ml/l)
- S = salinity (psu)
- T = water temperature (IPTS-68, °C)
- $T_a = absolute water temperature (T + 273.15)$
- A1 = -173.4292 A2 = 249.6339 A3 = 143.3483 A4 = -21.8492
- B1 = -0.033096 B2 = 0.014259 B3 = -0.00170

**Oxygen, percent saturation** is the ratio of calculated oxygen to oxygen saturation, in percent:

#### (Oxygen / Oxygen saturation) \* 100%.

The Oxygen Saturation value used in this calculation is the value that was used in the Oxygen calculation –

- SBE 43 -if you selected the *Sea-Bird* equation in the .con or .xmlcon file, the software uses the Garcia and Gordon Oxsol in this ratio; if you selected the *Owens-Millard* equation in the .con or .xmlcon file, the software uses the Weiss Oxsat in this ratio.
- SBE 13, 23, or 30 the software uses the Weiss Oxsat for this ratio.

**Nitrogen saturation** is the theoretical saturation limit of the water at the local temperature and salinity value, but with local pressure reset to zero (1 atmosphere). This calculation represents what the local parcel of water could have absorbed from the atmosphere when it was last at the surface (p=0) but at the same (T,S) value.

 $N2sat(T,S) = \exp \left\{ [A1 + A2 * (100/T_a) + A3 * \ln(T_a/100) + A4 * (T_a/100) ] + S * [B1 + B2 * (T_a/100) + B3 * (T_a/100)^2] \right\}$ 

#### where

- N2Sat(T,S) = nitrogen saturation value (ml/l)
- S = salinity (psu)
- T = water temperature (°C)
- $T_a = absolute water temperature (°C + 273.15)$ 
  - A1 = -172.4965 A2 = 248.4262 A3 = 143.0738 A4 = -21.7120
- B1 = -0.049781 B2 = 0.025018 B3 = -0.0034861

Note:

The nitrogen saturation equation is based on work from Weiss (1970).

**Descent rate** and **acceleration** are computed by calculating the derivative of the pressure signal with respect to time (with a user-input window size for calculating the derivative), using a linear regression to determine the slope. Values computed by Seasave and Data Conversion are somewhat different from values computed by Derive. Seasave and Data Conversion compute the derivative looking backward in time (with a user-input window size), since they share common code and Seasave cannot use future values of pressure while acquiring data in real time. Derive uses a centered window (equal number of points before and after the scan; user-input window size) to obtain a better estimate of the derivative. Use Seasave and Data Conversion to obtain a quick look at descent rate and acceleration; use Derive to obtain the most accurate values.

#### Note:

You can also enter the descent rate and acceleration window size on the Miscellaneous tab in Data Conversion or Derive, as applicable.

(When you select descent rate or acceleration as a derived variable, SBE Data Processing prompts you to enter the window size (seconds).)

#### Note:

See Application Note 11S (SBE 11*plus* Deck Unit with Biospherical surface PAR sensor), 47 (SBE 33 or 36 Deck Unit with Biospherical surface PAR sensor), or 96 (SBE 11*plus*, 33, or 36 Deck Unit with Satlantic surface PAR sensor for description of ratio multiplier.

#### Corrected Irradiance [CPAR] =

**100 \* ratio multiplier \* underwater PAR / surface PAR** [%] (Ratio multiplier = scaling factor used for comparing light fields of disparate intensity, input in .con or .xmlcon file entry for surface PAR sensor; Underwater PAR = underwater PAR data; Surface PAR = surface PAR data)

Surface PAR = surface PAR data)

# **Appendix VI: Output Variable Names**

This appendix provides a list of output variable names. The names vary, depending on whether you are viewing header information in a data file or viewing real-time data in Seasave.

- Headers generated by modules in SBE Data Processing show 'Short name: Full name' in header. *Example:* # name 0 = prdM: Pressure, Strain Gauge [db] (# name 0 indicates that this is the header for the first data column; prdM is the Short name used in the software coding; Pressure, Strain Gauge [db] is the more descriptive Full name)
  Seasave's scrolled display shows a 'Friendly name' in heading.
  - Example: pr M (this is the Friendly name for *Pressure*, *Strain Gauge [db]*; pr indicates pressure and M indicates metric units)
- Seasave's fixed display and plot display show 'Full name'. Example:

*Pressure, Strain Gauge [db]* (this is the Full name)

**For CTDs that support redundant sensors:** Unless noted otherwise, derived variables are calculated only from primary sensor(s). *Example:* 

Sound Velocity [Chen-Millero, m/s] can be calculated from both primary and secondary temperature and conductivity sensors on an SBE 9*plus* (which supports secondary temperature and conductivity sensors), as indicated by the presence of both *Sound Velocity* [*Chen-Millero*, *m/s*] and *Sound Velocity*,**2** [*Chen-Millero*, *m/s*] in the table.

However, *Average Sound Velocity* [*Chen-Millero, m/s*] can only be calculated from the primary temperature and conductivity sensors (there is no entry for this variable with a 2).

For some parameters, there are multiple entries in the table with the same meaning for the user (but different meanings for the software). *Example:* 

Short names of  $c_S/m$ , condOS/m, and cOS/m all have long names of *Conductivity* [*S/m*]; these parameters all provide conductivity in S/m. However, the short names are different because of differences in the conductivity equation used by the software in the calculation (equation varies, depending on the CTD).

All variable selections can be made in Seasave and in SBE Data Processing's Derive module, except as noted.

The list is in two parts:

- **Practical Salinity** and related thermodynamic parameters (**EOS-80**), and auxiliary sensor data
- Absolute Salinity and related thermodynamic parameters (calculated in and output by SBE Data Processing's Derive TEOS-10 module)

#### Note:

The Notes/Comments column in the table below indicates 1<sup>st</sup> sensor, 2<sup>nd</sup> sensor, etc. For parameters calculated from multiple sensors (for example, salinity is a function of temperature, conductivity, and pressure), 1<sup>st</sup> refers to the 1<sup>st</sup> sensor T-C pair, 2<sup>nd</sup> refers to the secondary T-C pair.

# Practical Salinity and related Thermodynamic Parameters (EOS-80), and Auxiliary Sensor Data

| Short Name  | Full Name                                                              | Friendly Name | Units                 | Notes/Comments                                            |
|-------------|------------------------------------------------------------------------|---------------|-----------------------|-----------------------------------------------------------|
| accM        | Acceleration [m/s^2]                                                   | acc M         | m/s^2                 |                                                           |
| accF        | Acceleration [ft/s^2]                                                  | acc F         | ft/s^2                |                                                           |
| altM        | Altimeter [m]                                                          | alt M         | m                     |                                                           |
| altF        | Altimeter [ft]                                                         | alt F         | ft                    |                                                           |
| avgsvCM     | Average Sound Velocity [Chen-Millero,<br>m/s]                          | avgsv-C M     | Chen-Millero,<br>m/s  |                                                           |
| avgsvCF     | Average Sound Velocity [Chen-Millero, ft/s]                            | avgsv-C F     | Chen-Millero,<br>ft/s |                                                           |
| avgsvDM     | Average Sound Velocity [Delgrosso, m/s]                                | avgsv-D M     | Delgrosso, m/s        |                                                           |
| avgsvDF     | Average Sound Velocity [Delgrosso, ft/s]                               | avgsv-D F     | Delgrosso, ft/s       |                                                           |
| avgsvWM     | Average Sound Velocity [Wilson, m/s]                                   | avgsv-W M     | Wilson, m/s           |                                                           |
| avgsvWF     | Average Sound Velocity [Wilson, ft/s]                                  | avgsv-W F     | Wilson, ft/s          |                                                           |
| bat         | Beam Attenuation, Chelsea/Seatech [1/m]                                | bat           | 1/m                   | 1st sensor                                                |
| bat1        | Beam Attenuation, Chelsea/Seatech, 2 [1/m]                             | bat2          | 1/m                   | 2nd sensor                                                |
| batdiff     | Beam Attenuation, Chelsea/Seatech/WET<br>Labs CStar. Diff. 2 - 1 [1/m] | batdiff       | 1/m                   | 2nd sensor - 1st sensor                                   |
| wetBAttn    | Beam Attenuation, WET Labs AC3 [1/m]                                   | wetBAttn      | 1/m                   |                                                           |
| CStarAt0    | Beam Attenuation, WET Labs C-Star [1/m]                                | CStarAt       | 1/m                   | 1st sensor                                                |
| CStarAt1    | Beam Attenuation, WET Labs C-Star, 2                                   | CStarAt2      | 1/m                   | 2nd sensor                                                |
| CStarAt2    | Beam Attenuation, WET Labs C-Star, 3<br>[1/m]                          | CStarAt3      | 1/m                   | 3rd sensor                                                |
| CStarAt3    | Beam Attenuation, WET Labs C-Star, 4<br>[1/m]                          | CStarAt4      | 1/m                   | 4th sensor                                                |
| CStarAt4    | Beam Attenuation, WET Labs C-Star, 5 [1/m]                             | CStarAt5      | 1/m                   | 5th sensor                                                |
| CStarAt5    | Beam Attenuation, WET Labs C-Star, 6 [1/m]                             | CStarAt6      | 1/m                   | 6th sensor                                                |
| CStarAtDiff | Beam Attenuation, WET Labs C-Star, Diff, 2 - 1 [1/m]                   | CStarAtDiff   | 1/m                   | 2nd sensor - 1st sensor                                   |
| xmiss       | Beam Transmission, Chelsea/Seatech [%]                                 | xmiss         | %                     | 1st sensor                                                |
| xmiss1      | Beam Transmission, Chelsea/Seatech, 2 [%]                              | xmiss2        | %                     | 2nd sensor                                                |
| xmissdiff   | Beam Transmission, Chelsea/Seatech/WET<br>Labs CStar, Diff, 2 - 1 [%]  | xmissdiff     | %                     | 2nd sensor - 1st sensor                                   |
| wetBTrans   | Beam Transmission, WET Labs AC3 [%]                                    | wetBTrans     | %                     |                                                           |
| CStarTr0    | Beam Transmission, WET Labs C-Star [%]                                 | CStarTr       | %                     | 1st sensor                                                |
| CStarTr1    | Beam Transmission, WET Labs C-Star, 2 [%]                              | CStarTr2      | %                     | 2nd sensor                                                |
| CStarTr2    | Beam Transmission, WET Labs C-Star, 3 [%]                              | CStarTr3      | %                     | 3rd sensor                                                |
| CStarTr3    | Beam Transmission, WET Labs C-Star, 4 [%]                              | CStarTr4      | %                     | 4th sensor                                                |
| CStarTr4    | Beam Transmission, WET Labs C-Star, 5 [%]                              | CStarTr5      | %                     | 5th sensor                                                |
| CStarTr5    | Beam Transmission, WET Labs C-Star, 6<br>[%]                           | CStarTr6      | %                     | 6th sensor                                                |
| CStarTrdiff | Beam Transmission, WET Labs C-Star, Diff, 2 - 1 [%]                    | CStarTrdiff   | %                     | 2nd sensor - 1st sensor                                   |
| bpos        | Bottle Position in Carousel                                            | bpos          |                       |                                                           |
| HBBotCls    | Bottles Closed, HB                                                     | HBBotCls      |                       |                                                           |
| nbf         | Bottles Fired                                                          | nbf           |                       |                                                           |
| bct         | Bottom Contact                                                         | bct           |                       |                                                           |
| N           | Buoyancy [cycles/hour]                                                 | N             | cycles/hour           | Calculated in SBE Data<br>Processing's Buoyancy<br>module |
| N^2         | Buoyancy [rad^2/s^2]                                                   | N^2           | rad^2/s^2             | Calculated in SBE Data<br>Processing's Buoyancy<br>module |
| nbytes      | Byte Count                                                             | nbytes        |                       |                                                           |

|                                                                                                    | Short Name     | Full Name                                               | Friendly Name  | Units                  | Notes/Comments             |
|----------------------------------------------------------------------------------------------------|----------------|---------------------------------------------------------|----------------|------------------------|----------------------------|
| construction (C) CDOM. Tumer Cyclops, 2 [ppb QS] construction (C) CDOM. Tumer Cyclops, 10 [r, 2 - 1 [ppb] construction (C) CDOM. Tumer Cyclops, 2 [upl] construction (C) CDOM. Tumer Cyclops, 2 [upl] construction (C) CDOM. Tumer Cyclops, 2 [upl] construction (C) Construction (C) Construct                                                                                                    | cdomf1TC0      | CDOM, Turner Cyclops [ppb OS]                           | cdomfITC       | ppb OS                 | 1 <sup>st</sup> sensor     |
| dom TCQ diff Cliff pp QS 2nd sensor - 1st sensor        dom TCQ diff QS 2nd sensor - 1st sensor        dom Cliff QS 2nd sensor - 1st sensor        dom Cliff QS 2nd sensor - 1st sensor        conductivity Q 2nd sensor - 1st sensor        conductivity Q 2nd sensor - 1st sensor        conductivity Difference, 2 - 1 [Snn]        c2 c1 Snn        Conductivity Difference, 2 - 1 [Snn]        c2 c1 Snn        conductivity Difference, 2 - 1 [Snn]        c2 c1 Snn        conductivity Difference, 2 - 1 [Snn]        c2 c1 Snn        conductivity Difference, 2 - 1 [Snn]        c2 c1 Snn        conductivity Difference, 2 - 1 [Snn]        c2 c1 Snn        conductivity Difference, 2 - 1 [Snn]        c2 c1 Snn        conductivity Difference, 2 - 1 [Snn]        c2 c1 Snn        conductivity Difference, 2 - 1 [Snn]        c2 c1 Snn        conductivity Difference, 2 - 1 [Snn]        c2 c1 Snn        conductivity Difference, 2 - 1 [Snn]        c2 c1 Snn        conductivity Difference, 2 - 1 [Snn]        c2 c1 Snn        conductivity Difference, 2 - 1 [Snn        sigm                                                                                                    | cdomfITC1      | CDOM, Turner Cyclops, 2 [ppb QS]                        | cdomfITC2      | ppb QS                 | 2nd sensor                 |
| chloruff CoQol<br>horuff CiQol<br>horuff CiPassorchloruff CiChloruff Ni, Turner Cyclops, 2 [ug]1chloruff Ci<br>chloruff CiQol<br>three Cyclops, 2 [ug]1chloruff Ci<br>ug]12nd sensorc. Si'mConductivity [S'm]cS'm1" sensorc. additionConductivity [S'm]cS'm1" sensorc. additionConductivity [S'm]cS'm1" sensorc. additionConductivity [IS'm]cS'm1" sensorc. additionConductivity [IS'm]cS'm1" sensorc. additionConductivity [IS'm]cS'm2nd sensorc. additionConductivity [IS'm]cS'm2nd sensorc. additionConductivity [IS'm]c2 S'm2nd sensorc. additionConductivity [Ifference, 2 - 1 [Sim]c2 cS'm2nd sensorc. Canductivity Difference, 2 - 1 [Sim]c2 cS'm2nd sensor1st sensorc. Canductivity Difference, 2 - 1 [Sim]c2 cS'm2nd sensor1st sensorc. Canductivity Difference, 2 - 1 [Sim]c2 cI'mS'm2nd sensor1st sensorc. Canductivity Difference, 2 - 1 [Sim]c2 and S'mS'm2nd sensor1st sensorc. Canductivity Difference, 2 - 1 [Sim]c2 and S'mS'm2nd sensor1st sensorcardiff CiCrade Oit, Turner Cyclops, 2 [ppb QS]croiff Cippb QS2 <sup>nd</sup> sensor1st sensorcardiff CiCrade Oit, Turner Cyclops, 2 [ppb QS]croiff C                                                                                                    | cdomflTCdiff   | CDOM, Turner Cyclops, Diff, 2 - 1 [ppb<br>OS]           | cdomflTCdiff   | ppb QS                 | 2nd sensor - 1st sensor    |
| $ \begin{array}{c} \text{and} (12) & (13) (12) (12) (12) (12) (12) (12) (12) (12$                                                                                                    | chlorofITC0    | Chlorophyll Turner Cyclops [ug/l]                       | chlorofITC     | ug/l                   | 1 <sup>st</sup> sensor     |
| $ \begin{array}{c} \mbod{linear} \begin{tabular}{l l l l l l l l l l l l l l l l l l l $                                                                                                    | chlorofITC1    | Chlorophyll, Turner Cyclops [ug/l]                      | chlorofITC2    | ug/l                   | 2nd sensor                 |
| $ \begin{array}{c} \text{childen} (Control Control Co$                                                                                                    | chlorofITCdiff | Chlorophyll, Turner Cyclops, 2 [ug/1]                   | chloroflTCdiff | ug/l                   | 2nd sensor 1st sensor      |
| c Sm. Conductivity [Sm] c Sm Sm I <sup>a</sup> sensor<br>condUSm. Conductivity [mS/cm] c mS/cm mS/cm I <sup>a</sup> sensor<br>condUSm. Conductivity [mS/cm] c mS/cm mS/cm I <sup>a</sup> sensor<br>condUSicm Conductivity [uS/cm] c uS/cm uS/cm I <sup>a</sup> sensor<br>condUS/cm Conductivity [uS/cm] c uS/cm mS/cm 2nd sensor<br>condUS/cm Conductivity 2 [Sm] c 2 S/m S/m 2nd sensor<br>cluS/cm Conductivity 2 [mS/cm] c 2 mS/cm mS/cm 2nd sensor<br>cluS/cm Conductivity 2 [mS/cm] c 2 mS/cm mS/cm 2nd sensor<br>cluS/cm Conductivity 2 [mS/cm] c 2 mS/cm mS/cm 2nd sensor<br>cluS/cm Conductivity 1 [mS/cm] c 2 c mS/cm mS/cm 2nd sensor<br>cluS/cm Conductivity Difference, 2 - 1 [mS/cm] c 2 c l mS/cm mS/cm 2nd sensor<br>cluS/cm Conductivity Difference, 2 - 1 [mS/cm] c 2 c l mS/cm uS/cm 2nd sensor<br>cluS/cm Conductivity Difference, 2 - 1 [mS/cm] c 2 c l mS/cm uS/cm 2nd sensor<br>condUS/mS/cm 2nd sensor - 1st sensor<br>condUTC Conductivity Difference, 2 - 1 [mS/cm] c 2 c l mS/cm uS/cm 2nd sensor - 1st sensor<br>condUTC Conductivity Difference, 2 - 1 [mS/cm] c 2 c l mS/cm uS/cm 2nd sensor - 1st sensor<br>condUTC Crude 01, Turner Cyclops, 2 [mpb QS] c condUTC mph QS 2 <sup>m</sup> sensor<br>condUTC Crude 01, Turner Cyclops, 2 [mpb QS] c condUTC mph QS 2 <sup>m</sup> sensor<br>condUTC Crude 01, Turner Cyclops, 2 [mpb QS] c condUTC mph QS 2 <sup>m</sup> sensor<br>condUTC Grude 01, Turner Cyclops, 2 [mph QS] condUTTC mph QS 2 <sup>m</sup> sensor<br>condUTC Grude 01, Turner Cyclops, 2 [mph QS] condUTTC mph QS 2 <sup>m</sup> sensor<br>sigma-400 Density (sigma-1, kg/m^3] sigmat sigmat sigmat, kg/m^3 1 <sup>s</sup> sensor<br>sigma-400 Density (sigma-1, kg/m^3] sigmat sigmat (kg/m^3 ms/m3) sigmat sigmat (kg/m^3 ms/m3)<br>sigma-400 Density (sigma-4, kg/m^3] sigmat sigmat (kg/m^3) 2 <sup>m</sup> sensor<br>sigma-411 Density, 2 [density, kg/m^3] sigmat 2 sigmat 2, kg/m^3 2md sensor<br>sigma-411 Density, 2 [sigma-4, kg/m^3] sigmat 2 sigmat 1, kg/m^3 2md sensor<br>sigma-411 Density, 2 [sigma-4, kg/m^3] sigmat 2 sigmat 1, 2 md sensor 1 st sensor<br>2 b D1 Density Difference, 2 - 1 [sigma-4, kg/m^3] b 2 D1 d density, kg/m^3 2md sensor 1 st sensor<br>2 b D1 Density Difference, 2 - 1 [sigma-4, kg/m^3] b 2 D1 d densit                                                                                                    | cilloronneann  | [ug/]]                                                  | cilloronn Cunn | ug/1                   | 2liu selisoi - 1st selisoi |
| $ \begin{array}{c c c c c c c c c c c c c c c c c c c $                                                                                                    | c S/m,         | Conductivity [S/m]                                      | c S/m          | S/m                    | 1 <sup>st</sup> sensor     |
| cond/05/m                                                                                                    | cond0S/m, or   |                                                         |                |                        |                            |
| c.mS/cm,<br>or c0mS/cm       Conductivity [uS/cm]       c mS/cm       1 <sup>s</sup> sensor         c.uS/cm,<br>or c0mS/cm       Conductivity [uS/cm]       c uS/cm       uS/cm       1 <sup>s</sup> sensor         cond0xS/cm       Conductivity 2 [S/m]       c2 S/m       S/m       2nd sensor         clmS/cm       Conductivity 2 [mS/cm]       c2 S/m       S/m       2nd sensor         clmS/cm       Conductivity 2 [mS/cm]       c2 c1 S/cm       mS/cm       2nd sensor         cluS/cm       Conductivity Difference, 2-1 [S/m]       c2-c1 S/m       S/m       2nd sensor       1st sensor         C2.C1S/sm       Conductivity Difference, 2-1 [mS/cm]       c2-c1 mS/cm       mS/cm       2nd sensor       1st sensor         C2.C1S/sm       Conductivity Difference, 2-1 [mS/cm]       c2-c1 mS/cm       mS/cm       2nd sensor       1st sensor         copar       %       recolifTC       pb QS       1st sensor       conductivity Difference, 2-1 [mS/cm]       c2-c1 mS/cm       ms/cm       1st sensor         copar       %       recolifTC       pb QS       1st sensor       conductivity Difference, 2-1 [mS/cm]       c2-c1 mS/cm       ms/cm       adms/cm       adms/cm       adms/cm       adms/cm       adms/cm       adms/cm       adms/cm       adms/cm       adms/cm       adms/cm                                                                                                    | cond0S/m       |                                                         |                |                        |                            |
| cond0nS/cm,<br>or c0mS/cm     Conductivity [uS/cm]     c uS/cm     I* sensor       c uS/cm     Conductivity, 2 [S/m]     c uS/cm     I* sensor       clS/m     Conductivity, 2 [mS/cm]     c2 S/cm     mS/cm     2nd sensor       clmS/cm     Conductivity, 2 [mS/cm]     c2 uS/cm     mS/cm     2nd sensor       clmS/cm     Conductivity, Difference, 2 - 1 [mS/cm]     c2-c1 S/m     S/cm     2nd sensor       C2-C1S/m     Conductivity Difference, 2 - 1 [mS/cm]     c2-c1 mS/cm     2nd sensor     1st sensor       C2-C1S/m     Conductivity Difference, 2 - 1 [mS/cm]     c2-c1 mS/cm     2nd sensor     1st sensor       C2-C1MS/m     Conductivity Difference, 2 - 1 [mS/cm]     c2-c1 mS/cm     2nd sensor     1st sensor       c2-C1MS/m     Conductivity Difference, 2 - 1 [mS/cm]     cpar     %     2nd sensor     1st sensor       conditivity Difference, 2 - 1 [mS/cm]     cpar     %     2nd sensor     1st sensor       conditivity Difference, 2 - 1 [mS/cm]     cpar     %     2nd sensor     1st sensor       conditivity J [density, kg/m3]     density density, kg/m3     2nd sensor     1st sensor       conditivity J [density, kg/m3]     sigmat     sigma-1, sigmat     isgmat-1, sigmat     isgmat       sigma-100     Density [sigma-1, kg/m3]     sigmat     sigmat-1, kg/m3                                                                                                    | c_mS/cm,       | Conductivity [mS/cm]                                    | c mS/cm        | mS/cm                  | 1 <sup>st</sup> sensor     |
| or c0mStcm Conductivity [uS/cm] c uS/cm uS/cm l* sensor<br>cond0x5cm, cond0x5cm, c uS/cm uS/cm l* sensor<br>clmStcm Conductivity, 2 [IS/cm] c 2 S/m S/m 2nd sensor<br>clmStcm Conductivity, 2 [IS/cm] c 2 S/m uS/cm 2nd sensor<br>cluStcm Conductivity, 2 [IS/cm] c 2 S/m uS/cm 2nd sensor<br>c2.5 (IS/m Conductivity, 2 [IS/cm] c 2 c I S/m uS/cm 2nd sensor<br>c2.5 (IS/m Conductivity, 10)<br>Conductivity, 10)<br>Conde 0it, Turner Cyclops, 10ph QS<br>croil<br>TTCC Crude 0it, Turner Cyclops, 10ph QS<br>croil<br>Crude 0it, Turner Cyclops, 10ph QS<br>croil<br>Crude 0it, Turner Cyclops, 10ph QS<br>croil<br>Crude 0it, Turner Cyclops, 10ph QS<br>croil<br>Crude 0it, Turner Cyclops, 10ph QS<br>croil<br>Crude 0it, Turner Cyclops, 10ph QS<br>croil<br>Crude 0it, Turner Cyclops, 10ph QS<br>croil<br>Crude 0it, Turner Cyclops, 10ph QS<br>croil<br>Crude 0it, Turner Cyclops, 10ph QS<br>croil<br>Crude 0it, Turner Cyclops, 10ph QS<br>croil<br>Crude 0it, Turner Cyclops, 10ph QS<br>croil<br>Crude 0it, Turner Cyclops, 10ph QS<br>croil<br>Crude 0it, Turner Cyclops, 10ph QS<br>croil<br>Crude 0it, 10ph QS<br>croil<br>Crude 0it, 10                                                                                                    | cond0mS/cm,    |                                                         |                |                        |                            |
| c.uS/cm, Conductivity [uS/cm] cuS/cm uS/cm uS/cm uS/cm uS/cm uS/cm 2nd sensor custom cond/uS/cm conductivity, 2 [uS/cm] c2 S/m S/m 2nd sensor custom uS/cm 2nd sensor custom cond/uS/cm conductivity, 2 [uS/cm] c2 S/m uS/cm uS/cm 2nd sensor custom custom                                                                                                    | or c0mS/cm     |                                                         |                |                        |                            |
| $ \begin{array}{c} \operatorname{cond}\operatorname{DSSC}_{n}, \\ \operatorname{clsScm} & \operatorname{Conductivity}, 2 [S/m] & c2 S/m & S/m & 2nd sensor \\ \operatorname{clsScm} & \operatorname{Conductivity}, 2 [InSCm] & c2 S/m & S/m & 2nd sensor \\ \operatorname{clsScm} & \operatorname{Conductivity}, 2 [InSCm] & c2 cnS/cm & uS/cm & 2nd sensor \\ \operatorname{clsScm} & \operatorname{Conductivity} Difference, 2 - 1 [S/m] & c2 c1 S/m & S/m & 2nd sensor - 1st sensor \\ \operatorname{C2-ClnSSCm} & \operatorname{Conductivity} Difference, 2 - 1 [InSCm] & c2 c1 S/cm & uS/cm & 2nd sensor - 1st sensor \\ \operatorname{C2-ClnSSCm} & \operatorname{Conductivity} Difference, 2 - 1 [InSCm] & c2 c1 US/cm & uS/cm & 2nd sensor - 1st sensor \\ \operatorname{C2-ClnSSCm} & \operatorname{Conductivity} Difference, 2 - 1 [InSCm] & c2 c1 US/cm & uS/cm & 2nd sensor - 1st sensor \\ \operatorname{C2-ClnSSCm} & \operatorname{Conductivity} Difference, 2 - 1 [InSCm] & c2 c1 US/cm & uS/cm & 2nd sensor - 1st sensor \\ \operatorname{C2-ClnSSCm} & \operatorname{Conductivity} Difference, 2 - 1 [InSCm] & c2 c1 US/cm & uS/cm & 2nd sensor - 1st sensor \\ \operatorname{C2-ClnSSCm} & \operatorname{Conductivity} Difference, 2 - 1 [InSCm] & croilfTCC & ppb QS & 2^m sensor \\ \operatorname{CroilfTCO} & \operatorname{Crude} Oil, Turner Cyclops, Diff, 2 - 1 [ppb \\ \operatorname{CroilfTCdiff} & ppb QS & 2nd sensor - 1st sensor \\ QS_1 & sensor \\ QS_1 & sensor \\ \operatorname{Usensty} (Jensity, kg/m^3] & density & density, kg/m^3 & 1^m sensor \\ \operatorname{Sigma-00} & Density [Isgma-t, kg/m^3] & sigma1 & sigma-1, kg/m^3 & 1^m sensor \\ \operatorname{Sigma-00} & Density [Isgma-1, kg/m^3] & sigma1 & sigma-1, kg/m^3 & 1^m sensor \\ \operatorname{Sigma-100} & Density [Isgma-2, kg/m^3] & sigma2 & sigma2 & sigma-2, i & sensor \\ \operatorname{Sigma-400} & Density [Isgma-4, kg/m^3] & sigma1 & sigma-1, kg/m^3 & 2nd sensor \\ \operatorname{Sigma-400} & Density [Isgma-4, kg/m^3] & sigma1 & sigma-4, kg/m^3 & 2nd sensor \\ \operatorname{Sigma-400} & Density [Isgma-4, kg/m^3] & sigma1 & sigma-4, kg/m^3 & 2nd sensor \\ \operatorname{Sigma-400} & Density [Isgma-4, kg/m^3] & sigma1 & sigma-4, kg/m^3 & 2nd sensor \\ \operatorname{Sigma-411} & Density. 2 [Isgma-1, kg/m^3] & sigma1 & sigma-1, 2 & 2nd sensor \\ \operatorname{Sigma-411} & Density. 2 [Isgma-4, kg/m^3] & sigma1 & sigma-4, 2nd sensor \\ \operatorname{Sigma-411} & Density Difference, 2 - 1 [Isigma-1, kg/m^3] & sigma-2 & sigma-4, 2nd sensor \\ \operatorname{Sigma-7} & Density Di$ | c_uS/cm,       | Conductivity [uS/cm]                                    | c uS/cm        | uS/cm                  | 1 <sup>st</sup> sensor     |
| or cond005/cm Conductivity, 2 [Js/m] c2 S/m S/m 2nd sensor<br>cls/m Conductivity, 2 [Js/m] c2 mS/cm mS/cm 2nd sensor<br>clus/cm Conductivity Difference, 2 -1 [S/m] c2 -c1 S/m S/m 2nd sensor<br>c2.2 C1s/m Conductivity Difference, 2 -1 [S/m] c2 -c1 S/m S/m 2nd sensor - 1st sensor<br>C2.2 C1mS/cm Conductivity Difference, 2 -1 [mS/m] c2 -c1 mS/cm mS/cm 2nd sensor - 1st sensor<br>c2.2 C1mS/cm Conductivity Difference, 2 -1 [mS/m] c2 -c1 mS/cm mS/cm 2nd sensor - 1st sensor<br>c2.2 C1mS/cm Conductivity Difference, 2 -1 [mS/m] c2 -c1 mS/cm mS/cm 2nd sensor - 1st sensor<br>c2.2 C1mS/cm Conductivity Difference, 2 - 1 [mS/m] c2 -c1 mS/cm mS/cm 2nd sensor - 1st sensor<br>contiffTC1 Crude Oit, Turner Cyclops, Dpl OS1 croitfTC2 ppb QS 2 <sup>ast</sup> sensor<br>croitfTC1 Crude Oit, Turner Cyclops, Diff, 2 - 1 [ppb<br>GS1 density density, kg/m^3] density density, kg/m^3 l <sup>ast</sup> sensor<br>sigma-600 Density [sigma-theta, kg/m^3] sigmat sigmat-theta, kg/m^3 l <sup>ast</sup> sensor<br>sigma-f00 Density [sigma-1, kg/m^3] sigmat sigmat, kg/m^3 l <sup>ast</sup> sensor<br>sigma-100 Density [sigma-1, kg/m^3] sigmat sigma-1, l <sup>ast</sup> sensor<br>sigma-2 Density [sigma-1, kg/m^3] sigmat sigma-1, l <sup>ast</sup> sensor<br>kg/m^3 l <sup>ast</sup> sensor<br>sigma-100 Density [sigma-1, kg/m^3] sigmat sigma-1, l <sup>ast</sup> sensor<br>sigma-2 Density [sigma-1, kg/m^3] sigmat sigma-1, l <sup>ast</sup> sensor<br>kg/m^3 l <sup>ast</sup> sensor<br>sigma-11 Density, [sigma-4, kg/m^3] sigmat sigma-4, l <sup>ast</sup> sensor<br>sigma-11 Density, 2 [sigma-4, kg/m^3] sigmat 2 sigma-4, l <sup>ast</sup> sensor<br>sigma-11 Density, 2 [sigma-4, kg/m^3] sigmat 2 sigma-4, l <sup>ast</sup> sensor<br>sigma-11 Density, 2 [sigma-4, kg/m^3] sigmat 2 sigma-4, l <sup>ast</sup> sensor<br>sigma-11 Density, 2 [sigma-4, kg/m^3] sigmat 2 sigma-4, l <sup>ast</sup> sensor<br>sigma-11 Density, 2 [sigma-4, kg/m^3] sigmat 2 sigma-4, l <sup>ast</sup> sensor<br>sigma-11 Density, 2 [sigma-4, kg/m^3] sigmat 2 sigma-4, l <sup>ast</sup> sensor<br>sigma-11 Density, 2 [sigma-4, kg/m^3] sigmat 2 sigma-4, l <sup>ast</sup> sensor<br>sigma-11 Density Difference, 2 - 1 [sigma-1, kg/m^3] D2-D1, sigma-4, l <sup>ast</sup> sensor - 1st sensor<br>D2-D1, Density Difference, 2 - 1 [sigma-1, kg/m^3] D2-D1, sigma-4, l <sup>ast</sup> sensor - 1st sensor<br>kg                                                                                                    | cond0uS/cm,    |                                                         |                |                        |                            |
| cl S/m Conductivity, 2 [IS/m] c2 S/m S/m 2nd sensor<br>clmS/cm Conductivity, 2 [InS/cm] c2 mS/cm ms/cm 2nd sensor<br>c2:C1S/m Conductivity Difference, 2 - 1 [IS/m] c2 c1 S/m S/m 2nd sensor<br>C2:C1S/m Conductivity Difference, 2 - 1 [IS/cm] c2-c1 S/cm ms/cm 2nd sensor - 1st sensor<br>C2:C1S/m Conductivity Difference, 2 - 1 [InS/cm] c2-c1 us/cm us/cm 2nd sensor - 1st sensor<br>C2:C1US/m Conductivity Difference, 2 - 1 [InS/cm] c2-c1 us/cm us/cm 2nd sensor - 1st sensor<br>C2:C1US/m Conductivity Difference, 2 - 1 [InS/cm] c2-c1 us/cm us/cm 2nd sensor - 1st sensor<br>croilITC0 Crude Oil, Turner Cyclops [DpD QS] croilITC2 ppb QS 2 <sup>ms</sup> sensor<br>croilITC1 Crude Oil, Turner Cyclops, Diff, 2 - 1 [ppb<br>croilITC1 Crude Oil, Turner Cyclops, Diff, 2 - 1 [ppb<br>croilITC2 ppb QS 2 <sup>ms</sup> sensor<br>croilITC1 Crude Oil, Turner Cyclops, Diff, 2 - 1 [ppb<br>sigma-400 Density [sigma-t, kg/m^3] sigmat<br>sigma-400 Density [sigma-t, kg/m^3] sigmat<br>sigma-100 Density [sigma-t, kg/m^3] sigmat<br>sigma-100 Density [sigma-t, kg/m^3] sigmat<br>sigma-100 Density [sigma-t, kg/m^3] sigmat<br>sigma-100 Density [sigma-2, kg/m^3] sigmat<br>sigma-100 Density [sigma-2, kg/m^3] sigmat<br>sigma-100 Density [sigma-2, kg/m^3] sigmat<br>sigma-100 Density [sigma-4, kg/m^3] sigmat<br>sigma-100 Density [sigma-4, kg/m^3] sigmat<br>sigma-100 Density [sigma-4, kg/m^3] sigmat<br>sigma-110 Density, 2 [sigma-4, kg/m^3] sigmat sigma-4, kg/m^3 2<br>sigma-111 Density, 2 [sigma-4, kg/m^3] sigmat 2<br>sigma-111 Density, 2 [sigma-4, kg/m^3] sigmat 2<br>sigma-111 Density, 2 [sigma-4, kg/m^3] sigmat 2<br>sigma-112 Density, 2 [sigma-4, kg/m^3] sigmat 2<br>sigma-113 Density, 2 [sigma-4, kg/m^3] sigmat 2<br>sigma-114 Density, 2 [sigma-4, kg/m^3] Sigmat 2<br>sigma-115 Density, 2 [sigma-4, kg/m^3] D2-D1, density, kg/m^3 2<br>D2-D14 Density Difference, 2 - 1 [sigma-4, kg/m^3] D2-D1, sigma-4, 2nd sensor<br>kg/m^3<br>D2-D14 Density Difference, 2 - 1 [sigma-4, kg/m^3] D2-D1, sigma-4, 2nd sensor - 1st sensor<br>kg/m^3<br>D2-D14 Density Difference, 2 - 1 [sigma-4, kg/m^3] D2-D1, sigma-4, 2nd sensor - 1st sensor<br>kg/m^3<br>D2-D14 Density Difference, 2 - 1 [sigma-4, kg/m^3] D2-D1, sig                                                                                                    | or cond0uS/cm  |                                                         |                |                        |                            |
| cl mS/cm Conductivity, 2 [mS/cm] c2 mS/cm mS/cm 2 hd sensor<br>cl uS/cm Conductivity, 2 [mS/cm] c2 uS/cm uS/cm 2 hd sensor<br>C2-C1Sm Conductivity Difference, 2 - 1 [S/m] c2-c1 S/m S/m 2 hd sensor - 1st sensor<br>C2-C1mS/cm Conductivity Difference, 2 - 1 [mS/cm] c2-c1 mS/cm uS/cm 2 hd sensor - 1st sensor<br>C2-C1mS/cm Conductivity Difference, 2 - 1 [mS/cm] c2-c1 mS/cm uS/cm 2 hd sensor - 1st sensor<br>cpar CPAR/Corrected Irradiance [%] cpar %<br>croilfTC1 C Crude Oil, Turner Cyclops, 2 [ppb QS] croilfTC2 ppb QS 2 <sup>rd</sup> sensor<br>croilfTC1 C rude Oil, Turner Cyclops, 2 [ppb QS] croilfTC2 ppb QS 2 <sup>rd</sup> sensor<br>croilfTC1 C rude Oil, Turner Cyclops, 2 [ppb QS] croilfTC2 mpb QS 2 <sup>rd</sup> sensor<br>gsigma-600 Density [density, kg/m^3] density density, kg/m3 1 <sup>st</sup> sensor<br>sigma-600 Density [sigma-theta, kg/m^3] sigmath sigma-theta, 1 <sup>st</sup> sensor<br>sigma-100 Density [sigma-t, kg/m^3] sigmat sigma-t, kg/m3 1 <sup>st</sup> sensor<br>sigma-100 Density [sigma-t, kg/m^3] sigmat sigma-t, kg/m3 1 <sup>st</sup> sensor<br>sigma-100 Density [sigma-t, kg/m^3] sigmat sigma-t, kg/m3 1<br>sigma-100 Density [sigma-t, kg/m^3] sigmat sigma-t, kg/m3 1 <sup>st</sup> sensor<br>sigma-100 Density [sigma-t, kg/m^3] sigmat sigma-t, kg/m3 1<br>sigma-40 bensity [sigma-t, kg/m^3] sigmat 2 sigma-2, 1 <sup>st</sup> sensor<br>sigma-610 Density [sigma-t, kg/m^3] sigmat 2 sigma-2, 1 <sup>st</sup> sensor<br>sigma-611 Density, 2 [sigma-t, kg/m^3] sigmat 2 sigma-4, kg/m3 2<br>sigma-111 Density, 2 [sigma-t, kg/m^3] sigmat 2 sigma-4, kg/m3 2<br>sigma-111 Density, 2 [sigma-t, kg/m^3] sigmat 2 sigma-4, kg/m3 2<br>sigma-111 Density, 2 [sigma-t, kg/m^3] sigmat 2 sigma-4, kg/m3 2<br>D2-D1, Density Difference, 2 - 1 [sigma-t, kg/m3] D2-D1, densor - 1st sensor<br>kg/m3 2<br>D2-D1, Density Difference, 2 - 1 [sigma-t, kg/m3] D2-D1, kg/m3 2<br>D2-D1, Density Difference, 2 - 1 [sigma-t, kg/m3] D2-D1, kg/m3 2<br>D2-D1, Density Difference, 2 - 1 [sigma-t, kg/m3] D2-D1, kg/m3 2<br>D2-D1, Density Difference, 2 - 1 [sigma-t, kg/m3] D2-D1, kg/m3 2<br>D2-D1, Density Difference, 2 - 1 [sigma-t, kg/m3] D2-D1, kg/m3 2<br>D2-D1, Density Difference, 2 - 1 [sigma-t, kg/m3] D2-D1, kg/m3                                                                                                    | c1S/m          | Conductivity, 2 [S/m]                                   | c2 S/m         | S/m                    | 2nd sensor                 |
| cluScm Conductivity, 2 [uS/m] c2 uS/m uS/cm 2/nd sensor 2 and sensor 2 and sensor 2 c2-c11s/m Conductivity Difference, 2 - 1 [S/m] c2-c1 mS/cm nS/cm 2 nd sensor 1 st sensor c2-c1 mS/cm Conductivity Difference, 2 - 1 [uS/cm] c2-c1 mS/cm nS/cm 2 nd sensor - 1 st sensor c2-c1 uS/cm Conductivity Difference, 2 - 1 [uS/cm] c2-c1 uS/cm uS/cm 2 nd sensor - 1 st sensor conductivity Difference, 2 - 1 [uS/cm] c2-c1 uS/cm uS/cm 2 nd sensor - 1 st sensor conductivity Difference, 2 - 1 [uS/cm] c2-c1 uS/cm uS/cm 2 nd sensor - 1 st sensor conductivity Difference, 2 - 1 [uS/cm] c2-c1 uS/cm uS/cm 2 nd sensor - 1 st sensor conductivity Difference, 2 - 1 [uS/cm] c2-c1 uS/cm uS/cm 2 nd sensor - 1 st sensor conductivity Difference, 2 - 1 [uS/cm] can uS/cm 2 nd sensor - 1 st sensor conductivity Density [density, kg/m^3] density density, kg/m^3 1 sigmath sigma-theta, 1 sensor sigma-400 Density [sigma-t, kg/m^3] sigmat sigmat sigma-t, kg/m^3 1 sigmat sigma-1, 1 sensor sigma-100 Density [sigma-t, kg/m^3] sigmat sigmat sigma-1, 1 sensor kg/m^3 - 2 sigma-200 Density [sigma-4, kg/m^3] sigmat sigma4 sigma-4, 1 sensor kg/m^3 - 1 sensor kg/m^3 - 2 sigma-4 lu Density, 2 [density, kg/m^3] sigmat 2 sigma-2 sigma-4 lu Density, 2 [density, kg/m^3] sigmat 2 sigma-1 and kg/m^3 - 2 nd sensor kg/m^3 - 2 nd sensor kg/m^3 - 2 nd sensor kg/m^3 - 2 nd sensor sigma-111 Density, 2 [sigma-1, kg/m^3] sigmat 2 sigma-1 and kg/m^3 - 2 nd sensor sigma-111 Density, 2 [sigma-1, kg/m^3] sigmat 2 sigma-1 and kg/m^3 - 2 nd sensor sigma-4 lu Density Difference, 2 - 1 [sigma-4, kg/m^3] D2-D1, density Difference, 2 - 1 [sigma-4, kg/m^3] D2-D1, sigma-4, kg/m^3 - 2 nd sensor sigma-4 lu Density Difference, 2 - 1 [sigma-4, kg/m^3] D2-D1, sigma-4, kg/m^3 - 2 nd sensor - 1 st sensor bg/m^3 - 2 D2-D1, Density Difference, 2 - 1 [sigma-4, kg/m^3] D2-D1, sigma-4, kg/m^3 - 2 nd sensor - 1 st sensor - 1 st sensor - 1 st sensor - 1 st sensor - 1 st sensor - 1 st sensor - 1 st sensor - 1 st sensor - 1 st sensor - 1 st sensor - 1 st sensor - 1 st sensor - 1 st sensor - 1 st sensor - 1                                                                                                    | c1mS/cm        | Conductivity, 2 [mS/cm]                                 | c2 mS/cm       | mS/cm                  | 2nd sensor                 |
| $\begin{array}{l c c c c c c c c c c c c c c c c c c c$                                                                                                    | cluS/cm        | Conductivity, 2 [uS/cm]                                 | c2 uS/cm       | uS/cm                  | 2nd sensor                 |
| C2-C1mS/cmConductivity Difference, 2 - 1 [mS/cm]c2-cl uS/cmMS/cm2nd sensor - 1st sensorc2-C1uS/cmConductivity Difference, 2 - 1 [uS/cm]c2-cl uS/cmMS/cm2nd sensor - 1st sensorcroilfTC0Crude Oil, Turner Cyclops, 2[ppb QS]croilfTC2ppb QS $2^{M}$ sensorcroilfTC1Crude Oil, Turner Cyclops, 2[ppb QS]croilfTC2ppb QS $2^{M}$ sensorcroilfTC1Crude Oil, Turner Cyclops, 2[ppb QS]croilfTC2ppb QS $2^{M}$ sensordensity00Density [sigma-thcta, kg/m^3]densitydensity, kg/m^31* sensorsigma-600Density [sigma-thcta, kg/m^3]sigmatsigma-1, kg/m^31* sensorsigma-100Density [sigma-1, kg/m^3]sigmatsigma-1, kg/m^31* sensorsigma-200Density [sigma-2, kg/m^3]sigma4sigma-2, kg/m^31* sensorsigma-400Density [sigma-4, kg/m^3]sigma4sigma4, kg/m^31* sensorsigma-411Density, 2 [sigma-1, kg/m^3]sigma4sigma4, kg/m^31* sensorsigma-111Density, 2 [sigma-1, kg/m^3]sigma4sigma-2, kg/m^31* sensorsigma-111Density, 2 [sigma-4, kg/m^3]sigma4sigma4, kg/m^31* sensorsigma-111Density, 2 [sigma-4, kg/m^3]sigma4sigma-2, kg/m^32md sensorsigma-111Density, 2 [sigma-4, kg/m^3]sigma4sigma-2, kg/m^32md sensorsigma-111Density, 2 [sigma-4, kg/m^3]sigma4sigma-4, 2md sensorD2-D1Density Difference, 2 - 1 [sigma-4, kg/                                                                                                    | C2-C1S/m       | Conductivity Difference, 2 - 1 [S/m]                    | c2-c1 S/m      | S/m                    | 2nd sensor - 1st sensor    |
| C2-C1uS/cmConductivity Difference, 2 - 1 [uS/cm]c2-c1 uS/cmUS/cm2nd sensor - 1st sensorcparCPAR/Corrected Irradiance [%]cpar%croilfTC0Crude Oil, Turner Cyclops, 2 [ppb QS]croilfTC2ppb QS2 <sup>nd</sup> sensorcroilfTC1Crude Oil, Turner Cyclops, 2 [ppb QS]croilfTC2ppb QS2 <sup>nd</sup> sensorcroilfTC1Crude Oil, Turner Cyclops, 2 [ppb QS]croilfTC1ppb QS2 <sup>nd</sup> sensorcroilfTC1Crude Oil, Turner Cyclops, 2 [ppb QS]croilfTC1ppb QS2 <sup>nd</sup> sensorcroilfTC1Crude Oil, Turner Cyclops, 2 [ppb QS]croilfTC1ppb QS2 <sup>nd</sup> sensorsigma-100Density [sigma-t, kg/m^3]sigma1sigma-1, kg/m^3 1 <sup>st</sup> sensorsigma-1sigma-100Density [sigma-2, kg/m^3]sigma2sigma-2, kg/m^3l* sensorsigma-200Density [sigma-4, kg/m^3]sigma2sigma-4, kg/m^3l* sensorsigma-411Density, 2 [density, kg/m^3]density 2density, kg/m^32nd sensorsigma-111Density, 2 [sigma-4, kg/m^3]sigma12sigma-1, kg/m^32nd sensorsigma-111Density, 2 [sigma-4, kg/m^3]sigma2sigma-1, kg/m^32nd sensorsigma-111Density, 2 [sigma-4, kg/m^3]sigma12sigma-1, kg/m^32nd sensorsigma-111Density, 2 [sigma-4, kg/m^3]sigma4sigma-1, kg/m^32nd sensorsigma-111Density, 2 [sigma-4, kg/m^3]sigma4sigma-1, kg/m^32nd sensorD2-D1, dDensity Difference, 2 - 1 [sigma-4, kg/m^3] <td< td=""><td>C2-C1mS/cm</td><td>Conductivity Difference, 2 - 1 [mS/cm]</td><td>c2-c1 mS/cm</td><td>mS/cm</td><td>2nd sensor - 1st sensor</td></td<>                                                                                                    | C2-C1mS/cm     | Conductivity Difference, 2 - 1 [mS/cm]                  | c2-c1 mS/cm    | mS/cm                  | 2nd sensor - 1st sensor    |
| cparCPARCOrrected Irradiance [%]cpar%croilfTC0Crude Oil, Turner Cyclops, [ppb QS]croilfTC1ppb QS $2^{nd}$ sensorcroilfTC1diffCrude Oil, Turner Cyclops, Diff, 2 - 1 [ppbcroilfTC2ppb QS $2^{nd}$ sensordensity00Density [density, kg/m^3]densitydensity, kg/m^3 I * sensorsigma-600Density [sigma-theta, kg/m^3]sigmatsigma-theta, I * sensorsigma-100Density [sigma-1, kg/m^3]sigmatsigma-1, kg/m^3 I * sensorsigma-100Density [sigma-2, kg/m^3]sigmatsigma-1, kg/m^3sigma-200Density [sigma-2, kg/m^3]sigma4sigma-4, kg/m^3sigma-410Density [sigma-4, kg/m^3]sigma4sigma-4, kg/m^3density11Density [sigma-4, kg/m^3]sigma4sigma-4, kg/m^3density11Density, 2 [density, kg/m^3]density 2density, kg/m^3density11Density, 2 [sigma-4, kg/m^3]sigma1sigma-4, kg/m^3sigma-111Density, 2 [sigma-1, kg/m^3]sigma1sigma-4, kg/m^3sigma-111Density, 2 [sigma-1, kg/m^3]sigma12sigma-7, kg/m^3sigma-111Density, 2 [sigma-1, kg/m^3]sigma12sigma-7, kg/m^3D2-D1Density Difference, 2 - 1 [density, kg/m^3]sigma2sigma-4, kg/m^3D2-D1,1Density Difference, 2 - 1 [sigma-4, kg/m^3]D2-D1,4density, kg/m^3D2-D1,1Density Difference, 2 - 1 [sigma-4, kg/m^3]D2-D1,4density, kg/m^3D2-D1,1Density Difference, 2 - 1 [sigma-4, kg/m^3]D2-D1,4<                                                                                                    | C2-C1uS/cm     | Conductivity Difference, 2 - 1 [uS/cm]                  | c2-c1 uS/cm    | uS/cm                  | 2nd sensor - 1st sensor    |
| croilfTCCrude Oil, Turner Cyclops, 2[pb QS]croilfTCppb QS1 <sup>all</sup> sensorcroilfTC1Crude Oil, Turner Cyclops, 2[ppb QS]croilfTC2ppb QS2nd sensorcroilfTCdiffCrude Oil, Turner Cyclops, 2[ppb QS]croilfTCdiffppb QS2nd sensordensityDensity [density, kg/m^3]densitydensity, kg/m^31 <sup>st</sup> sensorsigma-600Density [sigma-1, kg/m^3]sigmatsigmat-tkg/m^31 <sup>st</sup> sensorsigma-100Density [sigma-1, kg/m^3]sigmatsigma-1, 1 <sup>st</sup> sensorsigma-200Density [sigma-2, kg/m^3]sigma2sigma-2, kg/m^3sigma-400Density [sigma-4, kg/m^3]sigma4sigma-4, 1 <sup>st</sup> sensordensity1Density [sigma-4, kg/m^3]sigma4sigma-4, 1 <sup>st</sup> sensorsigma-411Density, 2 [density, kg/m^3]density 2density, kg/m^3density1Density, 2 [sigma-t, kg/m^3]sigma1 2sigma-1, 20 sensorsigma-111Density, 2 [sigma-t, kg/m^3]sigma1 2sigma-1, 20 sensorsigma-111Density, 2 [sigma-t, kg/m^3]sigma1 2sigma-1, 20 sensorsigma-111Density, 2 [sigma-t, kg/m^3]sigma4sigma-4, 20 sensorsigma-211Density, 2 [sigma-t, kg/m^3]sigma4 2sigma-4, 20 sensorsigma-411Density, 2 [sigma-t, kg/m^3]sigma4 2sigma-4, 20 sensorb2-D1,dDensity Difference, 2 - 1 [sigma-theta, D2-D1,ddensity, kg/m^3D2-D1Density Difference, 2 - 1 [sigma-theta, D2-D1,dsigma-4, 20 d sensor - 1st sensorD2-D1,1D                                                                                                    | cpar           | CPAR/Corrected Irradiance [%]                           | cpar           | %                      |                            |
| croilfTC1Crude Oil, Turner Cyclops, 2 [ppb QS]croilfTC2ppb QS $2^{m}$ sensorcroilfTCdiffCrude Oil, Turner Cyclops, Diff, 2 - 1 [ppbcroilfTCdiffppb QS2nd sensor - 1st sensordensity00Density [sigma-theta, kg/m^3]densitydensitydensity, kg/m^31st sensorsigma-00Density [sigma-theta, kg/m^3]sigmatsigmatsigma-theta, kg/m^31st sensorsigma-00Density [sigma-1, kg/m^3]sigmatsigmatsigma-1, kg/m^31st sensorsigma-200Density [sigma-2, kg/m^3]sigma1sigma-1, kg/m^31st sensorsigma-400Density [sigma-4, kg/m^3]sigma4sigma4, sigma-4, kg/m^31st sensorsigma-400Density, 2 [density, kg/m^3]density 2density, kg/m^32nd sensorsigma-11Density, 2 [sigma-theta, kg/m^3]sigma12sigma1, 2nd sensor2nd sensorsigma-111Density, 2 [sigma-theta, kg/m^3]sigma12sigma-1, 2nd sensor2nd sensorsigma-111Density, 2 [sigma-1, kg/m^3]sigma12sigma-1, 2nd sensor2nd sensorsigma-111Density, 2 [sigma-4, kg/m^3]sigma4sigma-1, 2nd sensor2nd sensorsigma-211Density, 2 [sigma-4, kg/m^3]sigma4sigma-2, 2nd sensor2nd sensorD2-D1Density Difference, 2 - 1 [sigma-theta, D2-D1, ddensity, kg/m^32nd sensorsigma-1, 2nd sensorD2-D1Density Difference, 2 - 1 [sigma-theta, bg/m^3]D2-D1, sigma-1, 2nd sensorlast sensorD2-D1Density Difference, 2 - 1 [                                                                                                    | croilfITC0     | Crude Oil, Turner Cyclops [ppb QS]                      | croilflTC      | ppb QS                 | 1 <sup>st</sup> sensor     |
| croilfTCdiffCrude Oil, Turner Cyclops, Diff, 2 - 1 [ppbcroilfTCdiffppb QS2nd sensor - 1st sensordensity00Density [density, kg/m^3]densitydensitydensity, kg/m^31st sensorsigma-400Density [sigma-theta, kg/m^3]sigmathsigma-theta, kg/m^31st sensorsigma-100Density [sigma-1, kg/m^3]sigma1sigma-1, lst sensorkg/m^3sigma-100Density [sigma-2, kg/m^3]sigma2sigma2, kg/m^3lst sensorsigma-200Density [sigma-4, kg/m^3]sigma4sigma-4, lst sensorkg/m^3sigma-400Density [sigma-4, kg/m^3]sigma4sigma4, lst sensorkg/m^3density11Density, 2 [density, kg/m^3]sigma1 2sigma4, lst sensorzod sensorsigma-111Density, 2 [sigma-theta, kg/m^3]sigma1 2sigma-1, kg/m^32nd sensorsigma-211Density, 2 [sigma-1, kg/m^3]sigma1 2sigma-1, kg/m^32nd sensorsigma-211Density, 2 [sigma-1, kg/m^3]sigma2 2sigma-2, kg/m^32nd sensorsigma-111Density, 2 [sigma-4, kg/m^3]sigma2 2sigma-2, lsg/m^32nd sensorD2-D1,dDensity, 2 [sigma-4, kg/m^3]sigma2 2sigma-4, lsg/m^32nd sensorsigma-211Density, 2 [sigma-4, kg/m^3]sigma2 2sigma-4, lsg/m^32nd sensorD2-D1,dDensity Difference, 2 - 1 [sigma-theta, bg/m^3]D2-D1,ddensity, kg/m^32nd sensor - lst sensorD2-D1Density Difference, 2 - 1 [sigma-4, kg/m^3]D2-D1,tsigma-4, g/m^32nd sen                                                                                                    | croilflTC1     | Crude Oil, Turner Cyclops, 2 [ppb QS]                   | croilflTC2     | ppb QS                 | 2 <sup>nd</sup> sensor     |
| density00Density [density, kg/m^3]densitydensitydensity, kg/m^3 lisensorsigma-600Density [sigma-theta, kg/m^3]sigmathsigma-theta, kg/m^3 lisensorlisensorsigma-100Density [sigma-1, kg/m^3]sigma1sigma-1, kg/m^3 lisensorlisensorsigma-100Density [sigma-1, kg/m^3]sigma1sigma-1, kg/m^3 lisensorlisensorsigma-100Density [sigma-2, kg/m^3]sigma1sigma-2, kg/m^3 lisensorlisensorsigma-200Density [sigma-4, kg/m^3]sigma4sigma4, kg/m^3lisensorsigma-400Density [sigma-4, kg/m^3]density 2density 2density, kg/m^3density11Density, 2 [sigma-theta, kg/m^3]sigma4sigma-4lisensorsigma-111Density, 2 [sigma-theta, kg/m^3]sigma12sigma-12nd sensorsigma-211Density, 2 [sigma-1, kg/m^3]sigma12sigma-2, kg/m^32nd sensorsigma-211Density, 2 [sigma-2, kg/m^3]sigma2sigma-2, kg/m^32nd sensorsigma-111Density, 2 [sigma-2, kg/m^3]sigma2sigma-4, kg/m^32nd sensorsigma-211Density, 2 [sigma-2, kg/m^3]D2-D1,ddensity, kg/m^32nd sensorDensity Difference, 2 - 1 [sigma-theta, kg/m^3]D2-D1,ddensity, kg/m^32nd sensorD2-D1,dDensity Difference, 2 - 1 [sigma-4, kg/m^3]D2-D1,tsigma-1, kg/m^32nd sensor - 1st sensorD2-D1,1Density Difference, 2 - 1 [sigma-4, kg/m^3]D2-D1,1sigma-1, kg/m^32nd sensor - 1st sensorD2-D1,                                                                                                    | croilflTCdiff  | Crude Oil, Turner Cyclops, Diff, 2 - 1 [ppb<br>QS]      | croilflTCdiff  | ppb QS                 | 2nd sensor - 1st sensor    |
| sigma-600Density [sigma-theta, kg/m^3]sigmathsigmathsigmathsigmathkg/m^3sigma-00Density [sigma-1, kg/m^3]sigmatsigmat-1, kg/m^3 I* sensorsigma-100Density [sigma-2, kg/m^3]sigma1sigma-1, kg/m^3sigma-200Density [sigma-2, kg/m^3]sigma2sigma-2, kg/m^3sigma-400Density [sigma-4, kg/m^3]sigma4sigma-4, kg/m^3density11Density [sigma-4, kg/m^3]density 2density, kg/m^3density11Density, 2 [density, kg/m^3]sigmath 2sigma-theta, kg/m^3adma-611Density, 2 [sigma-theta, kg/m^3]sigmat 2sigma-1, kg/m^3sigma-111Density, 2 [sigma-1, kg/m^3]sigma1 2sigma-1, kg/m^3adma-111Density, 2 [sigma-1, kg/m^3]sigma1 2sigma-1, kg/m^3sigma-211Density, 2 [sigma-2, kg/m^3]sigma2 2sigma-2, kg/m^3sigma-411Density, 2 [sigma-2, kg/m^3]sigma4 2sigma-4, kg/m^3density 1Density, 2 [sigma-2, kg/m^3]sigma4 2sigma-4, kg/m^3sigma-211Density, 2 [sigma-1, kg/m^3]sigma4 2sigma-4, kg/m^3D2-D1,dDensity Difference, 2 - 1 [density, kg/m^3]D2-D1,ddensity, kg/m^3D2-D1Density Difference, 2 - 1 [sigma-4, kg/m^3]D2-D1,tsigma-1, kg/m^3D2-D1,1Density Difference, 2 - 1 [sigma-4, kg/m^3]D2-D1,tsigma-4, kg/m^3D2-D1,2Density Difference, 2 - 1 [sigma-4, kg/m^3]D2-D1,tsigma-4, kg/m^3D2-D1,2Density Difference, 2 - 1 [sigma-4, kg/m^3]                                                                                                    | density00      | Density [density, kg/m^3]                               | density        | density, kg/m^3        | 1 <sup>st</sup> sensor     |
| sigma-t00Density [sigma-1, kg/m^3]sigmatsigma-1, kg/m^3   1s sensorsigma-100Density [sigma-1, kg/m^3]sigma1sigma-1, kg/m^3   1s sensorsigma-100Density [sigma-2, kg/m^3]sigma1sigma-1, kg/m^3   1s sensorsigma-200Density [sigma-2, kg/m^3]sigma2sigma-2, kg/m^3   1s sensorsigma-400Density [sigma-4, kg/m^3]sigma4sigma-4, kg/m^3   2nd sensordensity11Density, 2 [density, kg/m^3]density 2density, kg/m^3   2nd sensorsigma-611Density, 2 [sigma-t, kg/m^3]sigmat 2sigma-theta, 2nd sensorsigma-111Density, 2 [sigma-1, kg/m^3]sigma1 2sigma-1, 2nd sensorsigma-111Density, 2 [sigma-1, kg/m^3]sigma1 2sigma-1, 2nd sensorsigma-111Density, 2 [sigma-1, kg/m^3]sigma1 2sigma-1, 2nd sensorsigma-111Density, 2 [sigma-1, kg/m^3]sigma2 2sigma-2, 2nd sensorsigma-111Density, 2 [sigma-4, kg/m^3]sigma2 2sigma-2, 2nd sensorsigma-111Density, 2 [sigma-4, kg/m^3]D2-D1, ddensity, kg/m^3D2-D1, dDensity Difference, 2 - 1 [density, kg/m^3]D2-D1, ddensity, kg/m^3 2nd sensor - 1st sensorD2-D1Density Difference, 2 - 1 [sigma-1, kg/m^3]D2-D1, 1sigma-1, 2nd sensor - 1st sensorD2-D1, dDensity Difference, 2 - 1 [sigma-4, kg/m^3]D2-D1, 1sigma-1, 2nd sensor - 1st sensorD2-D1, dDensity Difference, 2 - 1 [sigma-4, kg/m^3]D2-D1, 1sigma-4, 2nd sensor - 1st sensorD2-D1, dDensity Difference, 2                                                                                                    | sigma-é00      | Density [sigma-theta, kg/m <sup>3</sup> ]               | sigmath        | sigma-theta,<br>kg/m^3 | 1 <sup>st</sup> sensor     |
| sigma-100Density [sigma-1, kg/m^3]sigma1sigma-1, kg/m^3 $1^{st}$ sensorsigma-200Density [sigma-2, kg/m^3]sigma2sigma-2, kg/m^3 $1^{st}$ sensorsigma-400Density [sigma-4, kg/m^3]sigma4sigma-4, kg/m^3 $1^{st}$ sensordensity11Density, 2 [density, kg/m^3]density 2density, kg/m^32nd sensorsigma-611Density, 2 [sigma-theta, kg/m^3]sigma4sigma-theta, kg/m^32nd sensorsigma-111Density, 2 [sigma-t, kg/m^3]sigma1 2sigma-1, kg/m^32nd sensorsigma-211Density, 2 [sigma-1, kg/m^3]sigma2sigma-2, kg/m^32nd sensorsigma-211Density, 2 [sigma-2, kg/m^3]sigma2 2sigma-2, kg/m^32nd sensorsigma-411Density, 2 [sigma-4, kg/m^3]sigma4 2sigma-4, kg/m^32nd sensorD2-D1,dDensity Difference, 2 - 1 [density, kg/m^3]D2-D1,ddensity, kg/m^32nd sensor - 1st sensorD2-D1Density Difference, 2 - 1 [sigma-theta, kg/m^3]D2-D1,tsigma-1, kg/m^32nd sensor - 1st sensorD2-D1,1Density Difference, 2 - 1 [sigma-t, kg/m^3]D2-D1,1sigma-1, kg/m^32nd sensor - 1st sensorD2-D1,2Density Difference, 2 - 1 [sigma-1, kg/m^3]D2-D1,1sigma-4, kg/m^32nd sensor - 1st sensorD2-D1,2Density Difference, 2 - 1 [sigma-2, kg/m^3]D2-D1,2sigma-4, kg/m^32nd sensor - 1st sensorD2-D1,2Density Difference, 2 - 1 [sigma-2, kg/m3]D2-D1,2sigma-4, kg/m^32nd sensor - 1st sensorD2-D1,2<                                                                                                    | sigma-t00      | Density [sigma-t, kg/m^3]                               | sigmat         | sigma-t, kg/m^3        | 1 <sup>st</sup> sensor     |
| sigma-200Density [sigma-2, kg/m^3 ]sigma2sigma2sigma-2, kg/m^31st sensorsigma-400Density [sigma-4, kg/m^3]sigma4sigma4,1st sensordensity11Density, 2 [density, kg/m^3]density 2density, kg/m^32nd sensorsigma-611Density, 2 [sigma-theta, kg/m^3]sigmath 2sigma-theta,2nd sensorsigma-111Density, 2 [sigma-t, kg/m^3]sigmat 2sigma-1,2nd sensorsigma-211Density, 2 [sigma-2, kg/m^3]sigma1 2sigma-1,2nd sensorsigma-211Density, 2 [sigma-2, kg/m^3]sigma2 2sigma-1,2nd sensorsigma-411Density, 2 [sigma-2, kg/m^3]sigma4 2sigma-4,2nd sensorbensity, 2 [sigma-2, kg/m^3]sigma4 2sigma-4,2nd sensorsigma-411Density, 2 [sigma-2, kg/m^3]sigma4 2sigma-4,2nd sensorbensity Difference, 2 - 1 [density, kg/m^3]D2-D1,ddensity, kg/m^32nd sensor - 1st sensorD2-D1Density Difference, 2 - 1 [sigma-t, kg/m^3]D2-D1,tsigma-1,2nd sensor - 1st sensorkg/m^3D2-D1,tsigma-1,sensor - 1st sensorkg/m^3D2-D1,1Density Difference, 2 - 1 [sigma-2, kg/m^3]D2-D1,tsigma-2,2nd sensor - 1st sensorD2-D1,2Density Difference, 2 - 1 [sigma-2, kg/m^3]D2-D1,1sigma-1,2nd sensor - 1st sensorD2-D1,2Density Difference, 2 - 1 [sigma-2, kg/m^3]D2-D1,2sigma-2,2nd sensor - 1st sensorb2-D1,4Density Difference, 2 - 1 [sigma-                                                                                                    | sigma-100      | Density [sigma-1, kg/m^3]                               | sigma1         | sigma-1,<br>kg/m^3     | 1 <sup>st</sup> sensor     |
| sigma-400Density [sigma-4, kg/m^3]sigma4sigma4, kg/m^3, kg/m^3, kg/m^3density 11Density, 2 [density, kg/m^3]density 2density, kg/m^3, kg/m^3,                                                                                                    | sigma-200      | Density [sigma-2, kg/m^3]                               | sigma2         | sigma-2,<br>kg/m^3     | 1 <sup>st</sup> sensor     |
| density11Density, 2 [density, kg/m^3]density 2density, kg/m^32nd sensorsigma-611Density, 2 [sigma-theta, kg/m^3]sigmath 2sigma-theta, kg/m^32nd sensorsigma-111Density, 2 [sigma-1, kg/m^3]sigmat 2sigma-1, kg/m^32nd sensorsigma-111Density, 2 [sigma-1, kg/m^3]sigma1 2sigma-1, gg/m^32nd sensorsigma-211Density, 2 [sigma-2, kg/m^3]sigma2 2sigma-2, kg/m^32nd sensorsigma-411Density, 2 [sigma-4, kg/m^3]sigma4 2sigma-4, gg/m^32nd sensorD2-D1,dDensity Difference, 2 - 1 [density, kg/m^3]D2-D1,ddensity, kg/m^32nd sensor - 1st sensorD2-D1Density Difference, 2 - 1 [sigma-theta, kg/m^3]D2-D1,ddensity, kg/m^32nd sensor - 1st sensorD2-D1,tDensity Difference, 2 - 1 [sigma-t, kg/m^3]D2-D1,tsigma-t, kg/m^32nd sensor - 1st sensorD2-D1,tDensity Difference, 2 - 1 [sigma-1, kg/m^3]D2-D1,tsigma-t, kg/m^32nd sensor - 1st sensorD2-D1,1Density Difference, 2 - 1 [sigma-2, kg/m^3]D2-D1,tsigma-2, kg/m^32nd sensor - 1st sensorD2-D1,2Density Difference, 2 - 1 [sigma-2, kg/m^3]D2-D1,2sigma-4, kg/m^32nd sensor - 1st sensorD2-D1,4Density Difference, 2 - 1 [sigma-4, kg/m^3]D2-D1,4sigma-4, kg/m^32nd sensor - 1st sensorD2-D1,4Density Difference, 2 - 1 [sigma-4, kg/m^3]D2-D1,4sigma-4, kg/m^32nd sensor - 1st sensorD2-D1,4Density Difference, 2 - 1 [sigma-4, kg/m^3]D2-D1,4<                                                                                                    | sigma-400      | Density [sigma-4, kg/m^3]                               | sigma4         | sigma-4,<br>kg/m^3     | 1 <sup>st</sup> sensor     |
| sigma-611Density, 2 [sigma-theta, kg/m^3]sigmath 2sigma-theta, kg/m^32nd sensorsigma-111Density, 2 [sigma-t, kg/m^3]sigmat 2sigma-theta, kg/m^32nd sensorsigma-111Density, 2 [sigma-t, kg/m^3]sigma 1sigma 12nd sensorsigma-111Density, 2 [sigma-2, kg/m^3]sigma 2sigma-1, kg/m^32nd sensorsigma-211Density, 2 [sigma-4, kg/m^3]sigma 2sigma-2, kg/m^32nd sensorsigma-411Density, 2 [sigma-4, kg/m^3]sigma4 2sigma-4, kg/m^32nd sensorD2-D1,dDensity Difference, 2 - 1 [density, kg/m^3]D2-D1,ddensity, kg/m^32nd sensor - 1st sensorD2-D1Density Difference, 2 - 1 [sigma-theta, kg/m^3]D2-D1,tsigma-theta, kg/m^32nd sensor - 1st sensorD2-D1,tDensity Difference, 2 - 1 [sigma-theta, kg/m^3]D2-D1,tsigma-1, kg/m^32nd sensor - 1st sensorD2-D1,tDensity Difference, 2 - 1 [sigma-1, kg/m^3]D2-D1,tsigma-1, kg/m^32nd sensor - 1st sensorD2-D1,1Density Difference, 2 - 1 [sigma-2, kg/m^3]D2-D1,tsigma-2, kg/m^32nd sensor - 1st sensorD2-D1,2Density Difference, 2 - 1 [sigma-4, kg/m^3]D2-D1,2sigma-4, kg/m^32nd sensor - 1st sensorD2-D1,2Density Difference, 2 - 1 [sigma-4, kg/m^3]D2-D1,4sigma-4, kg/m^32nd sensor - 1st sensorD2-D1,2Density Difference, 2 - 1 [sigma-4, kg/m^3]D2-D1,4sigma-4, kg/m^32nd sensor - 1st sensorD2-D1,4Density Difference, 2 - 1 [sigma-4, kg/m^3]D2-D1,4<                                                                                                    | densitv11      | Density, 2 [density, kg/m^3]                            | density 2      | density, kg/m^3        | 2nd sensor                 |
| kg/m^3sigma-111Density, 2 [sigma-t, kg/m^3 ]sigma 2sigma 12sigma-1, kg/m^3 2nd sensorsigma-111Density, 2 [sigma-1, kg/m^3 ]sigma 1 2sigma-1, kg/m^3 2nd sensorsigma-211Density, 2 [sigma-2, kg/m^3 ]sigma 2 2sigma-2, kg/m^3 2sigma-411Density, 2 [sigma-4, kg/m^3 ]sigma 2 2sigma-4, kg/m^3 2D2-D1,dDensity Difference, 2 - 1 [density, kg/m^3]D2-D1,ddensity, kg/m^3 2nd sensor - 1st sensorD2-D1Density Difference, 2 - 1 [sigma-theta, kg/m^3]D2-D1,thsigma-theta, kg/m^3 2nd sensor - 1st sensorD2-D1,tDensity Difference, 2 - 1 [sigma-t, kg/m^3]D2-D1,tsigma-theta, kg/m^3 2nd sensor - 1st sensorD2-D1,tDensity Difference, 2 - 1 [sigma-t, kg/m^3]D2-D1,tsigma-t, kg/m^3 2nd sensor - 1st sensorD2-D1,1Density Difference, 2 - 1 [sigma-t, kg/m^3]D2-D1,1sigma-1, kg/m^3 2nd sensor - 1st sensorD2-D1,2Density Difference, 2 - 1 [sigma-2, kg/m^3]D2-D1,2sigma-1, kg/m^3 2nd sensor - 1st sensorD2-D1,2Density Difference, 2 - 1 [sigma-4, kg/m^3]D2-D1,2sigma-4, kg/m^3 2nd sensor - 1st sensorD2-D1,4Density Difference, 2 - 1 [sigma-4, kg/m^3]D2-D1,2sigma-4, kg/m^3 2nd sensor - 1st sensorD2-D1,4Density Difference, 2 - 1 [sigma-4, kg/m^3]D2-D1,4sigma-4, kg/m^3 2nd sensor - 1st sensorD2-D1,4Density Difference, 2 - 1 [sigma-4, kg/m^3]D2-D1,4sigma-4, kg/m^3 2nd sensor - 1st sensorD2-D1,4Density Difference, 2 - 1 [sigma-4, kg/m^3]D2-D1,4sigma-4, kg/m^3 2nd sensor - 1st                                                                                                    | sigma-é11      | Density, 2 [sigma-theta, kg/m^3]                        | sigmath 2      | sigma-theta,           | 2nd sensor                 |
| sigma-t11Density, 2 [sigma-t, kg/m^3 ]sigma 2sigma-t, kg/m^3 2nd sensorsigma-111Density, 2 [sigma-1, kg/m^3 ]sigma 1 2sigma-1, kg/m^3 2nd sensorsigma-211Density, 2 [sigma-2, kg/m^3 ]sigma 2 2sigma-2, kg/m^3 2nd sensorsigma-211Density, 2 [sigma-2, kg/m^3 ]sigma 2 2sigma-2, kg/m^3 2nd sensorsigma-411Density, 2 [sigma-4, kg/m^3 ]sigma 4 2sigma-4, kg/m^3 2nd sensorD2-D1,dDensity Difference, 2 - 1 [density, kg/m^3]D2-D1,ddensity, kg/m^3 2nd sensor - 1st sensorD2-D1Density Difference, 2 - 1 [sigma-theta, kg/m^3]D2-D1,tsigma-t, kg/m^3 2nd sensor - 1st sensorD2-D1,tDensity Difference, 2 - 1 [sigma-theta, kg/m^3]D2-D1,tsigma-t, kg/m^3 2nd sensor - 1st sensorD2-D1,tDensity Difference, 2 - 1 [sigma-t, kg/m^3]D2-D1,tsigma-1, kg/m^3 2nd sensor - 1st sensorD2-D1,tDensity Difference, 2 - 1 [sigma-2, kg/m^3]D2-D1,tsigma-1, kg/m^3 2nd sensor - 1st sensorD2-D1,tDensity Difference, 2 - 1 [sigma-2, kg/m^3]D2-D1,2sigma-1, kg/m^3 2nd sensor - 1st sensorD2-D1,2Density Difference, 2 - 1 [sigma-2, kg/m^3]D2-D1,2sigma-4, kg/m^3 2nd sensor - 1st sensorD2-D1,4Density Difference, 2 - 1 [sigma-4, kg/m^3]D2-D1,2sigma-4, kg/m^3 2nd sensor - 1st sensorD2-D1,4Density Difference, 2 - 1 [sigma-4, kg/m^3]D2-D1,2sigma-4, kg/m^3 2nd sensor - 1st sensorD2-D1,4Density Difference, 2 - 1 [sigma-4, kg/m^3]D2-D1,4sigma-4, kg/m^3 2nd sensor - 1st sensorD2-D1,4Density D                                                                                                    | C              |                                                         | C              | kg/m^3                 |                            |
| sigma-111Density, 2 [sigma-1, kg/m^3 ]sigmal 2sigma-1, kg/m^32nd sensorsigma-211Density, 2 [sigma-2, kg/m^3 ]sigma2 2sigma-2, kg/m^32nd sensorsigma-411Density, 2 [sigma-4, kg/m^3 ]sigma4 2sigma-4, kg/m^32nd sensorD2-D1,dDensity Difference, 2 - 1 [density, kg/m^3]D2-D1,ddensity, kg/m^32nd sensor - 1st sensorD2-D1Density Difference, 2 - 1 [sigma-theta, kg/m^3]D2-D1,tsigma-theta, kg/m^32nd sensor - 1st sensorD2-D1Density Difference, 2 - 1 [sigma-t, kg/m^3]D2-D1,tsigma-t, kg/m^32nd sensor - 1st sensorD2-D1,tDensity Difference, 2 - 1 [sigma-t, kg/m^3]D2-D1,tsigma-t, kg/m^32nd sensor - 1st sensorD2-D1,1Density Difference, 2 - 1 [sigma-2, kg/m^3]D2-D1,1sigma-1, kg/m^32nd sensor - 1st sensorD2-D1,2Density Difference, 2 - 1 [sigma-2, kg/m^3]D2-D1,2sigma-2, kg/m^3]2nd sensor - 1st sensorD2-D1,4Density Difference, 2 - 1 [sigma-4, kg/m^3]D2-D1,2sigma-4, kg/m^32nd sensor - 1st sensorB2-D1,4Density Difference, 2 - 1 [sigma-4, kg/m^3]D2-D1,4sigma-4, kg/m^32nd sensor - 1st sensorB2-D1,4Density Difference, 2 - 1 [sigma-4, kg/m^3]D2-D1,4sigma-4, kg/m^32nd sensor - 1st sensorB2-D1,4Density Difference, 2 - 1 [sigma-4, kg/m^3]D2-D1,4sigma-4, kg/m^32nd sensor - 1st sensorB2-D1,4Depth [salt water, m]depS Msalt water, mdepS Msalt water, ftdepSFDepth [fesh wat                                                                                                    | sigma-t11      | Density, 2 [sigma-t, kg/m <sup>3</sup> ]                | sigmat 2       | sigma-t, kg/m^3        | 2nd sensor                 |
| sigma-211Density, 2 [sigma-2, kg/m^3 ]sigma 2sigma 2sigma 2, kg/m^32nd sensorsigma-411Density, 2 [sigma-4, kg/m^3 ]sigma 4sigma 4, kg/m^32nd sensorD2-D1,dDensity Difference, 2 - 1 [density, kg/m^3]D2-D1,ddensity, kg/m^32nd sensor - 1st sensorD2-D1Density Difference, 2 - 1 [sigma-theta, kg/m^3]D2-D1,thsigma-theta, kg/m^32nd sensor - 1st sensorD2-D1,tDensity Difference, 2 - 1 [sigma-t, kg/m^3]D2-D1,thsigma-theta, kg/m^32nd sensor - 1st sensorD2-D1,tDensity Difference, 2 - 1 [sigma-t, kg/m^3]D2-D1,tsigma-t, kg/m^32nd sensor - 1st sensorD2-D1,tDensity Difference, 2 - 1 [sigma-t, kg/m^3]D2-D1,1sigma-t, kg/m^32nd sensor - 1st sensorD2-D1,tDensity Difference, 2 - 1 [sigma-2, kg/m^3]D2-D1,1sigma-1, 2nd sensor - 1st sensorD2-D1,2Density Difference, 2 - 1 [sigma-2, kg/m^3]D2-D1,2sigma-2, kg/m^32nd sensor - 1st sensorD2-D1,2Density Difference, 2 - 1 [sigma-4, kg/m^3]D2-D1,2sigma-4, 2nd sensor - 1st sensorkg/m^3D2-D1,4Density Difference, 2 - 1 [sigma-4, kg/m^3]D2-D1,4sigma-4, 2nd sensor - 1st sensordepSMDepth [salt water, m]depS Msalt water, mdepSFDepth [salt water, ft]depS Fsalt water, ftdepFFDepth [fresh water, ft]depF Ffresh water, ftdepFFDepth [fresh water, ft]depF Ffresh water, ftdNEADepth, NMEA [salt water, m]dNMEAsalt water                                                                                                    | sigma-111      | Density, 2 [sigma-1, kg/m <sup>3</sup> ]                | sigma1 2       | sigma-1,<br>kg/m^3     | 2nd sensor                 |
| sigma-411Density, 2 [sigma-4, kg/m^3 ]sigma4 2sigma4 2sigma-4, kg/m^32nd sensorD2-D1,dDensity Difference, 2 - 1 [density, kg/m^3]D2-D1,ddensity, kg/m^32nd sensor - 1st sensorD2-D1Density Difference, 2 - 1 [sigma-theta, kg/m^3]D2-D1,tsigma-theta, kg/m^32nd sensor - 1st sensorD2-D1,tDensity Difference, 2 - 1 [sigma-t, kg/m^3]D2-D1,tsigma-t, kg/m^32nd sensor - 1st sensorD2-D1,tDensity Difference, 2 - 1 [sigma-t, kg/m^3]D2-D1,tsigma-t, kg/m^32nd sensor - 1st sensorD2-D1,1Density Difference, 2 - 1 [sigma-1, kg/m^3]D2-D1,1sigma-1, kg/m^32nd sensor - 1st sensorD2-D1,2Density Difference, 2 - 1 [sigma-2, kg/m^3]D2-D1,2sigma-4, kg/m^32nd sensor - 1st sensorD2-D1,4Density Difference, 2 - 1 [sigma-4, kg/m^3]D2-D1,2sigma-4, kg/m^32nd sensor - 1st sensorD2-D1,4Density Difference, 2 - 1 [sigma-4, kg/m^3]D2-D1,4sigma-4, kg/m^32nd sensor - 1st sensorD2-D1,4Density Difference, 2 - 1 [sigma-4, kg/m^3]D2-D1,4sigma-4, kg/m^32nd sensor - 1st sensordepSMDepth [salt water, m]depS Msalt water, mdepS Msalt water, mdepFMDepth [fresh water, ft]depF Mfresh water, ftdepF MdepFFDepth [fresh water, ft]depF Ffresh water, ftddNMEADepth, NMEA [salt water, m]dNMEAsalt water, md                                                                                                    | sigma-211      | Density, 2 [sigma-2, kg/m <sup>3</sup> ]                | sigma2 2       | sigma-2,<br>kg/m^3     | 2nd sensor                 |
| D2-D1,dDensity Difference, 2 - 1 [density, kg/m^3]D2-D1,ddensity, kg/m^32nd sensor - 1st sensorD2-D1Density Difference, 2 - 1 [sigma-theta,<br>kg/m^3]D2-D1,tsigma-theta,<br>kg/m^32nd sensor - 1st sensorD2-D1,tDensity Difference, 2 - 1 [sigma-t, kg/m^3]D2-D1,tsigma-t, kg/m^32nd sensor - 1st sensorD2-D1,1Density Difference, 2 - 1 [sigma-1, kg/m^3]D2-D1,tsigma-t, kg/m^32nd sensor - 1st sensorD2-D1,2Density Difference, 2 - 1 [sigma-2, kg/m^3]D2-D1,2sigma-1,<br>kg/m^32nd sensor - 1st sensorD2-D1,4Density Difference, 2 - 1 [sigma-4, kg/m^3]D2-D1,4sigma-4,<br>kg/m^32nd sensor - 1st sensorD2-D1,4Density Difference, 2 - 1 [sigma-4, kg/m^3]D2-D1,4sigma-4,<br>kg/m^32nd sensor - 1st sensorD2-D1,4Density Difference, 2 - 1 [sigma-4, kg/m^3]D2-D1,4sigma-4,<br>kg/m^32nd sensor - 1st sensorD2-D1,4Density Difference, 2 - 1 [sigma-4, kg/m^3]D2-D1,4sigma-4,<br>kg/m^32nd sensor - 1st sensorD2-D1,4Density Difference, 2 - 1 [sigma-4, kg/m^3]D2-D1,4sigma-4,<br>kg/m^32nd sensor - 1st sensordepSMDepth [salt water, m]depS Msalt water, mdepS MdepFMDepth [fresh water, ft]depF Mfresh water, ftdepFFDepth [fresh water, ft]depF Ffresh water, ftdepFFDepth [fresh water, ft]depF Ffresh water, ftdNMEADepth, NMEA [salt water, m]dNMEAsalt water, m                                                                                                    | sigma-411      | Density, 2 [sigma-4, kg/m^3]                            | sigma4 2       | sigma-4,<br>kg/m^3     | 2nd sensor                 |
| D2-D1Density Difference, 2 - 1 [sigma-theta,<br>kg/m^3]D2-D1,thsigma-theta,<br>kg/m^32nd sensor - 1st sensorD2-D1,tDensity Difference, 2 - 1 [sigma-t, kg/m^3]D2-D1,tsigma-t, kg/m^32nd sensor - 1st sensorD2-D1,1Density Difference, 2 - 1 [sigma-t, kg/m^3]D2-D1,1sigma-t, kg/m^32nd sensor - 1st sensorD2-D1,2Density Difference, 2 - 1 [sigma-2, kg/m^3]D2-D1,2sigma-1,<br>kg/m^32nd sensor - 1st sensorD2-D1,2Density Difference, 2 - 1 [sigma-2, kg/m^3]D2-D1,2sigma-4,<br>kg/m^32nd sensor - 1st sensorD2-D1,4Density Difference, 2 - 1 [sigma-4, kg/m^3]D2-D1,4sigma-4,<br>kg/m^32nd sensor - 1st sensorD2-D1,4Density Difference, 2 - 1 [sigma-4, kg/m^3]D2-D1,4sigma-4,<br>kg/m^32nd sensor - 1st sensorD2-D1,4Density Difference, 2 - 1 [sigma-4, kg/m^3]D2-D1,4sigma-4,<br>kg/m^32nd sensor - 1st sensorD2-D1,4Density Difference, 2 - 1 [sigma-4, kg/m^3]D2-D1,4sigma-4,<br>kg/m^32nd sensor - 1st sensorD2-D1,4Density Difference, 2 - 1 [sigma-4, kg/m^3]D2-D1,4sigma-4,<br>kg/m^32nd sensor - 1st sensordepSMDepth [salt water, m]depS Msalt water, mdepFMDepth [salt water, ft]depF Mfresh water, ftdepFFDepth [fresh water, ft]depF Ffresh water, ftdepFFDepth [fresh water, ft]depF Ffresh water, ftdNMEADepth, NMEA [salt water, m]dNMEAsalt water, m                                                                                                    | D2-D1,d        | Density Difference, 2 - 1 [density, kg/m^3]             | D2-D1,d        | density, kg/m^3        | 2nd sensor - 1st sensor    |
| D2-D1,tDensity Difference, 2 - 1 [sigma-t, kg/m^3]D2-D1,tsigma-t, kg/m^32nd sensor - 1st sensorD2-D1,1Density Difference, 2 - 1 [sigma-1, kg/m^3]D2-D1,1sigma-1, kg/m^32nd sensor - 1st sensorD2-D1,2Density Difference, 2 - 1 [sigma-2, kg/m^3]D2-D1,2sigma-2, kg/m^32nd sensor - 1st sensorD2-D1,4Density Difference, 2 - 1 [sigma-4, kg/m^3]D2-D1,4sigma-4, kg/m^32nd sensor - 1st sensorD2-D1,4Density Difference, 2 - 1 [sigma-4, kg/m^3]D2-D1,4sigma-4, kg/m^32nd sensor - 1st sensorD2-D1,4Density Difference, 2 - 1 [sigma-4, kg/m^3]D2-D1,4sigma-4, kg/m^32nd sensor - 1st sensordepSMDepth [salt water, m]depS Msalt water, m2nd sensor - 1st sensordepFMDepth [salt water, ft]depS Fsalt water, ftdepFFDepth [fresh water, ft]depF Mfresh water, ftdepFFDepth [fresh water, ft]depF Ffresh water, ftdNMEADepth, NMEA [salt water, m]dNMEAsalt water, m                                                                                                    | D2-D1          | Density Difference, 2 - 1 [sigma-theta, kg/m^3]         | D2-D1,th       | sigma-theta,<br>kg/m^3 | 2nd sensor - 1st sensor    |
| D2-D1,1Density Difference, 2 - 1 [sigma-1, kg/m^3]D2-D1,1sigma-1, kg/m^32nd sensor - 1st sensorD2-D1,2Density Difference, 2 - 1 [sigma-2, kg/m^3]D2-D1,2sigma-2, kg/m^32nd sensor - 1st sensorD2-D1,4Density Difference, 2 - 1 [sigma-4, kg/m^3]D2-D1,4sigma-4, kg/m^32nd sensor - 1st sensorD2-D1,4Density Difference, 2 - 1 [sigma-4, kg/m^3]D2-D1,4sigma-4, kg/m^32nd sensor - 1st sensordepSMDepth [salt water, m]depS Msalt water, mdepSFDepth [salt water, ft]depS Fsalt water, ftdepFMDepth [fresh water, m]depF Mfresh water, mdepFFDepth [fresh water, ft]depF Ffresh water, ftdNMEADepth, NMEA [salt water, m]dNMEAsalt water, m                                                                                                    | D2-D1,t        | Density Difference, 2 - 1 [sigma-t, kg/m^3]             | D2-D1,t        | sigma-t, kg/m^3        | 2nd sensor - 1st sensor    |
| D2-D1,2Density Difference, 2 - 1 [sigma-2, kg/m^3]D2-D1,2sigma-2, kg/m^32nd sensor - 1st sensorD2-D1,4Density Difference, 2 - 1 [sigma-4, kg/m^3]D2-D1,4sigma-4, kg/m^32nd sensor - 1st sensordepSMDepth [salt water, m]depS Msalt water, mdepSFDepth [salt water, ft]depS Fsalt water, ftdepFMDepth [fresh water, m]depF Mfresh water, mdepFFDepth [fresh water, ft]depF Ffresh water, ftdNMEADepth, NMEA [salt water, m]dNMEAsalt water, m                                                                                                    | D2-D1,1        | Density Difference, 2 - 1 [sigma-1, kg/m <sup>3</sup> ] | D2-D1,1        | sigma-1,<br>kg/m^3     | 2nd sensor - 1st sensor    |
| D2-D1,4Density Difference, 2 - 1 [sigma-4, kg/m^3]D2-D1,4sigma-4,<br>kg/m^32nd sensor - 1st sensor<br>kg/m^3depSMDepth [salt water, m]depS Msalt water, mdepSFDepth [salt water, ft]depS Fsalt water, ftdepFMDepth [fresh water, m]depF Mfresh water, mdepFFDepth [fresh water, ft]depF Ffresh water, ftdNMEADepth, NMEA [salt water, m]dNMEAsalt water, m                                                                                                    | D2-D1,2        | Density Difference, 2 - 1 [sigma-2, kg/m <sup>3</sup> ] | D2-D1,2        | sigma-2,<br>kg/m^3     | 2nd sensor - 1st sensor    |
| depSMDepth [salt water, m]depS Msalt water, mdepSFDepth [salt water, ft]depS Fsalt water, ftdepFMDepth [fresh water, m]depF Mfresh water, mdepFFDepth [fresh water, ft]depF Ffresh water, ftdNMEADepth, NMEA [salt water, m]dNMEAsalt water, m                                                                                                    | D2-D1,4        | Density Difference, 2 - 1 [sigma-4, kg/m^3]             | D2-D1,4        | sigma-4,<br>kg/m^3     | 2nd sensor - 1st sensor    |
| depSF     Depth [salt water, ft]     depS F     salt water, ft       depFM     Depth [fresh water, m]     depF M     fresh water, m       depFF     Depth [fresh water, ft]     depF F     fresh water, ft       dNMEA     Depth, NMEA [salt water, m]     dNMEA     salt water, m                                                                                                    | denSM          | Depth [salt water_m]                                    | denS M         | salt water m           |                            |
| depFM     Depth [fresh water, m]     depF M     fresh water, m       depFF     Depth [fresh water, ft]     depF F     fresh water, ft       dNMEA     Depth, NMEA [salt water, m]     dNMEA     salt water, m                                                                                                    | depSF          | Depth [salt water_ft]                                   | depS F         | salt water ft          |                            |
| depFF     Depth [fresh water, ft]     depF F     fresh water, ft       dNMEA     Depth, NMEA [salt water, m]     dNMEA     salt water, m                                                                                                    | depFM          | Depth [fresh water, m]                                  | depF M         | fresh water, m         |                            |
| dNMEA Depth, NMEA [salt water, m] dNMEA salt water, m                                                                                                    | depFF          | Depth [fresh water. ft]                                 | depF F         | fresh water. ft        |                            |
|                                                                                                    | dNMEA          | Depth, NMEA [salt water, m]                             | dNMEA          | salt water, m          |                            |

| Short Name  | Full Name                                                                              | Friendly Name | Units   | Notes/Comments                                             |
|-------------|----------------------------------------------------------------------------------------|---------------|---------|------------------------------------------------------------|
| dz/dtM      | Descent Rate [m/s]                                                                     | dz/dt M       | m/s     |                                                            |
| dz/dtF      | Descent Rate [ft/s]                                                                    | dz/dt F       | ft/s    |                                                            |
| dm          | Dynamic Meters [10 J/kg]                                                               | dm            | 10 J/kg | Calculated in SBE Data<br>Processing's Derive module       |
| flag        | Flag                                                                                   | flag          |         |                                                            |
| chConctr    | Fluorescence, Biospherical Chl Con                                                     | chConctr      |         | Concentration                                              |
| naFluor     | Fluorescence, Biospherical Natural                                                     | naFluor       |         | Natural fluorescence                                       |
| product     | Fluorescence, Biospherical Production                                                  | product       |         | Production                                                 |
| flC         | Fluorescence, Chelsea Aqua 3 Chl Con                                                   | flC           | ug/l    | 1 <sup>st</sup> sensor                                     |
| flC1        | Fluorescence, Chelsea Aqua 3 Chl Con, 2<br>[ug/l]                                      | flC2          | ug/l    | 2nd sensor                                                 |
| flCdiff     | Fluorescence, Chelsea Aqua 3 Chl Con,<br>Diff, 2 - 1 [ug/l]                            | flCdiff       | ug/l    | 2nd sensor - 1st sensor                                    |
| flCM        | Fluorescence, Chelsea Mini Chl Con [ug/l]                                              | flCM          | ug/l    |                                                            |
| flCUVA      | Fluorescence, Chelsea UV Aquatracka [ug/l]                                             | flCUVA        | ug/l    | 1 <sup>st</sup> sensor                                     |
| flCUVA1     | Fluorescence, Chelsea UV Aquatracka, 2                                                 | flCUVA2       | ug/l    | 2nd sensor                                                 |
| flCUVAdiff  | Fluorescence, Chelsea UV Aquatracka, Diff,<br>2 - 1 [ug/l]                             | flCUVAdiff    | ug/l    | 2nd sensor - 1st sensor                                    |
| haardtC     | Fluorescence, Dr. Haardt Chlorophyll a                                                 | haardtC       |         |                                                            |
| haardtP     | Fluorescence, Dr. Haardt Phycoerythrin                                                 | haardtP       |         |                                                            |
| haardtY     | Fluorescence, Dr. Haardt Yellow Sub                                                    | haardtY       |         |                                                            |
| fISP        | Fluorescence, Seapoint                                                                 | fISP          |         | 1 <sup>st</sup> sensor                                     |
| fISP1       | Fluorescence, Seapoint 2                                                               | fISP2         |         | 2nd sensor                                                 |
| fISPdiff    | Fluorescence, Seapoint Diff 2 - 1                                                      | fISPdiff      |         | 2nd sensor - 1st sensor                                    |
| fISPR       | Fluorescence, Scapoint Bhi, 2 - 1                                                      | fISPR         |         |                                                            |
| flSDuv()    | Fluorescence, Seapoint Klodanine                                                       | fISDuv        |         | 1st concor                                                 |
| fispuv1     | Fluorescence, Seapoint Ultraviolet                                                     | fishur?       |         | 2nd sensor                                                 |
| flSPuvdiff  | Fluorescence, Seapoint Ultraviolet, 2<br>Fluorescence, Seapoint Ultraviolet, Diff, 2 - | flSPuvdiff    |         | 2nd sensor - 1st sensor                                    |
| flS         | Fluorescence, Seatech                                                                  | flS           |         | Sea Tech fluorometer or WET<br>Labs Flash Lamp fluorometer |
| fIT         | Fluorescence, Turner 10-005                                                            | fIT           |         |                                                            |
| fITAu       | Fluorescence, Turner 10-Au-005                                                         | fITAu         |         |                                                            |
| flSCC       | Fluorescence, Turner Cor Chl [RFU]                                                     | fISCC         | RFU     | SCUFA corrected chlorophyll;<br>1 <sup>st</sup> sensor     |
| flSCC1      | Fluorescence, Turner Cor Chl, 2 [RFU]                                                  | flSCC2        | RFU     | SCUFA corrected chlorophyll;<br>2nd sensor                 |
| flSCCdiff   | Fluorescence, Turner Cor Chl, Diff, 2 - 1                                              | flSCCdiff     | RFU     | SCUFA corrected chlorophyll;<br>2nd sensor - 1st sensor    |
| flScufa     | Fluorescence, Turner SCUFA [RFU]                                                       | flScufa       |         | SCUFA chlorophyll: 1 <sup>st</sup> sensor                  |
| flScufa1    | Fluorescence, Turner SCUFA, 2 [RFU]                                                    | flScufa2      |         | SCUFA chlorophyll: 2nd sensor                              |
| flScufadiff | Fluorescence, Turner SCUFA Diff, 2 - 1                                                 | flScufadiff   |         | SCUFA chlorophyll;<br>2nd sensor - 1st sensor              |
| wetChAbs    | Fluorescence, WET Labs AC3 Absorption [1/m]                                            | wetChAbs      | 1/m     |                                                            |
| wetCDOM     | Fluorescence, WET Labs CDOM [mg/m^3]                                                   | wetCDOM       | mg/m^3  | 1 <sup>st</sup> sensor                                     |
| wetCDOM1    | Fluorescence, WET Labs CDOM, 2                                                         | wetCDOM2      | mg/m^3  | 2nd sensor                                                 |
| wetCDOM2    | Fluorescence, WET Labs CDOM, 3                                                         | wetCDOM3      | mg/m^3  | 3rd sensor                                                 |
| wetCDOM3    | Fluorescence, WET Labs CDOM, 4<br>[mg/m^3]                                             | wetCDOM4      | mg/m^3  | 4th sensor                                                 |
| wetCDOM4    | Fluorescence, WET Labs CDOM, 5<br>[mg/m^3]                                             | wetCDOM5      | mg/m^3  | 5th sensor                                                 |
| wetCDOM5    | Fluorescence, WET Labs CDOM, 6<br>[mg/m^3]                                             | wetCDOM6      | mg/m^3  | 6th sensor                                                 |
| wetCDOMdiff | Fluorescence, WET Labs CDOM, Diff, 2 - 1<br>[mg/m^3]                                   | wetCDOMdiff   | mg/m^3  | 2nd sensor - 1st sensor                                    |
| wetChConc   | Fluorescence, WET Labs Chl Con [mg/m^3]                                                | wetChConc     | mg/m^3  | WET Labs AC3 chlorophyll                                   |

| Short Name    | Full Name                                                  | Friendly Name         | Units               | Notes/Comments                                       |
|---------------|------------------------------------------------------------|-----------------------|---------------------|------------------------------------------------------|
| fIFCO-AFL     | Fluorescence WET Labs ECO-AFL/FL                           | eco-afl               | mg/m^3              | 1 <sup>st</sup> sensor                               |
| ILCO-711 L    | [mg/m^3]                                                   | cco-an                | ing/in 5            |                                                      |
| flECO-AFL1    | Fluorescence, WET Labs ECO-AFL/FL, 2                       | eco-afl2              | mg/m^3              | 2nd sensor                                           |
| flECO-AFL2    | Fluorescence, WET Labs ECO-AFL/FL, 3                       | eco-afl3              | mg/m^3              | 3rd sensor                                           |
| flECO-AFL3    | Fluorescence, WET Labs ECO-AFL/FL, 4                       | eco-afl4              | mg/m^3              | 4th sensor                                           |
| flECO-AFL4    | Fluorescence, WET Labs ECO-AFL/FL, 5                       | eco-afl5              | mg/m^3              | 5th sensor                                           |
| flECO-AFL5    | Fluorescence, WET Labs ECO-AFL/FL, 6                       | eco-afl6              | mg/m^3              | 6th sensor                                           |
| flECO-AFLdiff | Fluorescence, WET Labs ECO-AFL/FL,<br>Diff. 2 - 1 [mg/m^3] | eco-afldiff           | mg/m^3              | 2nd sensor - 1st sensor                              |
| flWETSeaOWL   |                                                            |                       |                     |                                                      |
| chl0          | Fluorescence, WET Labs SeaOWL CHL                          | flWETSeaOWLchl0       | μg/l                | 1 <sup>st</sup> chlorophyll sensor                   |
| flWETSeaOWL   |                                                            |                       |                     |                                                      |
| chl1          | Fluorescence, WET Labs SeaOWL CHL, 2                       | flWETSeaOWLchl1       | μg/l                | 2 <sup>nd</sup> chlorophyll sensor                   |
| flWETSeaOWL   | Fluorescence, WET Labs SeaOWL CHL,                         | flWETSeaOWLchldi      | a                   | and total 1                                          |
| chldiff       | Diff, 2 - 1                                                |                       | µg/l                | 2 <sup>nd</sup> – 1 <sup>st</sup> chlorophyll sensor |
| flwElSeaOWL   | Eluoraciona WET Laba SacOWI EDOM                           | IIWEISeaOWLfdom       |                     | 1st EDOM consort                                     |
| Idom0         | Fluorescence, WET Labs SeaOWL FDOM                         | U<br>IWETSOWI file    | µg/I                | 1 <sup>st</sup> FDOM sensor                          |
| fdom1         | Fluorescence WET Labs SeaOWL FDOM                          | 1 wEISeaOwLidom       | ug/l                | 2 <sup>nd</sup> EDOM sensor                          |
| flWFTSeaOWI   | Eluorescence, WET Labs SeaOWL FDOM                         | 1<br>flWFTSe2OWI fdom | μg/1                |                                                      |
| fdomdiff      | Diff 2 - 1                                                 | diff                  | ug/l                | $2^{nd} - 1^{st} FDOM sensor$                        |
| wetStar       | Fluorescence WFT Labs WFTstar                              | WFTstar               | mg/m^3              | 1 <sup>st</sup> sensor                               |
|               | [mg/m^3]                                                   |                       | 111g/111 3          |                                                      |
| wetStar1      | Fluorescence, WET Labs WETstar, 2                          | WETstar2              | mg/m <sup>x</sup> 3 | 2nd sensor                                           |
| wetStar2      | Fluorescence, WET Labs WETstar, 3                          | WETstar3              | mg/m^3              | 3rd sensor                                           |
| watStar2      | [mg/m^3]<br>Eluorescence WET Lebs WETster 4                | WETstor4              | ma/mA2              | Ath sensor                                           |
| weistars      | [mg/m^3]                                                   | WEIStal4              | mg/m <sup>+</sup> 5 | 411 Sensor                                           |
| wetStar4      | Fluorescence, WET Labs WETstar, 5<br>[mg/m^3]              | WETstar5              | mg/m^3              | 5th sensor                                           |
| wetStar5      | Fluorescence, WET Labs WETstar, 6                          | WETstar6              | mg/m^3              | 6th sensor                                           |
| wetStardiff   | Fluorescence, WET Labs WETstar, Diff,<br>2 - 1 [mg/m^3]    | wetStardiff           | mg/m^3              | 2nd sensor - 1st sensor                              |
| flflTC0       | Fluorescein, Turner Cyclops [ppb]                          | flflTC                | ppb                 | 1 <sup>st</sup> sensor                               |
| flflTC1       | Fluorescein, Turner Cyclops, 2 [ppb]                       | flflTC2               | ppb                 | 2nd sensor                                           |
| flflTCdiff    | Fluorescein, Turner Cyclops, Diff, 2 - 1                   | flflTCdiff            | ppb                 | 2nd sensor - 1st sensor                              |
|               | [ppb]                                                      |                       |                     |                                                      |
| f0            | Frequency 0                                                | f0                    | Hz                  | 1 <sup>st</sup> sensor                               |
| f1            | Frequency 1                                                | f1                    | Hz                  | 2nd sensor                                           |
| f2            | Frequency 2                                                | f2                    | Hz                  | 3rd sensor                                           |
| f3            | Frequency 3                                                | f3                    | Hz                  | 4th sensor                                           |
| f4            | Frequency 4                                                | f4                    | Hz                  | 5th sensor                                           |
| f5            | Frequency 5                                                | f5                    | Hz                  | 6th sensor                                           |
| f6            | Frequency 6                                                | f6                    | Hz                  | 7th sensor                                           |
| f7            | Frequency 7                                                | f7                    | Hz                  | 8th sensor                                           |
| f8            | Frequency 8                                                | f8                    | Hz                  | 9th sensor                                           |
| f9            | Frequency 9                                                | f9                    | Hz                  | 10th sensor                                          |
| f10           | Frequency 10                                               | f10                   | Hz                  | 11th sensor                                          |
| f11           | Frequency 11                                               | f11                   | Hz                  | 12th sensor                                          |
| f12<br>f12    | Frequency 12                                               | 112                   | HZ                  | 13th sensor                                          |
| 113           | Frequency 13                                               | 113                   | Hz                  | 14th sensor                                          |
| 114           | Frequency 14                                               | t14                   | Hz                  | 15th sensor                                          |
| 115           | Frequency 15                                               | 115                   | Hz                  | 16th sensor                                          |
| 116           | Frequency 16                                               | t16                   | Hz                  | 17th sensor                                          |
| <u>t17</u>    | Frequency 17                                               | t17                   | Hz                  | 18th sensor                                          |
| t18           | Frequency 18                                               | t18                   | Hz                  | 19 <sup>m</sup> sensor                               |
| t19           | Frequency 19                                               | t19                   | Hz                  | 20 <sup>m</sup> sensor                               |
| 120           | Frequency 20                                               | 120                   | Hz                  | 21 <sup>st</sup> sensor                              |

| Short Name    | Full Name                               | Friendly Name         | Units      | Notes/Comments                        |
|---------------|-----------------------------------------|-----------------------|------------|---------------------------------------|
| f21           | Frequency 21                            | f21                   | Hz         | 22 <sup>nd</sup> sensor               |
| f22           | Frequency 22                            | f22                   | Hz         | 23 <sup>rd</sup> sensor               |
| f23           | Frequency 23                            | f23                   | Hz         | 24 <sup>th</sup> sensor               |
| f24           | Frequency 24                            | f24                   | Hz         | 25 <sup>th</sup> sensor               |
| f25           | Frequency 25                            | f25                   | Hz         | 26 <sup>th</sup> sensor               |
| f26           | Frequency 26                            | f26                   | Hz         | 27 <sup>th</sup> sensor               |
| f27           | Frequency 27                            | f27                   | Hz         | 28 <sup>th</sup> sensor               |
| f28           | Frequency 28                            | f28                   | Hz         | 29 <sup>th</sup> sensor               |
| f29           | Frequency 29                            | f29                   | Hz         | 30 <sup>th</sup> sensor               |
| f30           | Frequency 30                            | f30                   | Hz         | 31 <sup>st</sup> sensor               |
| f31           | Frequency 31                            | f31                   | Hz         | 32 <sup>nd</sup> sensor               |
| f32           | Frequency 32                            | f32                   | Hz         | 33 <sup>rd</sup> sensor               |
| f33           | Frequency 33                            | f33                   | Hz         | 34 <sup>th</sup> sensor               |
| f34           | Frequency 34                            | f34                   | Hz         | 35 <sup>th</sup> sensor               |
| f35           | Frequency 35                            | f35                   | Hz         | 36 <sup>th</sup> sensor               |
| f36           | Frequency 36                            | f36                   | Hz         | 37 <sup>th</sup> sensor               |
| gpa           | Geopotential Anomaly [J/kg]             | gpa                   | J/kg       | Calculated in SBE Data                |
|               |                                         |                       |            | Processing's Derive module            |
| GTDDOP0       | GTD-DO Pressure [mb]                    | GTDDOP                | mb         | 1 <sup>st</sup> sensor                |
| GTDDOP1       | GTD-DO Pressure, 2 [mb]                 | GTDDOP2               | mb         | 2nd sensor                            |
| GTDDOPdiff    | GTD-DO Pressure, Diff, 2 - 1 [mb]       | GTDDOPdiff            | mb         | 2nd sensor - 1st sensor               |
| GTDDOT0       | GTD-DO Temperature [deg C]              | GTDDOT                | deg C      | 1 <sup>st</sup> sensor                |
| GTDDOT1       | GTD-DO Temperature, 2 [deg C]           | GTDDOT2               | deg C      | 2nd sensor                            |
| GTDDOTdiff    | GTD-DO Temperature, Diff, 2 - 1 [deg C] | GTDDOTdiff            | deg C      | 2nd sensor - 1st sensor               |
| GTDN2P0       | GTD-N2 Pressure [mb]                    | GTDN2P                | mb         | 1 <sup>st</sup> sensor                |
| GTDN2P1       | GTD-N2 Pressure, 2 [mb]                 | GTDN2P2               | mb         | 2nd sensor                            |
| GTDN2Pdiff    | GTD-N2 Pressure, Diff, 2 - 1 [mb]       | GTDN2Pdiff            | mb         | 2nd sensor - 1st sensor               |
| GTDN2T0       | GTD-N2 Temperature [deg C]              | GTDN2T                | deg C      | 1 <sup>st</sup> sensor                |
| GTDN2T1       | GTD-N2 Temperature, 2 [deg C]           | GTDN2T2               | deg C      | 2nd sensor                            |
| GTDN2Tdiff    | GTD-N2 Temperature, Diff, 2 - 1 [deg C] | GTDN2Tdiff            | deg C      | 2nd sensor - 1st sensor               |
| latitude      | Latitude [deg]                          | latitude              | deg        | From NMEA device                      |
| lisstBC       | LISST-25A, Beam C [1/m]                 | lisstBC               | 1/m        |                                       |
| lisstOT       | LISST-25A, Optical Transmission [%]     | lisstOT               | %          |                                       |
| lisstMD       | LISST-25A, Sauter Mean Diameter [u]     | lisstMD               | u          |                                       |
| lisstTVC      | LISST-25A, Total Volume Conc. [ul/l]    | lisstTVC              | ul/l       |                                       |
| lisst200X-MD  | LISST-200X, Sauter Mean Diameter        | Lisst200X-MD          | u          | Microns                               |
| lisst200X-TVC | LISST-200X, Total Volume Conc           | Lisst200X-TVC         | ppm        |                                       |
| lisstABS-PC   | LISST-ABS, Particle Concentration       | lisstABS-PC           | Cu or mg/l | Calibration factor = $1.0 \text{ Cu}$ |
|               |                                         |                       |            | else mg/l                             |
| longitude     | Longitude [deg]                         | longitude             | deg        | From NMEA device                      |
| meth          | Methane Conc., Franatech METS [umol/I]  | meth                  | umol/l     |                                       |
| meth I        | Methane Gas Temp., Franatech METS [deg  | methI                 | deg C      |                                       |
| 10            |                                         | 117                   |            |                                       |
| moderror      | Modulo Error Count                      | moderror              |            |                                       |
| mod           | Modulo word                             | mod                   |            |                                       |
| newpos        | New Position                            | newpos<br>N2==t ==1/l |            |                                       |
| n2satML/L     | Nitrogen Saturation [ml/1]              | N2sat ml/l            | mi/i       |                                       |
| n2satMg/L     | Nitrogen Saturation [mg/1]              | N2sat mg/I            | mg/1       |                                       |
| n2satumol/kg  | Nitrogen Saturation [umol/kg]           | N2sat umoi/kg         | umol/kg    | 1 st                                  |
| ODS<br>obs1   | OPS Packscatterance (D & A) [N1U]       | obs2                  |            | 2nd sensor                            |
| obsdiff       | ODS, Backscatterance (D & A), $2 [NIU]$ | obs2                  |            | 2nd sensor 1st                        |
| obsam         | [NTU]                                   | obsam                 | NIU        | Zhu sensor - 1st sensor               |
| nephc         | OBS, Chelsea Nephelometer [FTU]         | nephc                 | FTU        |                                       |
| obs3+         | OBS, D & A 3plus [NTU]                  | obs3+                 | NTU        | D&A OBS 3+; 1 <sup>st</sup> sensor    |
| obs3+1        | OBS, D & A 3plus, 2 [NTU]               | obs3+2                | NTU        | D&A OBS 3+; 2nd sensor                |
| obs3+diff     | OBS, D & A 3plus, Diff, 2 - 1 [NTU]     | obs3+diff             | NTU        | D&A OBS 3+; 2nd sensor - 1st sensor   |
| haardtT       | OBS. Dr. Haardt Turbidity               | haardtT               |            |                                       |
| diff          | OBS, IFREMER                            | diff                  |            |                                       |

| Short Name     | Full Name                                                                           | Friendly Name    | Units         | Notes/Comments                                                |
|----------------|-------------------------------------------------------------------------------------|------------------|---------------|---------------------------------------------------------------|
| stLs6000       | OBS, Seatech LS6000                                                                 | stLs6000         |               | Sea Tech LS6000 or WET Labs                                   |
|                |                                                                                     |                  |               | LBSS; 1 <sup>st</sup> sensor                                  |
| stLs60001      | OBS, Seatech LS6000, 2                                                              | stLs60002        |               | Sea Tech LS6000 or WET Labs<br>LBSS: 2nd sensor               |
| stLs6000diff   | OBS, Seatech LS6000, Diff, 2 - 1                                                    | stLs6000diff     |               | Sea Tech LS6000 or WET Labs<br>I BSS: 2nd sensor - 1st sensor |
| obsscufa       | OBS_Turner_SCUFA_[NTU]                                                              | obsscufa         | NTU           | 1 <sup>st</sup> sensor                                        |
| obsscufal      | OBS, Turner SCUFA 2 [NTU]                                                           | obsscufa?        | NTU           | 2nd sensor                                                    |
| obsscufadiff   | OBS, Turner SCUEA, Diff 2 - 1 [NTU]                                                 | obsscufadiff     | NTU           | 2nd sensor - 1st sensor                                       |
| obrfITCO       | Optical Brighteners, Turner Cyclons [nph                                            | obrfITC          | nnh OS        | 1 <sup>st</sup> sensor                                        |
| obiliteo       | QS]                                                                                 | obinite          | pp0 Q3        |                                                               |
| obrfITC1       | Optical Brighteners, Turner Cyclops, 2 [ppb<br>QS]                                  | obrfITC2         | ppb QS        | 2nd sensor                                                    |
| obrflTCdiff    | Optical Brighteners, Turner Cyclops, Diff, 2<br>- 1 [ppb QS]                        | obrflTCdiff      | ppb QS        | 2nd sensor - 1st sensor                                       |
| orp            | Oxidation Reduction Potential [mV]                                                  | orp              | mV            |                                                               |
| sbeox0V        | Oxygen raw, SBE 43 [V]                                                              | sbeoxV           | V             | 1 <sup>st</sup> sensor                                        |
| sbeox0F        | Oxygen raw, SBE 43 [Hz]                                                             | sbeoxF           | Hz            | 1 <sup>st</sup> sensor                                        |
| sbeox1V        | Oxygen raw, SBE 43, 2 [V]                                                           | sbeoxV2          | V             | 2nd sensor                                                    |
| sbeox1F        | Oxygen raw, SBE 43, 2 [Hz]                                                          | sbeoxF2          | Hz            | 2nd sensor                                                    |
| sbeox0ML/L     | Oxygen, SBE 43 [ml/l]                                                               | sbeox ml/l       | ml/l          | 1 <sup>st</sup> sensor                                        |
| sbeox0Mg/L     | Oxygen, SBE 43 [mg/l]                                                               | sbeox mg/l       | mg/l          | 1 <sup>st</sup> sensor                                        |
| sbeox0PS       | Oxygen, SBE 43 [% saturation]                                                       | sbeox %S         | % saturation  | 1 <sup>st</sup> sensor                                        |
| sbeox0Mm/Kg    | Oxygen, SBE 43 [umol/kg]                                                            | sbeox mm/kg      | umol/kg       | 1 <sup>st</sup> sensor                                        |
| sbeox0Mm/L     | Oxygen SBE 43 [umol/l]                                                              | sheoxMm/L        | umol/l        | 1 <sup>st</sup> sensor                                        |
| sbeox0dOV/dT   | Oxygen SBE 43 [dov/dt]                                                              | sbeox dov/dt     | dov/dt        | 1 <sup>st</sup> sensor                                        |
| sbeox1ML/L     | Oxygen SBE 43 2 [m]/]]                                                              | sbeox2 ml/l      | ml/l          | 2nd sensor                                                    |
| sbeox1Mg/L     | Oxygen SBE 43.2 $[mg/l]$                                                            | sbeox2 mg/l      | mg/l          | 2nd sensor                                                    |
| sbeox1PS       | Oxygen, SBE 43, 2 [mg/1]                                                            | sheov? %S        | % saturation  | 2nd sensor                                                    |
| sbeox11 S      | Oxygen, SBE 43, 2 [mol/kg]                                                          | sbeex2 mm/kg     | // saturation | 2nd sensor                                                    |
| sbeox 1Mm/Kg   | Oxygen, SBE 43, 2 [umol/kg]                                                         | sbeox2 mm/kg     | umol/kg       | 2nd sensor                                                    |
| sbeox1MIII/L   | Oxygen, SBE 43, 2 [dm0/1]                                                           | sbeoxiviiii/L2   | dov/dt        | 2nd sensor                                                    |
| sbeox1dOV/d1   | Oxygen, SDE 45, 2 [dov/dt]<br>Oracean SDE 42 Diff $2 = 1$ [m1/1]                    | sbeox2 dov/dt    | dov/dt        |                                                               |
| sbeox0ML/Ldlll | Oxygen, SDE 43, Diff, $2 - 1 [mi/1]$                                                |                  | 1111/1        | 2nd sensor - 1st sensor                                       |
| sbeox0Mg/Luiii | Oxygen, SDE 43, Diff 2 1 [filg/1]                                                   | sbeox mg/1 um    | 111g/1        | 2nd sensor - 1st sensor                                       |
| sbeox0Mm/      | Oxygen, SBE 43, Diff, 2 - 1 [w saturation]<br>Oxygen, SBE 43, Diff, 2 - 1 [umol/kg] | sbeox mm/kg diff | umol/kg       | 2nd sensor - 1st sensor                                       |
| Kgdiff         |                                                                                     |                  |               |                                                               |
| sbeox0Mm/Ldiff | Oxygen, SBE 43, Diff, 2 - 1 [umol/l]                                                | sbeox mm/l diff  | umol/l        | 2nd sensor - 1st sensor                                       |
| sbeoxpd        | Oxygen raw, SBE 63 phase delay [usec]                                               | sbeoxpd          | usec          | 1 <sup>st</sup> sensor                                        |
| sbeoxpdv       | Oxygen raw, SBE 63 phase delay [V]                                                  | sbeoxpdv         | V             | 1 <sup>st</sup> sensor                                        |
| sbeoxpd1       | Oxygen raw, SBE 63 phase delay, 2 [usec]                                            | sbeoxpd2         | usec          | 2nd sensor                                                    |
| sbeoxpdv1      | Oxygen raw, SBE 63 phase delay, 2 [V]                                               | sbeoxpdv2        | V             | 2nd sensor                                                    |
| sbeoxtv        | Oxygen raw, SBE 63 thermistor voltage [V]                                           | sbeoxtv          | V             | 1 <sup>st</sup> sensor                                        |
| sbeoxtv1       | Oxygen raw, SBE 63 thermistor voltage, 2<br>[V]                                     | sbeoxtv2         | V             | 2nd sensor                                                    |
| sbeoxTC        | Oxygen Temperature, SBE 63 [ITS-90, deg C]                                          | sbeoxTC          | ITS-90, deg C | 1 <sup>st</sup> sensor                                        |
| sbeoxTF        | Oxygen Temperature, SBE 63 [ITS-90, deg<br>F]                                       | sbeoxTF          | ITS-90, deg F | 1 <sup>st</sup> sensor                                        |
| sbeoxTC1       | Oxygen Temperature, SBE 63, 2 [ITS-90, deg C]                                       | sbeoxTC1         | ITS-90, deg C | 2nd sensor                                                    |
| sbeoxTF1       | Oxygen Temperature, SBE 63, 2 [ITS-90, deg F]                                       | sbeoxTF1         | ITS-90, deg F | 2nd sensor                                                    |
| sbeopoxML/L    | Oxygen, SBE 63 [ml/l]                                                               | sbeopox ml/l     | ml/l          | 1 <sup>st</sup> sensor                                        |
| sbeopoxMg/L    | Oxygen, SBE 63 [mg/l]                                                               | sbeopox mg/l     | mg/l          | 1 <sup>st</sup> sensor                                        |
| sbeopoxPS      | Oxygen, SBE 63 [% saturation]                                                       | sbeopox %S       | % saturation  | 1 <sup>st</sup> sensor                                        |
| sbeopoxMm/Kg   | Oxygen, SBE 63 [umol/kg]                                                            | sbeopox Mm/Kg    | umol/kg       | 1 <sup>st</sup> sensor                                        |
| sbeopoxMm/L    | Oxygen, SBE 63 [umol/l]                                                             | sbeopox Mm/L     | umol/l        | 1 <sup>st</sup> sensor                                        |
| sbeopoxML/L1   | Oxygen, SBE 63. 2 [ml/l]                                                            | sbeopox ml/12    | ml/l          | 2nd sensor                                                    |
| sbeopoxMg/L1   | Oxygen, SBE 63, 2 [mg/l]                                                            | sbeopox mg/12    | mg/l          | 2nd sensor                                                    |
| sbeopoxPS1     | Oxygen, SBE 63, 2 [% saturation]                                                    | sbeopox %S2      | % saturation  | 2nd sensor                                                    |
| Sbeopox        | Oxygen, SBE 63. 2 [umol/kg]                                                         | sbeopox Mm/Kg2   | umol/kg       | 2nd sensor                                                    |
| Mm/Kg1         |                                                                                     | 10-              | 6             |                                                               |
| sbeopoxMm/L1   | Oxygen, SBE 63, 2 [umol/l]                                                          | sbeopox Mm/L2    | umol/l        | 2nd sensor                                                    |

| Short Name      | Full Name                                             | Friendly Name    | Units             | Notes/Comments                                        |
|-----------------|-------------------------------------------------------|------------------|-------------------|-------------------------------------------------------|
| opoxML/L        | Oxygen Optode, Aanderaa [ml/l]                        | opox ml/l        | ml/l              |                                                       |
| opoxMg/L        | Oxygen Optode, Aanderaa [mg/l]                        | opox mg/l        | mg/l              |                                                       |
| opoxPS          | Oxygen Optode, Aanderaa [% saturation]                | opox %S          | % saturation      |                                                       |
| opoxMm/L        | Oxygen Optode, Aanderaa [umol/l]                      | opox Mm/l        | umol/l            |                                                       |
| oxC             | Oxygen Current, Beckman/YSI [uA]                      | OXC              | uA                | 1 <sup>st</sup> sensor                                |
| oxsC            | Oxygen Current, Beckman/YSI, 2 [uA]                   | oxc2             | uA                | 2nd sensor                                            |
| oxTC            | Oxygen Temperature, Beckman/YSI [deg C]               | oxT C            | deg C             | 1 <sup>st</sup> sensor                                |
| oxTF            | Oxygen Temperature, Beckman/YSI [deg F]               | oxT F            | deg F             | 1 <sup>st</sup> sensor                                |
| oxsTC           | Oxygen Temperature, Beckman/YSI, 2 [deg<br>C]         | oxT2 C           | deg C             | 2nd sensor                                            |
| oxsTF           | Oxygen Temperature, Beckman/YSI, 2 [deg<br>F]         | oxT2 F           | deg F             | 2nd sensor                                            |
| oxML/L          | Oxygen, Beckman/YSI [ml/l]                            | ox ml/l          | ml/l              | 1 <sup>st</sup> sensor                                |
| oxMg/L          | Oxygen, Beckman/YSI [mg/l]                            | ox mg/l          | mg/l              | 1 <sup>st</sup> sensor                                |
| oxPS            | Oxygen, Beckman/YSI [% saturation]                    | ox %S            | % saturation      | 1 <sup>st</sup> sensor                                |
| oxMm/Kg         | Oxygen, Beckman/YSI [umol/kg]                         | ox mm/Kg         | umol/kg           | 1 <sup>st</sup> sensor                                |
| oxdOC/dT        | Oxygen, Beckman/YSI [doc/dt]                          | ox doc/dt        | doc/dt            | 1 <sup>st</sup> sensor                                |
| oxsML/L         | Oxygen, Beckman/YSI, 2 [ml/l]                         | ox2 ml/l         | ml/l              | 2nd sensor                                            |
| oxsMg/L         | Oxygen, Beckman/YSI, 2 [mg/l]                         | ox2 mg/l         | mg/l              | 2nd sensor                                            |
| oxsPS           | Oxygen, Beckman/YSI, 2 [% saturation]                 | oxs %S           | % saturation      | 2nd sensor                                            |
| oxsMm/Kg        | Oxygen, Beckman/YSI, 2 [umol/kg]                      | oxs mm/Kg        | umol/kg           | 2nd sensor                                            |
| oxsdOC/dT       | Oxygen, Beckman/YSI, 2 [doc/dt]                       | oxs doc/dt       | doc/dt            | 2nd sensor                                            |
| iowOxML/L       | Oxygen, IOW [ml/l]                                    | iowox ml/l       | ml/l              |                                                       |
| oxsolML/L       | Oxygen Saturation, Garcia & Gordon [ml/l]             | oxsol ml/l       | ml/l              |                                                       |
| oxsolMg/L       | Oxygen Saturation, Garcia & Gordon [mg/l]             | oxsol mg/l       | mg/l              |                                                       |
| oxsolMm/Kg      | Oxygen Saturation, Garcia & Gordon                    | oxsol Mm/kg      | umol/kg           |                                                       |
| oxsatML/L       | Oxygen Saturation Weiss [m]/l]                        | oxsat ml/l       | ml/l              |                                                       |
| oxsatMg/I       | Oxygen Saturation, Weiss [mg/l]                       | oxsat mg/l       | mg/l              |                                                       |
| oxsatMm/Kg      | Oxygen Saturation, Weiss [hig/1]                      | oxsat Mm/kg      | umol/kg           |                                                       |
| Dasativiiii/ Kg | DAP/Irradiance Biospherical/Licor                     | onsat Will/Kg    | unioi/kg          | Biospharical Licor or Chalses                         |
| pai             | ARTITALIANCE, Diospherical/Licor                      | par              |                   | sensor: 1 <sup>st</sup> sensor                        |
| par1            | PAR/Irradiance, Biospherical/Licor, 2                 | par2             |                   | Biospherical, Licor, or Chelsea<br>sensor; 2nd sensor |
| par/log         | PAR/Logarithmic, Satlantic                            | par/log          |                   |                                                       |
| ph              | pH                                                    | ph               |                   |                                                       |
| phInt           | pH Internal, SeaFET                                   | Internal pH      |                   | Satlantic SeaFET pH                                   |
| phExt           | pH External, SeaFET                                   | External pH      |                   | Satlantic SeaFET pH                                   |
| phycyflTC0      | Phycocyanin, Turner Cyclops [RFU]                     | phycyflTC        | RFU               | 1 <sup>st</sup> sensor                                |
| phycyflTC1      | Phycocyanin, Turner Cyclops, 2 [RFU]                  | phycyflTC2       | RFU               | 2nd sensor                                            |
| phycyflTCdiff   | Phycocyanin, Turner Cyclops, Diff, 2 - 1<br>[RFU]     | phycyflTCdiff    | RFU               | 2nd sensor - 1st sensor                               |
| phyeryflTC0     | Phycoerythrin, Turner Cyclops [RFU]                   | phyeryflTC       | RFU               | 1 <sup>st</sup> sensor                                |
| phyeryflTC1     | Phycoerythrin, Turner Cyclops, 2 [RFU]                | phyeryfITC2      | RFU               | 2nd sensor                                            |
| phyeryflTCdiff  | Phycoerythrin, Turner Cyclops, Diff, 2 - 1<br>[RFU]   | phyeryflTCdiff   | RFU               | 2nd sensor - 1st sensor                               |
| pla             | Plume Anomaly                                         | pla              |                   |                                                       |
| potemp090C      | Potential Temperature [ITS-90, deg C]                 | potemp 90 C      | ITS-90, deg C     | 1 <sup>st</sup> sensor                                |
| potemp090F      | Potential Temperature [ITS-90, deg F]                 | potemp 90 F      | ITS-90, deg F     | 1 <sup>st</sup> sensor                                |
| potemp068C      | Potential Temperature [IPTS-68, deg C]                | potemp 68 C      | IPTS-68, deg C    | 1 <sup>st</sup> sensor                                |
| potemp068F      | Potential Temperature [IPTS-68, deg F]                | potemp 68 F      | IPTS-68, deg F    | 1 <sup>st</sup> sensor                                |
| potemp190C      | Potential Temperature, 2 [ITS-90, deg C]              | potemp2 90 C     | ITS-90, deg C     | 2nd sensor                                            |
| potemp190F      | Potential Temperature, 2 [ITS-90, deg F]              | potemp2 90 F     | ITS-90, deg F     | 2nd sensor                                            |
| potemp168C      | Potential Temperature, 2 [IPTS-68, deg C]             | potemp2 68 C     | IPTS-68, deg      | 2nd sensor                                            |
| potemp168F      | Potential Temperature 2 [IPTS-68 deg F]               | potemp2 68 F     | IPTS-68 deg F     | 2nd sensor                                            |
| potemp90Cdiff   | Potential Temperature, Diff, 2 - 1 [ITS-90,           | potemp diff 90 C | ITS-90, deg C     | 2nd sensor - 1st sensor                               |
| potemp90Fdiff   | Potential Temperature, Diff, 2 - 1 [ITS-90,<br>deg F] | potemp diff 90 F | ITS-90, deg F     | 2nd sensor - 1st sensor                               |
| potemp68Cdiff   | Potential Temperature, Diff, 2 - 1 [IPTS-68, deg C]   | potemp diff 68 C | IPTS-68, deg<br>C | 2nd sensor - 1st sensor                               |
| potemp68Fdiff   | Potential Temperature, Diff, 2 - 1 [IPTS-68, deg F]   | potemp diff 68 F | IPTS-68, deg F    | 2nd sensor - 1st sensor                               |

| Short Name    | Full Name                                              | Friendly Name | Units             | Notes/Comments                                                            |  |
|---------------|--------------------------------------------------------|---------------|-------------------|---------------------------------------------------------------------------|--|
| pta090C       | Potential Temperature Anomaly [ITS-90,                 | pta 90 C      | ITS-90, deg C     | 1 <sup>st</sup> sensor                                                    |  |
| _             | deg C]                                                 | -             |                   |                                                                           |  |
| pta090F       | Potential Temperature Anomaly [ITS-90, deg F]          | pta 90 F      | ITS-90, deg F     | 1 <sup>st</sup> sensor                                                    |  |
| pta068C       | Potential Temperature Anomaly [IPTS-68, deg C]         | pta 68 C      | IPTS-68, deg<br>C | 1 <sup>st</sup> sensor                                                    |  |
| pta068F       | Potential Temperature Anomaly [IPTS-68,<br>deg El      | pta 68 F      | IPTS-68, deg F    | 1 <sup>st</sup> sensor                                                    |  |
| pta190C       | Potential Temperature Anomaly, 2 [ITS-90, deg C]       | pta1 90 C     | ITS-90, deg C     | 2nd sensor                                                                |  |
| pta190F       | Potential Temperature Anomaly, 2 [ITS-90, deg F]       | pta1 90 F     | ITS-90, deg F     | 2nd sensor                                                                |  |
| pta168C       | Potential Temperature Anomaly, 2 [IPTS-68, deg C]      | pta1 68 C     | IPTS-68, deg<br>C | 2nd sensor                                                                |  |
| pta168F       | Potential Temperature Anomaly, 2 [IPTS-68, deg F]      | pta1 68 F     | IPTS-68, deg F    | 2nd sensor                                                                |  |
| prM           | Pressure [db]                                          | pr M          | db                | User-entry for moored pressure<br>(instrument with no pressure<br>sensor) |  |
| prE           | Pressure [psi]                                         | pr E          | psi               | User-entry for moored pressure<br>(instrument with no pressure<br>sensor) |  |
| ptempC        | Pressure Temperature [deg C]                           | ptemp C       | deg C             | Temperature measured by                                                   |  |
| ptempF        | Pressure Temperature [deg F]                           | ptemp F       | deg F             | Temperature measured by                                                   |  |
| prDM          | Pressure, Digiquartz [db]                              | pr M          | db                | Digiquartz pressure sensor                                                |  |
| prDE          | Pressure, Digiquartz [psi]                             | pr E          | psi               | Digiquartz pressure sensor                                                |  |
| fgp0          | Pressure, FGP [KPa]                                    | fgp           | KPa               | 1 <sup>st</sup> FGP pressure sensor                                       |  |
| fgp1          | Pressure, FGP, 2 [KPa]                                 | fgp2          | KPa               | 2nd FGP pressure sensor                                                   |  |
| fgp2          | Pressure, FGP, 3 [KPa]                                 | fgp3          | KPa               | 3rd FGP pressure sensor                                                   |  |
| fgp3          | Pressure, FGP, 4 [KPa]                                 | fgp4          | KPa               | 4th FGP pressure sensor                                                   |  |
| fgp4          | Pressure, FGP, 5 [KPa]                                 | fgp5          | KPa               | 5th FGP pressure sensor                                                   |  |
| fgp5          | Pressure, FGP, 6 [KPa]                                 | fgp6          | KPa               | 6th FGP pressure sensor                                                   |  |
| fgp6          | Pressure, FGP, 7 [KPa]                                 | fgp7          | KPa               | 7th FGP pressure sensor                                                   |  |
| fgp7          | Pressure, FGP, 8 [KPa]                                 | fgp8          | KPa               | 8th FGP pressure sensor                                                   |  |
| pr50M         | Pressure, SBE 50 [db]                                  | pr50 M        | db                | 1 <sup>st</sup> SBE 50 pressure sensor                                    |  |
| pr50E         | Pressure, SBE 50 [psi]                                 | pr50 E        | psi               | 1 <sup>st</sup> SBE 50 pressure sensor                                    |  |
| pr50M1        | Pressure, SBE 50, 2 [db]                               | pr50 M2       | db                | 2 <sup>nd</sup> SBE 50 pressure sensor                                    |  |
| pr50E1        | Pressure, SBE 50, 2 [psi]                              | pr50 E2       | psi               | 2 <sup>nd</sup> SBE 50 pressure sensor                                    |  |
| prSM or prdM  | Pressure, Strain Gauge [db]                            | pr M          | db                | strain-gauge pressure sensor                                              |  |
| prSE or prdE  | Pressure, Strain Gauge [psi]                           | pr E          | psi               | strain-gauge pressure sensor                                              |  |
| pumps         | Pump Status                                            | pumps         | 1                 |                                                                           |  |
| rfuels0       | Refined Fuels, Turner Cyclops [ppb NS]                 | rfuels        | ppb NS            | 1 <sup>st</sup> sensor                                                    |  |
| rfuels1       | Refined Fuels, Turner Cyclops, 2 [ppb NS]              | fuels2        | ppb NS            | 2nd sensor                                                                |  |
| rfuelsdiff    | Refined Fuels, Turner Cyclops, Diff, 2 - 1<br>[ppb NS] | rfuelsdiff    | ppb NS            | 2nd sensor - 1st sensor                                                   |  |
| rhodflTC0     | Rhodamine, Turner Cyclops [ppb]                        | rhodflTC      | ppb               | 1 <sup>st</sup> sensor                                                    |  |
| rhodflTC1     | Rhodamine, Turner Cyclops, 2 [ppb]                     | rhodflTC2     | ppb               | 2nd sensor                                                                |  |
| rhodflTCdiff  | Rhodamine, Turner Cyclops, Diff, 2 - 1<br>[ppb]        | rhodflTCdiff  | ppb               | 2nd sensor - 1st sensor                                                   |  |
| wl0           | RS-232 WET Labs raw counts 0                           | wl            | Counts            | 1 <sup>st</sup> sensor                                                    |  |
| wl1           | RS-232 WET Labs raw counts 1                           | wl2           | Counts            | 2nd sensor                                                                |  |
| wl2           | RS-232 WET Labs raw counts 2                           | wl3           | Counts            | 3rd sensor                                                                |  |
| wl3           | RS-232 WET Labs raw counts 3                           | wl4           | Counts            | 4th sensor                                                                |  |
| wl4           | RS-232 WET Labs raw counts 4                           | wl5           | Counts            | 5th sensor                                                                |  |
| wl5           | RS-232 WET Labs raw counts 5                           | wl6           | Counts            | 6th sensor                                                                |  |
| sal00 or sal_ | Salinity, Practical [PSU]                              | sal           | PSU               | 1 <sup>st</sup> sensor                                                    |  |
| sal11         | Salinity, Practical, 2 [PSU]                           | sal2          | PSU               | 2nd sensor                                                                |  |
| secS-priS     | Salinity, Practical, Difference, 2 - 1 [PSU]           | sal2-sal1     | PSU               | 2nd sensor - 1st sensor                                                   |  |
| scan          | Scan Count                                             | scan          |                   |                                                                           |  |
| nbin          | Scans Per Bin                                          | nbin          |                   | Calculated in SBE Data                                                    |  |
|               |                                                        |               |                   | Processing's Bin Average                                                  |  |
|               |                                                        |               |                   | module                                                                    |  |

| Short Name              | Full Name                                           | Friendly Name    | Units                  | Notes/Comments               |
|-------------------------|-----------------------------------------------------|------------------|------------------------|------------------------------|
| sfdSM                   | Seafloor depth [salt water, m]                      | sfdS M           | salt water. m          |                              |
| sfdSF                   | Seafloor depth [salt water, ft]                     | sfdS F           | salt water, ft         |                              |
| sfdFM                   | Seafloor depth [fresh water_m]                      | sfdF M           | fresh water m          |                              |
| sfdFF                   | Seafloor depth [fresh water, ft]                    | sfdF F           | fresh water ft         |                              |
| svCM                    | Sound Velocity [Chen-Millero m/s]                   | svC M            | Chen-Millero           | 1 <sup>st</sup> sensor       |
| 5,011                   |                                                     | 5,6,11           | m/s                    | i sensor                     |
| svCF                    | Sound Velocity [Chen-Millero_ft/s]                  | svC F            | Chen-Millero           | 1 <sup>st</sup> sensor       |
| 5,61                    |                                                     | 5,61             | ft/s                   | i sensor                     |
| svDM                    | Sound Velocity [Delgrosso, m/s]                     | svD M            | Delgrosso, m/s         | 1 <sup>st</sup> sensor       |
| svDF                    | Sound Velocity [Delgrosso_ft/s]                     | svD F            | Delgrosso ft/s         | 1 <sup>st</sup> sensor       |
| svWM                    | Sound Velocity [Wilson m/s]                         | svW M            | Wilson m/s             | 1 <sup>st</sup> sensor       |
| svWF                    | Sound Velocity [Wilson, ft/s]                       | svW F            | Wilson ft/s            | 1 <sup>st</sup> sensor       |
| svCM1                   | Sound Velocity 2 [Chen-Millero, m/s]                | svC2 M           | Chen-Millero.          | 2nd sensor                   |
| 5, 6111                 |                                                     | 5,02,11          | m/s                    |                              |
| svCF1                   | Sound Velocity, 2 [Chen-Millero, ft/s]              | svC2 F           | Chen-Millero.          | 2nd sensor                   |
| 5,011                   |                                                     | 57021            | ft/s                   |                              |
| svDM1                   | Sound Velocity, 2 [Delgrosso, m/s]                  | svD2 M           | Delgrosso, m/s         | 2nd sensor                   |
| svDF1                   | Sound Velocity, 2 [Delgrosso, ft/s]                 | svD2 F           | Delgrosso, ft/s        | 2nd sensor                   |
| svWM1                   | Sound Velocity 2 [Wilson m/s]                       | svW2 M           | Wilson m/s             | 2nd sensor                   |
| svWF1                   | Sound Velocity, 2 [Wilson, ft/s]                    | svW2 F           | Wilson ft/s            | 2nd sensor                   |
| iowSv                   | Sound Velocity, 2 [Wilson, 103]                     | iowSv            | m/s                    | IOW sound velocity sensor    |
| sheSv-jowSv             | Sound Velocity Diff_SBE - IOW [m/s]                 | sySheC-syIOW     | m/s                    | SBE CTD - IOW SV sensor      |
| sbc3v-10w3v             | SDAP/Surface Irradiance                             | spor             | 111/ 5                 | Biospharical or Licor sensor |
| spar<br>spar/sot/lin    | SPAR/Surface Infaulance                             | spar/sat/lin     |                        | Biospherical of Licol sensor |
| spai/sat/lin            | SPAR/Linear, Satiantic                              | spar/sat/lin     |                        |                              |
| spar/sat/log            | SPAR/Loganumic/Satianuc                             | spar/sat/log     | u C /am                |                              |
| specc                   | Specific Conductance [us/cm]                        | specc            |                        |                              |
| speccumnoscm            | Specific Conductance [umnos/cm]                     | speccumnoscm     | umnos/cm               |                              |
| speccinsm               | Specific Conductance [ms/cm]                        | speccmsm         | mS/cm                  |                              |
| speccmmnoscm            | Specific Conductance [mmnos/cm]                     | speccmmnoscm     | mmnos/cm               |                              |
| sva                     | Specific Volume Anomaly [10/-8 * m/3/kg]            | sva              | $10^{-8}$              |                              |
| E                       | Stability [rad/2/m]                                 | E                | nii · 5/kg             | Calculated in SDE Data       |
| E                       | Stability [lad 2/lil]                               | E                | 1au 2/11               | Drogossing's Puovenay module |
| E10A 8                  | Stability [100.8 * rod02/m]                         | E10A 9           | 100 8 *                | Calculated in SPE Data       |
| E10"-8                  | Stability [10 <sup>8</sup> · 1au <sup>-2</sup> /11] | E10 <sup>0</sup> | $10^{-0}$              | Processing's Buoyancy module |
| t000Cm                  | Temperature [ITS_00_deg C]                          | t 90 C           | 120 2/11               | 1 <sup>st</sup> sensor       |
| $t/1000$ the $t_{1000}$ | Temperature [113-90, deg e]                         | 1 50 C           | 115- <i>7</i> 0, deg e |                              |
| or $ty290C$             |                                                     |                  |                        |                              |
| t090F t4990F            | Temperature [ITS-90_deg F]                          | t 90 F           | ITS-90 deg F           | 1 <sup>st</sup> sensor       |
| tnc90F or               | Temperature [115 90, deg 1]                         | 1 50 1           | 115 90, deg 1          |                              |
| tv290F                  |                                                     |                  |                        |                              |
| t068C_t4968C            | Temperature [IPTS-68_deg C]                         | t 68 C           | IPTS-68 deg            | 1 <sup>st</sup> sensor       |
| tnc68C. or              |                                                     |                  | С                      |                              |
| tv268C                  |                                                     |                  | -                      |                              |
| t068F. t4968F.          | Temperature [IPTS-68, deg F]                        | t 68 F           | IPTS-68, deg F         | 1 <sup>st</sup> sensor       |
| tnc68F. or              | I mart 1 mart 3                                     |                  |                        |                              |
| tv268F                  |                                                     |                  |                        |                              |
| t190C or                | Temperature, 2 [ITS-90, deg C]                      | t2 90 C          | ITS-90, deg C          | 2nd sensor                   |
| tnc290C                 | I many [ min, a g - ]                               |                  |                        |                              |
| t190F or                | Temperature, 2 [ITS-90, deg F]                      | t2 90 F          | ITS-90, deg F          | 2nd sensor                   |
| tnc290F                 |                                                     |                  | , 6                    |                              |
| t168C or                | Temperature, 2 [IPTS-68, deg C]                     | t2 68 C          | IPTS-68, deg           | 2nd sensor                   |
| tnc268C                 |                                                     |                  | С                      |                              |
| t168F or                | Temperature, 2 [IPTS-68, deg F]                     | t2 68 F          | IPTS-68, deg F         | 2nd sensor                   |
| tnc268F                 |                                                     |                  |                        |                              |
| T2-T190C                | Temperature Difference, 2 - 1 [ITS-90, deg          | T2-T1 90 C       | ITS-90, deg C          | 2nd sensor - 1st sensor      |
|                         | C]                                                  |                  |                        |                              |
| T2-T190F                | Temperature Difference, 2 - 1 [ITS-90, deg          | T2-T1 90 F       | ITS-90, deg F          | 2nd sensor - 1st sensor      |
|                         | F]                                                  |                  |                        |                              |
| T2-T168C                | Temperature Difference, 2 - 1 [IPTS-68, deg         | T2-T1 68 C       | IPTS-68, deg           | 2nd sensor - 1st sensor      |
|                         | C]                                                  |                  | С                      |                              |
| T2-T168F                | Temperature Difference, 2 - 1 [IPTS-68, deg         | T2-T1 68 F       | IPTS-68, deg F         | 2nd sensor - 1st sensor      |
|                         | F                                                   |                  |                        |                              |

| Short Name           | Full Name                               | Friendly Name | Units          | Notes/Comments                                                                                                    |
|----------------------|-----------------------------------------|---------------|----------------|----------------------------------------------------------------------------------------------------|
| t3890C or            | Temperature, SBE 38 [ITS-90, deg C]     | t38 90 C      | ITS-90, deg C  | 1 <sup>st</sup> sensor                                                                                                    |
| t38_90C              |                                         |               |                |                                                                                                    |
| t3890F or            | Temperature, SBE 38 [ITS-90, deg F]     | t38 90 F      | ITS-90, deg F  | 1 <sup>st</sup> sensor                                                                                                    |
| 138_90F<br>13868C or | Temperature SBE 38 [IPTS-68_deg C]      | t38.68.C      | IPTS-68 deg    | 1 <sup>st</sup> sensor                                                                                                    |
| t38 68C              | Temperature, SDE 56 [II 15-08, deg C]   | 138 08 C      | C              |                                                                                                    |
| t3868F or            | Temperature, SBE 38 [IPTS-68, deg F]    | t38 68 F      | IPTS-68, deg F | 1 <sup>st</sup> sensor                                                                                                    |
| t38_68F              |                                         |               |                |                                                                                                    |
| t3890C1              | Temperature, SBE 38, 2 [ITS-90, deg C]  | t38 90 C2     | ITS-90, deg C  | 2nd sensor                                                                                                    |
| t3890F1              | Temperature, SBE 38, 2 [ITS-90, deg F]  | t38 90 F2     | ITS-90, deg F  | 2nd sensor                                                                                                    |
| 1380801              | Temperature, SBE 58, 2 [IP15-08, deg C] | 138 08 C2     | IP 15-08, deg  |                                                                                                    |
| t3868F1              | Temperature, SBE 38, 2 [IPTS-68, deg F] | t38 68 F2     | IPTS-68, deg F | 2nd sensor                                                                                                    |
| tsa                  | Thermosteric Anomaly [10^-8 * m^3/kg]   | tsa           | 10^-8 *        |                                                                                                    |
|                      |                                         |               | m^3/kg         |                                                                                                    |
| timeS                | Time, Elapsed [seconds]                 | time S        | seconds        | Elapsed time (seconds) based<br>on first scan in data file and<br>sample rate (profiling) or<br>sample interval (moorings);<br>sample rate is defined by<br>configuration (.con or .xmlcon)<br>file.                    |
| timeM                | Time, Elapsed [minutes]                 | time M        | minutes        | Elapsed time (minutes) based                                                                                                    |
|                      |                                         |               |                | on first scan in data file and<br>sample rate (profiling) or<br>sample interval (moorings);<br>sample rate or interval is as<br>defined by configuration (.con<br>or .xmlcon) file.                                     |
| timeH                | Time, Elapsed [hours]                   | time H        | hours          | Elapsed time (hours) based on                                                                                                    |
|                      |                                         |               |                | first scan in data file and<br>sample rate (profiling) or<br>sample interval (moorings);<br>sample rate or interval is as<br>defined by configuration (.con<br>or .xmlcon) file.                                        |
| timeJ                | Julian Days                             | time J        | julian days    | Elapsed time (Julian days)<br>based on first scan in data file<br>and sample rate (profiling) or<br>sample interval (moorings);<br>sample rate or interval is as<br>defined by configuration (.con<br>or .xmlcon) file. |
| timeN                | Time, NMEA [seconds]                    | timeN         | seconds        | From NMEA device: Seconds since January 1, 1970; only for                                                                                                    |
| timeO                | Time NMEA [seconds]                     | timeO         | seconds        | SBE 45<br>From NMEA device: Seconds                                                                                                    |
| unicQ                |                                         | unicQ         | seconds        | since January 1, 2000;<br>everything but SBE 45                                                                                                    |
| timeK                | Time, Instrument [seconds]              | timeK         | seconds        | Seconds since January 1, 2000,<br>based on time stamp in 16plus<br>V2 or 19plus V2 (in moored<br>mode).                                                                                                    |
| timeJV2              | Time, Instrument [julian days]          | timeJV2       | julian days    | Julian days, based on time<br>stamp in 16plus V2 or 19plus<br>V2 (in moored mode)                                                                                                    |
| timeSCP              | Time, Seacat plus [julian days]         | timeSCP       | julian days    | Julian days, based on time<br>stamp in 16plus or 19plus (in<br>moored mode). Not applicable<br>to V2 versions.                                                                                                    |
| timeY                | Time, System [seconds]                  | timeY         | seconds        | Computer time (seconds) since<br>January 1, 1970, appended by<br>Seasave V7 if 'Scan time added'<br>selected in configuration (.con<br>or .xmlcon) file.                                                                |

| Short Name     | Full Name                                            | Friendly Name   | Units                            | Notes/Comments                                                                         |
|----------------|------------------------------------------------------|-----------------|----------------------------------|----------------------------------------------------------------------------------------|
| seaTurbMtr     | Turbidity. Seapoint [FTU]                            | seaTurbMtr      | FTU                              | 1 <sup>st</sup> sensor                                                                 |
| seaTurbMtr1    | Turbidity, Seapoint, 2 [FTU]                         | seaTurbMtr2     | FTU 2nd sensor                   |                                                                                        |
| seaTurbMtrdiff | Turbidity, Seapoint, Diff, 2 - 1 [FTU]               | seaTurbMtrdiff  | FTU                              | 2nd sensor - 1st sensor                                                                |
| turbflTC0      | Turbidity, Turner Cyclops [NTU]                      | turbflTC        | NTU                              | 1 <sup>st</sup> sensor                                                                 |
| turbflTC1      | Turbidity, Turner Cyclops, 2 [NTU]                   | turbflTC2       | NTU                              | 2nd sensor                                                                             |
| turbflTCdiff   | Turbidity, Turner Cyclops, Diff, 2 - 1 [NTU]         | turbflTCdiff    | NTU                              | 2nd sensor - 1st sensor                                                                |
| turbWETbb0     | Turbidity, WET Labs ECO BB [m^-1/sr]                 | turbWETbb       | m^-1/sr                          | 1 <sup>st</sup> sensor                                                                 |
| turbWETbb1     | Turbidity, WET Labs ECO BB, 2 [m^-1/sr]              | turbWETbb2      | m^-1/sr                          | 2nd sensor                                                                             |
| turbWETbb2     | Turbidity, WET Labs ECO BB, 3 [m^-1/sr]              | turbWETbb3      | m^-1/sr                          | 3rd sensor                                                                             |
| turbWETbb3     | Turbidity, WET Labs ECO BB, 4 [m^-1/sr]              | turbWETbb4      | m^-1/sr                          | 4th sensor                                                                             |
| turbWETbb4     | Turbidity, WET Labs ECO BB, 5 [m^-1/sr]              | turbWETbb5      | m^-1/sr                          | 5th sensor                                                                             |
| turbWETbbdiff  | Turbidity, WET Labs ECO BB, Diff, 2 - 1<br>[m^-1/sr] | turbWETbbdiff   | m^-1/sr 2nd sensor - 1st sensor  |                                                                                        |
| turbWETntu0    | Turbidity, WET Labs ECO [NTU]                        | turbWETntu      | NTU                              | 1 <sup>st</sup> sensor                                                                 |
| turbWETntu1    | Turbidity, WET Labs ECO, 2 [NTU]                     | turbWETntu2     | NTU                              | 2nd sensor                                                                             |
| turbWETntu2    | Turbidity, WET Labs ECO, 3 [NTU]                     | turbWETntu3     | NTU                              | 3rd sensor                                                                             |
| turbWETntu3    | Turbidity, WET Labs ECO, 4 [NTU]                     | turbWETntu4     | NTU                              | 4th sensor                                                                             |
| turbWETntu4    | Turbidity, WET Labs ECO, 5 [NTU]                     | turbWETntu5     | NTU                              | 5th sensor                                                                             |
| turbWETntu5    | Turbidity, WET Labs ECO, 6 [NTU]                     | turbWETntu6     | NTU                              | 6th sensor                                                                             |
| turbWETntudiff | Turbidity, WET Labs ECO, Diff, 2 - 1<br>[NTU]        | turbWETntudiff  | NTU                              | 2nd sensor - 1st sensor                                                                |
| turbWET        |                                                      |                 |                                  |                                                                                        |
| SeaOWLbb0      | Turbidity, WET Labs SeaOWL BB                        | turbWETSeaOWLbb | $m^{-1}sr^{-1}$                  | 1 <sup>st</sup> turbidity sensor                                                       |
| turbWET        |                                                      | turbWETSeaOWL   |                                  |                                                                                        |
| SeaOWLbb1      | Turbidity, WET Labs SeaOWL BB, 2                     | bb2             | m <sup>-1</sup> sr <sup>-1</sup> | 2 <sup>nd</sup> turbidity sensor                                                       |
| turbWET        | Turbidity, WET Labs SeaOWL BB,                       | turbWETSeaOWL   |                                  |                                                                                        |
| SeaOWLbbdiff   | Diff, 2 - 1                                          | bbdiff          | m <sup>-1</sup> sr <sup>-1</sup> | $2^{nd} - 1^{st}$ turbidity sensor                                                     |
| user1          | User Defined Variable                                | user            |                                  | 1 <sup>st</sup> sensor; user selects variable<br>name for file imported to ASCII<br>In |
| user2          | User Defined Variable, 2                             | user2           |                                  | 2nd sensor; user selects variable<br>name for file imported to ASCII<br>In             |
| user3          | User Defined Variable, 3                             | user3           |                                  | 3rd sensor; user selects variable<br>name for file imported to ASCII<br>In             |
| user4          | User Defined Variable, 4                             | user4           |                                  | 4th sensor; user selects variable<br>name for file imported to ASCII<br>In             |
| user5          | User Defined Variable, 5                             | user5           |                                  | 5th sensor; user selects variable<br>name for file imported to ASCII<br>In             |
| uexpo0         | User Exponential                                     | uexpo           |                                  | 1 <sup>st</sup> user exponential sensor                                                |
| uexpo1         | User Exponential, 2                                  | uexpo1          |                                  | 2nd user exponential sensor                                                            |
| uexpo2         | User Exponential, 3                                  | uexpo2          |                                  | 3rd user exponential sensor                                                            |
| upoly0         | User Polynomial                                      | upoly           |                                  | 1 <sup>st</sup> user polynomial sensor                                                 |
| upoly1         | User Polynomial, 2                                   | upoly2          |                                  | 2nd user polynomial sensor                                                             |
| upoly2         | User Polynomial, 3                                   | upolv3          |                                  | 3rd user polynomial sensor                                                             |

| Short Name | Full Name   | Friendly Name | Units | Notes/Comments                 |  |
|------------|-------------|---------------|-------|--------------------------------|--|
| v0         | Voltage 0   | vO            | V     | 1 <sup>st</sup> voltage sensor |  |
| v1         | Voltage 1   | v1            | V     | 2nd voltage sensor             |  |
| v2         | Voltage 2   | v2            | V     | 3rd voltage sensor             |  |
| v3         | Voltage 3   | v3            | V     | 4th voltage sensor             |  |
| v4         | Voltage 4   | v4            | V     | 5th voltage sensor             |  |
| v5         | Voltage 5   | v5            | V     | 6th voltage sensor             |  |
| vб         | Voltage 6   | v6            | V     | 7th voltage sensor             |  |
| v7         | Voltage 7   | v7            | V     | 8th voltage sensor             |  |
| v8         | Voltage 8   | v8            | V     | 9th voltage sensor             |  |
| v9         | Voltage 9   | v9            | V     | 10th voltage sensor            |  |
| v10        | Voltage 10  | v10           | V     | 11th voltage sensor            |  |
| v11        | Voltage 11  | v11           | V     | 12th voltage sensor            |  |
| v12        | Voltage 12  | v12           | V     | 13th voltage sensor            |  |
| v13        | Voltage 13  | v13           | V     | 14th voltage sensor            |  |
| v14        | Voltage 14  | v14           | V     | 15th voltage sensor            |  |
| v15        | Voltage 15  | v15           | V     | 16th voltage sensor            |  |
| zaps       | Zaps [nmol] | zaps          | nmol  |                                |  |

# Absolute Salinity and related Thermodynamic Parameters (TEOS-10)

| Short Name     | Full Name                                            | Friendly Name         | Units           | Notes/Comments         |
|----------------|------------------------------------------------------|-----------------------|-----------------|------------------------|
| gsw_saA0       | Absolute Salinity [g/kg]                             | gsw_sa                | g/kg            | 1st sensor             |
| gsw_saA1       | Absolute Salinity, 2 [g/kg]                          | gsw_sa2               | g/kg            | 2nd sensor             |
| gsw_deltasaA0  | Absolute Salinity Anomaly [g/kg]                     | gsw_deltasaA0         | g/kg            | 1st sensor             |
| gsw_deltasaA1  | Absolute Salinity Anomaly, 2 [g/kg]                  | gsw_deltasaA1         | g/kg            | 2nd sensor             |
| gsw_adlr0A     | adiabatic lapse rate [K/Pa]                          | gsw_adlr0A            | K/Pa            | 1st sensor             |
| gsw_adlr1A     | adiabatic lapse rate, 2 [K/Pa]                       | gsw_adlr1A            | K/Pa            | 2nd sensor             |
| gsw_ctA0       | Conservative Temperature [ITS-90, deg C]             | gsw_ct                | ITS-90, deg C   | 1st sensor             |
| gsw_ctA1       | Conservative Temperature, 2 [ITS-90, deg C]          | gsw_ct2               | ITS-90, deg C   | 2nd sensor             |
| gsw_ctfA0      | Conservative Temperature Freezing [ITS-90, deg C]    | gsw_ctfA0             | ITS-90, deg C   | 1st sensor             |
| gsw_ctfA1      | Conservative Temperature Freezing, 2 [ITS-90, deg C] | gsw_ctfA1             | ITS-90, deg C   | 2nd sensor             |
| gsw_densityA0  | density, TEOS-10 [density, kg/m^3]                   | gsw_densityA0         | density, kg/m^3 | 1st sensor             |
| gsw_sigma0A0   | density, TEOS-10 [sigma-0, kg/m^3]                   | gsw_sigma0A0          | sigma-0, kg/m^3 | 1st sensor             |
| gsw_sigma1A0   | density, TEOS-10 [sigma-1, kg/m^3]                   | gsw_sigma1A0          | sigma-1, kg/m^3 | 1st sensor             |
| gsw_sigma2A0   | density, TEOS-10 [sigma-2, kg/m^3]                   | gsw_sigma2A0          | sigma-2, kg/m^3 | 1st sensor             |
| gsw_sigma3A0   | density, TEOS-10 [sigma-3, kg/m^3]                   | gsw_sigma3A0          | sigma-3, kg/m^3 | 1st sensor             |
| gsw_sigma4A0   | density, TEOS-10 [sigma-4, kg/m^3]                   | gsw_sigma4A0          | sigma-4, kg/m^3 | 1st sensor             |
| gsw_densityA1  | density, TEOS-10, 2 [density, kg/m^3]                | gsw_densityA1         | density, kg/m^3 | 2nd sensor             |
| gsw_sigma0A1   | density, TEOS-10, 2 [sigma-0, kg/m^3]                | gsw_sigma0A1          | sigma-0, kg/m^3 | 2nd sensor             |
| gsw_sigma1A1   | density, TEOS-10, 2 [sigma-1, kg/m^3]                | gsw_sigma1A1          | sigma-1, kg/m^3 | 2nd sensor             |
| gsw_sigma2A1   | density, TEOS-10, 2 [sigma-2, kg/m^3]                | gsw_sigma2A1          | sigma-2, kg/m^3 | 2nd sensor             |
| gsw_sigma3A1   | density, TEOS-10, 2 [sigma-3, kg/m^3]                | gsw_sigma3A1          | sigma-3, kg/m^3 | 2nd sensor             |
| gsw_sigma4A1   | density, TEOS-10, 2 [sigma-4, kg/m^3]                | gsw_sigma4A1          | sigma-4, kg/m^3 | 2nd sensor             |
| gsw_dynenthA0  | dynamic enthalpy [J/kg]                              | gsw_dynenthA0         | J/kg            | 1st sensor             |
| gsw_dynenthA1  | dynamic enthalpy, 2 [J/kg]                           | gsw_dynenthA1         | J/kg            | 2nd sensor             |
| gsw_enthalpyA0 | enthalpy [J/kg]                                      | gsw_enthalpyA0        | J/kg            | 1st sensor             |
| gsw_enthalpyA1 | enthalpy, 2 [J/kg]                                   | gsw_enthalpyA1        | J/kg            | 2nd sensor             |
| gsw_entropyA0  | entropy [J/kg/K]                                     | gsw_entropyA0         | J/kg/K          | 1st sensor             |
| gsw_entropyA1  | entropy, 2 [J/kg/K]                                  | gsw_entropyA1         | J/kg/K          | 2nd sensor             |
| gsw_gravA      | gravity [m/s <sup>2</sup> ]                          | gsw_gravA             | m/s^2           |                        |
| gsw_ieA0       | internal energy [J/kg]                               | gsw_ieA0              | J/kg            | 1st sensor             |
| gsw_ieA1       | internal energy, 2 [J/kg]                            | gsw_ieA1              | J/kg            | 2nd sensor             |
| gsw_icA0       | isentropic compressibility [1/Pa]                    | gsw_icA0              | 1/Pa            | 1st sensor             |
| gsw_icA1       | isentropic compressibility, 2 [1/Pa]                 | gsw_icA1              | 1/Pa            | 2nd sensor             |
| gsw_lheA0      | latent heat of evaporation [J/kg]                    | gsw_lheA0             | J/kg            | 1st sensor             |
| gsw_lheA1      | latent heat of evaporation, 2 [J/kg]                 | gsw_lheA1             | J/kg            | 2nd sensor             |
| gsw_lhmA0      | latent heat of melting [J/kg]                        | gsw_lhmA0             | J/kg            | 1st sensor             |
| gsw_lhmA1      | latent heat of melting, 2 [J/kg]                     | gsw_lhmA1             | J/kg            | 2nd sensor             |
| gsw_ptA0       | potential temperature [ITS-90, deg C]                | gsw_ptA0              | ITS-90, deg C   | 1st sensor             |
| gsw ptA1       | potential temperature, 2 [ITS-90, deg C]             | gsw ptA1              | ITS-90, deg C   | 2nd sensor             |
| gsw sstarA0    | Preformed Salinity [g/kg]                            | gsw sstarA0           | g/kg            | 1 <sup>st</sup> sensor |
| gsw sstarA1    | Preformed Salinity, 2 [g/kg]                         | gsw sstarA1           | g/kg            | 2nd sensor             |
| gsw srA0       | Reference Salinity [g/kg]                            | gsw srA0              | g/kg            | 1 <sup>st</sup> sensor |
| gsw srA1       | Reference Salinity, 2 [g/kg]                         | gsw srA1              | g/kg            | 2nd sensor             |
| gsw betaA0     | saline contraction coefficient [kg/g]                | gsw betaA0            | kg/g            | 1 <sup>st</sup> sensor |
| gsw betaA1     | saline contraction coefficient, 2 [kg/g]             | gsw betaA1            | kg/g            | 2nd sensor             |
| gsw_ssA0       | sound speed. TEOS-10 [m/s]                           | gsw_ssA0              | m/s             | 1 <sup>st</sup> sensor |
| gsw ssA1       | sound speed, TEOS-10, 2 [m/s]                        | gsw_ssA1              | m/s             | 2nd sensor             |
| gsw specvolA0  | specific volume, TEOS-10 [m^3/kg]                    | gsw specvolA0         | m^3/kg          | 1 <sup>st</sup> sensor |
| gsw specvolA1  | specific volume, TEOS-10, 2 [m^3/kg]                 | gsw specvolA1         | m^3/kg          | 2nd sensor             |
| gsw svolanomA0 | specific volume anomaly, TEOS-10 [m^3/kg]            | gsw svolanomA0        | m^3/kg          | 1 <sup>st</sup> sensor |
| gsw svolanomA1 | specific volume anomaly, TEOS-10. 2 [m^3/kg]         | gsw svolanomA1        | m^3/kg          | 2nd sensor             |
| gsw tfA0       | temperature freezing [ITS-90, deg C]                 | gsw tfA0              | ITS-90, deg C   | 1 <sup>st</sup> sensor |
| gsw tfA1       | temperature freezing, 2 [ITS-90, deg C]              | gsw_tfA1              | ITS-90, deg C   | 2nd sensor             |
| gsw_alphaA0    | thermal expansion coefficient [1/K]                  | gsw_alphaA0           | 1/K             | 1 <sup>st</sup> sensor |
| gsw_alphaA1    | thermal expansion coefficient 2 [1/K]                | gsw_alphaA1           | 1/K             | 2nd sensor             |
| o"_"P""        | and any any and the controlone, 2 [1/18]             | 0° '' _ ''' P''''' 11 | -/ ->           | -114 5011501           |

# Index

.afm file · 15 .asc file · 15 .bl file  $\cdot$  15 .bmp file  $\cdot$  15 .bsr file  $\cdot 15$ .btl file  $\cdot$  15 .cnv file · 15 .con file · 15, 24, 143 reports · 148 SBE 16 · 28 SBE 16plus · 29 SBE 16plus V2 · 31 SBE 16plus-IM · 29 SBE 16plus-IM V2 · 31 SBE 19 · 33 SBE 19plus · 35 SBE 19plus V2 · 37 SBE 21 · 39 SBE 25 · 41 SBE 45 · 49 SBE 49 · 50 SBE 911plus · 26 SBE 917plus · 26 .dat file · 15 .hdr file · 15 .hex file · 15 .ini file · 15 .jpg file · 15 .mrk file · 15 .psa file  $\cdot$  15 .ros file · 15 .txt file · 15 .wmf file · 15 .xml file  $\cdot$  15 .xmlcon file · 15, 24, 143 reports · 148 SBE 16 · 28 SBE 16plus · 29 SBE 16plus V2 · 31 SBE 16plus-IM · 29 SBE 16plus-IM V2 · 31 SBE 19 · 33 SBE 19plus · 35 SBE 19plus V2 · 37 SBE 21 · 39 SBE 25 · 41 SBE 25plus · 43 SBE 37 · 47 SBE 45 · 49 SBE 49 · 50 SBE 911plus · 26 SBE 917plus · 26 SBE Glider Payload CTD · 51

# A

A/D count sensors · 56 Absolute Salinity · 98 Acceleration · 160 Algorithms · 150 Align CTD · 84 Altimeter · 57 SBE Data Processing

AMT pH sensor · 66 ASCII In · 114 ASCII Out · 115 Average · 88 Average sound velocity · 155

### B

Index

Batch file processing · 139 Bin Average · 88 Bottle Summary · 80 Bugs · 149 Buoyancy · 91

#### С

Calculator seawater · 134 Calibration coefficients  $\cdot$  52 A/D count sensors · 56 altimeter · 57 bottles closed · 55 conductivity · 54 exporting  $\cdot$  52 fluorometer · 57 frequency sensors · 53  $GTD \cdot 72$ importing  $\cdot$  52 Logarithmic PAR · 65 methane  $\cdot$  62 OBS/Nephelometer/Turbidity · 62 optode · 72 oxidation reduction potential · 63 oxygen · 55, 64 PAR/irradiance · 65 particle size · 66  $pH \cdot 71$  $pH \cdot 66$ pressure · 55, 56, 57 pressure/FGP · 66 RS-232 sensors · 70 SBE 38 · 70 SBE 50 · 70 SBE 63 · 70 SeaFET pH · 71 sound velocity · 55 suspended sediment · 67 temperature  $\cdot$  53, 56 transmissometer · 67 user exponential · 69 user polynomial · 69 voltage sensors · 57 WET Labs C-Star · 70 WET Labs ECO · 70 WET Labs SeaOWL · 71 WET Labs WETStar · 70 Zaps · 69 Cell Thermal Mass  $\cdot$  93 Command line operation · 138 Command line options · 136 Compatibility issues · 149 Conductivity · 54 specific · 157

Configuration calibration coefficients · 52 calibration coefficients - RS-232 sensors · 70 file · 15, 24, 143, 148 Configure · 24 calibration coefficients – A/D count sensors  $\cdot$  56 calibration coefficients - frequency sensors · 53 calibration coefficients - voltage sensors · 57 Glider Payload CTD · 51 SBE 16 · 28 SBE 16plus · 29 SBE 16plus V2 · 31 SBE 16plus-IM · 29 SBE 16plus-IM V2 · 31 SBE 19 · 33 SBE 19plus · 35 SBE 19plus V2 · 37 SBE 21 · 39 SBE 25 · 41 SBE 25plus · 43 SBE 37 · 47 SBE 45 · 49 SBE 49 · 50 SBE 911plus · 26 SBE 917plus · 26 ConReport.exe · 148 Contour · 120 Corrected irradiance · 160 C-Star · 70

### D

Data Conversion  $\cdot$ Data processing  $\cdot$ density  $\cdot$ Depth  $\cdot$ seafloor  $\cdot$ Derive  $\cdot$ Derive TEOS-10  $\cdot$ Derived parameter formulas  $\cdot$ Descent rate  $\cdot$ Dynamic meters  $\cdot$ 

# E

ECO · 70 Editing data files · 18 EOS-80 · 95 Exporting calibration coefficients · 52

# F

 $\begin{array}{l} FGP \cdot 66 \\ File \ extensions \cdot 15 \\ File \ formats \cdot 15 \\ Filter \cdot 101 \\ Fluorometer \cdot 57 \\ Formulas \cdot 150 \\ Frequency \ sensors \cdot 53 \end{array}$ 

# G

 $\begin{array}{l} Geopotential \ anomaly \ \cdot \ 151 \\ Glider \ Payload \ CTD \ \cdot \ 23, \ 51 \\ GTD \ \cdot \ 72 \end{array}$ 

# Η

Headings · 161

# Ι

Importing calibration coefficients · 52 Installation · 9 Instrument configuration · 143, 148 Irradiance · 65, 160

### L

Limited liability statement · 2 Logarithmic PAR · 65 Loop Edit · 104

### М

 $\begin{array}{l} Mark \; Scan \cdot 82 \\ Methane \cdot 62 \\ Modules \cdot 8 \\ dialog \; box \cdot 11 \end{array}$ 

# N

Nephelometer · 62 Nitrogen saturation · 159

# 0

OBS · 62 Optode · 72 ORP · 63 Oxidation reduction potential · 63 Oxygen · 64, 158 Oxygen saturation · 159 Oxygen solubility · 159

# P

PAR · 65, 160 Parameter formulas · 150 Parameter names · 161 Particle size · 66 pH · 66, 71 Plot · 120 Plume anomaly · 157 PostProcSuite.ini file · 15 Potential temperature · 156 Potential temperature anomaly · 156 Practical salinity · 95 Pressure · 55, 56, 57, 66 Processing data · 18 Processing sequence Glider Payload CTD · 23 profiling CTDs · 20, 23 SBE 16 · 21 SBE 16plus · 21 SBE 16plus V2 · 21 SBE 16plus-IM · 21 SBE 16plus-IM V2 · 21 SBE 19 · 20 SBE 19plus · 20, 23 SBE 19plus V2 · 20 SBE 21 · 21 SBE 25 · 20 SBE 25plus · 20

SBE 37 · 22 SBE 39 · 23 SBE 39-IM · 23 SBE 39plus · 23 SBE 39plus-IM · 23 SBE 45 · 21 SBE 48 · 23 SBE 49 · 20 SBE 911plus · 20 Profiling CTDs · 20, 23

# R

Reports .con or .xmlcon file · 148 Rosette Summary · 80 RS-232 sensors · 70

### S

Salinity · 153 Saturation · 159 SBE 16 · 21, 28 SBE 16plus · 21, 29 SBE 16plus V2 · 21, 31 SBE 16plus-IM · 21, 29 SBE 16plus-IM V2 · 21, 31 SBE 18 · 66 SBE 19 · 20, 33 SBE 19plus · 20, 35 SBE 19plus V2 · 20, 37 SBE 21 · 21, 39 SBE 25 · 20, 41 SBE 25*plus* · 20, 43 SBE 27 · 66 SBE 37 · 22, 47 SBE 38 · 70 SBE 39 · 23 SBE 39-IM · 23 SBE 39plus · 23 SBE 39plusIM · 23 SBE 45 · 21, 49 SBE 48 · 23 SBE 49 · 20, 50 SBE 50 · 70 SBE 63 · 70 SBE 911*plus* · 20, 26 SBE 917plus · 26 SBE Data Processing Align CTD · 84 ASCII In · 114 ASCII Out · 115 Bin Average · 88 Bottle Summary · 80 Buoyancy · 91 Cell Thermal Mass · 93 Configure · See Configure creating water bottle files · 77 Data Conversion · 74 Derive · 95 Derive TEOS-10 · 98 File Setup tab · 13 Filter · 101 Getting started · 10

Header View tab · 13 Loop Edit · 104 Mark Scan · 82 module dialog box  $\cdot$  11 modules · 8 problems · 149 Rosette Summary · 80 SeaCalc III · 134 Section · 116 Split · 117 Strip · 118 Translate · 119 use · 10 Wild Edit · 106 window  $\cdot$  10 Window Filter · 108 Sea Plot · 120 SeaCalc III · 134 SeaFET pH · 71 Seafloor depth · 152 SeaOWL · 71 Seasoft file extensions · 15 file formats · 15 programs · 6 Section · 116 Sigma-1 · 151 Sigma-2 · 151 Sigma-4 · 151 Sigma-t · 151 Sigma-theta · 151 Software problems · 149 Solubility · 159 Sound velocity · 55, 154 average · 155 Specific conductivity · 157 Specific volume · 151 Specific volume anomaly · 151 Split · 117 Strip · 118 Summary · 6 Surface PAR · 160 Suspended sediment · 67

### T

Temperature · 53, 56 potential · 156 TEOS-10 · 134 Thermosteric anomaly · 151 Translate · 119 Transmissometer · 67 Troubleshooting · 149 TS plot · 120 Turbidity · 62

#### U

Updates · 9 User exponential · 69 User polynomial · 69

# V

 $\begin{array}{l} Variable \ names \, \cdot \, 161 \\ Velocity \, \cdot \, 160 \\ Voltage \ sensors \, \cdot \, 57 \end{array}$ 

# W

Water bottle files · 77 WETStar · 70 Wild Edit · 106 Window Filter · 108

# Ζ

Zaps · 69